# PEMBANGUNAN SISTEM INFORMASI PENGELOLAAN PRAKTIK KERJA LAPANGAN FAKULTAS ILMU KOMPUTER UNIVERSITAS BRAWIJAYA

# **SKRIPSI**

Untuk memenuhi sebagian persyaratan memperoleh gelar Sarjana Komputer

Disusun oleh: Achmad Rizki Aditama NIM: 155150207111158

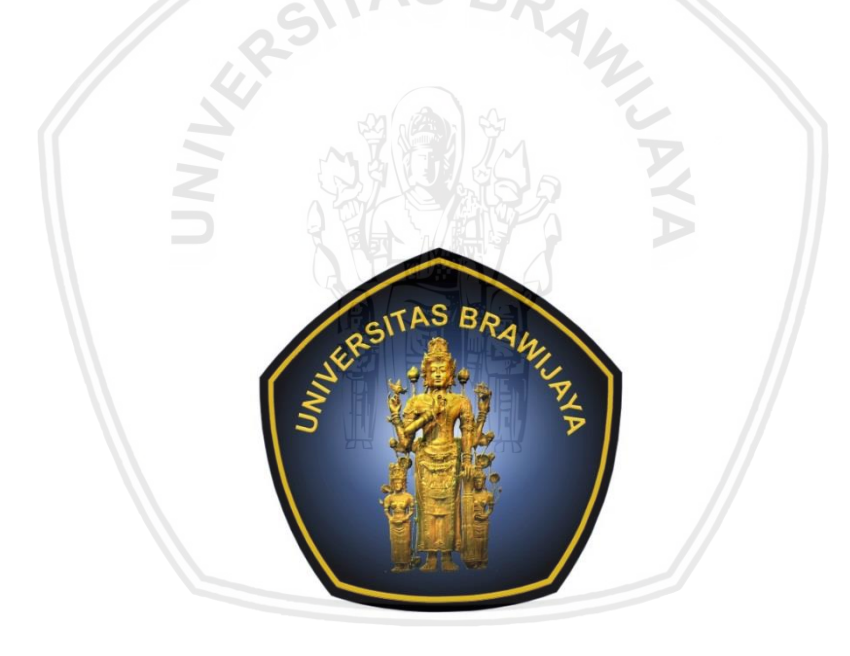

PROGRAM STUDI TEKNIK INFORMATIKA JURUSAN TEKNIK INFORMATIKA FAKULTAS ILMU KOMPUTER UNIVERSITAS BRAWIJAYA MALANG 2019

# PENGESAHAN

### PEMBANGUNAN SISTEM INFORMASI PENGELOLAAN PRAKTIK KERJA LAPANGAN FAKULTAS ILMU KOMPUTER UNIVERSITAS BRAWIJAYA

SKRIPSI

Diajukan untuk memenuhi sebagian persyaratan memperoleh gelar Sarjana Komputer

> Disusun Oleh : Achmad Rizki Aditama NIM: 155150207111158

Skripsi ini telah diuji dan dinyatakan lulus pada 13 Mei 2019 Telah diperiksa dan disetujui oleh:

**Dosen Pembimbing I** 

**Dosen Pembimbing II** 

1000

Denny Sagita Rusdiapto, S.Kom., M.Kom NIP: 19851124 201504 1 001 the .

Lutfi Fanani, S.Kom., M.T., M.Sc. NIK: 2016078902171001

Mengetahui Ketua Jurusan Teknik Informatika Tri Astoto Kurniawan, S.T, M.T, Ph.D. NIP: 19710518 200312 1 001 MI

# PERNYATAAN ORISINALITAS

Saya menyatakan dengan sebenar-benarnya bahwa sepanjang pengetahuan saya, di dalam naskah skripsi ini tidak terdapat karya ilmiah yang pernah diajukan oleh orang lain untuk memperoleh gelar akademik di suatu perguruan tinggi, dan tidak terdapat karya atau pendapat yang pernah ditulis atau diterbitkan oleh orang lain, kecuali yang secara tertulis disitasi dalam naskah ini dan disebutkan dalam daftar pustaka.

Apabila ternyata didalam naskah skripsi ini dapat dibuktikan terdapat unsurunsur plagiasi, saya bersedia skripsi ini digugurkan dan gelar akademik yang telah saya peroleh (sarjana) dibatalkan, serta diproses sesuai dengan peraturan perundang-undangan yang berlaku (UU No. 20 Tahun 2003, Pasal 25 ayat 2 dan Pasal 70).

Malang, 13 Mei 2019 METERAL TEMPEL 2162FAFF7072170 Achmad Rizki Aditama NIM: 155150207111158

# ABSTRAK

Achmad Rizki Aditama, Pembangunan Sistem Informasi Pengelolaan Praktik Kerja Lapangan Fakultas Ilmu Komputer Universitas Brawijaya

Pembimbing: Denny Sagita Rusdianto, S.Kom., M.Kom. dan Lutfi Fanani, S.Kom., M.T., M.Sc.

Praktik Kerja Lapangan (PKL) merupakan salah satu kegiatan akademik yang wajib dilakukan oleh mahasiswa Fakultas Ilmu Komputer Universitas Brawijaya (FILKOM UB) dalam menyelesaikan studinya. Tujuan dari kegiatan ini adalah untuk menyinkronkan antara pendidikan akademik kampus dengan penguasaan hardskill dan softskill mahasiswa dalam bentuk interaksi langsung dengan masyarakat dan dunia kerja. Sehingga dengan PKL mahasiswa mendapatkan pengalaman nyata yang tidak diajarkan didalam kampus serta mampu meningkatkan kompetensi dan keahlian yang relevan. Untuk melaksanakan PKL, terdapat prosedur yang harus dilakukan dan prosedur tersebut terbagi menjadi 3 fase, yaitu pendaftaran, pelaksanaan, dan pelaporan. Dalam pelaksanaan prosedur PKL tersebut, terdapat beberapa permasalahan yang dihadapi. Dari perspektif mahasiswa, masalah yang timbul antara lain banyaknya form fisik yang harus diurus dan alur pengajuan PKL yang cukup panjang. Permasalahan dosen sebagai pembimbing PKL adalah saat proses pengawasan mahasiswa bimbingannya. Sementara permasalahan staf akademik adalah memastikan apakah pelaksanaan PKL telah berjalan sesuai dengan prosedurnya. Berdasarkan permasalahan tersebut dilakukan penelitian yang bertujuan untuk membangun sistem yang mampu memfasilitasi penerapan prosedur PKL agar memberikan kemudahan dalam proses pelaksanaannya. Dalam proses rekayasa kebutuhan, didapatkan 59 kebutuhan fungsional dan 1 kebutuhan non fungsional. Tahap selanjutnya adalah melakukan perancangan dan implementasi. Sistem ini diimpelementasikan menjadi aplikasi berbasis web yang dibangun menggunakan bahasa PHP, HTML, CSS dan JavaScript dengan bantuan kerangka kerja Laravel. Kemudian dilakukan pengujian terhadap sistem. Sistem ini telah berhasil diuji dengan pengujian unit, pengujian integrasi dan pengujian validasi dengan hasil 100% valid untuk semua pengujian, dan pengujian compatibility dengan hasil sistem dapat berjalan pada 5 browser uji yang berbeda.

Kata kunci: praktik kerja lapangan, pengelolaan, FILKOM UB, aplikasi berbasis *web*, lavarel

# ABSTRACT

Achmad Rizki Aditama, Development Information System Management of Field Work Practice of Faculty of Computer Science Universitas Brawijaya

Supervisors: Denny Sagita Rusdianto, S.Kom., M.Kom. and Lutfi Fanani, S.Kom., M.T., M.Sc.

Field Work Practice (PKL) is one of academic activities that must be carried out by students of Faculty of Computer Science Universitas Brawijaya (FILKOM UB) in completing their studies. The purpose of this activity is to synchronize between campus academic education with students' mastery of hard skills and soft skills in the form of direct interaction with community and working world. So that with PKL students will get real experience that is not taught on campus and able to improve competencies and relevant expertise. In order to do PKL, procedures must be carried out and it is divided into 3 phases, namely registration, implementation, and reporting. In implementing the PKL procedure, there are several problems faced. From students' perspective, the problems include too many physical forms that must be handled and a quite long path of submitting PKL. The PKL's lecturer supervisors problem was during the supervision process of his student. While the problem of academic staff is make sure whether the PKL has held according to the procedures. Based on the problem discussed, this research is held to develop the system that can facilitate the implementation of PKL procedures in order to provide simplicity during the process. In requirement engineering process, there were 59 functional requirements and 1 non-functional requirement obtained. Then do the preparation and implementation phases. This system is implemented into a web-based application that is built using the programming languages PHP, HTML, CSS and JavaScript by using the Laravel framework. Then the system is tested. This system has been successfully tested with unit testing, integration testing and validation testing with 100% valid results for all tests, and compatibility testing with the results of the system can run on 5 different test browsers.

*Keywords*: field work practice, management, FILKOM UB, web-based application, lavarel

# DAFTAR ISI

| PENGESAHANii                                         |  |  |  |  |
|------------------------------------------------------|--|--|--|--|
| PERNYATAAN ORISINALITASiii                           |  |  |  |  |
| PRAKATAiv                                            |  |  |  |  |
| ABSTRAK                                              |  |  |  |  |
| ABSTRACTvi                                           |  |  |  |  |
| DAFTAR ISIvii                                        |  |  |  |  |
| DAFTAR TABEL                                         |  |  |  |  |
| DAFTAR GAMBAR                                        |  |  |  |  |
| DAFTAR LAMPIRAN                                      |  |  |  |  |
| BAB 1 PENDAHULUAN                                    |  |  |  |  |
| 1.1 Latar belakang1                                  |  |  |  |  |
| 1.2 Rumusan masalah                                  |  |  |  |  |
| 1.3 Tujuan                                           |  |  |  |  |
| 1.4 Manfaat                                          |  |  |  |  |
| 1.5 Batasan Masalah3                                 |  |  |  |  |
| 1.6 Sistematika pembahasan 4                         |  |  |  |  |
| BAB 2 LANDASAN KEPUSTAKAAN                           |  |  |  |  |
| 2.1 Kajian Pustaka 5                                 |  |  |  |  |
| 2.2 Dasar Teori                                      |  |  |  |  |
| 2.2.1 Praktik Kerja Lapangan6                        |  |  |  |  |
| 2.2.2 System Development Life Cycle (SDLC) Waterfall |  |  |  |  |
| 2.2.3 Business Process Model and Notation (BPMN)     |  |  |  |  |
| 2.2.4 Unified Modeling Language (UML)12              |  |  |  |  |
| 2.2.5 PHP: Hypertext Preprocessor16                  |  |  |  |  |
| 2.2.6 MySQL 16                                       |  |  |  |  |
| 2.2.7 Framework Laravel16                            |  |  |  |  |
| 2.2.8 Pengujian Perangkat Lunak16                    |  |  |  |  |
| BAB 3 METODOLOGI 20                                  |  |  |  |  |
| 3.1 Studi Literatur 20                               |  |  |  |  |
| 3.2 Rekayasa Kebutuhan 21                            |  |  |  |  |

|    |                                                            | -             |
|----|------------------------------------------------------------|---------------|
|    | 3.3 Perancangan Sistem                                     | 22            |
|    | 3.4 Implementasi Sistem                                    | 22            |
|    | 3.5 Pengujian Sistem                                       | 23            |
|    | 3.6 Kesimpulan dan Saran                                   | 24            |
| BA | AB 4 REKAYASA KEBUTUHAN                                    | 25            |
|    | 4.1 Elisitasi Kebutuhan                                    | 25            |
|    | 4.1.1 Proses Bisnis Saat Ini ( <i>As-Is</i> )              | 26            |
|    | 4.1.2 Analisis Permasalahan                                | 34            |
|    | 4.2 Analisis Kebutuhan                                     | 35            |
|    | 4.2.1 Proses Bisnis Usulan (To-Be)                         | 35            |
|    | 4.2.2 Identifikasi Aktor                                   | 40            |
|    | 4.2.3 Definisi Kebutuhan                                   | 41            |
|    | 4.2.4 Pemodelan Kebutuhan                                  | 80            |
| BA | B 5 PERANCANGAN DAN IMPLEMENTASI                           | 114           |
|    | 5.1 Perancangan Sistem                                     | 114           |
|    | 5.1.1 Perancangan Arsitektur                               | 114           |
|    | 5.1.2 Perancangan Komponen                                 | 122           |
|    | 5.1.3 Perancangan Basis Data                               | 125           |
|    | 5.1.4 Perancangan Antarmuka                                | 127           |
|    | 5.2 Implementasi Sistem                                    | 132           |
|    | 5.2.1 Spesifikasi Sistem                                   | 132           |
|    | 5.2.2 Implementasi Kode Program                            | 133           |
|    | 5.2.3 Implementasi Basis Data                              | 137           |
|    | 5.2.4 Impelementasi Antarmuka                              | 138           |
| BA | NB 6 Pengujian                                             | 142           |
|    | 6.1 Pengujian Unit                                         | 142           |
|    | 6.1.1 Pengujian Unit Method Daftar PKL Tipe Magang         | 142           |
|    | 6.1.2 Pengujian Unit <i>Method</i> Proses Pengajuan PKL Ma | agang Kaprodi |
|    |                                                            | 150           |
|    | 6.1.3 Pengujian Unit Method Beri Penilaian Semhas          | 153           |
|    | 6.2 Pengujian Integrasi                                    | 159           |
|    | 6.3 Pengujian Validasi Kebutuhan Fungsional                | 162           |
|    |                                                            |               |

| 6.3.1 Pengujian Validasi Login162                                                 |
|-----------------------------------------------------------------------------------|
| 6.3.2 Pengujian Validasi Logout                                                   |
| 6.3.3 Pengujian Validasi Buat Kelompok164                                         |
| 6.3.4 Pengujian Validasi Hapus Kelompok 164                                       |
| 6.3.5 Pengujian Validasi Undang Anggota165                                        |
| 6.3.6 Pengujian Validasi Ubah Anggota166                                          |
| 6.3.7 Pengujian Validasi Hapus Anggota167                                         |
| 6.3.8 Pengujian Validasi Pesetujuan Undangan Kelompok 168                         |
| 6.3.9 Pengujian Validasi Daftar PKL Lomba                                         |
| 6.3.10 Pengujian Validasi Lihat Pengajuan PKL Lomba                               |
| 6.3.11 Pengujian Validasi Verifikasi Berkas Pengajuan PKL Lomba 171               |
| 6.3.12 Pengujian Validasi Lihat Pengajuan PKL Lomba Hasil Verifikasi<br>Akademik  |
| 6.3.13 Pengujian Validasi Penilaian Kelayakan PKL Lomba 174                       |
| 6.3.14 Pengujian Validasi Lihat Pengajuan PKL Lomba Hasil Penilaian<br>Kaprodi    |
| 6.3.15 Pengujian Validasi Penetapan PKL Lomba                                     |
| 6.3.16 Pengujian Validasi Daftar PKL Magang 178                                   |
| 6.3.17 Pengujian Validasi Lihat Daftar Pengajuan PKL Magang Verifikasi<br>Berkas  |
| 6.3.18 Pengujian Validasi Verifikasi Berkas Pengajuan PKL Magang. 181             |
| 6.3.19 Pengujian Validasi Lihat Pengajuan PKL Magang Hasil Verifikasi<br>Akademik |
| 6.3.20 Pengujian Validasi Proses Pengajuan PKL Magang Kaprodi 183                 |
| 6.3.21 Pengujian Validasi Lihat Daftar Calon Mahasiswa Bimbingan PKL              |
| 6.3.22 Pengujian Validasi Persetujuan Membimbing Mahasiswa PKL<br>                |
| 6.3.23 Pengujian Validasi Lihat Daftar Mahasiswa Bimbingan PKL 188                |
| 6.3.24 Pengujian Validasi Lihat Detail Mahasiswa Bimbingan PKL 189                |
| 6.3.25 Pengujian Validasi Lihat Pengajuan PKL Magang Hasil Verifikasi<br>Kaprodi  |
| 6.3.26 Pengujian Validasi Persetujuan PKL Magang 190                              |
| 6.3.27 Pengujian Validasi Lihat Detail Pengajuan PKL 192                          |

| 6.3.28 Pengujian Validasi Cetak Surat Pengantar                                       | 92              |
|---------------------------------------------------------------------------------------|-----------------|
| 6.3.29 Pengujian Validasi Lihat Pengajuan PKL Magang Has<br>Persetujuan Kajur         | sil<br>93       |
| 6.3.30 Pengujian Validasi Ubah Status Pengajuan PKL 19                                | 94              |
| 6.3.31 Pengujian Validasi Lihat Detail PKL                                            | 95              |
| 6.3.32 Pengujian Validasi Pengajuan Perpanjangan PKL 19                               | <del>)</del> 5  |
| 6.3.33 Pengujian Validasi Lihat Pengajuan Perpanjangan PKL 19                         | 96              |
| 6.3.34 Pengujian Validasi Persetujuan Pengajuan Perpanjangan PKL19                    | 97              |
| 6.3.35 Pengujian Validasi Cek Masa Pelaksanaan PKL 19                                 | 99              |
| 6.3.36 Pengujian Validasi Lihat Logbook 20                                            | )0              |
| 6.3.37 Pengujian Validasi Tambah Aktivitas Logbook                                    | )0              |
| 6.3.38 Pengujian Validasi Ubah Aktivitas Logbook 20                                   | )1              |
| 6.3.39 Pengujian Validasi Hapus Aktivitas Logbook                                     | )2              |
| 6.3.40 Pengujian Validasi Lihat Daftar Logbook Mahasiswa                              | )3              |
| 6.3.41 Pengujian Validasi Verifikasi Logbook Disetujui                                | )4              |
| 6.3.42 Pengujian Validasi Pengajuan Perpanjangan Pelaporan PKL 20                     | )5              |
| 6.3.43 Pengujian Validasi Lihat Pengajuan Perpanjangan Pelaporan Pk                   | <l<br>06</l<br> |
| 6.3.44 Pengujian Validasi Persetujuan Pengajuan Perpanjanga<br>Pelaporan PKL          | 3n<br>)7        |
| 6.3.45 Pengujian Validasi Daftar Semhas PKL 20                                        | )9              |
| 6.3.46 Pengujian Validasi Lihat Bimbingan Mendaftar Semhas 21                         | 10              |
| 6.3.47 Pengujian Validasi Persetujuan Semhas 21                                       | 1               |
| 6.3.48 Pengujian Validasi Lihat Seluruh Pendaftar Semhas                              | 12              |
| 6.3.49 Pengujian Validasi Verifikasi Berkas Pendaftaran Semhas 21                     | 13              |
| 6.3.50 Pengujian Validasi Lihat Seluruh Pendaftar Semhas Has<br>Verifikasi Akademik21 | sil<br>L6       |
| 6.3.51 Pengujian Validasi Tentukan Dosen Penguji 21                                   | 16              |
| 6.3.52 Pengujian Validasi Lihat Kelompok Telah Daftar Semhas 21                       | 18              |
| 6.3.53 Pengujian Validasi Lihat Seluruh Semhas yang Diuji 21                          | 18              |
| 6.3.54 Pengujian Validasi Beri Penilaian Semhas                                       | 19              |
| 6.3.55 Pengujian Validasi Lihat Penilaian Dosen Penguji 22                            | 21              |
| 6.3.56 Pengujian Validasi Beri Penilaian Pembimbing 22                                | 21              |
|                                                                                       |                 |

| 6.3.57 Pengujian Validasi Lihat Mahasiswa Selesai Pelaporan PKL 223 |
|---------------------------------------------------------------------|
| 6.3.58 Pengujian Validasi Ubah Status Pelaporan PKL                 |
| 6.3.59 Pengujian Validasi Lihat Mahasiswa Selesai PKL               |
| 6.4 Pengujian Validasi Kebutuhan Non Fungsional                     |
| 6.4.1 Pengujian Validasi <i>Compatibility</i>                       |
| BAB 7 Penutup                                                       |
| 7.1 Kesimpulan 229                                                  |
| 7.2 Saran                                                           |
| DAFTAR REFERENSI                                                    |
| LAMPIRAN A DIAGRAM ALIR PROSEDUR PKL                                |
| LAMPIRAN B FORM PKL                                                 |

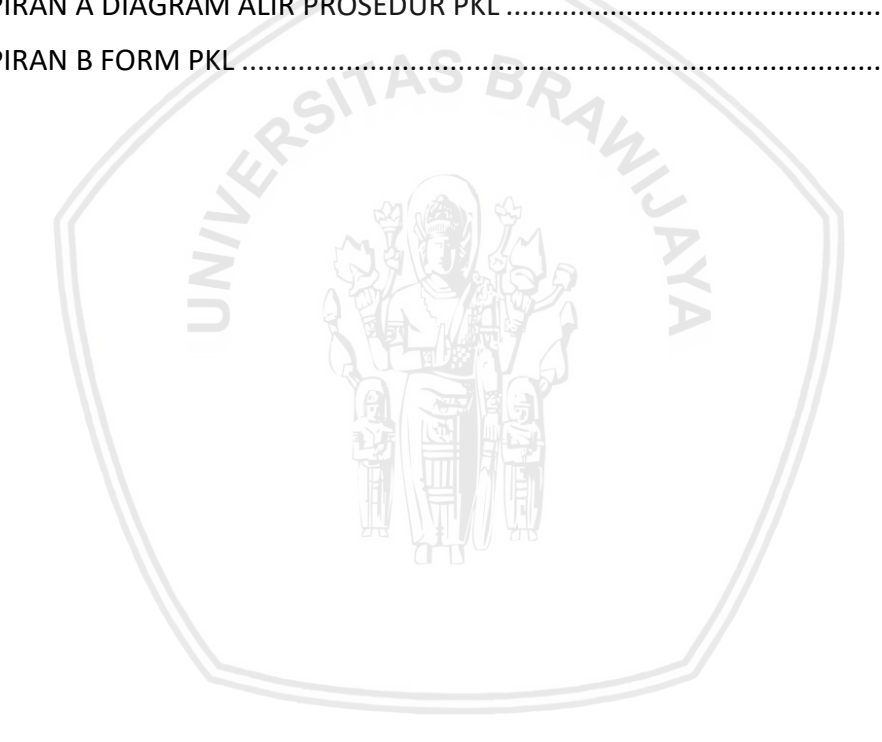

### **BAB 1 PENDAHULUAN**

#### 1.1 Latar belakang

Universitas Brawijaya merupakan salah satu Perguruan Tinggi Negeri yang berada di Indonesia. UB dituntut untuk dapat menghasilkan lulusan yang berkompeten dengan menguasai cabang Ilmu Pengetahuan dan/atau Teknologi untuk memenuhi kepentingan nasional dan peningkatan daya saing bangsa (UB, 2016). Salah satu cara yang dilakukan untuk mempersiapkan lulusan yang berkompeten dan siap untuk terjun ke dunia kerja adalah mahasiswa wajib melaksanakan kegiatan Praktik Kerja Lapangan (PKL) sebagai kegiatan akademik dalam menyelesaikan studinya. PKL adalah suatu implementasi yang menyinkronkan antara pendidikan akademik kampus dan penguasaan keahlian *hardskill* dan *softskill* mahasiswa dalam bentuk interaksi langsung dengan masyarakat atau dunia kerja. Sehingga dengan PKL mahasiswa mendapatkan pengalaman nyata yang tidak diajarkan didalam kampus serta mampu meningkatkan kompetensi dan keahlian yang relevan (FILKOM UB, 2017).

Fakultas Ilmu Komputer (FILKOM) merupakan salah satu fakultas yang ada di Universitas Brawijaya. Praktik Kerja Lapangan (PKL) merupakan mata kuliah dengan beban 3 SKS yang wajib ditempuh oleh setiap mahasiswa FILKOM. Untuk pelaksanaan PKL di FILKOM, bisa berupa Kuliah Kerja Nyata (KKN), Program Kreatifitas Mahasiswa (PKM), Praktik Kerja Nyata Mahasiswa (PKNM), Praktik Kerja Nyata (PKN), Magang Kerja dan Kompetisi mahasiswa (aturan Khusus). Tipe PKL didasarkan pada lokasi tempat PKL dilaksanakan. Jadi, mahasiswa dapat memilih pelaksanaan PKL diwujudkan dengan bekerja penuh atau paruh waktu disuatu perusahaan/industri atau non perusahaan/industri dalam jangka waktu tertentu sesuai ketentuan atau mahasiswa dapat melakukan penyetaraan dari prestasi lomba yang diraih untuk dijadikan pengganti 3 SKS aktivitas PKL dengan beberapa syarat yang telah ditentukan (FILKOM UB, 2017).

Untuk melaksanakan PKL, terdapat prosedur yang harus dilakukan sesuai dengan buku pedoman yang dikeluarkan oleh FILKOM. Prosedur tersebut dibagi menjadi 3 fase, yaitu pendaftaran, pelaksanaan, dan pelaporan. Pada fase pendaftaran, mahasiswa diharuskan untuk menyelesaikan proses administrasi yang dilakukan di FILKOM. Pada fase pelaksanaan, untuk mahasiswa dengan tipe praktik lapangan atau magang, maka mahasiswa tersebut melakukan kegiatan PKL serta mempersiapkan dokumen sebagai bukti telah melaksanakan PKL. Pada fase pelaporan, mahasiswa melakukan penyusunan dokumen laporan hasil PKL dan melaksanakan seminar hasil dari PKL yang telah dilakukan (FILKOM UB, 2017).

Dari hasil pra-penelitian yang dilakukan oleh penulis, menemukan bahwa terdapat permasahan yang terjadi dalam pelaksanaan prosedur Praktik Kerja Lapangan di Fakultas Ilmu Komputer. Salah satunya permasalahan yang terjadi adalah pada fase pendaftaran, dimana pihak akademik harus mengawasi proses pendaftaran yang berjalan secara langsung agar sesuai dengan prosedur yang telah ditentukan. Terdapat kasus yang terjadi ketika mahasiswa mengajukan ulang PKL sebelum mendapatkan balasan dari surat pengantar, hal ini memungkinkan mahasiswa tersebut mendapatkan lebih dari satu surat balasan secara bersamaan.

Selain permasalahan yang dirasakan oleh staf akademik, mahasiswa juga diharuskan untuk mengurus persyaratan administrasi secara mandiri dengan alur pengajuan kegiatan PKL yang cukup panjang. Dari alur yang panjang tersebut, mahasiswa diharuskan untuk bertemu dengan pihak terkait untuk mendapatkan persetujuan dokumen yang diperlukan. Jika pihak bersangkutan tidak hadir atau tidak dapat ditemui, hal itu akan menambah waktu yang diperlukan untuk proses pengajuan tersebut. Sedangkan permasalahan yang dirasakan oleh dosen sebagai pembimbing PKL adalah dalam pengawasan mahasiswa bimbingannya. Salah satu cara untuk mengetahui siapa saja mahasiswa yang dibimbing adalah dengan melihat dokumen yang disediakan untuk dosen pembimbing saat mahasiswa melakukan pendaftaran. Namun terdapat kasus dimana mahasiswa tidak menyerahkan dokumen tersebut kepada dosen pembimbingnya.

Memanfaatkan sistem informasi bagi perguruan tinggi suatu organisasi dapat membantu dalam melaksanakan dan mencapai tujuan dari organisasi tersebut. Dengan menerapkan teknologi, tahapan administrasi dari suatu proses bisnis yang dianggap panjang dapat disederhanakan (Devisari, 2009). Aplikasi berbasis *web* merupakan salah satu contoh penerapan teknologi yang dapat dipilih. Kelebihan dari aplikasi berbasis *web* diantaranya aplikasi ini dapat langsung digunakan melalui *web browser*. Salah satu keuntungan dalam penerapan teknologi pada prosedur PKL adalah mahasiswa dapat memeriksa perkembangan pengajuan PKL yang dilakukan secara *online*, hal tersebut memungkinkan mereka dapat lebih fokus pada kegiatan pembelajaran dibandingkan harus memeriksa pengajuan PKL secara langsung ke pihak yang bersangkutan (Nur & Rohafauzi, 2017). FILKOM dapat menerapkan sistem untuk memfasilitasi kebutuhan dalam pelaksanaan prosedur PKL agar memberikan kemudahan dalam proses pelaksanaannya, serta dapat menjadi jawaban atas permasalahan yang telah dijabarkan diatas dengan membangun suatu sistem untuk mengelola PKL di FILKOM.

Maka dari itu, penulis berinisiatif untuk melakukan penelitian yaitu Pembangunan Sistem Informasi Pengelolaan Praktik Kerja Lapangan Fakultas Ilmu Komputer Universitas Brawijaya. Pembangunan sistem pengelolaan PKL ini berlandaskan pada pedoman PKL yang telah disusun oleh FILKOM disertai proses rekayasa kebutuhan dari pihak yang terlibat didalamnya. Sistem yang akan dibangun menggunakan pendekatan aplikasi *web*. Diharapkan dengan pembangunan sistem ini akan mudah digunakan, memiliki fitur yang dapat menyelesaikan kendala yang dihadapi oleh pihak terkait dalam melaksanakan prosedur PKL, serta dapat mencapai tujuan agar setiap mahasiswa yang mengambil PKL mampu secara mandiri mempersiapkan PKL dengan lebih baik.

# 1.2 Rumusan masalah

- Bagaimana analisis kebutuhan dalam pembangunan Sistem Informasi Pengelolaan Praktik Kerja Lapangan Fakultas Ilmu Komputer Universitas Brawijaya?
- Bagaimana perancangan dan implementasi dari Sistem Informasi Pengelolaan Praktik Kerja Lapangan Fakultas Ilmu Komputer Universitas Brawijaya?
- 3. Bagaimana pengujian dari Sistem Informasi Pengelolaan Praktik Kerja Lapangan Fakultas Ilmu Komputer Universitas Brawijaya?

# 1.3 Tujuan

- 1. Mendapatkan definisi kebutuhan dari Sistem Informasi Pengelolaan Praktik Kerja Lapangan Fakultas Ilmu Komputer Universitas Brawijaya.
- Mendapatkan perancangan dan implementasi dari Sistem Informasi Pengelolaan Praktik Kerja Lapangan Fakultas Ilmu Komputer Universitas Brawijaya.
- 3. Melakukan pengujian terhadap Sistem Informasi Pengelolaan Praktik Kerja Lapangan untuk menghasilkan sistem yang dapat berjalan dengan baik dan sesuai yang diharapkan.

# 1.4 Manfaat

Manfaat yang didapatkan dari penelitian membangun sistem penelolaan PKL adalah untuk menyederhanakan proses administrasi yang harus dilakukan serta kegiatan PKL akan lebih mudah diawasi melalui sistem yang dibangun. Hal itu akan membantu pemangku kepentingan dalam melaksanakan prosedur tersebut serta menciptakan proses pengelolaan kegiatan PKL menjadi lebih baik dan lebih efisien.

# 1.5 Batasan Masalah

Batasan masalah ini bertujuan untuk menghindari melebarnya masalah dalam perancangan dan pembangunan sistem informasi pengelolaan praktik kerja lapangan adalah sebagai berikut:

- Sistem ini dibuat untuk mengelola kegiatan praktik kerja lapangan pada Fakultas Ilmu Komputer Universitas Brawijaya.
- 2. Sistem ini dibuat hanya untuk memenuhi kebutuhan dan proses yang terjadi dalam lingkup Fakultas Ilmu Komputer Universitas Brawijaya.
- 3. Proses bisnis yang diterapkan pada penelitian ini hanya pada alur utama dari prosedur Praktik Kerja Lapangan.
- 4. Sistem informasi pengelolaan praktik kerja lapangan ini akan dibangun pada *platform* web.

5. Implementasi sistem ini akan menggunakan kerangka kerja Laravel dan menggunakan sistem manajemen basis data MySQL.

## 1.6 Sistematika pembahasan

Sistematika pembahasan dari penelitian ini terdiri dari beberapa bagian utama sebagai berikut:

#### **BAB I PENDAHULUAN**

Pada bab ini menjelaskan latar belakang masalah, rumusan masalah, tujuan penelitian, manfaat penelitian, penentuan batasan masalah dalam penelitian yang dilakukan dan sistem penulisan penelitian.

#### **BAB II LANDASAN KEPUSTAKAAN**

Pada bab ini memuat tinjauan teoritis yang melandasi pembahasan secara detail mengenai pembangunan sistem informasi pengelolaan praktik kerja lapangan.

#### BAB III METODOLOGI

Pada bab ini menguraikan tentang gambaran objek penelitian dan merupakan penjabaran dari langkah-langkah yang dilakukan dalam pembangunan sistem informasi pengelolaan praktik kerja lapangan.

#### BAB IV REKAYASA KEBUTUHAN

Pada bab ini akan membahas tentang prosedur saat ini dalam pelaksanaan praktik kerja lapangan di Fakultas Ilmu Komputer Universitas Brawijaya untuk menghasilkan proses bisnis usulan serta analisis kebutuhan dan pemodelan kebutuhan yang akan diterapkan dalam pembangunan sistem.

#### BAB V PERANCANGAN DAN IMPLEMENTASI

Pada bab ini menguraikan perancangan dari sistem yang akan dibangun berdasarkan hasil rekayasa kebutuhan serta menguraikan hasil implementasi sistem yang dibangun berdasarkan perancangan yang telah dibuat.

#### **BAB VI PENGUJIAN**

Pada bab ini berisi hasil dari pengujiian sistem informasi yang telah dibangun dengan tujuan mendapatkan hasil yang diharapkan.

#### **BAB VII PENUTUP**

Pada bab ini berisi kesimpulan dan saran dari hasil penelitian ini.

## **BAB 2 LANDASAN KEPUSTAKAAN**

#### 2.1 Kajian Pustaka

Pada penelitian pembangunan sistem informasi pengelolaan praktik kerja lapangan Fakultas Ilmu Komputer Universitas Brawijaya ini berdasarkan pada prosedur telah ditetapkan pada buku pedoman yang diterbitkan oleh FILKOM pada tahun 2017, dimana pada penelitian ini bertujuan untuk menyelesaikan permasalahan yang terdapat pada prosedur saat ini. Terdapat beberapa penelitian terhadap permasalahan yang mengangkat aspek tersebut serta penelitian terdahulu yang serupa.

Penelitian yang dilakukan oleh Safitri dan Supriyadi (2015) dengan judul "Rancang Bangun Sistem Informasi Praktek Kerja Lapangan Berbasis Web dengan Metode Waterfall" menunjukkan bahwa penerapan sistem informasi pada proses bisnis kegiatan PKL yang sebelumnya masih menggunakan metode manual, dengan menerapkan sistem informasi yang dibangun dapat menambahkan kinerja dari institusi tersebut dalam mengelola kegiatan PKL menjadi lebih baik, efektif dan efisien. Dengan penerapan sistem informasi pada proses bisnis kegiatan PKL ini dapat mempermudah dalam proses pengelolaan data kegiatan PKL dan lebih terstruktur. Sistem informasi yang dibangun juga dapat membantu dosen pembimbing melakukan pengawasan dari *report* yang diberikan dan mempermudah mahasiswa melakukan tahap administrasi dan tahap pengisian berita acara kegiatan PKL yang dilakukan.

Penelitian yang dilakukan oleh Afiza Nur dan Suziyani Rohafauzi (2017) dengan judul "Development of Internship Monitoring and Supervising Web-Based System" dibangun sebuah sistem berbasis web untuk memanajemen dan mengawasi kegiatan PKL yang sebelumnya dilakukan secara manual. Sistem yang dibangun mampu memfasilitasi proses pengecekan kelayakan, pendaftaran PKL, dan pengawasan dari PKL yang dilaksanakan di tempat penelitian itu dilakukan. Sistem ini memberikan dampak positif bagi mahasiswa, karena mahasiswa dapat melakukan pengecekan status pengajuan PKL secara online. Hal tersebut memungkinkan mereka dapat lebih fokus pada kegiatan pembelajaran dibandingkan harus memeriksa pengajuan PKL secara langsung ke pihak yang bersangkutan. Selain itu, sistem yang dibangun juga dapat digunakan oleh pengawas industri serta pihak fakultas dalam mengevaluasi kegiatan PKL yang berjalan. Seluruh informasi pada sistem ini disimpan pada suatu *database* dan dapat digunakan kembali oleh administrator sebagai referensi mahasiswa lain di waktu yang mendatang.

Penelitian yang dilakukan oleh Dentha Anif dan Sindung (2017) dengan judul "Designing Internship Monitoring System Web Based With Laravel Framework" menghasilkan suatu rancangan sistem monotoring PKL berupa aplikasi berbasis web menggunakan kerangka kerja Laravel. Pada penelitian tersebut menghasilkan perancangan berupa Use Case Diagram, Data Flow Diagram, Sequence Diagram, dan Entity Relational Diagram. Pada penelitian tersebut juga menjelaskan terkait aktor yang terlibat dalam prosedur yang berlaku ditempat penelitian tersebut dilakukan. Selain itu, dikarenakan perancangan sistem ini akan menerapan kerangka kerja dari Laravel, maka sistem tersebut akan menggunakan pola perancangan *Model-View-Controller* (MVC). Pertimbangan peneliti tersebut menggunakan kerangka kerja laravel karena dapat menunjang proses implementasi dari rancangan yang telah dibuat menjadi lebih mudah dilakukan.

Dari ketiga penelitian yang telah dijabarkan, maka harapan nantinya sistem pengelolaan PKL ini dapat menyederhanakan proses administrasi yang harus dilakukan serta kegiatan PKL akan lebih mudah diawasi melalui sistem yang dibangun. Selain itu, sistem yang dibangun juga dapat menciptakan proses pengelolaan kegiatan PKL menjadi lebih baik dan lebih efisien. Dalam pembangunan sistem ini, penulis menggunakan kerangka kerja Laravel dengan harapan memberi kemudahan dalam mewujudkan sistem tersebut.

#### 2.2 Dasar Teori

Didalam dasar teori ini menjelaskan hal-hal yang berkaitan dengan pembangunan sistem pengelolaan PKL.

#### 2.2.1 Praktik Kerja Lapangan

Praktik Kerja Lapangan (PKL) adalah salah satu mata kuliah yang wajib ditempuh oleh mahasiswa Fakultas Ilmu Komputer (FILKOM) Universitas Brawijaya. PKL bertujuan untuk menghubungkan antara pendidikan akademik kampus dan penguasaan keahlian *hardskill* dan *softskill* mahasiswa dalam bentuk interaksi langsung dengan masyarakat atau dunia kerja. Harapan dari pelaksanaan PKL adalah mahasiswa mendapatkan pengalaman nyata yang tidak didapatkan di kampus serta mampu meningkatkan kompetensi dan keahlian yang relevan. Dari PKL yang dilakukan, diharapkan bahwa dapat melatih kemampuan mahasiswa dalam mengenali permasalahan nyata yang terjadi di masyarakat dan dapat menciptakan solusi sederhana berlandasan keilmuan yang diperoleh di kampus. Dalam proses pelaksanaan PKL mahasiswa dilatih agar mengenal standar kerja, profesionalisme, kreatifitas, daya saing guna mempersiapkan diri menghadapi dunia kerja yang sesungguhnya (FILKOM UB, 2017).

Laporan PKL merupakan hasil dari kegiatan bekerja yang terencana berdasarkan permasalahan telah disetujui pada awal pengajuan PKL atau diberikan ketika proses pelaksanaan PKL dalam periode waktu tertentu. PKL dapat berupa Kuliah Kerja Nyata (KKN), Program Kreatifitas Mahasiswa (PKM), Praktik Kerja Nyata Mahasiswa (PKNM), Praktik Kerja Nyata (PKN), Magang Kerja dan Kompetisi mahasiswa (aturan Khusus). Laporan pelaksanaan PKL yang dibuat mengacu pada klasifikasi tipe PKL. Tipe PKL didasarkan pada lokasi tempat pelaksanaan PKL (FILKOM UB, 2017).

Dijelaskan pada buku pedoman PKL FILKOM, prosedur PKL secara garis besar dibagi menjadi 3 bagian yaitu fase pendaftaran, fase pelaksanaaan, dan fase pelaporan. Prosedur tersebut dijabarkan pada diagram alir yang terdapat pada Lampiran A.

# 2.2.2 System Development Life Cycle (SDLC) Waterfall

Waterfall merupakan salah satu model pada System Development Life Cycle. Menurut Sommerville (2011), waterfall model merupakan aktivitas dasar proses yang tersusun dari spesifikasi, pengembangan, validasi, evolusi dan dari prosesproses tersebut direpresentasikan menjadi tahapan proses yang terpisah seperti spesifikasi kebutuhan, perancangan perangkat lunak, implementasi, pengujian, pemeliharaan dan sebagainya. Adapun tahapan-tahapan dari Waterfall yang terdiri dari serangkaian aktivitas pengembangan yang mendasar. Tahapan yang terdapat pada waterfall adalah sebagai berikut:

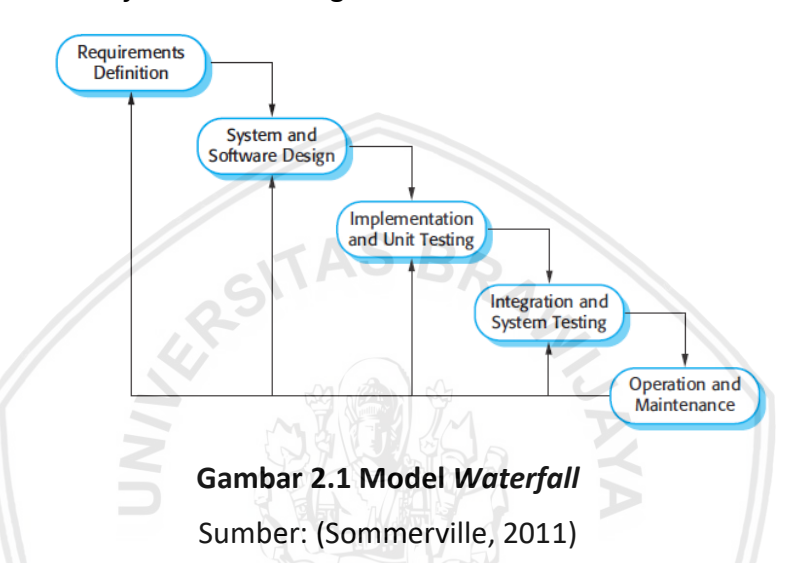

Gambar 2.1 merupakan ilustrasi dari SDLC *Waterfall.* Penjelasan detail mengenai Gambar 2.1 adalah sebagai berikut:

- a. Tahap pertama merupakan *Requirements Definition*. Pada tahap ini, bertujuan untuk menentukan kebutuhan dari sistem yang akan dibangun berupa definisi dan spesifikasi kebutuhan.
- b. Tahap kedua merupakan System and Software Design. Pada tahap ini, hasil dari tahap sebelumnya akan digunakan sebagai dasar pembuatan perancangan sistem yang akan dibangun. Perancangan yang dihasilkan berfungsi untuk membantu mendefinisikan arsitektur sistem secara keseluruhan.
- c. Tahap ketiga merupakan *Implementation and Unit Testing*. Pada tahap ini, dilakukan implementasi hasil rancangan pada tahap sebelumnya kedalam kode menggunakan bahasa pemrograman tersebut. Selain itu, dilakukan juga pengujian unit dari hasil implementasi pada *method-method* yang ada pada sistem yang dibangun.
- d. Tahap keempat merupakan *Integration and System Testing*. Pada tahap ini, dilakukan penggabungan dari setiap unit program yang telah dibuat pada tahap sebelumnya. Dari hasil penggabungan akan menghasilnya sebuah sistem yang utuh dan lengkap, pengujian pada tahap ini dilakukan untuk

memastikan bahwa kebutuhan dari perangkat lunak yang dibuat telah terpenuhi.

e. Tahap terakhir merupakan *Operation and Maintenance*. Pada tahap operasional ini adalah dimana perangkat lunak yang telah dibuat akan digunakan untuk kepentingan yang sebenarnya. Lalu terdapat tahap *maintenance* yang kegiatan didalamnya adalah melakukan pengecekan terhadap *error* yang tidak ditemukan pada tahap awal pengembangan, peningkatan implementasi dari unit sistem serta peningkatan layanan yang diberikan oleh sistem seiring ditemukannya kebutuhan-kebutuhan baru.

### 2.2.3 Business Process Model and Notation (BPMN)

BPMN merupakan notasi grafis yang dapat digunakan untuk memodelkan suatu proses bisnis. BPMN berfungsi untuk memberi gambaran visual menggunakan notasi-notasi agar dapat mudah dipahami. BPMN memiliki 5 kategori elemen dasar, yaitu (OMG Object Management Group, 2013):

- 1. Flow Objects: Merupakan elemen utama untuk menentukan perilaku dari proses bisnis. Flow Objects terdiri dari events, activities, dan gateways.
- 2. Data: Merupakan representasi dari 4 elemen berikut, yaitu objects, inputs, outputs, dan stores.
- 3. Connecting Objects: Merupakan penghubung antar elemen. Elemen ini terdiri dari message flows, associations, data associations, dan sequence flows.
- 4. Swimlanes: Terdiri dari pools dan lanes. Pools merupakan elemen yang menggambarkan organisasi yang berpartisipasi dalam interaksi pada proses bisnis. Sedangkan lanes merupakan elemen yang menggambarkan entitas dari organisasi yang terlibat.
- 5. Artifacts: Merupakan visualisasi dari informasi tambahan tentang proses bisnis. Elemen ini terdiri dari groups, data objects, dan text annotations. Setiap artifacts dapat dihubungkan dengan flow elements.

| Nama         | Notasi     | Fungsi                                                                                                    |
|--------------|------------|----------------------------------------------------------------------------------------------------|
| Start        | $\bigcirc$ | Digunakan untuk memulai suatu<br>proses bisnis.                                                                                                    |
| Intermediate |            | Digunakan untuk menunjukan suatu<br>kejadian yang terdapat diantara<br>awal hingga akhir porses. Notasi ini<br>hanya mempengaruhi aliran proses<br>yang terjadi. |

#### Tabel 2.1 Notasi BPMN

| Nama                      | Notasi                   | Fungsi                                                                                                    |
|---------------------------|--------------------------|----------------------------------------------------------------------------------------------------|
| End                       | Ο                        | Digunakan untuk mengakhiri suatu proses bisnis.                                                                                                    |
| Activity                  |                          | Digunakan sebagai kegiatan atau<br>aktivitas yang dilakukan oleh<br>organisasi pada proses bisnis.                                                           |
| Collapsed Sub-<br>Process | Sub-Process<br>Name<br>+ | Digunakan sebagai kegiatan atau<br>aktivitas yang terdapat aktivitas lain<br>didalamnya.                                                                     |
| Task                      | Task<br>Name             | Merupakan atomik dari aktivitas<br>yang terjadi. Digunakan ketika suatu<br>pekerjaan tidak dapat dipecah<br>menjadi bagian terkecil lagi.                    |
| Service Task              |                          | Merupakan <i>task</i> yang dilakukan<br>secara otomatis, dapat berupa<br>aplikasi atau <i>web service</i> .                                                  |
| Send Task                 |                          | Merupakan task yang digunakan<br>untuk menggambarkan proses<br>mengirim pesan kepada pihak<br>eksternal dan selesai ketika pesan<br>tersebut telah diterima. |
| Receive Task              |                          | Merupakan <i>task</i> yang digunakan<br>untuk menunggu pesan dikirim oleh<br>pihak eksternal. <i>Task</i> ini sesesai jika<br>pesan telah diterima.          |
| User Task                 |                          | Merupakan <i>task</i> yang digunakan<br>untuk menandakan keterlibatan<br>antara manusia dengan sistem.                                                       |

| Nama                  | Notasi                   | Fungsi                                                                                                    |
|-----------------------|--------------------------|----------------------------------------------------------------------------------------------------|
| Manual Task           |                          | Merupakan <i>task</i> yang digunakan<br>untuk menendakan bahwa aktivitas<br>tersebut dilakukan tanpa sistem.                                                                          |
| Business Rule<br>Task |                          | Merupakan <i>task</i> yang digunakan<br>untuk menyediakan mekanisme<br>proses untuk memberikan masukan<br>kepada <i>business rule engine</i> dan<br>menerima keluaran yang diberikan. |
| Script Task           | S AS                     | Merupakan <i>task</i> yang digunakan<br>untuk dilakukan oleh suatu mesin<br>proses bisnis dengan menjalankan<br><i>script.</i>                                                        |
| Sequence Flow         | NIN                      | Merupakan notasi yang digunakan<br>untuk merepresentasikan alur dari<br><i>flow elements</i> pada proses dan<br>hanya memiliki 1 sumber dan satu<br>tujuan.                           |
| Conditional<br>Flow   |                          | Merupakan notasi yang digunakan<br>saat terdapat kondisi aliran akan<br>diteruskan hika kondisi tersebut<br>benar.                                                                    |
| Default Flow          | × • • • •                | Merupakan notasi yang digunakan<br>saat seluruh <i>conditional flow</i><br>bernilai false                                                                                             |
| Message Flow          | o⊳                       | Merupakan notasi yang digunakan<br>untuk menunjukan aliran untuk<br>mengirim pesan.                                                                                                   |
| Text<br>Annotation    | Descriptive Text<br>Here | Merupakan notasi yang digunakan<br>untuk memberikan informasi<br>tambahan berupa teks pada proses.                                                                                    |
| Association           | >                        | Merupakan notasi yang digunakan<br>untuk menghubungkan artifact dan<br>informasi dengan flow object.                                                                                  |
| Gateway               | $\bigcirc$               | Merupakan notasi yang digunakan<br>untuk kondisi percabangan atau                                                                                                    |

| Nama                             | Notasi                                                                                                    | Fungsi                                                                                                    |
|----------------------------------|----------------------------------------------------------------------------------------------------|----------------------------------------------------------------------------------------------------|
|                                  |                                                                                                    | penggabungan dalam <i>sequence flow</i> dalam sebuah proses bisnis.                                                                                                    |
| Message                          |                                                                                                    | Merupakan notasi untuk<br>merepresentasikan isi dari<br>komunikasi yang terjadi diantara 2<br>partisipan.                                                                                                    |
| Gateway<br>Control Types<br>Pool | Exclusive or $\hat{X}$<br>Event-Based $\hat{O}$ $\hat{O}$<br>Parallel<br>Event-Based $\hat{O}$<br>Inclusive $\hat{O}$<br>Complex<br>Parallel $\hat{V}$<br>Parallel $\hat{V}$ | <ul> <li>Exclusive: untuk membuat jalur alternatif.</li> <li>Event-based gateway: untuk pemilihan jalur berdasarkan kejadian</li> <li>Inclusive: untuk membuat jalur paralel dalam satu aliran proses.</li> <li>Complex gateway: untuk menyikronkan jalur yang kompleks.</li> <li>Parallel gateway: untuk membuat aliran paralel.</li> <li>Merupakan notasi untuk merepresentasikan partisipan atau organisasi yang terlibat sebagai perwakilan peranan.</li> </ul> |
| Lane                             | Name<br>Name<br>Name                                                                                                    | Merupakan notasi bagian dalam<br>proses atau <i>pool</i> yang memiliki<br>kesamaan dalam proses, baik<br>vertikal ataupun horizontal.<br>Digunakan untuk mengelompokkan<br>aktivitas dalam sebuah <i>pool</i> . Notasi<br><i>lane</i> sering digunakan untuk<br>merepresentasikan peran intenal<br>organisasi.                                                                                                    |
| Group                            |                                                                                                    | Merupakan notasi yang digunakan<br>untuk mengelompokan elemen<br>grafis dengan kategori yang sama.<br>Sebuah nama kategori merupakan<br>sebagai label dari group.                                                                                                    |

| Nama        | Notasi      | Fungsi                                                                                                    |
|-------------|-------------|----------------------------------------------------------------------------------------------------|
| Data Object | Data Object | <ul> <li>Data Object: Suatu informasi yang terdapat didalam proses, bisa berupa dokumen atau surat.</li> <li>Collection: Suatu representasi dari sekumpulan informasi.</li> <li>Data input-output: Input merupakan data masukan untuk proses. Output merupakan hasil dari proses.</li> </ul> |

Sumber: OMG Object Management Group (2013)

### 2.2.4 Unified Modeling Language (UML)

Unified Modelling Language (UML) merupakan bahasa yang telah menjadi standar *de facto* untuk pemodelan berorientasi objek (Sommerville, 2011). Pemodelan menggunakan UML memberikan gambaran nyata dari sistem yang akan dikembangkan dalam bentuk gambar dan notasi. UML memberikan sebuah standar dalam merancang suatu model dari sebuah sistem. UML memiliki beberapa diagram yang dapat digunakan dalam proses pemodelan. Dalam penelitian ini, diagram UML yang digunakan adalah *use case diagram, sequence diagram,* dan *class diagram*.

### 2.2.4.1 Use Case Diagram

Use case diagram merupakan diagram yang bertujuan untuk memberi ilustrasi terkait kebutuhan (requirements) dari sistem yang dibangun. Diagram ini menjelaskan secara visual konteks dari interaksi yang terjadi antara aktor dengan sistem (Kurniawan, 2018). Pada Gambar 2.2 berikut merupakan contoh ilustrasi use case diagram dari sistem administrasi bank.

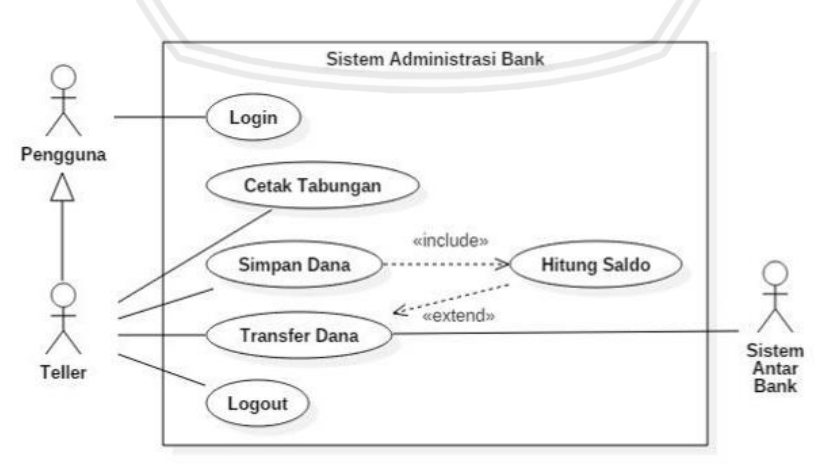

Gambar 2.2 Contoh Use Case Diagram

Sumber: (Kurniawan, 2018)

Pada Tabel 2.2 berikut merupakan notasi yang ada pada use case diagram.

| Nama            | Notasi                         | Fungsi                                                                                                    |
|-----------------|--------------------------------|----------------------------------------------------------------------------------------------------|
| Aktor           | £                              | Aktor merupakan segala sesuatu<br>yang berinteraksi langsung dengan<br>sistem, dapat berupa orang atau<br>sistem komputer yang lain.                                                                                                    |
|                 |                                | Aktor terbagi menjadi 2 sifat yaitu<br>primer dan sekunder. Aktor primer<br>merupakan aktor yang<br>menginisiasi berjalannya suatu <i>use</i><br><i>case. A</i> ktor sekunder merupakan<br>aktor yang membantu jalannya<br>suatu <i>use case.</i>                                                                           |
| Use Case        | use case symbol                | Use case merupakan spesifikasi<br>perilaku (fungsionalitas) dari<br>sistem yang dibutuhkan oleh aktor<br>untuk memenuhi tujuannya.                                                                                                    |
| Relasi asosiasi |                                | Relasi asosiasi menyatakan<br>hubungan antara aktor dengan <i>use</i><br><i>case</i> berupa sebuah interaksi<br>diantara keduanya.                                                                                                    |
| Relasi extend   | <                              | Relasi <i>extend</i> menyatakan<br>fungsionalitas dari <i>base use case</i><br>bisa diperluas oleh <i>supplier use</i><br><i>case</i> .                                                                                                    |
| Relasi include  | ><br>< <include>&gt;</include> | Relasi <i>include</i> menyatakan bahwa<br>fungsionalitas dari <i>base use case</i><br>selalu hanya bisa dipenuhi dengan<br>bantuan dari <i>supplier use case</i> .                                                                                                    |
| Inheritance     | ¢                              | Sebuah aktor (induk) dapat<br>memiliki relasi <i>inheritance</i> dengan<br>aktor yang lain (turunan), yang<br>menyatakan bahwa sebuah aktor<br>merupakan turunan dari aktor<br>yang lain. Aktor turunan akan<br>memiliki hak akses terhadap<br>fungsionalitas sistem yang lebih<br>luas dibandingkan dengan aktor<br>induk. |

# Tabel 2.2 Notasi Use Case Diagram

Sumber: Diadaptasi dari Kurniawan (2018)

### 2.2.4.2 Sequence Diagram

Sequence diagram memberi gambaran interaksi antar objek untuk melakukan tugas tertentu. Diagram ini menggambarkan bagaimana objek berinteraksi dengan objek lainnya melalui pesan pada waktu tertentu pada sebuah *use case* (Visual Paradigm, 2016). Dengan kata lain *sequence diagram* digunakan untuk memvisualisasikan urutan panggilan dalam suatu sistem untuk melakukan fungsi tertentu. Berikut ini adalah komponen-komponen notasi yang ada didalam *sequence diagram*:

| Nama                 | Notasi          | Fungsi                                                                                 |
|----------------------|-----------------|----------------------------------------------------------------------------------------|
| Actor                | Ŷ               | Digunakan sebagai representasi dari pengguna sistem.                                   |
| Boundary<br>Lifeline | Jes OAS         | Digunakan sebagai representasi<br>objek pada <i>lifeline</i> sebagai <i>boundary</i> . |
| Control Lifeline     | ONNO CONTRACTOR | Digunakan sebagai representasi<br>objek pada <i>lifeline</i> sebagai <i>control</i> .  |
| Entity Lifeline      |                 | Digunakan sebagai representasi<br>objek pada <i>lifeline</i> sebagai <i>entity</i> .   |
| Alternative          |                 | Digunakan jika terdapat kondisi                                                        |
| Fragment             |                 | diternative flow.                                                                      |
| Loop Fragment        | 100p            | Digunakan jika terdapat kondisi<br>perulangan.                                         |
| Messsage             |                 | Digunakan untuk mendefinisikan komunikasi antar <i>lifeline</i> .                      |
| Self Message         | •               | Digunakan jika ingin mengembalikan pesan pada <i>lifeline</i> yang sama.               |

| Nama           | Notasi |                     | Fung  | gsi           |
|----------------|--------|---------------------|-------|---------------|
| Return Message | <      | Digunakan<br>pesan. | untuk | mengembalikan |

Sumber: Visual Paradigm (2016)

#### 2.2.4.3 Class Diagram

*Class diagram* memberikan gambaran dari klas penyusun sistem dan bagaimana hubungan antar klas tersebut. *Class diagram* memiliki atribut dan metode atau operasi didalamnya. Atribut merupakan variabel yang mendeskripsikan properti dari klas tersebut, sedangkan metode adalah fungsi yang dimiliki oleh klas tersebut (Sugiarti, 2013). Berikut komponen-komponen notasi yang ada didalam *class diagram*:

| Nama           | Notasi                                           | Fungsi                                                                                       |  |
|----------------|--------------------------------------------------|----------------------------------------------------------------------------------------------|--|
| Klas           | Class<br>-attribute<br>+o peration()             | Digunakan sebagai representasi dari<br>sebuah klas.                                          |  |
| Package        | Pasad                                            | Digunakan sebagai pengelompok<br>dari sekumpulan klas.                                       |  |
| Interface      | < <interface>&gt;<br/>ClassInterface</interface> | Digunakan sebagai perwakilan klas interface.                                                 |  |
| Asosiasi       |                                                  | Digunakan sebagai hubungan antar klas dengan pengertian umum.                                |  |
| Generalisasi   |                                                  | Digunakan sebagai hubungan antar<br>klas dengan pengertian generalisasi<br>spesialisasi.     |  |
| Ketergantungan | ·>                                               | Digunakan sebagai hubungan<br>dengan pengertian ketergantungan<br>antar klas.                |  |
| Agregasi       |                                                  | Digunakan sebagai hubungan klas<br>dengan artian klas lainnya<br>berhubungan semua-sebagian. |  |

Tabel 2.4 Notasi Class Diagram

Sumber: Sugiarti (2013)

#### 2.2.5 PHP: Hypertext Preprocessor

PHP: Hypertext Preprocessor merupakan salah satu dari banyak bahasa pemrograman script yang berjalan di sisi server (server-side) yang didesain untuk pengembangan web. PHP pertama kali di kembangkan oleh Rasmust Lerdorf pada tahun 1994 dengan nama "Personal Home Page Tools" dan resmi dinyatakan open source pada tahun 1995. Bahasa pemrograman PHP memiliki fungsi untuk menciptakan website yang bersifat dinamis, artinya konten dari website tersebut dapat berubah tanpa harus melakukan perubahan pada kode program (The PHP Group, 2008). Saat ini PHP dikembangkan oleh The PHP Group dan terus berkembang, hal ini ditandai dengan telah rilisnya PHP versi 7.3 pada tahun 2018.

#### 2.2.6 MySQL

MySQL adalah sebuah sistem manajemen basis data relasional yang menggunakan bahasa SQL (*Structured Query Language*). Kelebihan dari MySQL adalah dapat berjalan diberbagai *platform* sistem operasi termasuk Linux, UNIX dan Windows. MySQL dapat digunakan oleh aplikasi secara umum, namun MySQL sering dikaitkan dengan aplikasi berbasis web (Margaret Rouse, 2018).

#### 2.2.7 Framework Laravel

Laravel merupakan salah satu *framework* PHP dengan sifat *open source* yang diciptakan oleh Taylor Otwell yang dapat digunakan untuk membangun aplikasi *website*. Laravel merupakan gabungan dari hal-hal baik yang dipelajari dari kerangka kerja pengembangan aplikasi lainnya. Oleh karena itu, kerangka kerja ini menyediakan kemampuan untuk mendukung pengembangan aplikasi berbasis *web* untuk skala besar sekalipun (Laravel, 2014). Hingga saat ini, Laravel masih terus dikembangkan dan mengenalkan versi terbaru kepada pengguna. Laravel memiliki dokumentasi yang lengkap, hal ini dapat mempermudah dalam pengembangan aplikasi *web* dengan menggunakan kerangka kerja Laravel. Hingga saat ini, Laravel telah mengeluarkan versi terbarunya 5.7.

#### 2.2.8 Pengujian Perangkat Lunak

Pengujian perangkat lunak merupakan tahapan yang ditujukan untuk melakukan verifikasi dan validasi terdapat perangkat lunak tersebut, tujuannya adalah untuk memeriksa apakah perangkat lunak yang telah dibangun tersebut telah memenuhi spesifikasi kebutuhan yang telah ditentukan sebelumnya. Verifikasi merupakan proses evaluasi perangkat lunak yang bertujuan untuk menentukan apakah hasil produk dari tahap pengembangan yang diberikan telah memenuhi kondisi yang ditentukan diawal tahap pengembangan. Sedangkan validasi adalah proses evaluasi perangkat lunak selama proses atau pada akhir proses pembangunan untuk menentukan apakah perangkat lunak yang telah dibangun telah memenuhi kebutuhan yang ditentukan apa belum.

Menurut Sommerville (2011), seluruh unit dari suatu program harus dilakukan pengintegrasian dan pengujian sebagai salah satu kesatuan yang utuh dengan

tujuan untuk memastikan bahwa kebutuhan sistem telah tercapai. Tahap pengujian ini terbagi menjadi dua tujuan yang berbeda, yaitu:

- 1. Untuk memberitahu kepada pengembang dan *customer* bahwa perangkat lunak yang dikembangkan telah memenuhi *requirement*.
- 2. Untuk menentukan kesalahan dari sistem atau ketidaksuaian keluaran dari apa yang telah ditentukan.

Ada beberapa jenis pengujian perangkat lunak, antara lain pengujian *white box* dan *black box*.

#### 2.2.8.1 White Box Testing

Pengujian *white box* adalah pendekatan dalam pengujian program dimana tes dilakukan berdasarkan pada pengetahuan tentang struktur program dan komponennya (Pressman, 2010). Salah satu metode yang dapat digunakan pada pengujian *white box* adalah *basis path testing*. Pengujian jalur dasar atau *basis path testing* adalah salah satu metode pengujian dari pengujian *white box* yang memungkinkan perancangan *test case* dengan tujuan menurunkan ukuran kompleksitas logis dan digunakan untuk menentukan rangkaian dasar jalur eksekusi pengujian (Pressman, 2010).

Pengujian ini dimulai dengan menggambarkan diagram alir atau *flow graph*. Dengan menggunakan *flow graph*, penguji akan lebih mudah untuk mendapatkan jalur program yang akan diuji.

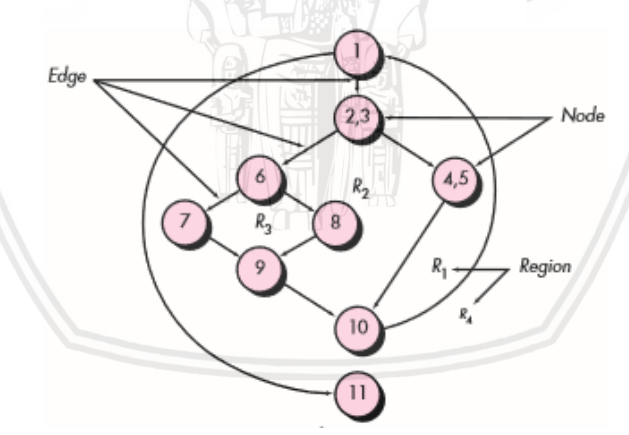

Gambar 2.3 Contoh Flow Graph

Sumber: (Pressman, 2010)

Dari contoh *flow graph* diatas, didapatkan sebuah *node* dengan bentuk lingkaran dan *edge* dengan bentuk panah. Sebuah *edge* harus berhenti disebuah *node*. Area yang berada pada sebuah *edge* dan *node* disebut *region*. Saat menghitung jumlah *region*, area yang berada diluar grafik juga dihitung sebagai *region*. Dari *flow graph* yang ada, penguji dapat menentukan jalur independen yaitu jalur program yang menunjukan paling sedikit satu kali dilalui (Pressman, 2010). Dari contoh *flow graph* pada gambar 2.3 didapatkan jalur independen sebagai berikut:

Jalur 1: 1-11 Jalur 2: 1-2-3-4-5-10-1-11 Jalur 3: 1-2-3-6-8-9-10-1-11 Jalur 4: 1-2-3-6-7-9-10-1-11

Setelah mendapatkan jalur independen dari *flow graph* tersebut, langkah selanjutnya adalah menentukan kompleksitas siklomatiknya (*cyclomatic complexity*). *Cyclomatic complexity* adalah rumusan perhitungan yang menggambarkan kompleksitas dari program yang diuji. Semakin tinggi nilai *cyclomatic complexity*, semakin banyak jalur independen dalam modul maka kompleksitas pengujiannya semakin besar. Nilai kompleksitas ini dapat dihitung dengan menggunakan tiga cara berikut:

NUP

V(G) = E - N + 2

V(G) = P + 1

V(G) = Jumlah Region

Keterangan:

E = Jumlah edge pada flow graph

N = Jumlah node pada flow graph

P = Jumlah node predicate pada flow graph

#### 2.2.8.2 Black Box Testing

Pengujian *black box* merupakan pengujian yang berfokus pada spesifikasi kebutuhan dari perangkat lunak yang dikembangkan, penguji dapat mendefinisikan kumpulan kondisi masukkan dan melakukan pengujian pada spesifikasi fungsional dari prangkat lunak tersebut (Pressman, 2010). Pengujian *black box* pada penelitian ini akan menggunakan pengujian *validation*. Pengujian validasi adalah pengujian yang berfokus pada aksi-aksi yang terlihat oleh pengguna dan keluaran yang dikenali pengguna untuk dilakukan validasi dari hasil yang didapatkan dengan hasil yang diharapkan (Pressman, 2010).

#### 2.2.8.3 Browser Compatibility Testing

Pengujian *compatibility* adalah penujian yang bertujuan untuk mencari kesalahan sistem yang disebabkan oleh keadaan lingkungan terentu (Pressman, 2010). Pengujian *browser compatibility* merupakan salah satu jenis pengujian non-fungsional yang bertujuan untuk memastikan bahwa seluruh fungsi yang ada pada aplikasi berbasis web dapat berjalan diberbagai *web browser*. Pada pengujian ini, penulis menggunakan *tools* bernama SortSite.

SortSite merupakan aplikasi yang dapat digunakan untuk melakukan pengujian *browser compatibility.* Cara kerja dari aplikasi ini adalah dengan memeriksa beberapa hal berikut ini:

a. Tag HTML yang tidak didukung oleh beberapa browser.

- b. Syntax CSS yang tidak didukung oleh beberapa browser.
- c. Vendor specific HTML dan JavaScript.
- d. Format gambar yang tidak didukung oleh seluruh browser.
- e. Teknologi yang tidak didukung oleh beberapa browser.

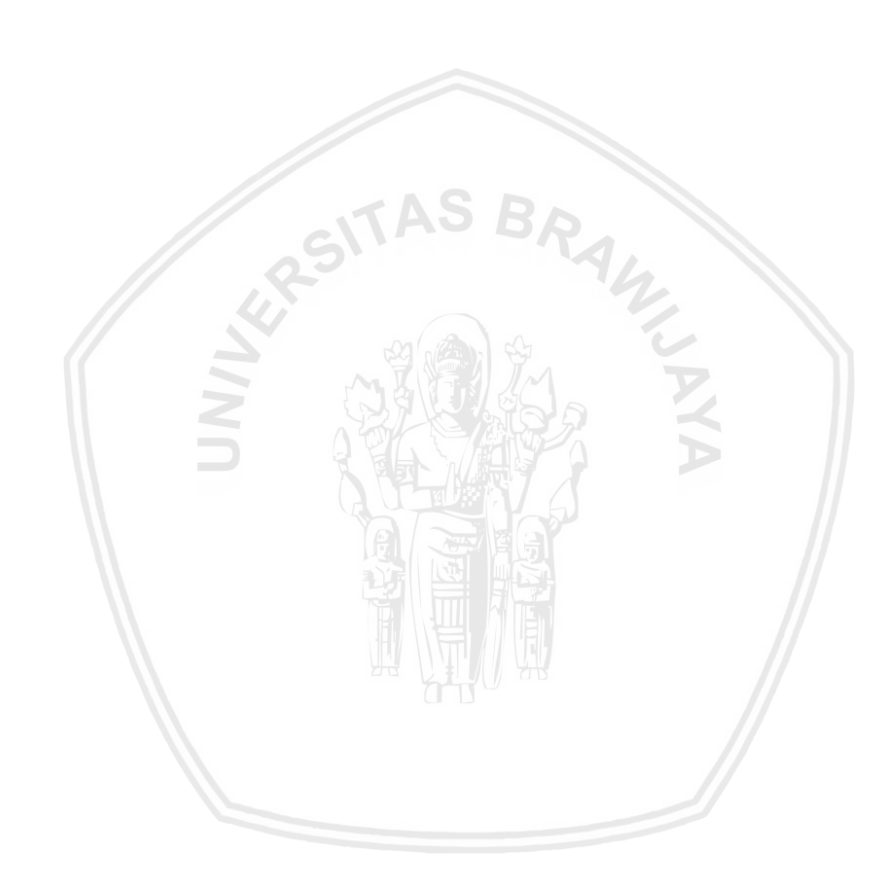

Pada penelitian ini memiliki beberapa tahapan dalam penyelesaiannya. Tahapan-tahapan tersebut meliputi studi pustaka, rekayasa kebutuhan, perancangan, implementasi, pengujian, dan kesimpulan. Tahapan-tahapan tersebut akan dilakukan oleh penulis dalam melaksanakan penelitian sesuai langkah yang telah ditetapkan agar penelitian ini dapat terstruktur dengan baik.

Berikut adalah diagram alir yang menggambarkan alur kerja penelitian ini.

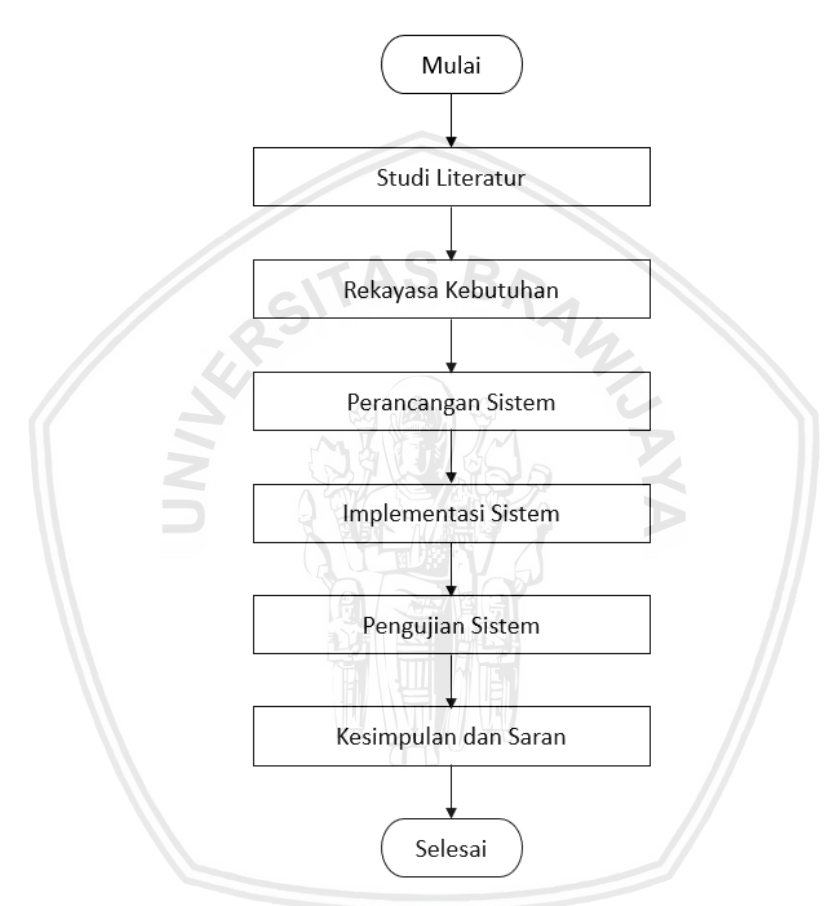

Gambar 3.1 Diagram Alir Tahapan Penelitian

# 3.1 Studi Literatur

Studi literatur adalah tahapan yang dilakukan untuk menyusun dasar teori sebagai bahan pendukung dalam penelitian ini serta mempelajari ilmu-ilmu yang berkaitan dengan pembangunan sistem informasi dengan studi kasus pengelolaan praktik kerja lapangan di Fakultas Ilmu Komputer (FILKOM) Universitas Brawijaya, diantaranya:

- 1. Praktik Kerja Lapangan (PKL)
- 2. System Development Life Cycle (SDLC)
- 3. Business Process Model and Notation (BPMN)

- 4. Unified Modeling Language (UML)
- 5. PHP: Hypertext Preprocessor
- 6. MySQL
- 7. Framework Laravel
- 8. Pengujian Perangkat Lunak
  - White Box
  - Black Box
  - Browser Compatibility Testing

#### 3.2 Rekayasa Kebutuhan

Pada tahap rekayasa kebutuhan ini dilakukan untuk mendapatkan kebutuhan sistem yang akan dibangun. Tahap ini terdiri dari beberapa proses yaitu elisitasi kebutuhan dan analisis kebutuhan.

a. Elisistasi Kebutuhan

Pada proses elisitasi kebutuhan bertujuan untuk mengetahui bagaimana alur proses binsis yang terjadi dilapangan dan kebutuhan sistem apa saja yang perlu diterapkan pada sistem yang akan dibangun. Dalam proses elisitasi, penulis menggunakan metode wawancara dan kuesioner. Wawancara ini dilakukan secara langsung dengan staf akademik yang mengurus proses administrasi PKL, dosen, sekertaris jurusan dan ketua jurusan. Sedangkan kuesioner berfokus pada mahasiswa yang telah melaksanakan kegiatan PKL. Wawancara dan kuesioner yang dilakukan berfokus pada:

- Permasalahan yang terjadi dalam penerapan prosedur PKL saat ini dan mendapatkan gambaran umum sistem yang akan dibuat sebagai solusi dari permasalahan yang ada.
- 2. Mengumpulkan dokumen penunjang atau artefak yang berkaitan dengan sistem yang akan dibangun.

Dari proses elisitasi didapatkan kebutuhan yang diinginkan oleh para pemangku kepentingan yang dapat dijadikan sebagai acuan dalam mendefinisikan kebutuhan sistem yang akan dibangun. Selain itu, digambarkan juga proses bisnis dari prosedur PKL yang berlaku saat ini.

b. Analisis Kebutuhan

Pada tahap analisis kebutuhan ini dilakukan pada hasil kebutuhan yang didapatkan dari tahap sebelumnya. Proses analisis kebutuhan ini menghasilkan proses bisnis usulan, identifikasi aktor, dan definisi kebutuhan. Dari hasil definisi kebutuhan yang didapat, dilakukan manajemen kebutuhan yang bertujuan untuk memudahkan identifikasi setiap definisi dan spesifikasi kebutuhan tersebut dengan cara memberikan sebuah kode untuk setiap definisi dan spesifikasi kebutuhan. Dari hasil analisis kebutuhan ini selanjutnya dilakukan pemodelan dalam bentuk *use case diagram* dan *use case scenario*.

#### 3.3 Perancangan Sistem

Pada tahap perancangan sistem ini dilakukan untuk mendapatkan perancangan dari sistem yang akan dibangun berdasarkan hasil kebutuhan yang telah terdefinisi. Tahap ini terdiri dari beberapa tahap yaitu perancangan arsitektur, perancangan komponen, perancangan basis data dan perancangan antarmuka.

a. Perancangan Arsitektur

Pada tahap perancangan arsitektur ini akan dijelaskan rancangan arsitektur dari sistem pengelolaan PKL yang dibangun. Sistem ini dibangun dengan menggunakan pendekatan berorientasi objek. Representasi pemodelan berorientasi objek ini menggunakan UML *diagram*. Dari tahap ini akan menghasilkan *sequence diagram* dan *class diagram*.

b. Perancangan Komponen

Pada tahap perancangan komponen ini akan dituliskan beberapa contoh komponen utama dalam sistem yang akan dibangun. Komponen ini ditulis dalam bentuk *pseudocode*.

c. Perancangan Basis Data

Pada tahap perancangan basis data akan dilakukan perancangan database sesuai kebutuhan sistem yang telah didapatkan dari tahap analisis. Pada tahap ini akan dihasilkan conceptual skema dari database yang akan diimplementasikan. Hasil dari perancangan tersebut berupa Conceptual Data Model (CDM).

d. Perancangan Antarmuka

Pada tahap perancangan antarmuka akan menghasilkan desain utama dari sistem yang akan dibangun. Hasil dari perancangan ini dilakukan dengan menggunakan *wireframe*.

#### 3.4 Implementasi Sistem

Pada tahap implementasi merupakan tahapan untuk menterjemahkan hasil perancangan dalam berupa kode program. Tahapan ini meliputi beberapa bagian yaitu penjabaran spesifikasi sistem, implementasi kode program, impelementasi data, dan implementasi antarmuka.

a. Spesifikasi Sistem

Pada bagian spesifikasi sistem ini akan dijabarkan menjadi 2 sub-bagian yaitu spesifikasi perangkat keras dan spesifikasi perangkat lunak yang digunakan dalam mengimplementasikan sistem pengelolaan PKL ini.

#### b. Implementasi Kode Program

Pada tahap implementasi kode program, penulis menggunakan bahasa PHP versi >= 7.1.3. Hal ini merupakan ketentuan dari kerangka kerja yang digunakan pada pembangunan sistem ini yang menggunakan Laravel versi 5.7. Serta akan dijabarkan beberapa contoh implementasi dari komponen utama dalam sistem pengelolaan PKL yang dibangun.

c. Implementasi Basis Data

Pada tahap implementasi basis data, penulis menerapkan hasil rancangan basis data yang telah dibuat pada tahap sebelumnya. Dalam penerapannya menggunakan MySQL yang merupakan sebuah sistem manajemen basis data relasional yang menggunakan bahasa SQL (*Structured Query Language*). Pada tahap ini juga dihasilkan sebuah *Physical Data Model* (PDM) yang merupakan presentasi suatu implementasi basis data secara spesifik.

d. Implementasi Antarmuka

Pada tahap implementasi antarmuka, penulis menerapkan hasil perancangan antarmuka pada tahap sebelumnya. Impelementasi antarmuka ini menggunakan bahasa pemrograman HTML, CSS dan JavaScript dengan menggunakan *library* utama yaitu Bootstrap dan JQuery. Antarmuka ini akan diterapkan menggunakan Blade *templating engine*.

#### 3.5 Pengujian Sistem

Pada tahap penujian merupakan tahapan yang bertujuan untuk melakukan pemeriksaan sistem yang telah dibangun terhadap seluruh kebutuhan fungsional dan non-fungsional yang telah terdefinisikan, serta melakukan pengecekan apakah sistem telah berjalan sesuai dengan yang diharapkan. Pengujian pada penelitian ini akan dibagi menjadi 4 tahap yaitu:

a. Pengujian Unit

Pengujian unit dilakukan pada setiap operasi yang terdapat pada masingmasing klas. Pada pengujian unit, penulis akan menggunakan *white box testing* dengan metode *basis path testing*. Hanya akan terdapat 3 operasi yang menjadi sampel dalam pengujian ini.

b. Pengujian Integrasi

Pengujian integrasi dilakukan pada klas yang memiliki hubungan dengan klas lainnya. Dalam penelitian ini, pengujian integrasi dilakukan dengan teknik pengujian *white box* dengan metode *basis path testing*. Hanya akan terdapat 1 operasi yang menjadi sampel dalam pengujian ini.

c. Pengujian Validasi

Pengujian validasi bertujuan untuk menguji kebutuhan fungsional dari sistem yang dibangun. Pada pengujian validasi atau pengujian sistem, penulis akan menggunakan kasus uji yang menyesuaikan dari fungsinya.

Pengujian tersebut dilakukan pada seluruh definisi kebutuhan yang ada serta skenario alternatif dari masing-masing definisi kebutuhan yang terdapat di *use case scenario*.

d. Pengujian Compatibility

Pengujian *compatibility* bertujuan untuk mencari kesalahan sistem yang disebabkan oleh keadaan lingkungan terentu. Pada penelitian ini, sistem yang dibangun akan dilakukan pengujian *compatibility* ke 5 *browser* uji yaitu Edge, Firefox, Safari, Opera dan Chrome dengan versi terbaru. Dalam melakukan pengujian ini, penulis akan menggunakan *tools* bernama SortSite.

# 3.6 Kesimpulan dan Saran

Pada tahap ini akan dilakukan penarikan kesimpulan yang didapatkan dari hasil analisis kebutuhan sistem, hasil rancangan sistem, hasil implementasi sistem dan hasil pengujian sistem yang telah dibangun. Pada tahap ini juga terdapat saran untuk pengembangan lebih lanjut dari penelitian ini.

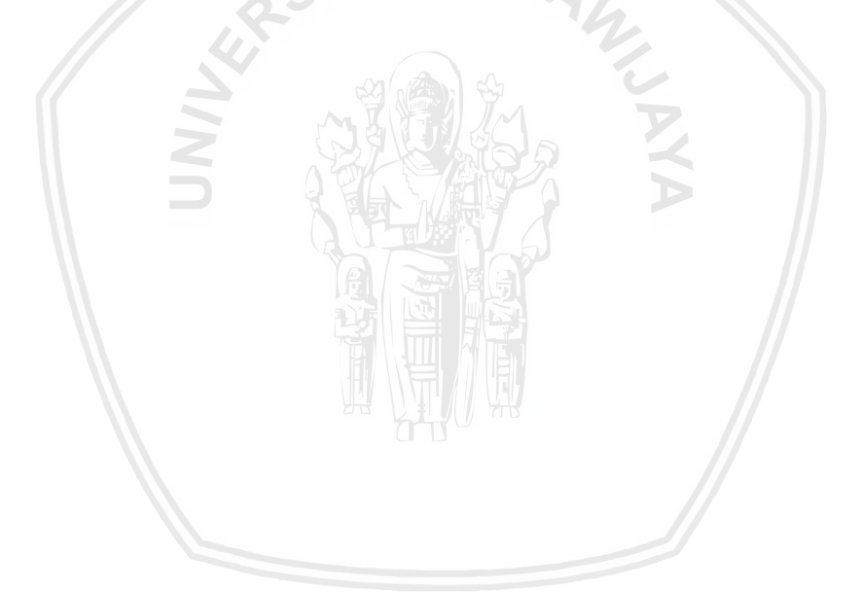

## **BAB 4 REKAYASA KEBUTUHAN**

Rekayasa kebutuhan merupakan tahapan yang dilakukan dalam proses pengembangan perangkat lunak. Pada bagian ini akan dijabarkan tahapan dalam menentukan kebutuhan sistem yang akan dibangun dan mengidentifikasi aktor yang akan berinteraksi dengan sistem pengelolaan PKL ini, serta dilakukan pemodelan dari kebutuhan tersebut dalam bentuk *use case digram* dan *use case scenario*.

#### 4.1 Elisitasi Kebutuhan

Elisitasi kebutuhan merupakan proses pertama dalam rekayasa kebutuhan. Proses ini dilakukan untuk memahami bagaimana prosedur PKL yang sebenarnya berjalan di FILKOM UB dan apa saja kendala dalam pelaksanaan prosedur tersebut. Dari permasalahan yang didapatkan akan dilakukan analisis permasalahan dan akan diajukan solusi alternatif untuk menyelesaikan permasalahan tersebut.

Teknik elisitasi yang digunakan pada penelitian ini adalah wawancara dan kuesioner. Proses wawancara dilakukan untuk mengetahui apa saja permasalahan yang terjadi dan bagaimana prosedur PKL yang sebenarnya berjalan di FILKOM UB untuk memastikan apakah prosedur yang berjalan tersebut terdapat perbedaan dengan prosedur yang terdapat pada buku pedoman PKL. Wawancara ini dilakukan secara langsung kepada beberapa dosen, staf akademik, sekertaris jurusan, dan ketua jurusan. Sedangkan kuesioner dilakukan untuk mendapatkan permasalahan yang dirasakan oleh mahasiswa FILKOM UB dalam menjalankan prosedur PKL tersebut.

Untuk memastikan prosedur PKL yang sebenarnya berjalan di FILKOM UB, penulis melakukan wawancara kepada Staf Akademik Program Studi Teknik Informatika. Dari proses wawancara dengan staf akademik, didapatkan alur prosedur pendaftaran PKL dan pelaporan PKL. Selain didapatkan gambaran prosedur tersebut, didapatkan juga kumpulan formulir yang ada dalam prosedur PKL yang dapat digunakan sebagai artefak dalam pembangunan sistem pengelolaan PKL ini. Selanjutnya, penulis melakukan wawancara kepada beberapa dosen untuk menggali permasalahan yang dirasakan oleh dosen selaku dosen pembimbing PKL. Penulis juga melakukan wawancara kepada Sekertaris Jurusan Teknik Informatika untuk mengetahui bagaimana proses serta kendala yang dilakukan dalam menentukan kegiatan seminar hasil PKL.

Dari proses wawancara yang dilakukan, penulis juga mendapat informasi terkait adanya perubahaan prosedur PKL yang akan diterapkan pada periode selanjutnya. Dari temuan tersebut, penulis melakukan verifikasi langsung kepada Ketua Jurusan Teknik Informatika. Didapatkan bahwa benar terdapat perubahan pada alur pendaftaran PKL dan beberapa formulir PKL. Ketua jurusan juga mengarahkan untuk menanyakan detail perubahan tersebut kepada staf akademik.

Dari hasil proses elisitasi tersebut, penulis dapat menggambarkan proses bisnis saat ini sesuai dengan prosedur PKL yang berjalan di FILKOM UB.

### 4.1.1 Proses Bisnis Saat Ini (As-Is)

Proses bisnis *As-Is* merupakan proses bisnis yang berlaku saat ini, ruang lingkup proses bisnis yang akan dianalisis oleh penulis adalah proses bisnis terkait prosedur PKL di FILKOM UB. Prosedur ini didapatkan dari hasil wawancara terhadap pihak yang terlibat didalamnya untuk mengetahui bagaimana penerapan prosedur tersebut dilapangan. Prosedur ini dibagi menjadi 3 fase yaitu pendaftaran, pelaksanaan dan pelaporan. Pada pada Tabel 4.1 berikut merupakan penjelasan proses bisnis yang terdapat pada prosedur PKL di FILKOM UB.

| No. | Nama Proses Bisnis | Deskripsi                                                                                                    |
|-----|--------------------|----------------------------------------------------------------------------------------------------|
| 1   | Pendaftaran        | Proses bisnis ini berkaitan dengan proses awal<br>dari PKL dimana mahasiswa melakukan<br>pendaftaran terkait PKL yang akan dilakukan.                                                                             |
| 2   | Pelaksanaan        | Proses bisnis ini berkaitan dengan kegiatan apa<br>saja yang dilakukan selama pelaksanaan PKL.                                                                                                    |
| 3   | Pelaporan          | Proses bisnis ini berkaitan dengan<br>mempersiapkan dokumen laporan dari PKL<br>yang telah dilakukan oleh mahasiswa,<br>termasuk pelaksanaan seminar hasil hingga<br>menghasilkan dokumen akhir dari laporan PKL. |

#### 4.1.1.1 Pemodelan Proses Bisnis Pendaftaran

Pada proses bisnis pendaftaran akan dibagi menjadi 2 bagian, yaitu pendaftaran PKL dengan tipe lomba dan pendaftaran PKL dengan tipe magang atau praktik lapangan.

Berikut alur proses bisnis dari fase pendaftaran untuk tipe lomba:

- Mahasiswa yang ingin mendaftar PKL tipe lomba dapat mengisi formulir penyetaraan lomba yaitu *form* 4A (Lampiran B.15) yang berisikan identitas, prodi, dan jurusan. Mahasiswa kemudian juga mengisi nama lomba, penyelenggara, alamat *website*, tingkat lomba, juara ke berapa, produk lomba dan waktu pelaksanaan.
- 2. Mahasiswa menyerahkan *form* 4A yang telah diisi kepada pihak akademik dengan melampirkan dokumen pendukung sebagai syarat pengajuan.
- 3. Staf akademik melakukan pengecekan berkas yang diajukan, jika telah sesuai maka pengajuan tersebut akan diteruskan kepada ketua program studi.
- 4. Ketua program studi melakukan validasi terdapat kelayakan lomba yang diajukan, pada tahap ini terdapat *form* laporan hasil verifikasi kaprodi
berupa *form* 4B (Lampiran B.16). *Form* ini berisikan identitas mahasiswa, prodi, nama lomba dan juara ke berapa dalam lomba. Kaprodi juga mengisi rekomendasi dosen pembimbing lomba sebagai pembimbing PKL. Kaprodi mengisi nilai berdasarkan beberapa kriteria. Nilai tersebut digunakan sebagai pengganti nilai dari industri. *Form* 4B selanjutnya akan diproses ke tingkat jurusan.

5. Ketua jurusan akan menindaklanjuti hasil dari form verifikasi yang dikeluarkan oleh ketua prodi. Ketua jurusan akan mengeluarkan Form 4C (Lampiran B.17) yaitu dokumen hasil verifikasi kajur sebagai pengakuan bahwa lomba yang diajukan oleh mahasiswa adalah setara dengan pelaksanaan PKL di Industri. Form ini berisikan identitas mahasiswa, prodi, nama lomba, dan keterangan kejuaraan mahasiswa tersebut. Form itu juga berisi identitas dosen pembimbing PKL yang akan membimbing mahasiswa dalam menyusun laporan PKL.

Berikut alur proses bisnis dari fase pendaftaran untuk tipe magang atau praktik lapangan:

- Mahasiswa mengisi *form* pendaftaran PKL yaitu *form* 1A (Lampiran B.1) yang berisi keterangan industri tujuan beserta obyek yang akan dilakukan, serta lama PKL diikuti dengan tandatangan dari mahasiswa yang mengajukan. Mahasiswa juga mengisi *form* ketersediaan dosen yaitu *form* 1B (Lampiran B.2) dan menyerahkan kepada ketua prodi untuk mendapatkan rekomendasi calon dosen pembimbing.
- 2. Jika pengajuan PKL tersebut dinyatakan layak oleh ketua prodi, maka kaprodi dapat menandatangani *form* 1A dan memberi rekomendasi calon dosen pembimbing dari mahasiswa tersebut.
- 3. Mahasiswa dapat menemui dosen yang direkomendasikan untuk menjadi pembimbing PKL untuk meminta persetujuannya dengan menandatangani *form* 1B.
- 4. *Form* pendaftaran yang telah ditandatangani oleh mahasiswa dan ketua selanjutnya akan diproses ke tingkat jurusan.
- 5. Ketua jurusan dapat memberikan persetujuan terhadap pengajuan kegiatan PKL tersebut dengan menandatangani *form* pendaftaran tersebut.
- 6. Mahasiswa menyerahkan *form* pendaftaran yang telah disetujui oleh kaprodi dan kajur kepada staf akademik untuk dibuatkan surat pengantar perusahaan yaitu *form* 1C (Lampiran B.3) dan *form* 1D (Lampiran B.4) yang merupakan surat lampiran yang harus diisi oleh perusahan yang dituju.
- 7. Surat pengantar yang didapatkan dari akademik harus disetujui oleh ketua jurusan terlebih dahulu sebelum menyerahkannya ke perusahaan yang dituju.

- 8. Surat pengantar tersebut dikirimkan kepada tempat mahasiswa ingin melakukan PKL, jika surat tersebut disetujui maka perusahaan diharuskan mengisi *form* kesepakatan PKL yaitu *Form* 1D yang akan dikirimkan kepada mahasiswa diikuti dengan surat balasan yang menunjukan bahwa mahasiswa tersebut diterima.
- 9. Mahasiswa menerima surat balasan diikuti *form* kesepakatan PKL yang telah ditandatangani (jika diterima), harus melapor kepihak akademik untuk dilakukan pendataan.

Pada Gambar 4.1 merupakan pemodelan diagram yang telah dimodelkan berdasarkan bisnis yang telah dijelaskan diatas.

#### 4.1.1.2 Pemodelan Proses Bisnis Fase Pelaksanaan

Berikut alur proses bisnis pelaksanaan bagi mahasiswa yang melakukan PKL tipe magang atau praktik lapangan:

- 1. Mahasiswa melakukan klarifikasi terkait pekerjaan yang akan dilakukan saat PKL dengan pihak industri.
- 2. Mahasiswa melakukan pekerjaan sesuai perintah yang diberikan oleh pihak industri.
- 3. Mahasiswa diharuskan untuk mengisi *logbook* harian yaitu *form* 2A (Lampiran B.5) terkait pekerjaan apa saja yang dikerjakannya.
- 4. Pembimbing lapangan melakukan pengawasan dan persetujuan dari *logbook* yang diisi oleh mahasiswa.
- 5. Jika pihak industri atau perusahaan meminta laporan teknis, maka mahasiswa mengerjakan laporan tersebut terlebih dahulu sebelum PKL dinyatakan selesai.
- 6. Jika dari waktu pelaksanaan PKL tidak mencukupi, mahasiswa dapat mengurus perpanjangan PKL yang harus disetujui oleh dosen pembimbing, ketua program studi dan ketua jurusan.
- 7. Mahasiswa yang telah dinyatakan selesai PKL, dapat meminta penilaian dari pembimbing lapangan yang diisikan pada *form* 2C (Lampiran B.7).
- 8. Pihak industri atau perusahaan juga harus mengeluarkan surat keterangan selesai melaksanakan PKL.

Pada Gambar 4.2 merupakan pemodelan diagram yang telah dimodelkan berdasarkan bisnis yang telah dijelaskan diatas.

#### 4.1.1.3 Pemodelan Proses Bisnis Fase Pelaporan

Berikut alur proses bisnis pelaporan bagi mahasiswa yang telah menyelesaikan kegiatan PKL:

1. Mahasiswa melakukan pengerjaan dokumen laporan PKL sesuai aturan yang ada pada buku pedoman.

- 2. Mahasiswa melakukan bimbingan atau konsultasi terkait dokumen laporan PKL yang dibuat dengan dosen pembimbingnya.
- Setiap kegiatan bimbingan dengan dosen pembimbing, mahasiswa dapat menuliskan pada lembar konsultasi PKL yaitu pada *form* 2A-1 (Lampiran B.8).
- 4. Jika dokumen laporan PKL telah sesuai dan tidak ada revisi, dosen pembimbing dapat mengesahkan dokumen tersebut sebagai syarat mendaftar seminar hasil.
- 5. Mahasiswa dapat menyiapkan berkas pendaftaran seminar hasil, yaitu dokumen tahap pendaftaran, dokumen hasil pelaksanaan, *Form* 2A-1 yang telah ditandatangani, dokumen laporan PKL yang telah ditandatangani, dan *form* pendaftaran semhas yaitu *form* 3A (Lampiran B.9) yang telah disetujui oleh dosen pembimbing.
- 6. Mahasiswa menyerahkan dokumen pendaftaran semhas tersebut kepihak akademik untuk diperiksa kelengkapannya. Jika telah dinyatakan lengkap, maka proses pendaftaran semhas akan diteruskan.
- 7. Pihak akademik akan memberikan pilihan jadwal pelaksanaan dan tempat seminar hasil yang dapat dipilih oleh mahasiswa. Pilihan ini didapatkan dari sekertaris jurusan yang diserahkan kepada pihak akademik. Jika pada minggu tersebut jadwal semhas telah penuh, maka pihak akademik akan menghubungi mahasiswa terkait jadwal semhas yang dapat dipilih diminggu selanjutnya.
- Setelah mahasiswa memilih jadwal dan tempat seminar hasil, akademik akan melakukan pendataan dan melaporkannya ke sekertaris jurusan untuk ditindaklanjuti terkait dosen penguji dari mahasiswa tersebut. Mahasiswa pendaftar diintruksikan untuk kembali ke akademik satu hari setelah memilih jadwal.
- 9. Mahasiswa kembali ke bagian akademik dapat mengambil surat undangan kepada dosen penguji sesuai yang ditentukan oleh sekertaris jurusan.
- 10. Ketika pelaksanaan seminar hasil, mahasiswa menyiapkan daftar hadir peserta semhas yaitu *form* 3B (Lampiran B.10), sedangkan dosen penguji akan mendapatkan dokumen laporan PKL mahasiswa yang diuji, formulir revisi dokumen yaitu *form* 3C (Lampiran B.11) dan formulir berita acara dan penilaian semhas PKL yaitu *form* 3D (Lampiran B.12).
- 11. Setelah pelaksanaan seminar hasil, dosen penguji semhas menyerahkan *form* 3C dan *form* 3D yang telah diisi ke pihak akademik.
- 12. Mahasiswa yang telah melaksanakan seminar hasil mengambil salinan formulir revisi di akademik sebagai acuan dosen pembimbing ketika mahasiswa mengerjakan revisi dokumen akhir laporan PKL.

- 13. Batas waktu pengerjaan revisi ini adalah 1 bulan setelah dilaksanakan seminar hasil, dan mahasiswa dapat mengurus perpanjang pengerjaan laporan tersebut.
- 14. Jika laporan hasil akhir PKL tersebut telah disetujui oleh dosen pembimbing, maka dosen pembimbing dapat memberi nilai terhadap mahasiswa tersebut menggunakan *form* penilaian dosen pembimbing PKL yaitu *form* 3F (Lampiran B.14).
- 15. Dokumen akhir laporan PKL yang telah disetujui oleh dosen pembimbing juga harus disahkan oleh ketua jurusan dan mendapatkan persetujuan industri atau perusahan tempat mahasiswa magang.
- 16. Setelah dokumen akhir laporan disahkan, seluruh komponen penilaian akan dikumpulkan ke pihak akademik disertai dokumen akhir laporan PKL.

Pada Gambar 4.3 berikut merupakan pemodelan diagram yang telah dimodelkan berdasarkan bisnis yang telah dijelaskan diatas.

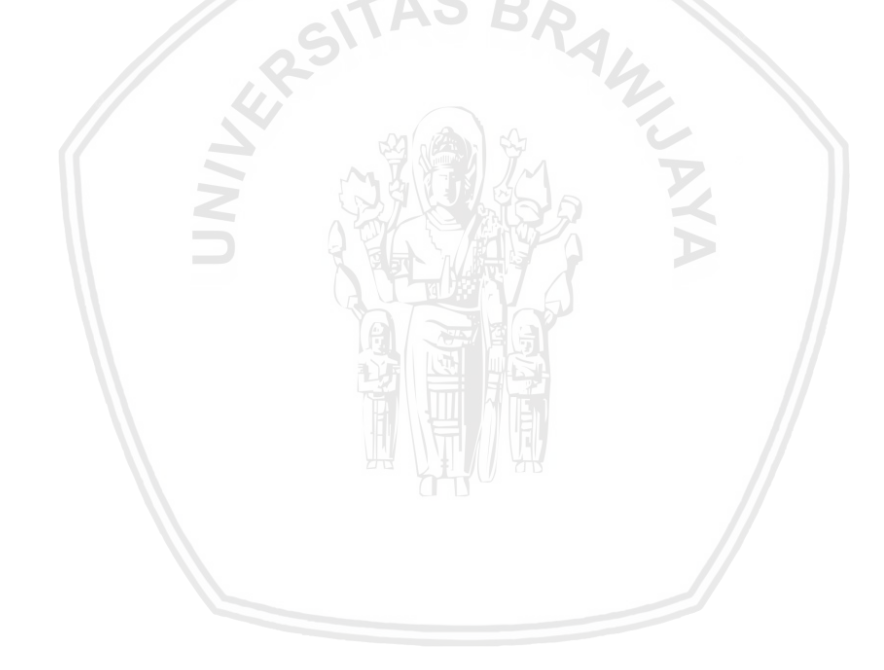

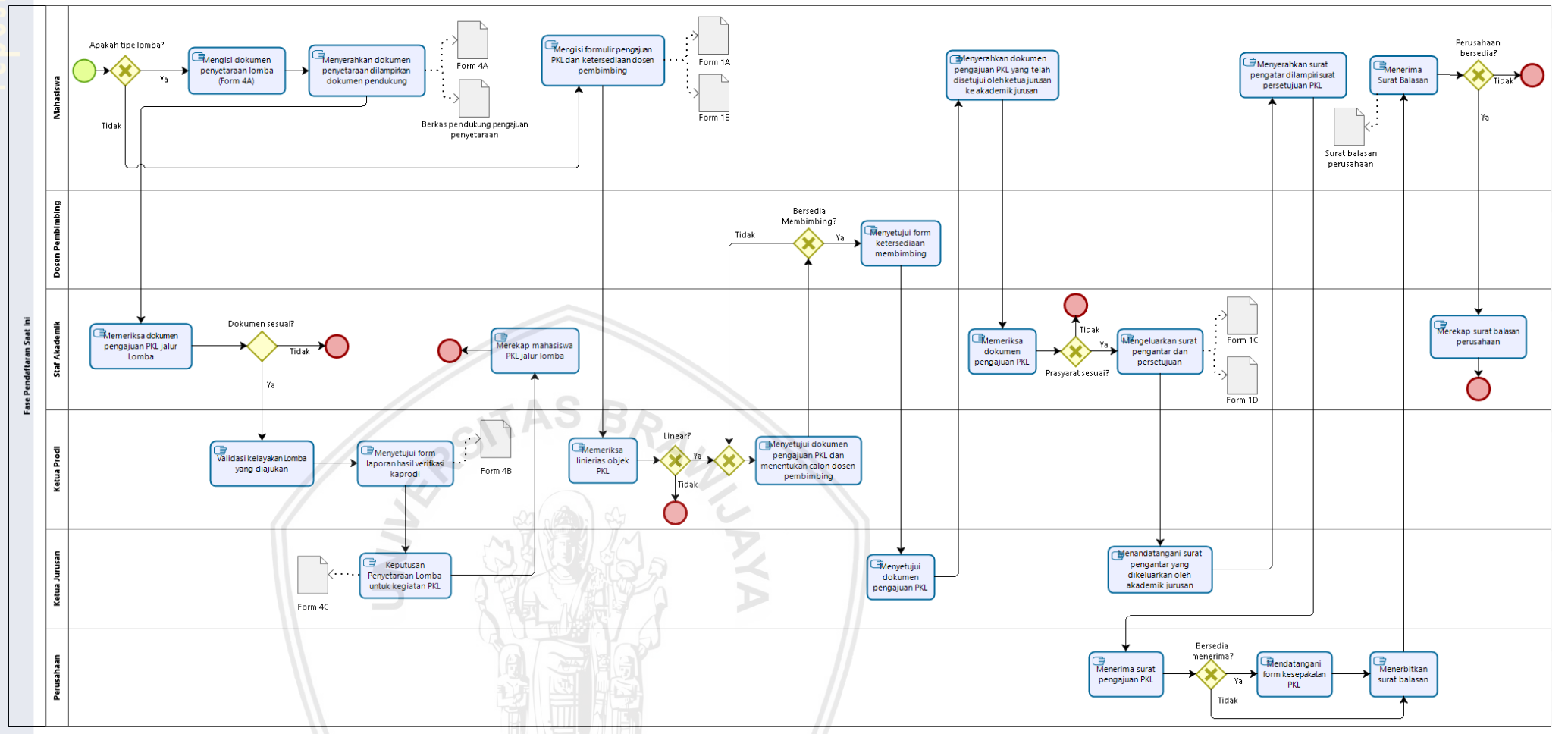

Gambar 4.1 Proses Bisnis Fase Pendaftaran (As-Is)

31

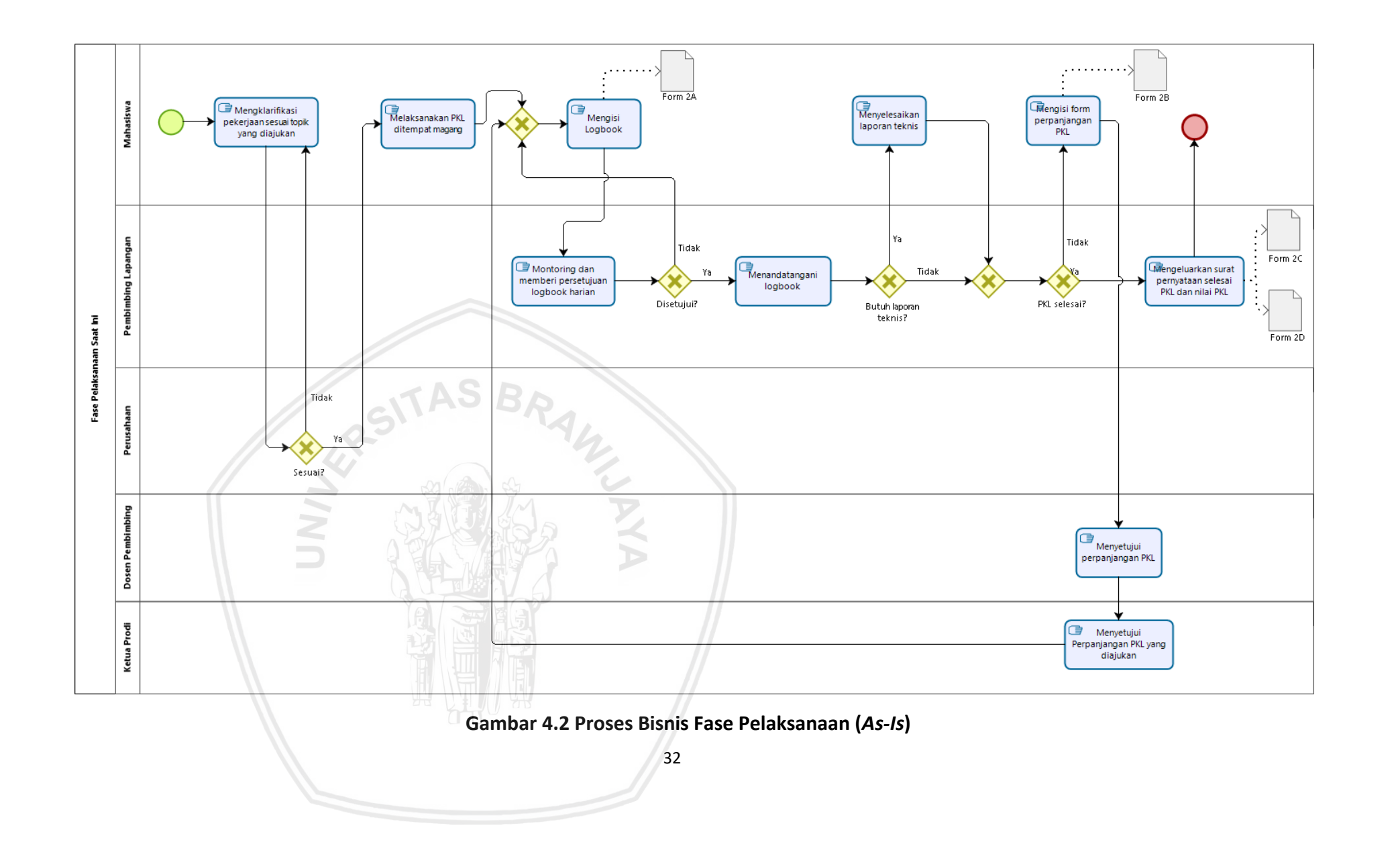

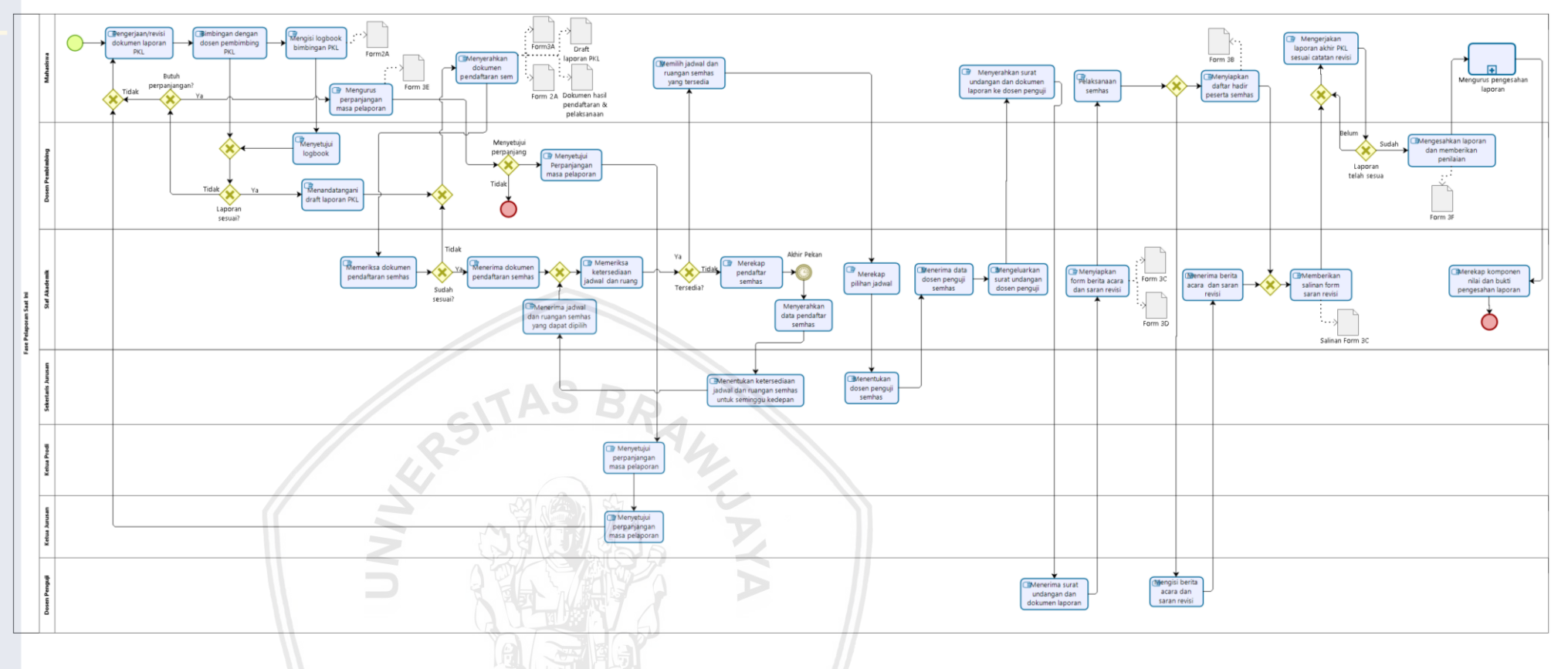

Gambar 4.3 Proses Bisnis Fase Pelaporan (As-Is)

33

# 4.1.2 Analisis Permasalahan

Analisis permasalahan menjelaskan permasalahan apa saja yang terjadi pada seluruh proses bisnis PKL saat ini. Data yang didapatkan pada analisis permasalahan ini berdasarkan hasil wawancara dan kuesioner. Pada Tabel 4.2 akan menjelaskan tentang analisis permasalahan yang ada pada proses bisnis PKL di FILKOM.

| The problem of         | <ol> <li>Banyaknya <i>form</i> fisik yang perlu diurus pada proses<br/>administrasi.</li> </ol>                                                                                                    |
|------------------------|----------------------------------------------------------------------------------------------------|
|                        | <ol> <li>Tahap administrasi yang panjang harus dilakukan mahasiswa.</li> </ol>                                                                                                    |
|                        | <ol> <li>Dosen pembimbing tidak mengetahui siapa saja<br/>mahasiswa yang dibimbing.</li> </ol>                                                                                                    |
|                        | <ol> <li>Staf akademik melakukan pengecekan berkas dan<br/>merekap seluruh proses administrasi secara<br/>manual.</li> </ol>                                                                                                    |
|                        | <ol> <li>Belum adanya sistem yang mendukung penentuan<br/>jadwal, tempat dan dosen penguji seminar hasil.</li> </ol>                                                                                                    |
| Affects                | Mahasiswa, Dosen Pembimbing, Staf Akademik,<br>Sekertaris Jurusan.                                                                                                    |
| The impact of which is | <ol> <li>Form yang diurus dari awal prosedur PKL bersifat<br/>penting dan rawan untuk rusak ataupun hilang.<br/>Padahal, mahasiswa harus mengumpulkan form asli<br/>maupun salianan ketika ingin menyelesaikan<br/>seluruh tahapan PKL.</li> </ol> |
|                        | <ol> <li>Mahasiswa harus bertemu secara langsung kepada<br/>pihak yang bersangkutan, hal ini membutuhkan<br/>waktu lebih jika pihak terkait tidak dapat ditemui.</li> </ol>                                                                        |
|                        | <ol> <li>Dosen pembimbing tidak dapat me-monitoring<br/>kemajuan dari mahasiswa yang dibimbing.</li> </ol>                                                                                                    |
|                        | <ol> <li>Staf akademik harus melakukan pengecekan dan<br/>merekap seluruh berkas yang diajukan. Hal ini rawan<br/>terjadinya kesalahan, mengingat jumlah mahasiswa<br/>yang banyak.</li> </ol>                                                     |
|                        | 5. Sekertaris jurusan mementukan hari dan tempat<br>yang dapat dipilih oleh mahasiswa, untuk dosen<br>penguji akan disesuaikan dengan pendaftar semhas<br>melalui akademik disesuaikan dengan<br>keminatannya dan ketersediaan dosen penguji.      |

|                  | -  |                                                                                                    |
|------------------|----|----------------------------------------------------------------------------------------------------|
| A solution would | 1. | Menyediakan sistem untuk menggantikan formulir<br>fisik serta melakukan penyimpanan seluruh<br>informasi didalamnya.                                                                                                    |
|                  | 2. | Menyediakan sistem untuk memfasilitasi pihak yang<br>terlibat dalam proses administrasi PKL untuk<br>mengawasi dan melaksanakan proses tersebut.                                                                                                    |
|                  | 3. | Menyediakan sistem yang dapat mengelola terkait<br>kemajuan mahasiswa yang melaksanakan PKL dan<br>dapat diawasi oleh pihak dosen yang membimbing.                                                                                                    |
|                  | 4. | Menyediakan sistem yang dapat melakukan rekapitulasi dari seluruh proses administrasi yang telah dilakukan oleh mahasiswa.                                                                                                    |
|                  | 5. | Menyediakan sistem yang dapat memfasilitasi<br>dalam penentuan waktu, tempat dan hari secara<br>otomatis untuk menjamin tidak terjadinya bentrok<br>antar mahasiswa, serta membantu sekertaris<br>jurusan untuk memilih dosen penguji seminar hasil<br>pada waktu sesuai kondisi yang ditentukan. |
|                  |    |                                                                                                    |

# 4.2 Analisis Kebutuhan

# 4.2.1 Proses Bisnis Usulan (To-Be)

Proses bisnis *To-Be* merupakan usulan untuk menjawab permasalahan berdasarkan analisis permasalahan yang terdapat pada proses bisnis *As-Is* yang telah diidentifikasi sebelumnya. Proses bisnis *To-Be* berfokus pada proses bisnis yang akan melibatkan sistem yang dibangun yaitu sistem pengelolaan PKL di FILKOM UB.

#### 4.2.1.1 Pemodelan Proses Bisnis Usulan Pendaftaran

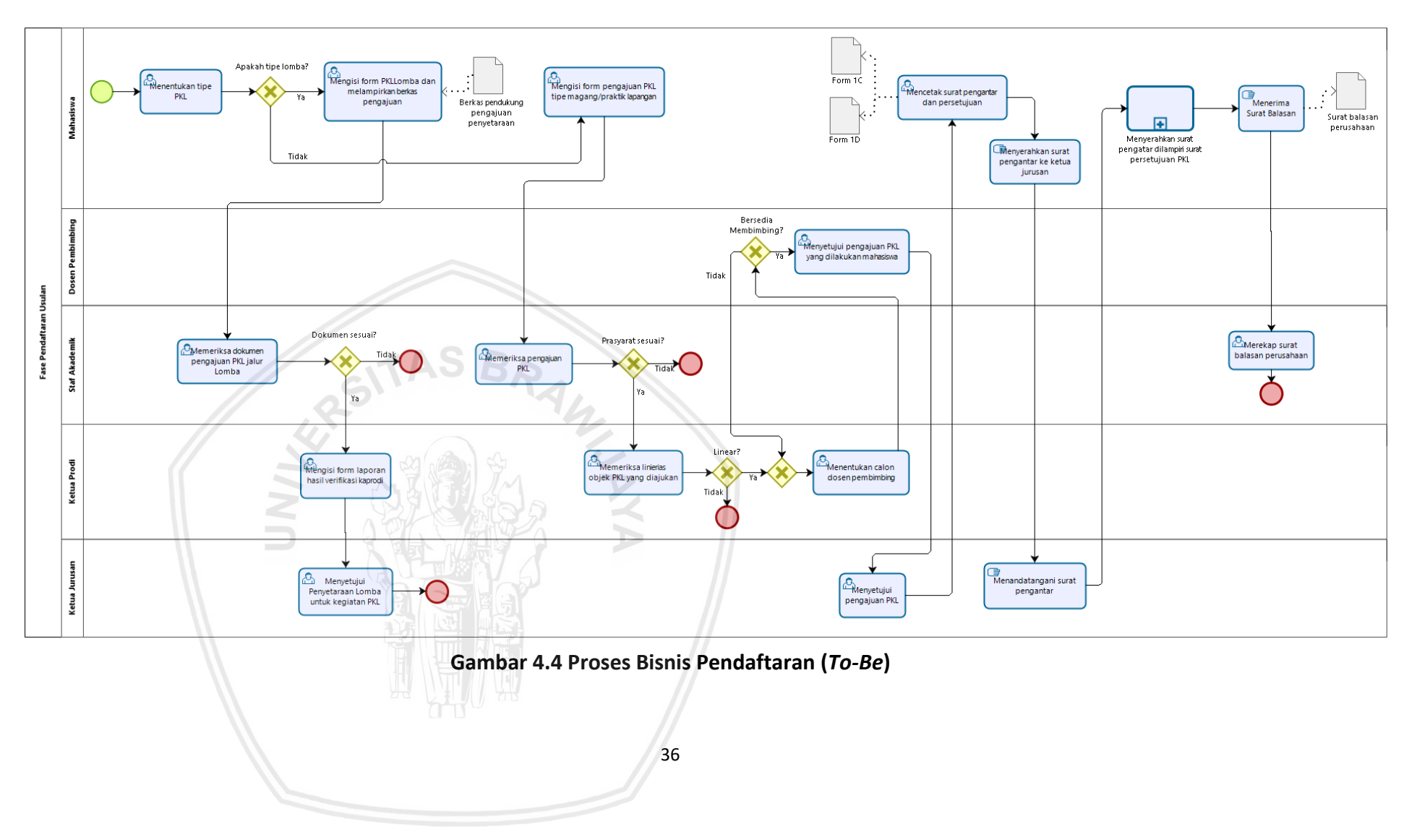

Gambar 4.4 merupakan proses bisnis usulan untuk fase pendaftaran PKL, alur proses bisnis usulan pendaftaran akan dibedakan menjadi 2 alur. Alur berbeda ini sesuai dari tipe PKL yang ingin mahasiswa lakukan.

Berikut perbedaan alur ketika mahasiswa memilih PKL tipe lomba pada proses bisnis usulan:

- 1. Proses pendaftaran PKL tipe lomba akan dilakukan pada sistem PKL.
- 2. *Form* penyetaraan lomba terdapat pada sistem, dokumen pendukung dapat dilampirkan dalam bentuk *softcopy*.
- 3. Dokumen pengajuan PKL lomba dapat ditampilkan melalui sistem. Pihak akademik, ketua program studi dan ketua jurusan melakukan verifikasi menggunakan *form* yang disediakan oleh sistem.
- 4. Kemajuan dari tahap administrasi pendaftaran dapat dilihat oleh mahasiswa sebagai pihak yang mengajukan.
- 5. Dosen pembimbing yang ditunjuk oleh ketua prodi dapat melihat status status mahasiswa bimbingannya.

Berikut perbedaan alur ketika mahasiswa memilih PKL tipe magang atau praktik lapangan pada proses bisnis usulan:

- 1. Proses pendaftaran PKL tipe magang atau praktik lapangan akan dilakukan pada sistem PKL.
- 2. Pihak akademik dapat mengecek persyaratan dari pengajuan pendaftaran PKL dan memverifikasinya melalui sistem.
- 3. Penetuan calon dosen pembimbing, persetujuan calon dosen pembimbing, persetujuan ketua program studi dan persetujuan ketua jurusan dilakukan pada sistem.
- 4. Mahasiswa dapat mencetak surat pengantar dan surat persetujuan perusahaan setelah disetujui oleh ketua jurusan.
- 6. Akademik dapat melakukan rekap mahasiswa yang telah mendapatkan tempat PKL dan merubah status mahasiswa telah menyelesaikan tahap pendaftaran PKL.
- 7. Kemajuan dari tahap administrasi pendaftaran dapat dilihat oleh mahasiswa sebagai pihak yang mengajukan.
- 8. Jika telah dinyatakan mendapatkan tempat PKL, maka dosen pembimbing dapat melihat siapa saja mahasiswa bimbingannya.

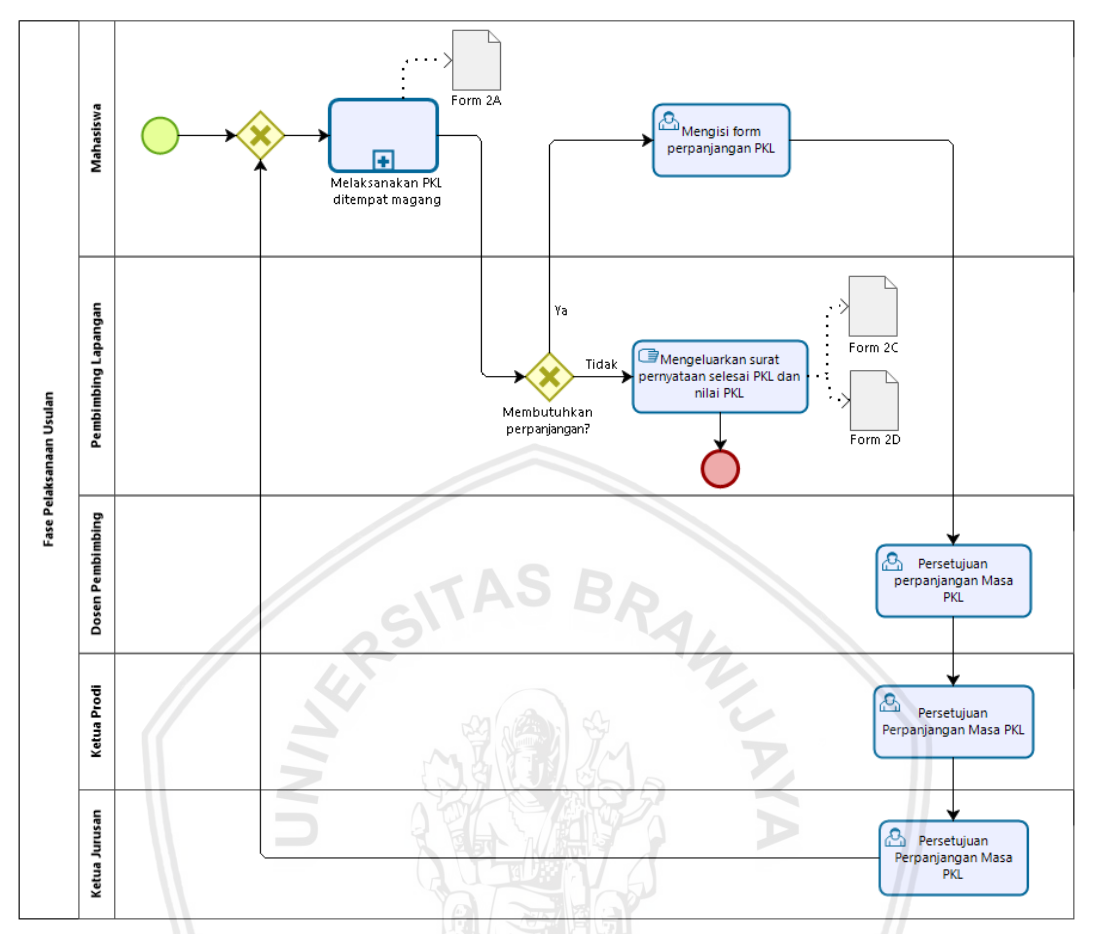

#### 4.2.1.2 Pemodelan Proses Bisnis Usulan Pelaksanaan

Gambar 4.5 Proses Bisnis Pelaksanaan (To-Be)

Gambar 4.5 merupakan proses bisnis usulan untuk fase pelaksanaan PKL. Berikut perbedaan alur pelaksanaan praktik lapangan pada proses bisnis usulan:

1. Mahasiswa dapat mengurus surat perpanjangan masa PKL melalui sistem. Pengajuan ini dapat dilakukan tanpa harus bertemu langsung dengan dosen pembimbing, ketua program studi dan ketua jurusan jika alasan perpanjangan dapat diterima walaupun tanpa tertatap muka.

### 4.2.1.3 Pemodelan Proses Bisnis Usulan Pelaporan

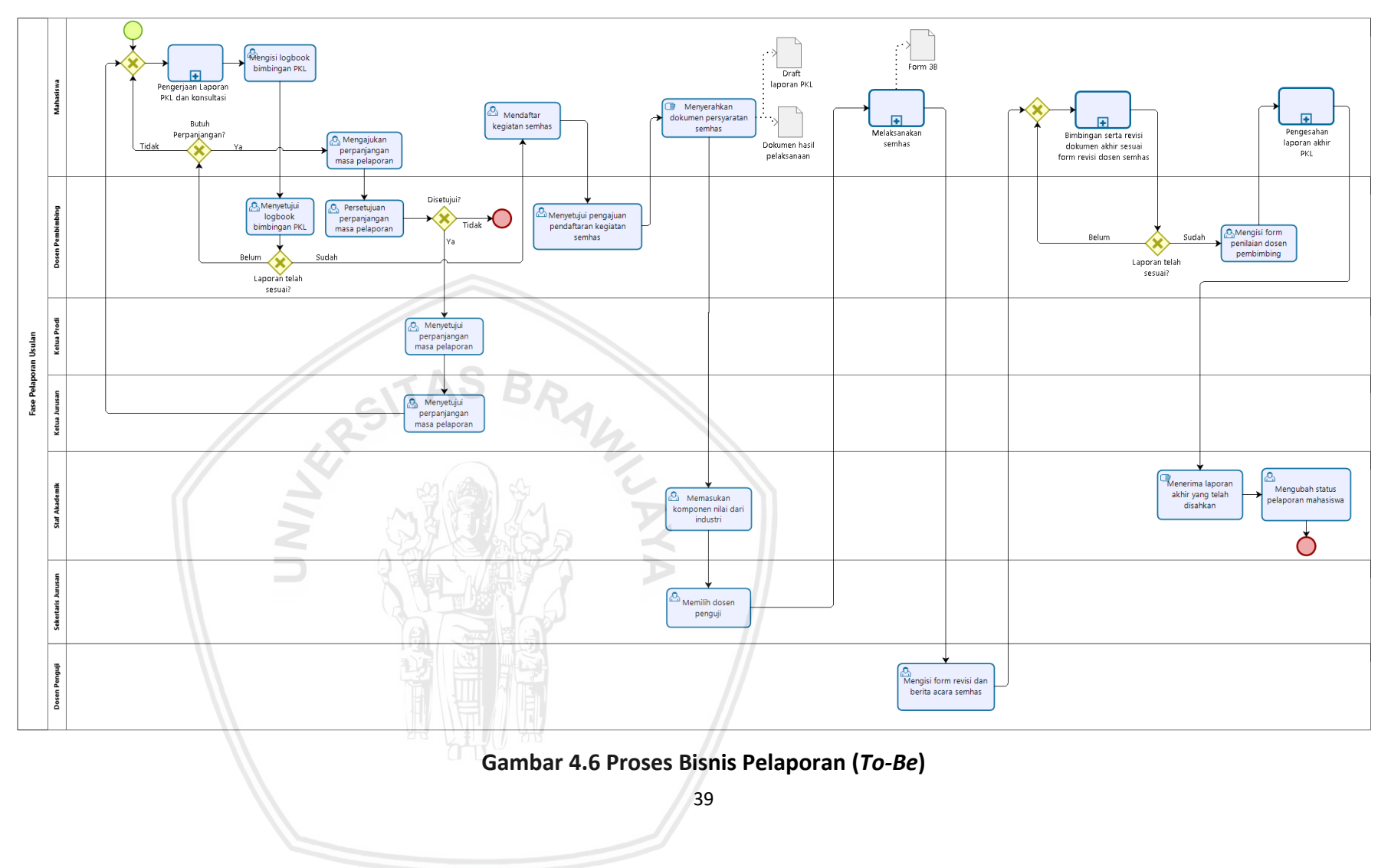

Gambar 4.6 merupakan proses bisnis usulan untuk fase pelaporan PKL. Berikut perbedaan alur pelaporan praktik lapangan pada proses bisnis usulan:

- 1. Pengisian *logbook* bimbingan dengan dosen pembimbing dilakukan pada sistem.
- 2. Pengurusan perpanjangan masa pelaporan dilakukan menggunakan sistem, termasuk persetujuan dosen pembimbing, ketua program studi dan ketua jurusan.
- 3. Proses pendaftaran seminar hasil PKL, mahasiswa dapat dilakukan pada sistem. Pendaftaran semhas dapat disetujui oleh dosen pembimbing, diproses oleh staf akademik dan dilanjutkan ke sekertaris jurusan untuk menentukan dosen pengujinya.
- 4. Sekertaris jurusan hanya menentukan dosen yang akan menguji seminar hasil PKL tersebut.
- 5. Dosen penguji semhas akan mendapatkan notifikasi pada sistem terkait jadwal dan ruangan serta informasi seminar hasil yang akan dilakukan.
- 6. Mahasiswa dapat melihat kemajuan dari tahap pelaporan yang sedang berjalan.
- 7. Mahasiswa dapat melihat hasil kartu saran revisi dari dosen penguji semhas pada sistem setelah dosen penguji memasukan data tersebut.
- 8. Dosen pembimbing PKL dapat memasukkan nilai akhir yang diberikan untuk mahasiswa melalui *form* yang disediakan oleh sistem.

# 4.2.2 Identifikasi Aktor

Identifikasi aktor adalah tahap yang bertujuan untuk mengetahui siapa saja pengguna yang terlibat dalam sistem yang dibangun. Hasil identifikasi aktor akan dijelaskan pada Tabel 4.3.

| No | Aktor         | Deskripsi                                                                                                    |
|----|---------------|----------------------------------------------------------------------------------------------------|
| 1  | Mahasiswa     | Aktor yang menginisiasi pendaftaran PKL, dapat<br>mengisi <i>form</i> yang berkaitan dengan administrasi PKL,<br>dan melihat kemajuan dari proses administrasi.                                        |
| 2  | Dosen         | Aktor yang dapat melihat dan menyetujui seluruh<br>proses administrasi yang dilakukan oleh mahasiswa<br>bimbingannya. Selain itu, dosen dapat ditunjuk sebagai<br>penguji pada kegiatan seminar hasil. |
| 3  | Staf Akademik | Aktor yang dapat melihat dan menyetujui seluruh<br>proses administrasi PKL yang membutuhkan<br>persetujuan ditingkat akademik.                                                                         |

| 4 | Ketua Program<br>Studi | Aktor yang dapat melihat dan menyetujui seluruh<br>proses administrasi PKL yang membutuhkan<br>persetujuan tingkat program studi. |  |
|---|------------------------|----------------------------------------------------------------------------------------------------|--|
| 5 | Ketua Jurusan          | Aktor yang dapat melihat dan menyetujui seluruh<br>proses administrasi PKL yang membutuhkan<br>persetujuan tingkat jurusan.       |  |
| 6 | Sekertaris<br>Jurusan  | Aktor yang terlibat dalam penentukan waktu, tempat dan dosen penguji seminar hasil.                                               |  |
| 7 | Scheduler              | Aktor berupa <i>service</i> yang dapat mengeksekusi suatu perintah pada waktu yang telah ditentukan.                              |  |
| 8 | Pengguna               | Orang yang belum terautentifikasi oleh sistem.                                                                                    |  |

### 4.2.3 Definisi Kebutuhan

Kebutuhan merupakan fungsi spesifik yang harus dipenuhi oleh sistem dan nantinya akan menjadi dasar dari perancangan sistem.

# PKL\_F/NF\_XXX\_YY

#### Gambar 4.7 Aturan Penomoran Kebutuhan Fungsional

Gambar 4.7 merupakan aturan penomoran dari kebutuhan fungsional yang bertujuan untuk mempermudah *traceability*. Dari setiap elemen penomoran diatas akan dijelaskan pada Tabel 4.4.

| Tabel 4.4 Penjelasan | Aturan Penomoran | Kebutuhan | Fungsional |
|----------------------|------------------|-----------|------------|
|                      |                  |           |            |

| Aturan Penomoran | Deskripsi                        |
|------------------|----------------------------------|
| PKL              | Praktik Kerja Lapangan           |
| F/NF             | Fungsional atau Non Fungsional   |
| XXX              | Nomor urut kebutuhan fungsional  |
| YY               | Nomor urut spesifikasi kebutuhan |

#### 4.2.3.1 Definisi Kebutuhan Fungsional

Kebutuhan fungsional merupakan kemampuan yang harus dipenuhi oleh sistem agar fitur sistem dapat berjalan dan dapat memenuhi kebutuhan pengguna. Pada Tabel 4.5 berikut merupakan kebutuhan fungsional yang disediakan oleh sistem infomasi pengelolaan PKL di FILKOM UB.

# Tabel 4.5 Kebutuhan Fungsional

| No  | Kode         | Deskripsi                                                                                                    | Nama Use<br>Case | Aktor                                  |
|-----|--------------|----------------------------------------------------------------------------------------------------|------------------|----------------------------------------|
| 1   | PKL_F_001    | Sistem menyediakan<br>fungsi bagi pengguna<br>untuk masuk sistem.                                                                         | Login            | Pengguna                               |
| 1.1 | PKL_F_001_01 | Sistem menyediakan<br>form yang berisi field<br>username dan<br>password.                                                                 |                  |                                        |
| 1.2 | PKL_F_001_02 | Field username dan<br>password tidak boleh<br>kosong.                                                                                     |                  |                                        |
| 1.3 | PKL_F_001_03 | Session akan expired dalam waktu 6 jam.                                                                                                   |                  |                                        |
| 1.4 | PKL_F_001_04 | Aktor harus melakukan<br><i>login</i> ulang jika session<br>telah expired.                                                                | NUA              |                                        |
| 2   | PKL_F_002    | Sistem menyediakan<br>fungsi bagi aktor yang<br>telah teridentifikasi<br>untuk keluar sistem.                                             | Logout           | Mahasiswa,<br>dosen, staf<br>akademik. |
| 2.1 | PKL_F_002_01 | Sistem menyediakan<br>tombol "Logout" untuk<br>keluar dari sistem pada<br>menu yang tampil jika<br>menekan username<br>pada navigasi bar. |                  |                                        |
| 3   | PKL_F_003    | Sistem menyediakan<br>fungsi untuk membuat<br>sebuah kelompok.                                                                            | Buat<br>Kelompok | Mahasiswa                              |
| 3.1 | PKL_F_003_01 | Sistem menyediakan<br>tombol "Buat<br>Kelompok" untuk<br>membuat sebuah<br>kelompok.                                                      |                  |                                        |
| 3.2 | PKL_F_003_02 | Aktor yang membuat<br>kelompok akan<br>menjadi ketua<br>kelompok.                                                                         |                  |                                        |

| 3.3 | PKL_F_003_03 | Buat kelompok hanya<br>dapat dilakukan jika<br>aktor belum tergabung<br>ke kelompok manapun.                           |                   |           |
|-----|--------------|----------------------------------------------------------------------------------------------------|-------------------|-----------|
| 4   | PKL_F_004    | Sistem menyediakan<br>fungsi untuk<br>menghapus kelompok<br>yang telah dibuat.                                         | Hapus<br>Kelompok | Mahasiswa |
| 4.1 | PKL_F_004_01 | Hapus kelompok hanya<br>dapat dilakukan oleh<br>aktor dengan status<br>sebagai ketua<br>kelompok.                      |                   |           |
| 4.2 | PKL_F_004_02 | Jika kelompok dihapus,<br>maka seluruh anggota<br>kelompok akan<br>otomatis keluar dari<br>kelompok tersebut.          | S JUL             |           |
| 5   | PKL_F_005    | Sistem menyediakan<br>fungsi untuk<br>mengundang<br>mahasiswa lainnya<br>sebagai anggota<br>kelompok.                  | Undang<br>Anggota | Mahasiswa |
| 5.1 | PKL_F_005_01 | Sistem menyediakan<br>tombol "Undang<br>Anggota" untuk<br>mengundang<br>mahasiswa lain<br>bergabung dalam<br>kelompok. |                   |           |
| 5.2 | PKL_F_005_02 | Undang anggota hanya<br>dapat dilakukan oleh<br>aktor dengan status<br>sebagai ketua<br>kelompok.                      |                   |           |
| 5.3 | PKL_F_005_03 | Batas undangan yang<br>dikirim sesuai <i>slot</i><br>kelompok yang kosong.                                             |                   |           |
| 5.4 | PKL_F_005_04 | Untuk mengundang<br>mahasiswa dapat<br>mencari dengan                                                                  |                   |           |

|     |              | memasukan nama<br>minimal 3 karakter.                                                                                |                                     |           |
|-----|--------------|----------------------------------------------------------------------------------------------------|-------------------------------------|-----------|
| 6   | PKL_F_006    | Sistem menyediakan<br>fungsi untuk mengubah<br>anggota kelompok.                                                     | Ubah<br>Anggota                     | Mahasiswa |
| 6.1 | PKL_F_006_01 | Tombol ubah anggota<br>bergambarkan pensil<br>dengan tombol<br>berwana biru muda.                                    |                                     |           |
| 6.2 | PKL_F_006_02 | Ubah anggota hanya<br>dapat dilakukan oleh<br>ketua kelompok.                                                        |                                     |           |
| 6.3 | PKL_F_006_03 | Ubah anggota hanya<br>dapat dilakukan pada<br>anggota yang belum<br>menyetujui atau<br>menolak undangan<br>kelompok. | S JULI J                            |           |
| 6.4 | PKL_F_006_04 | Tombol untuk ubah<br>anggota berada pada<br>kolom Aksi.                                                              | ДYA                                 |           |
| 7   | PKL_F_007    | Sistem menyediakan<br>fungsi untuk<br>menghapus anggota<br>kelompok.                                                 | Hapus<br>Anggota                    | Mahasiswa |
| 7.1 | PKL_F_007_01 | Tombol hapus anggota<br>bergambarkan silang<br>dengan tombol<br>berwana merah.                                       |                                     |           |
| 7.2 | PKL_F_007_02 | Hapus anggota hanya<br>dapat dilakukan oleh<br>ketua kelompok.                                                       |                                     |           |
| 7.3 | PKL_F_007_03 | Tombol untuk hapus<br>anggota berada pada<br>kolom Aksi.                                                             |                                     |           |
| 8   | PKL_F_008    | Sistem menyediakan<br>fungsi untuk menerima<br>undangan<br>berkelompok.                                              | Persetujuan<br>Undangan<br>Kelompok | Mahasiswa |

repository.ub.ac.id

| 8.1 | PKL_F_008_01 | Seluruh undangan<br>berkelompok berada di<br>tabel "Undangan<br>Berkelompok"<br>berisikan nomor, nama<br>ketua kelompok,<br>keminatan dan aksi.                                                                                      |                     |           |
|-----|--------------|----------------------------------------------------------------------------------------------------|---------------------|-----------|
| 8.2 | PKL_F_008_02 | Tombol berwarna hijau<br>dengan gambar<br>centang berfungsi<br>untuk menerima<br>undangan.                                                                                                    |                     |           |
| 8.3 | PKL_F_008_03 | Tombol berwarna<br>merah dengan gambar<br>silang berfungsi untuk<br>menolak undangan.                                                                                                    |                     |           |
| 8.4 | PKL_F_008_04 | Jika tidak ada<br>undangan yang masuk,<br>maka isi tabel<br>bertuliskan "No data<br>available in the table".                                                                                                    | NAYA                |           |
| 8.5 | PKL_F_008_05 | Undangan hanya<br>muncul jika aktor<br>berstatus individu.                                                                                                    |                     |           |
| 9   | PKL_F_009    | Sistem menyediakan<br>fungsi untuk<br>melakukan<br>pendaftaran PKL tipe<br>lomba.                                                                                                    | Daftar PKL<br>Lomba | Mahasiswa |
| 9.1 | PKL_F_009_01 | Formulir pendaftaran<br>lomba terdiri dari isian<br>nama lomba, nama<br>penyelenggara, <i>url web</i><br>lomba, tingkat lomba,<br>juara ke, produk lomba,<br>waktu pelaksanaan,<br>upload berkas laporan<br>kegiatan dan sertifikat. |                     |           |
| 9.2 | PKL_F_009_02 | Isian nama lomba,<br>nama penyelenggara,<br><i>url web</i> lomba, tingkat<br>lomba, juara ke, produk                                                                                                    |                     |           |

| 9.3  | PKL_F_009_03 | lomba, waktu<br>pelaksanaan, upload<br>laporan kegiatan dan<br>sertifikat bersifat wajib.<br>Isian nama lomba,<br>nama penyelenggara,<br><i>url web</i> lomba berupa<br>masukan teks.     |                                 |                  |
|------|--------------|----------------------------------------------------------------------------------------------------|---------------------------------|------------------|
| 9.4  | PKL_F_009_04 | Isian tingkat lomba<br>bersifat wajib dan<br>berupa <i>dropdown</i><br>dengan opsi "Tingkat<br>Nasional" dan "Tingkat<br>Internasional".                                                  |                                 |                  |
| 9.5  | PKL_F_009_05 | Isian juara ke berupa<br>masukan angka.                                                                                                    |                                 |                  |
| 9.6  | PKL_F_009_06 | Isian juara waktu<br>pelaksanaan berupa<br>masukan <i>date range</i> .                                                                                                    | NJA                             |                  |
| 9.7  | PKL_F_009_07 | Isian upload laporan<br>kegiatan dan sertifikat<br>harus berupa file pdf<br>dan maksimal ukuran<br>adalah 2048 KB.                                                                        | ÍA                              |                  |
| 9.8  | PKL_F_009_08 | Pendaftaran pengajuan<br>PKL lomba hanya dapat<br>dilakukan sekali. Jika<br>telah mengajukan<br>maka harus menunggu<br>proses verifikasi<br>dinyatakan gagal untuk<br>mengajukan kembali. |                                 |                  |
| 10   | PKL_F_010    | Sistem menyediakan<br>fungsi untuk melihat<br>pengajuan PKL tipe<br>lomba yang telah<br>dilakukan oleh<br>mahasiswa.                                                                      | Lihat<br>Pengajuan<br>PKL Lomba | Staf<br>Akademik |
| 10.1 | PKL_F_010_01 | Data pengajuan PKL<br>tipe lomba akan<br>ditampilkan berupa<br>nama lomba,                                                                                                    |                                 |                  |

BRAWIJAYA

|      |              | penyelenggara, tingkat,<br>juara ke, produk, dan<br>mahasiswa yang<br>mengajukan.                                                            |                                                |                  |
|------|--------------|----------------------------------------------------------------------------------------------------|------------------------------------------------|------------------|
| 10.2 | PKL_F_010_02 | Seluruh detail<br>pengajuan PKL lomba<br>akan ditampilkan jika<br>nama dari lomba<br>tersebut ditekan.                                       |                                                |                  |
| 10.3 | PKL_F_010_03 | Berkas bukti akan<br>ditampilkan berupa link<br>yang akan<br>menampilkan <i>file</i><br>berkas sesuai data<br>pengaju yang ingin<br>dilihat. |                                                |                  |
| 10.4 | PKL_F_010_04 | Terdapat 2 tombol<br>yaitu untuk menyetujui<br>dan untuk menolak<br>pengajuan tersebut.                                                      | NIJ AY                                         |                  |
| 10.5 | PKL_F_010_05 | Tombol untuk<br>menyetujui pengajuan<br>merupakan tombol<br>berwarna hijau dengan<br>gambar centang.                                         | A                                              |                  |
| 10.6 | PKL_F_010_06 | Tombol untuk menolak<br>pengajuan merupakan<br>tombol berwarna<br>merah dengan gambar<br>silang.                                             |                                                |                  |
| 10.7 | PKL_F_010_07 | Jika tidak ada data<br>pengajuan tipe lomba,<br>maka terdapat pesan<br>bertuliskan "No data<br>available in table".                          |                                                |                  |
| 11   | PKL_F_011    | Sistem menyediakan<br>fungsi untuk<br>melakukan verifikasi<br>berkas dari pengajuan<br>PKL tipe lomba.                                       | Verifikasi<br>Berkas<br>Pengajuan<br>PKL Lomba | Staf<br>Akademik |
| 11.1 | PKL_F_011_01 | Jika telah disetujui<br>maka berkas akan                                                                                                    |                                                |                  |

|      |              | dilanjutkan ke ketua<br>prodi.                                                                                                    |                                                                    |             |
|------|--------------|----------------------------------------------------------------------------------------------------|--------------------------------------------------------------------|-------------|
| 11.2 | PKL_F_011_02 | Jika telah ditolak maka<br>mahasiswa<br>bersangkutan<br>direkomendasikan<br>untuk mengulangi<br>proses pendaftaran.                                             |                                                                    |             |
| 12   | PKL_F_012    | Sistem menyediakan<br>fungsi untuk melihat<br>pengajuan PKL tipe<br>lomba yang telah<br>diverifikasi oleh<br>akademik.                                          | Lihat<br>Pengajuan<br>PKL Lomba<br>Hasil<br>Verifikasi<br>Akademik | Ketua Prodi |
| 12.1 | PKL_F_012_01 | Data pengajuan PKL<br>tipe lomba akan<br>ditampilkan berupa<br>nama lomba,<br>penyelenggara, tingkat,<br>juara ke, produk, dan<br>mahasiswa yang<br>mengajukan. | AYACING                                                            |             |
| 12.2 | PKL_F_012_02 | Seluruh detail<br>pengajuan PKL lomba<br>akan ditampilkan jika<br>nama dari lomba<br>tersebut ditekan.                                                          |                                                                    |             |
| 12.3 | PKL_F_012_03 | Berkas bukti akan<br>ditampilkan berupa link<br>yang akan<br>menampilkan file<br>berkas sesuai data<br>pengaju yang ingin<br>dilihat.                           |                                                                    |             |
| 12.3 | PKL_F_012_03 | Terdapat 1 tombol<br>yaitu untuk memproses<br>pengajuan.                                                                                                    |                                                                    |             |
| 12.4 | PKL_F_012_04 | Jika tombol proses<br>ditekan maka akan<br>mengarahkan ke<br>halaman detail<br>pengajuan PKL lomba                                                              |                                                                    |             |

| -    | 7            | 1                                                                                                    |                                     |             |
|------|--------------|----------------------------------------------------------------------------------------------------|-------------------------------------|-------------|
|      |              | serta terdapat form<br>berupa checklist yang<br>dapat diisi sebagai<br>bahan pertimbangan<br>kelayakan lomba dan<br>form hasil verifikasi<br>ketua prodi.                                                                        |                                     |             |
| 13   | PKL_F_013    | Sistem menyediakan<br>fungsi untuk<br>memberikan kelayakan<br>dari lomba yang<br>diajukan sebagai PKL.                                                                                                    | Penilaian<br>Kelayakan<br>PKL Lomba | Ketua Prodi |
| 13.1 | PKL_F_013_01 | Formulir daftar<br>pertimbangan<br>penyetaraan PKL<br>berupa <i>checklist</i> terkait<br>jenis lomba, tingkat<br>lomba, pencapaian<br>juara, keterlibatan<br>masyarakat dan jenis<br>artefak lomba.                              | ALA CINE                            |             |
| 13.2 | PKL_F_013_02 | Formulir hasil verifikasi<br>ketua prodi terdiri dari<br>isian kelayakan<br>penyetaraan, nilai<br>penyetaraan dan<br>catatan pertimbangan.<br>Serta rekomendasi<br>dosen pembimbing PKL<br>dari pengajuan PKL<br>lomba tersebut. |                                     |             |
| 13.3 | PKL_F_013_03 | Isian kelayakan<br>penyetaraan berupa<br><i>dropdown</i> dengan opsi<br>"Layak" dan "Tidak<br>Layak".                                                                                                    |                                     |             |
| 13.4 | PKL_F_013_04 | Isian nilai penyetaraan<br>dengan tipe masukan<br>angka.                                                                                                    |                                     |             |
| 13.5 | PKL_F_013_05 | Isian catatan<br>pertimbangan dengan<br>tipe masukan teks.                                                                                                    |                                     |             |

repository.ub.ac.id

| 13.6 | PKL_F_013_06 | Isian rekomendasi<br>dosen pembimbing<br>berupa nama dari<br>dosen yang dituju.                                                                                 |                                                                  |                  |
|------|--------------|----------------------------------------------------------------------------------------------------|------------------------------------------------------------------|------------------|
| 13.7 | PKL_F_013_07 | Jika pengajuan PKL<br>lomba dinyatakan<br>layak, maka pengajuan<br>tersebut akan<br>diteruskan ke ketua<br>jurusan.                                             |                                                                  |                  |
| 14   | PKL_F_014    | Sistem menyediakan<br>fungsi untuk melihat<br>pengajuan PKL tipe<br>lomba yang telah diberi<br>penilaian oleh ketua<br>prodi.                                   | Lihat<br>Pengajuan<br>PKL Lomba<br>Hasil<br>Penilaian<br>Kaprodi | Ketua<br>Jurusan |
| 14.1 | PKL_F_014_01 | Data pengajuan PKL<br>tipe lomba akan<br>ditampilkan berupa<br>nama lomba,<br>penyelenggara, tingkat,<br>juara ke, produk, dan<br>mahasiswa yang<br>mengajukan. | NIJAYA                                                           |                  |
| 14.2 | PKL_F_014_02 | Seluruh detail<br>pengajuan PKL lomba<br>akan ditampilkan jika<br>nama dari lomba<br>tersebut ditekan.                                                          |                                                                  |                  |
| 14.3 | PKL_F_014_03 | Berkas bukti akan<br>ditampilkan berupa link<br>yang akan<br>menampilkan file<br>berkas sesuai data<br>pengaju yang ingin<br>dilihat.                           |                                                                  |                  |
| 14.4 | PKL_F_014_04 | Terdapat 1 tombol<br>yaitu untuk memproses<br>pengajuan.                                                                                                    |                                                                  |                  |

| 14.5 | PKL_F_014_05 | Jika tombol proses<br>ditekan maka akan<br>mengarahkan ke<br>halaman detail<br>pengajuan PKL lomba<br>serta terdapat hasil<br>pertimbangan<br>penyetaraan PKL,<br>penilaian kelayakan<br>dari ketua prodi dan<br>formulir penetapan<br>pengajuan PKL lomba<br>untuk ketua jurusan. |                        |                  |
|------|--------------|----------------------------------------------------------------------------------------------------|------------------------|------------------|
| 15   | PKL_F_015    | Sistem menyediakan<br>fungsi untuk memberi<br>penetapan pengajuan<br>dari PKL tipe lomba.                                                                                                    | Penetapan<br>PKL Lomba | Ketua<br>Jurusan |
| 15.1 | PKL_F_015_01 | Keputusan ketua<br>jurusan terdiri dari 2<br>pilihan yaitu diterima<br>dan ditolak.                                                                                                    | ANACIN                 |                  |
| 15.2 | PKL_F_015_02 | Pertimbangan<br>penetapan pengajuan<br>berupa masukan teks.                                                                                                    |                        |                  |
| 15.3 | PKL_F_015_03 | Jika diterima maka<br>mahasiswa<br>bersangkutan<br>melanjutkan ke tahap<br>pelaporan PKL.                                                                                                    |                        |                  |
| 15.4 | PKL_F_015_04 | Jika ditolak maka<br>mahasiswa<br>bersangkutan<br>direkomendasikan<br>untuk mengulangi<br>proses pendaftaran.                                                                                                    |                        |                  |
| 16   | PKL_F_016    | Sistem menyediakan<br>fungsi untuk<br>melakukan<br>pendaftaran PKL tipe<br>magang.                                                                                                    | Daftar PKL<br>Magang   | Mahasiswa        |
| 16.1 | PKL_F_016_01 | Sistem menyediakan form pendaftaran PKL                                                                                                    |                        |                  |

epository.ub.ac.id

|      |              | tipe magang yang berisi<br>data terkait PKL yang<br>akan diajukan yang<br>terdiri dari proyek atau<br>perusahaan, alamat,<br>bidang pekerjaan,<br>waktu pelaksanaan<br>PKL, IPK dan bukti KHS<br>terakhir. |      |  |
|------|--------------|----------------------------------------------------------------------------------------------------|------|--|
| 16.2 | PKL_F_016_02 | Seluruh isian pada <i>form</i><br>bersifat wajib.                                                                                                    |      |  |
| 16.3 | PKL_F_016_03 | Isian proyek atau<br>perusahaan dapat<br>dipilih dari data yang<br>telah tersedia pada<br>sistem yang didapat<br>dari pengajuan yang<br>telah dilakukan.                                                   | R AN |  |
| 16.4 | PKL_F_016_04 | Jika perusahaan diisi<br>melalui pilihan, maka<br>alamat akan otomatis<br>terisi.                                                                                                    | JAYA |  |
| 16.5 | PKL_F_016_05 | Jika perusahaan yang<br>dituju tidak tersedia,<br>maka dapat<br>menambahkan<br>perusahaan baru serta<br>alamatnya.                                                                                         |      |  |
| 16.6 | PKL_F_016_06 | Isian bidang pekerjaan berupa masukan teks.                                                                                                    |      |  |
| 16.7 | PKL_F_016_07 | Isian IPK berupa<br>masukan angka.                                                                                                    |      |  |
| 16.8 | PKL_F_016_08 | Isian bukti KHS terakhir<br>berupa masukan<br>unggah <i>file</i> maksimal<br>berukuran 1024 KB.                                                                                                    |      |  |
| 16.9 | PKL_F_016_09 | Isian waktu<br>pelaksanaan terdiri dari<br>mulai dan selesai<br>dengan masukan <i>date</i> .                                                                                                    |      |  |

repository.ub.ac.id

|      | [            | 1                                                                                                    |                                                                 | 1                |
|------|--------------|----------------------------------------------------------------------------------------------------|-----------------------------------------------------------------|------------------|
| 17   | PKL_F_017    | Sistem menyediakan<br>fungsi untuk melihat<br>pengajuan pendaftaran<br>PKL tipe magang yang<br>menunggu verifikasi<br>berkas.                             | Lihat Daftar<br>Pengajuan<br>PKL Magang<br>Verifikasi<br>Berkas | Staf<br>Akademik |
| 17.1 | PKL_F_017_01 | Data pengajuan PKL<br>tipe lomba akan<br>ditampilkan berupa<br>nama perusahaan atau<br>industri tujuan, bidang<br>kerja dan mahasiswa<br>yang mengajukan. |                                                                 |                  |
| 17.2 | PKL_F_017_02 | Seluruh informasi<br>pendaftaran PKL akan<br>muncul dengan<br>menekan tulisan<br>perusahaan yang<br>dituju.                                               | S JULY P                                                        |                  |
| 17.3 | PKL_F_017_03 | Terdapat 2 tombol<br>yaitu untuk menyetujui<br>dan untuk menolak.                                                                                         | NA                                                              |                  |
| 18   | PKL_F_018    | Sistem menyediakan<br>fungsi untuk<br>memverifikasi berkas<br>pengajuan PKL tipe<br>magang.                                                               | Verifikasi<br>Berkas<br>Pengajuan<br>PKL Magang                 | Staf<br>Akademik |
| 18.1 | PKL_F_018_01 | Jika berkas pengajuan<br>disetujui maka<br>pengajuan akan<br>dilanjutkan ke tingkat<br>prodi.                                                             |                                                                 |                  |
| 18.2 | PKL_F_018_02 | Jika berkas pengajuan<br>ditolak maka<br>pengajuan akan<br>muncul isian alasan<br>ditolak dan mahasiswa<br>direkomendasikan<br>mengulang mendaftar.       |                                                                 |                  |
| 19   | PKL_F_018    | Sistem menyediakan<br>fungsi untuk melihat<br>pengajuan PKL tipe                                                                                          | Lihat<br>Pengajuan<br>PKL Magang                                | Ketua Prodi      |

|      |              | magang yang telah<br>diverikasi berkas oleh<br>akademik untuk diberi<br>rekomendasi calon<br>dosen pembimbing.                                                                   | Hasil<br>Verifikasi<br>Akademik              |             |
|------|--------------|----------------------------------------------------------------------------------------------------|----------------------------------------------|-------------|
| 19.1 | PKL_F_019_01 | Data pengajuan PKL<br>tipe lomba akan<br>ditampilkan berupa<br>nama perusahaan atau<br>industri tujuan, bidang<br>kerja dan mahasiswa<br>yang mengajukan.                        |                                              |             |
| 19.2 | PKL_F_019_02 | Jika pengajuan<br>tersebut sudah pernah<br>diberi rekomendasi<br>dosen namun ditolak,<br>maka muncul informasi<br>calon dosen<br>pembimbing<br>sebelumnya dan alasan<br>menolak. | ANA CINC                                     |             |
| 19.3 | PKL_F_019_03 | Seluruh informasi<br>pendaftaran PKL akan<br>muncul dengan<br>menekan tulisan<br>perusahaan yang<br>dituju.                                                                      |                                              |             |
| 19.4 | PKL_F_019_04 | Terdapat 2 tombol<br>yaitu untuk menyetujui<br>dan untuk menolak.                                                                                                    |                                              |             |
| 20   | PKL_F_020    | Sistem menyedikan<br>fungsi untuk<br>memverifikasi terkait<br>linieritas objek PKL<br>yang diajukan dan<br>menetukan calon<br>dosen pembimbing.                                  | Proses<br>Pengajuan<br>PKL Magang<br>Kaprodi | Ketua Prodi |
| 20.1 | PKL_F_020_01 | Jika tombol menyetujui<br>ditekan, maka muncul<br>tabel persebaran dosen<br>yang dapat dipilih                                                                                   |                                              |             |

| 20.2 | PKL_F_020_02 | sebagai calon dosen<br>pembimbing.<br>Jika pengajuan ditolak<br>maka muncul isian<br>alasan ditolak dan<br>mahasiswa<br>direkomendasikan                                     | -                                                      |       |
|------|--------------|----------------------------------------------------------------------------------------------------|--------------------------------------------------------|-------|
| 21   | PKL_F_021    | Sistem menyediakan<br>fungsi untuk<br>menampilkan daftar<br>seluruh mahasiswa<br>calon bimbingan PKL.                                                                        | Lihat Daftar<br>Calon<br>Mahasiswa<br>Bimbingan<br>PKL | Dosen |
| 21.1 | PKL_F_021_01 | Data persetujuan<br>sebagai dosen<br>pembimbing PKL akan<br>ditampilkan berupa<br>nama perusahaan atau<br>industri tujuan, bidang<br>kerja dan mahasiswa<br>yang mengajukan. | AVALING                                                |       |
| 21.2 | PKL_F_021_02 | Seluruh informasi<br>pendaftaran PKL akan<br>muncul dengan<br>menekan tulisan<br>perusahaan yang<br>dituju.                                                                  |                                                        |       |
| 21.3 | PKL_F_021_03 | Terdapat 2 tombol<br>yaitu untuk menyetujui<br>dan untuk menolak.                                                                                                    |                                                        |       |
| 22   | PKL_F_022    | Sistem menyediakan<br>fungsi untuk memberi<br>persetujuan<br>membimbing PKL.                                                                                                 | Persetujuan<br>Membimbing<br>Mahasiswa<br>PKL          | Dosen |
| 22.1 | PKL_F_022_01 | Jika tombol menyetujui<br>ditekan maka<br>pengajuan PKL akan<br>dilanjutkan ke tingkat<br>jurusan.                                                                           |                                                        |       |
| 22.2 | PKL_F_022_02 | Jika pengajuan ditolak<br>maka muncul isian<br>alasan ditolak dan                                                                                                    |                                                        |       |

BRAWIJAYA

|      |              | pengajuan akan<br>kembali ke ketua prodi.                                                                                                    |                                               |       |
|------|--------------|----------------------------------------------------------------------------------------------------|-----------------------------------------------|-------|
| 23   | PKL_F_023    | Sistem menyediakan<br>fungsi untuk melihat<br>seluruh daftar<br>mahasiswa bimbingan<br>PKL.                                                                                                    | Lihat Daftar<br>Mahasiswa<br>Bimbingan<br>PKL | Dosen |
| 23.1 | PKL_F_023_01 | Data mahasiswa<br>bimbingan akan dibagi<br>menjadi 2 <i>tab</i> untuk<br>membedakan PKL tipe<br>magang dan lomba.                                                                                                    |                                               |       |
| 23.2 | PKL_F_023_02 | Data mahasiswa<br>bimbingan dengan PKL<br>magang akan<br>ditampilkan informasi<br>berupa status dan<br>keterangan PKL saat ini,<br>nama perusahaan,<br>bidang kerja dan<br>mahasiswa yang<br>mengajukan.                                | AVALING                                       |       |
| 23.2 | PKL_F_023_02 | Data mahasiswa<br>bimbingan dengan PKL<br>lomba akan<br>ditampilkan informasi<br>berupa status dan<br>keterangan PKL saat ini,<br>nama lomba dan<br>penyelenggara, tingkat,<br>juara, produk lomba<br>dan mahasiswa yang<br>mengajukan. |                                               |       |
| 23.3 | PKL_F_023_03 | Untuk melihat detail<br>dari PKL mahasiswa<br>dapat menekan nama<br>perusahaan untuk tipe<br>magang atau nama<br>lomba untuk tipe<br>lomba.                                                                                             |                                               |       |
| 24   | PKL_F_024    | Sistem menyediakan<br>fungsi untuk melihat<br>detail dari PKL                                                                                                    | Lihat Detail<br>Mahasiswa                     | Dosen |

| r    | 1            |                                                                                                    |                  |  |
|------|--------------|----------------------------------------------------------------------------------------------------|------------------|--|
|      |              | mahasiswa<br>bimbingannya.                                                                                                    | Bimbingan<br>PKL |  |
| 24.1 | PKL_F_024_01 | Detail Mahasiswa<br>bimbingan PKL menjadi<br>2 bagian, yaitu detail<br>PKL mahasiswa dan<br>detail pelaksanaan dan<br>pelaporan PKL.                                                                                           |                  |  |
| 24.2 | PKL_F_024_02 | Pada bagian detail PKL<br>mahasiswa terdapat<br>biodata, status PKL,<br>dan pengajuan PKL.                                                                                                    |                  |  |
| 24.3 | PKL_F_024_03 | Biodata mahasiswa<br>terdiri dari data nim,<br>nama dan keminatan.                                                                                                    |                  |  |
| 24.4 | PKL_F_024_04 | Status PKL terdiri dari<br>text penjelasan dan<br>tombol bertuliskan<br>status PKL saat ini dari<br>mahasiswa tersebut.                                                                                                    | ALL AVE          |  |
| 24.5 | PKL_F_024_05 | Pengajuan PKL tipe<br>lomba terdiri dari data<br>tipe PKL, tingkat, juara,<br>produk dan dosen<br>pembimbing.                                                                                                    |                  |  |
| 24.6 | PKL_F_024_06 | Pengajuan PKL tipe<br>magang terdiri dari<br>data tipe PKL, bidang<br>kerja dan tempat PKL,<br>pelaksanaan PKL dan<br>dosen pembimbing.                                                                                        |                  |  |
| 24.7 | PKL_F_024_07 | Pada bagian detail<br>pelaksanaan dan<br>pelaporan, terdiri dari<br>tahapan PKL, kartu<br>kendali bimbingan,<br>pengajuan<br>perpanjangan masa<br>PKL, pengajuan<br>perpanjangan masa<br>pelaporan PKL,<br>pendaftaran seminar |                  |  |

|       | 1            | 1                                                                                                    | 1                                |                  |
|-------|--------------|----------------------------------------------------------------------------------------------------|----------------------------------|------------------|
|       |              | hasil PKL, informasi<br><i>logbook</i> saat ini dan<br>informasi penilaian<br>pembimbing PKL.             |                                  |                  |
| 24.8  | PKL_F_024_08 | Tahapan PKL berisikan<br>seluruh tahap yang<br>telah dilalui oleh<br>mahasiswa tersebut.                  |                                  |                  |
| 24.9  | PKL_F_024_09 | Bagian kartu kendali<br>bimbingan terdapat<br>tombol "Logbook<br>Bimbingan".                              |                                  |                  |
| 24.10 | PKL_F_024_10 | Bagian pengajuan<br>perpanjangan masa<br>PKL informasi batas<br>pelaksanaan.                              |                                  |                  |
| 24.11 | PKL_F_024_11 | Jika perpanjangan<br>masa PKL telah<br>diajukan, maka muncul<br>status pengajuan.                         | ALA CIN                          |                  |
| 24.12 | PKL_F_024_12 | Bagian pengajuan<br>perpanjangan masa<br>pelaporan PKL<br>berisikan informasi<br>batas pelaporan.         |                                  |                  |
| 24.13 | PKL_F_024_13 | Jika perpanjangan<br>masa pelaporan PKL<br>telah diajukan, maka<br>muncul status<br>pengajuan.            |                                  |                  |
| 24.14 | PKL_F_024_14 | Jika telah mendaftar<br>maka muncul status<br>pendaftaran.                                                |                                  |                  |
| 24.15 | PKL_F_024_15 | Jika semhas telah<br>dilakukan maka<br>terdapat tombol untuk<br>melihat <i>form</i> saran<br>atau revisi. |                                  |                  |
| 25    | PKL_F_026    | Sistem menyediakan<br>fungsi untuk melihat<br>pengajuan PKL tipe                                          | Lihat<br>Pengajuan<br>PKL Magang | Ketua<br>Jurusan |

epository.ub.ac.id

|      |              | magang yang telah<br>diverifikasi oleh ketua<br>prodi dan telah<br>disetujui oleh dosen<br>pembimbingnya.                                                                          | Hasil<br>Verifikasi<br>Kaprodi |                  |
|------|--------------|----------------------------------------------------------------------------------------------------|--------------------------------|------------------|
| 25.1 | PKL_F_025_01 | Data pengajuan PKL<br>tipe lomba akan<br>ditampilkan berupa<br>nama perusahaan atau<br>industri tujuan, bidang<br>kerja, mahasiswa yang<br>mengajukan dan calon<br>pembimbing PKL. |                                |                  |
| 25.2 | PKL_F_025_02 | Seluruh informasi<br>pendaftaran PKL akan<br>muncul dengan<br>menekan tulisan<br>perusahaan yang<br>dituju.                                                                        | S JULY F                       |                  |
| 25.3 | PKL_F_025_03 | Pada kolom aksi terdiri<br>dari 2 tombol yaitu<br>untuk menyetujui dan<br>untuk menolak.                                                                                           | YA                             |                  |
| 26   | PKL_F_026    | Sistem menyediakan<br>fungsi untuk memberi<br>persetujuan dari PKL<br>tipe magang.                                                                                                 | Persetujuan<br>PKL Magang      | Ketua<br>Jurusan |
| 26.1 | PKL_F_026_01 | Jika disetujui maka<br>pengajuan PKL telah<br>disetujui dan<br>mahasiswa berhasil<br>mendaftar PKL tipe<br>magang dan lanjut<br>ketahap pelaksanaan.                               |                                |                  |
| 26.2 | PKL_F_026_02 | Jika ditolak maka<br>muncul isian alasan<br>ditolak dan mahasiswa<br>bersangkutan<br>direkomendasikan<br>untuk mengulangi<br>proses pendaftaran.                                   |                                |                  |

repository.ub.ac.ic

| 27   | PKL_F_027    | Sistem menyediakan<br>fungsi untuk melihat<br>detail dari pengajuan<br>PKL yang telah<br>dilakukan.                                                                                                    | Lihat Detail<br>Pengajuan<br>PKL | Mahasiswa |
|------|--------------|----------------------------------------------------------------------------------------------------|----------------------------------|-----------|
| 27.1 | PKL_F_027_01 | Detail pengajuan PKL<br>tipe magang terdiri dari<br>detail mahasiswa,<br>detail perusahaan<br>tujuan, objek, dan<br>calon dosen<br>pembimbing. Terdapat<br>juga surat pengatar dan<br>form persetujuan dan<br>status pendaftaran. |                                  |           |
| 27.2 | PKL_F_027_02 | Detail pengajuan PKL<br>tipe lomba terdiri dari<br>detail mahasiswa<br>mahasiswa, detail<br>lomba yang diajukan<br>dan calon dosen<br>pembimbing. Terdapat<br>juga informasi terkait<br>status pendaftaran.                       | AVALINA                          |           |
| 27.2 | PKL_F_027_02 | Nama calon dosen<br>pembimbing PKL akan<br>muncul setelah<br>mendapatkan<br>rekomendasi dari ketua<br>prodi.                                                                                                    |                                  |           |
| 27.3 | PKL_F_027_03 | Bagian surat pengantar<br>dan <i>form</i> persetujuan<br>akan aktif jika telah<br>mendapatkan<br>persetujuan dari ketua<br>jurusan.                                                                                               |                                  |           |
| 27.4 | PKL_F_027_04 | Bagian status<br>pendaftaran terdiri dari<br>seluruh tahapan yang<br>dilalui pada proses<br>pendaftaran PKL.                                                                                                    |                                  |           |
| 27.5 | PKL_F_027_05 | Tombol pengajuan<br>ulang PKL dan alasan                                                                                                    |                                  |           |

|      |              | ditolak akan muncul<br>jika terdapat penolakan<br>terhadap pengajuan<br>PKL.                                                                                                    |                                                          |                  |
|------|--------------|----------------------------------------------------------------------------------------------------|----------------------------------------------------------|------------------|
| 28   | PKL_F_028    | Sistem menyediakan<br>fungsi untuk mencetak<br>surat pengatar dan<br>surat persetujuan                                                                                                    | Cetak Surat<br>Pengantar                                 | Mahasiswa        |
| 28.1 | PKL_F_028_01 | Tombol Cetak Surat<br>Pengantar dan Form<br>Persetujuan hanya<br>akan aktif jika status<br>pengajuan telah<br>diverifikasi oleh ketua<br>jurusan.                                                                                                    |                                                          |                  |
| 28.2 | PKL_F_028_02 | Tombol Cetak Surat<br>Pengantar dan Form<br>Persetujuan akan<br>mengarahkan ke <i>tab</i><br>baru.                                                                                                    | ANI JAY                                                  |                  |
| 28.3 | PKL_F_028_03 | Muncul <i>pop up</i> berupa<br>masukan jabatan atau<br>orang yang dituju dari<br>surat pengantar.                                                                                                    | A                                                        |                  |
| 29   | PKL_F_029    | Sistem menyediakan<br>fungsi untuk melihat<br>pengajuan PKL tipe<br>magang telah disetujui<br>oleh ketua jurusan.                                                                                                    | Lihat<br>Pengajuan<br>PKL Magang<br>Hasil<br>Persetujuan | Staf<br>Akademik |
| 29.1 | PKL_F_029_01 | Data pengajuan PKL<br>tipe magang yang telah<br>disetujui oleh ketua<br>jurusan akan<br>ditampilkan berupa<br>nama perusahaan atau<br>industri tujuan, bidang<br>kerja, mahasiswa yang<br>mengajukan, dosen<br>pembimbing PKL dan<br>batas waktu<br>penyerahan surat<br>balasan. | Kajur                                                    |                  |

| 29.2 | PKL_F_029_02<br>PKL_F_029_03 | Terdapat 1 tombol<br>yaitu untuk proses<br>pengajuan.<br>Jika tombol proses<br>ditekan maka muncul<br><i>modal</i> berisikan <i>form</i><br>penentuan status<br>pendaftaran PKL<br>berupa pilihan diterima |                                 |                  |
|------|------------------------------|----------------------------------------------------------------------------------------------------|---------------------------------|------------------|
| 30   | PKL_F_030                    | Sistem menyediakan<br>fungsi untuk<br>menentukan status<br>pengajuan PKL<br>mahasiswa dari<br>perusahaan yang<br>dituju.                                                                                   | Ubah Status<br>Pengajuan<br>PKL | Staf<br>Akademik |
| 30.1 | PKL_F_030_01                 | Isi <i>form</i> perubahan<br>status adalah sebuah<br>pilihan berupa<br>"Diterima" dan<br>"Ditolak".                                                                                                    | NAYA                            |                  |
| 30.2 | PKL_F_030_02                 | Jika diterima, maka<br>pendaftaran PKL telah<br>dinyatakan selesai dan<br>lanjut ke tahap<br>pelaksanaan.                                                                                                  |                                 |                  |
| 30.3 | PKL_F_030_03                 | Jika telah ditolak maka<br>mahasiswa<br>bersangkutan<br>direkomendasikan<br>untuk mengulangi<br>proses pendaftaran.                                                                                        |                                 |                  |
| 31   | PKL_F_031                    | Sistem menyediakan<br>fungsi untuk melihat<br>detail dari pelaksanaan<br>dan pelporan PKL yang<br>dilakukan.                                                                                               | Lihat Detail<br>PKL             | Mahasiswa        |
| 31.1 | PKL_F_031_01                 | Detail Mahasiswa<br>bimbingan PKL menjadi<br>2 bagian, yaitu detail<br>PKL mahasiswa dan                                                                                                    |                                 |                  |
|      |              |                                                                                                    |          | - |
|------|--------------|----------------------------------------------------------------------------------------------------|----------|---|
|      |              | detail pelaksanaan dan<br>pelaporan PKL.                                                                                                    |          |   |
| 31.2 | PKL_F_031_02 | Pada bagian detail PKL<br>mahasiswa terdapat<br>biodata, status PKL,<br>dan pengajuan PKL.                                                                            |          |   |
| 31.3 | PKL_F_031_03 | Biodata mahasiswa<br>terdiri dari data nim,<br>nama dan keminatan.                                                                                                    |          |   |
| 31.4 | PKL_F_031_04 | Status PKL terdiri dari<br>text penjelasan dan<br>tombol bertuliskan<br>status PKL saat ini dari<br>mahasiswa tersebut.                                               |          |   |
| 31.5 | PKL_F_031_05 | Pengajuan PKL tipe<br>magang terdiri dari<br>data tipe PKL, bidang<br>kerja dan tempat PKL,<br>pelaksanaan PKL dan<br>dosen pembimbing                                | ALA CINE |   |
| 31.6 | PKL_F_031_06 | Pengajuan PKL tipe<br>lomba terdiri dari data<br>tipe PKL, detail lomba<br>yang diajukan dan<br>dosen pembimbing.                                                     |          |   |
| 31.7 | PKL_F_031_06 | Pada bagian detail<br>pelaksanaan dan<br>pelaporan, terdiri dari<br>tahapan PKL, kartu<br>kondali bimbingan                                                           |          |   |
|      |              | pengajuan<br>perpanjangan masa<br>PKL, pengajuan<br>perpanjangan masa<br>pelaporan PKL,<br>pendaftaran seminar<br>hasil PKL dan informasi<br><i>logbook</i> saat ini. |          |   |
| 31.8 | PKL_F_031_08 | Tahapan PKL berisikan<br>seluruh tahap yang<br>telah dilalui oleh<br>mahasiswa tersebut.                                                                              |          |   |

| 31.9  | PKL_F_031_09 | Bagian kartu kendali<br>bimbingan terdapat<br>tombol "Logbook<br>Bimbingan".                                                                              |        |  |
|-------|--------------|----------------------------------------------------------------------------------------------------|--------|--|
| 31.10 | PKL_F_031_10 | Bagian pengajuan<br>perpanjangan masa<br>PKL berisikan tombol<br>"Ajukan Perpanjangan<br>PKL" dan informasi<br>batas pelaksanaan.                         |        |  |
| 31.11 | PKL_F_031_11 | Tombol pengajuan<br>perpanjangan masa<br>PKL hanya aktif jika<br>status mahasiswa<br>adalah pelaksanaan<br>PKL.                                           |        |  |
| 31.12 | PKL_F_031_12 | Jika perpanjangan<br>masa PKL telah<br>diajukan, maka tombol<br>pengajuan akan hilang<br>dan muncul status<br>pengajuan.                                  | NIJAYA |  |
| 31.13 | PKL_F_031_13 | Bagian pengajuan<br>perpanjangan masa<br>pelaporan PKL<br>berisikan tombol<br>"Ajukan Perpanjangan<br>Pelaporan PKL" dan<br>informasi batas<br>pelaporan. |        |  |
| 31.14 | PKL_F_031_14 | Tombol pengajuan<br>perpanjangan masa<br>pelaporan PKL hanya<br>aktif jika status<br>mahasiswa adalah<br>pengerjaan laporan<br>PKL.                       |        |  |
| 31.15 | PKL_F_031_15 | Jika perpanjangan<br>masa pelaporan PKL<br>telah diajukan, maka<br>tombol pengajuan akan                                                                  |        |  |

|       |              | hilang dan muncul<br>status pengajuan.                                                                                                    |        |  |
|-------|--------------|----------------------------------------------------------------------------------------------------|--------|--|
| 31.16 | PKL_F_031_16 | Bagian pendaftaran<br>seminar hasil PKL<br>berisikan tombol<br>"Daftar Semhas".                                                                                                    |        |  |
| 31.17 | PKL_F_031_17 | Tombol pendaftaran<br>semhas PKL hanya aktif<br>jika status mahasiswa<br>adalah pengerjaan<br>laporan PKL dan syarat<br><i>logbook</i> telah<br>terpenuhi yaitu tiap<br>mahasiswa minimal 4<br>yang telah diverifikasi. |        |  |
| 31.18 | PKL_F_031_18 | Jika telah mendaftar<br>maka tombol daftar<br>akan hilang dan muncul<br>status pendaftaran.                                                                                                    | A CIVE |  |
| 31.19 | PKL_F_031_19 | Bagian informasi<br>logbook berisikan<br>aturan yang harus<br>terpenuhi oleh<br>mahasiswa untuk<br>mendaftar semhas, dan<br>kondisi logbook yang<br>telah diverifikasi saat<br>ini.                                     | YA     |  |
| 31.20 | PKL_F_031_20 | Bagian semhas PKL<br>akan muncul informasi<br>semhas yang akan<br>dilakukan serta<br>terdapat tombol untuk<br>melihat <i>form</i> saran<br>atau revisi jika telah<br>dilakukan.                                         |        |  |
| 31.21 | PKL_F_031_21 | Bagian penilaian PKL<br>akan muncul jika telah<br>mendapatkan seluruh<br>komponen penilaian<br>PKL.                                                                                                    |        |  |

repository.ub.ac.ic

|      |              |                                                                                                    | 1                                         |                                         |
|------|--------------|----------------------------------------------------------------------------------------------------|-------------------------------------------|-----------------------------------------|
| 32   | PKL_F_032    | Sistem menyediakan<br>fungsi untuk<br>melakukan pengajuan<br>perpanjangan masa<br>pelaksanaan PKL.                                                                                                 | Pengajuan<br>Perpanjangan<br>PKL          | Mahasiswa                               |
| 32.1 | PKL_F_032_01 | Sistem menyediakan<br>form dengan isian<br>tanggal pengajuan<br>yang diinginkan dan<br>alasan perpanjangan.                                                                                        |                                           |                                         |
| 32.2 | PKL_F_032_02 | Seluruh isian bersifat<br>wajib.                                                                                                    |                                           |                                         |
| 32.3 | PKL_F_032_03 | Isian tanggal berupa date.                                                                                                    |                                           |                                         |
| 32.4 | PKL_F_032_04 | Isian alasan berupa<br>teks.                                                                                                    | 94                                        |                                         |
| 33   | PKL_F_033    | Sistem menampilkan<br>seluruh daftar<br>pengajuan<br>perpanjangan masa<br>pelaksanaann PKL.                                                                                                    | Lihat<br>Pengajuan<br>Perpanjangan<br>PKL | Dosen, Ketua<br>Prodi, Ketua<br>Jurusan |
| 33.1 | PKL_F_033_01 | Data pengajuan<br>perpajangan masa PKL<br>akan ditampilkan<br>seperti pengajuan PKL<br>sebelumnya dan<br>terdapat informasi<br>batas pelaksanaan,<br>tanggal perpanjangan,<br>alasan perpanjangan. |                                           |                                         |
| 33.2 | PKL_F_033_02 | Terdapat 2 tombol<br>yaitu untuk menyetujui<br>dan untuk menolak.                                                                                                    |                                           |                                         |
| 33.3 | PKL_F_033_03 | Tombol untuk<br>menyetujui pengajuan<br>merupakan tombol<br>berwarna hijau dengan<br>gambar centang.                                                                                               |                                           |                                         |
| 34   | PKL_F_035    | Sistem menyediakan<br>fungsi untuk<br>memberikan                                                                                                    | Persetujuan<br>Pengajuan                  |                                         |

| 34 1 | PKI F 034 01 | persetujuan<br>perpanjangan masa<br>pelaksanaan PKL.                                                                                                    | Perpanjangan<br>PKL            | Dosen, Ketua<br>Prodi, Ketua<br>Jurusan |
|------|--------------|----------------------------------------------------------------------------------------------------|--------------------------------|-----------------------------------------|
| 54.1 | FRE_1_034_01 | disetujui oleh dosen<br>maka akan diteruskan<br>ke ketua prodi.                                                                                               |                                |                                         |
| 34.2 | PKL_F_034_02 | Jika pengajuan<br>disetujui oleh ketua<br>prodi maka akan<br>diteruskan ke ketua<br>jurusan.                                                                  |                                |                                         |
| 34.3 | PKL_F_034_03 | Ketua prodi dan ketua<br>jurusan dapat<br>menambahkan catatan<br>terkait pengajuan<br>perpanjangan yang<br>diajukan.                                          | S JULIE                        |                                         |
| 34.4 | PKL_F_034_04 | Jika ditolak maka<br>pengajuan tidak akan<br>diteruskan dan batas<br>pelaksanaan PKL akan<br>tetap seperti saat<br>pendaftaran.                               | AYA                            |                                         |
| 35   | PKL_F_035    | Sistem menyediakan<br>fungsi untuk<br>melakukan pengecekan<br>batas waktu<br>pelaksanaaan PKL.                                                                | Cek Masa<br>Pelaksanaan<br>PKL | Scheduler                               |
| 35.1 | PKL_F_035_01 | Ketika waktu<br>pelaksanaan PKL telah<br>dipenuhi maka status<br>PKL akan memasuki<br>tahap pelaporan.                                                        |                                |                                         |
| 35.2 | PKL_F_035_2  | Jika pengajuan<br>perpanjangan masa<br>pelaksanaan disetujui<br>maka batas waktu<br>pelaksanaan PKL<br>mengikuti pengajuan<br>perpanjangan yang<br>dilakukan. |                                |                                         |

repository.ub.ac.id

| 36   | PKL_F_036    | Sistem menyediakan<br>fungsi untuk<br>menampilkan seluruh<br><i>logbook</i> yang telah<br>diisi.                                                                      | Lihat <i>Logbook</i>                  | Mahasiswa |
|------|--------------|----------------------------------------------------------------------------------------------------|---------------------------------------|-----------|
| 36.1 | PKL_F_036_01 | Sistem menampilkan<br>data aktivitas yang<br>terdapat di <i>logbook</i><br>pada sebuah tabel<br>berisikan nomor,<br>tanggal, jam, uraian,<br>lokasi, status dan aksi. |                                       |           |
| 36.2 | PKL_F_036_02 | Status terdiri dari<br>mengunggu, ditolak<br>dan disetujui.                                                                                                    |                                       |           |
| 36.3 | PKL_F_036_03 | Pada kolom aksi<br>terdapat 2 tombol yaitu<br>tombol berwarna biru<br>muda dengan gambar<br>pensil dan berwarna<br>merah dengan gambar<br>silang.                     | AVALINA                               |           |
| 36.4 | PKL_F_036_04 | Tombol aksi hanya<br>keluar saat status<br>mengunggu atau<br>ditolak.                                                                                                 |                                       |           |
| 37   | PKL_F_037    | Sistem menyediakan<br>fungsi untuk<br>menambahkan<br>aktivitas baru pada<br><i>logbook.</i>                                                                           | Tambah<br>Aktivitas<br><i>logbook</i> | Mahasiswa |
| 37.1 | PKL_F_037_01 | Sistem menyediakan<br>form berupa tanggal<br>kegiatan, range jam<br>pelaksanaannya,<br>uraian dan lokasi<br>kegiatan.                                                 |                                       |           |
| 37.2 | PKL_F_037_02 | Seluruh isian bersifat<br>wajib.                                                                                                    |                                       |           |
| 37.3 | PKL_F_037_03 | Isian tanggal kegiatan<br>berupa <i>date.</i>                                                                                                    |                                       |           |

repository.ub.ac.io

| 37.4 | PKL_F_037_04 | Range waktu<br>pelaksanaan berisikan<br>waktu mulai dan<br>selesai kegiatan<br>bimbingan dengan tipe<br>time.                                                                                                    |                                      |           |
|------|--------------|----------------------------------------------------------------------------------------------------|--------------------------------------|-----------|
| 37.5 | PKL_F_037_05 | Isian uraian dan lokasi<br>kegiatan kegiatan<br>berupa teks.                                                                                                    |                                      |           |
| 38   | PKL_F_038    | Sistem menyediakan<br>fungsi untuk mengubah<br>aktivitas pada <i>logbook.</i>                                                                                                    | Ubah<br>Aktivitas<br><i>logbook</i>  | Mahasiswa |
| 38.1 | PKL_F_038_01 | Menekan tombol<br>dengan gambar pensil<br>akan menampilkan<br>modal dengan konten<br>berupa form yang<br>berisikan aktivitas yang<br>ingin diubah berupa<br>tanggal, range jam<br>pelaksanaan, uraian<br>dan lokasi. | AYALING                              |           |
| 38.2 | PKL_F_038_02 | Tomboluntukmengubahhanyamunculsaatstatusaktivitastersebutadalahmenunggu.                                                                                                    |                                      |           |
| 39   | PKL_F_039    | Sistem menyediakan<br>fungsi untuk<br>menghapus aktivitas<br>pada <i>logbook</i> .                                                                                                    | Hapus<br>Aktivitas<br><i>logbook</i> | Mahasiswa |
| 39.1 | PKL_F_039_01 | Menekan tombol<br>merah mergambarkan<br>silang untuk<br>menghapus.                                                                                                    |                                      |           |
| 39.2 | PKL_F_039_02 | Tombol untuk<br>menghapus hanya<br>muncul ketika status<br>aktivitas adalah<br>menunggu.                                                                                                    |                                      |           |
| 40   | PKL_F_040    | Sistem menyediakan<br>fungsi untuk melihat                                                                                                    |                                      | Dosen     |

|      |              | daftar <i>logbook</i> dari<br>mahasiswa bimbingan<br>PKL.                                                                                                    | Lihat Daftar<br><i>Logbook</i><br>Mahasiswa |       |
|------|--------------|----------------------------------------------------------------------------------------------------|---------------------------------------------|-------|
| 40.1 | PKL_F_040_01 | Data mahasiswa yang<br>telah mengisi <i>logbook</i><br>ditampilkan<br>berdasarkan masing-<br>masing individu.                                                                             |                                             |       |
| 40.2 | PKL_F_040_02 | Terdapat 1 tombol<br>untuk melihat detail<br>dari <i>logbook</i><br>mahasiswa.                                                                                                    |                                             |       |
| 40.3 | PKL_F_040_03 | Jika tombol detail<br>ditekan maka akan<br>menuju halaman yang<br>menampilkan seluruh<br>kegiatan dari<br>mahasiswa tersebut.                                                             | S JAIL                                      |       |
| 41   | PKL_F_041    | Sistem menyediakan<br>fungsi untuk memberi<br>persetujuan dari<br>aktivitas <i>logbook</i> yang<br>ditambahkan.                                                                           | Verifikasi<br>logbook                       | Dosen |
| 41.1 | PKL_F_041_01 | Data aktivitas <i>logbook</i><br>yang menunggu<br>persetujuan akan<br>ditampilkan informasi<br>berupa tanggal<br>kegiatan, mulai,<br>selesai, lokasi kegiatan<br>uraian, status saat ini. |                                             |       |
| 41.2 | PKL_F_041_02 | Terdapat 2 tombol<br>yaitu untuk menyetujui<br>dan untuk menolak jika<br>status aktivitas adalah<br>menunggu.                                                                             |                                             |       |
| 41.3 | PKL_F_041_03 | Jika disetujui maka<br>status kegiatan <i>logbook</i><br>tersebut berubah<br>menjadi disetujui.                                                                                           |                                             |       |
| 41.4 | PKL_F_041_04 | Jika ditolak maka status<br>kegiatan <i>logbook</i>                                                                                                    |                                             |       |

|      |              | tersebut menjadi<br>ditolak.                                                                                                    |                                                        |                                         |
|------|--------------|----------------------------------------------------------------------------------------------------|--------------------------------------------------------|-----------------------------------------|
| 42   | PKL_F_042    | Sistem menyediakan<br>fungsi untuk<br>melakukan pengajuan<br>perpanjangan masa<br>pelaporan PKL.                                                                                                    | Pengajuan<br>Perpanjangan<br>Pelaporan<br>PKL          | Mahasiswa                               |
| 42.1 | PKL_F_042_01 | Sistem menyediakan<br>form dengan isian<br>tanggal pengajuan<br>yang diinginkan dan<br>alasan perpanjangan.                                                                                                    |                                                        |                                         |
| 42.2 | PKL_F_042_02 | Seluruh isian bersifat wajib.                                                                                                    |                                                        |                                         |
| 42.3 | PKL_F_042_03 | Isian tanggal berupa date.                                                                                                    | 94                                                     |                                         |
| 42.4 | PKL_F_042_04 | Isian alasan berupa<br>teks.                                                                                                    | 1JP                                                    |                                         |
| 43   | PKL_F_043    | Sistem menampilkan<br>seluruh daftar<br>pengajuan<br>perpanjangan masa<br>pelaporan PKL.                                                                                                    | Lihat<br>Pengajuan<br>Perpanjangan<br>Pelaporan<br>PKL | Dosen, Ketua<br>Prodi, Ketua<br>Jurusan |
| 43.1 | PKL_F_043_01 | Data pengajuan<br>perpajangan masa<br>pelaporan PKL akan<br>ditampilkan berupa<br>detail mahasiswa,<br>perusahaan atau<br>lomba, batas<br>pelaporan, tanggal<br>perpanjangan, alasan<br>dan dosen<br>pembimbing. |                                                        |                                         |
| 43.2 | PKL_F_043_02 | Terdapat 2 tombol<br>yaitu untuk menyetujui<br>dan untuk menolak.                                                                                                    |                                                        |                                         |
| 44   | PKL_F_044    | Sistem menyediakan<br>fungsi untuk<br>memberikan<br>persetujuan                                                                                                    | Persetujuan<br>Pengajuan<br>Perpanjangan               | Dosen, Ketua<br>Prodi, Ketua<br>Jurusan |

|      |              |                                                                                                    | Delevision           |           |
|------|--------------|----------------------------------------------------------------------------------------------------|----------------------|-----------|
|      |              | perpanjangan masa<br>pelaksanaan PKL.                                                                                                    | Pelaporan<br>PKL     |           |
| 44.1 | PKL_F_044_01 | Jika pengajuan<br>disetujui oleh dosen<br>maka akan diteruskan<br>ke ketua prodi.                                                                     |                      |           |
| 44.2 | PKL_F_044_02 | Jika pengajuan<br>disetujui oleh ketua<br>prodi maka akan<br>diteruskan ke ketua<br>jurusan.                                                          |                      |           |
| 44.3 | PKL_F_044_03 | Ketua prodi dan ketua<br>jurusan dapat<br>menambahkan catatan<br>terkait pengajuan<br>perpanjangan yang<br>diajukan.                                  | R JAL                |           |
| 44.4 | PKL_F_044_04 | Jika ditolak maka<br>pengajuan tidak akan<br>diteruskan dan batas<br>pelaporan PKL akan<br>tetap.                                                     | JAYA                 |           |
| 45   | PKL_F_045    | Sistem menyediakan<br>fungsi untuk<br>melakukan pengajuan<br>pendaftaran seminar<br>hasil PKL.                                                        | Daftar<br>Semhas PKL | Mahasiswa |
| 45.1 | PKL_F_045_01 | Sistem menyediakan<br>form pendaftaran<br>semhas berupa isian<br>judul, dan nomor HP<br>perwakilan<br>berdasarkan<br>keminatan (jika<br>berkelompok). |                      |           |
| 45.2 | PKL_F_045_02 | Seluruh isian pada <i>form</i> bersifat wajib.                                                                                                    |                      |           |
| 45.3 | PKL_F_045_03 | Isian judul dan nomor<br>berupa teks.                                                                                                    |                      |           |
| 46   | PKL_F_046    | Sistem menyediakan<br>fungsi untuk melihat                                                                                                    | Lihat<br>Bimbingan   | Dosen     |

|      |              | seluruh mahasiswa<br>bimbingan yang<br>mendaftar seminar<br>hasil PKL.                                                                                        | Mendaftar<br>Semhas                          |                  |
|------|--------------|----------------------------------------------------------------------------------------------------|----------------------------------------------|------------------|
| 46.1 | PKL_F_046_01 | Data mahasiswa yang<br>telah mendaftar<br>semhas PKL akan<br>menampilkan<br>informasi sesuai<br>pengajuan PKL dan<br>judul dari laporan PKL<br>yang diajukan. |                                              |                  |
| 46.2 | PKL_F_046_02 | Terdapat 2 tombol<br>yaitu untuk menyetujui<br>dan untuk menolak.                                                                                             |                                              |                  |
| 47   | PKL_F_047    | Sistem menyediakan<br>fungsi untuk<br>melakukan persetuuan<br>pendaftaran seminar<br>hasil PKL mahasiswa<br>bimbingan.                                        | Persetujuan<br>Semhas<br>Dosen<br>Pembimbing | Dosen            |
| 47.1 | PKL_F_047_01 | Jika pengajuan<br>disetujui oleh dosen<br>pembimbing maka<br>akan diteruskan ke<br>tingkat akademik.                                                          |                                              |                  |
| 47.2 | PKL_F_047_02 | Jika pengajuan ditolak<br>oleh dosen<br>pembimbing maka<br>akan mahasiswa<br>kembali ke tahap<br>pelaporan.                                                   |                                              |                  |
| 48   | PKL_F_048    | Sistem menyediakan<br>fungsi untuk melihat<br>seluruh pendaftar<br>seminar hasil PKL.                                                                         | Lihat Seluruh<br>Pendaftar<br>Semhas         | Staf<br>Akademik |
| 48.1 | PKL_F_048_01 | Data mahasiswa yang<br>mendaftar semhas<br>akan ditampilkan pada<br>tabel dengan isian<br>nomor, mahasiswa,                                                   |                                              |                  |

|      |              | keminatan, judul dan<br>aksi.                                                                                                    |                                               |                  |
|------|--------------|----------------------------------------------------------------------------------------------------|-----------------------------------------------|------------------|
| 46.2 | PKL_F_048_02 | Pada kolom aksi terdiri<br>dari 1 tombol yaitu<br>proses.                                                                                      |                                               |                  |
| 48.3 | PKL_F_048_03 | Jika tombol proses<br>ditekan maka akan<br>muncul berupa<br><i>checklist</i> dari berkas<br>apa saja yang perlu<br>dibawa oleh<br>mahasiswa.   |                                               |                  |
| 48.4 | PKL_F_048_04 | Jika seluruh <i>checklist</i><br>telah terpenuhi maka<br>tombol proses akan<br>dapat ditekan untuk<br>melanjutkan proses<br>verifikasi berkas. | S JULI                                        |                  |
| 49   | PKL_F_049    | Sistem menyediakan<br>fungsi memasukan nilai<br>yang didapatkan dari<br>pembimbing lapangan<br>bagi mahasiswa PKL<br>tipe magang.              | Verifikasi<br>Berkas<br>Pendaftaran<br>Semhas | Staf<br>Akademik |
| 49.1 | PKL_F_049_01 | Jika PKL tipe lomba,<br>maka verifikasi berkas<br>hanya berupa hardcopy<br>laporan sementara.                                                  |                                               |                  |
| 49.2 | PKL_F_049_02 | Jika PKL tipe magang,<br>maka verifikasi berkas<br>berupa hardcopy<br>laporan sementara dan<br>beberapa form<br>pelaksanaan PKL.               |                                               |                  |
| 49.3 | PKL_F_049_03 | Jika sudah lengkap<br>maka muncul <i>form</i><br>untuk memasukan nilai<br>dari pembimbing<br>lapangan bagi masing-<br>masing mahasiswa.        |                                               |                  |
| 49.4 | PKL_F_049_04 | Jika telah diverifikasi<br>maka pengajuan                                                                                                    |                                               |                  |

|      |              | seminar hasil akan<br>dilanjutkan ke<br>sekertaris jurusan.                                                                                                    |                                                                      |                       |
|------|--------------|----------------------------------------------------------------------------------------------------|----------------------------------------------------------------------|-----------------------|
| 50   | PKL_F_050    | Sistem menyediakan<br>fungsi untuk melihat<br>seluruh pendaftar<br>seminar hasil PKL yang<br>telah diverifikasi oleh<br>akademik.                                                 | Lihat Seluruh<br>Pendaftar<br>Semhas Hasil<br>Verifikasi<br>Akademik | Sekertaris<br>Jurusan |
| 50.1 | PKL_F_050_01 | Data mahasiswa yang<br>telah diverifikasi<br>akademik akan<br>ditampilkan pada tabel<br>dengan isian nomor,<br>mahasiswa, keminatan,<br>judul, hari, jam<br>pelaksanaan dan aksi. | 942                                                                  |                       |
| 50.2 | PKL_F_050_02 | Pada kolom aksi terdiri<br>dari 1 tombol yaitu<br>proses.                                                                                                    | NACI                                                                 |                       |
| 50.3 | PKL_F_050_03 | Jika tombol proses<br>ditekan maka akan<br>muncul <i>modal</i> untuk<br>menentukan dosen<br>penguji dari semhas<br>tersebut.                                                      |                                                                      |                       |
| 51   | PKL_F_051    | Sistem menyediakan<br>fungsi untuk<br>menentukan dosen<br>penguji seminar hasil<br>PKL.                                                                                           | Tentukan<br>Dosen<br>Penguji                                         | Sekertaris<br>Jurusan |
| 51.1 | PKL_F_051_01 | Input calon dosen<br>penguji berisikan<br>minimal 3 karakter dari<br>nama dosen yang<br>dituju dan tidak boleh<br>kosong.                                                         |                                                                      |                       |
| 52   | PKL_F_052    | Sistem menyediakan<br>fungsi untuk<br>menampilkan seluruh<br>data kelompok yang                                                                                                   | Lihat<br>Kelompok                                                    | Staf<br>Akademik      |

|      |              |                                                                                                    |                                       | 1     |
|------|--------------|----------------------------------------------------------------------------------------------------|---------------------------------------|-------|
|      |              | telah mendapatkan<br>dosen penguji semhas.                                                                                                    | Telah Daftar<br>Semhas                |       |
| 52.1 | PKL_F_052_01 | Sistem menampilkan<br>data kelompok yang<br>telah mendapatkan<br>dosen penguji berupa<br>detail mahasiswa<br>dibagi per keminatan,<br>judul laporan, dosen<br>penguji, tipe PKL, dan<br>dosen pembimbing. |                                       |       |
| 53   | PKL_F_053    | Sistem menyediakan<br>fungsi untuk<br>menampilkan seluruh<br>data seminar hasil yang<br>akan diuji.                                                                                                    | Lihat Seluruh<br>Semhas yang<br>Diuji | Dosen |
| 53.1 | PKL_F_053_01 | Sistem menampilkan<br>data seluruh semhas<br>yang diuji berupa detail<br>pengajuan PKL<br>mahasiswa, judul,<br>waktu dan tempat<br>pelaksanaan.                                                           | NAVA                                  |       |
| 53.2 | PKL_F_053_02 | Pada kolom aksi terdiri<br>dari 1 tombol yaitu<br>proses.                                                                                                    |                                       |       |
| 53.3 | PKL_F_053_03 | Jika tombol proses<br>ditekan maka akan<br>mengarahkan ke<br>halaman penilaian dari<br>seminar hasil.                                                                                                    |                                       |       |
| 54   | PKL_F_054    | Sistem menyediakan<br>fungsi untuk memberi<br>berita acara dan<br>catatan revisi pada<br>kegiatan seminar hasil<br>yang sedang diuji.                                                                     | Beri Penilaian<br>Semhas              | Dosen |
| 54.1 | PKL_F_054_01 | Sistem menampilkan 2<br>bagian <i>form</i> yaitu<br>rekomendasi revisi dan<br>penilaian mahasiswa.                                                                                                    |                                       |       |

repository.ub.ac.id

| 54.2 | PKL_F_054_02 | Pada bagian<br>rekomendasi revisi<br>terdapat isian berupa<br>teks.                                                                                                    |                                        |                     |
|------|--------------|----------------------------------------------------------------------------------------------------|----------------------------------------|---------------------|
| 54.3 | PKL_F_054_03 | Pada bagian penilaian<br>mahasiswa terdapat 3<br>komponen penilaian<br>yaitu kemampuan oral<br>dalam presentasi,<br>manajemen waktu<br>presentasi dan kualitas<br>argumen yang berupa<br>angka.  |                                        |                     |
| 54.4 | PKL_F_054_04 | Pada bagian penilaian<br>mahasiswa tertuju dari<br>setiap individu<br>mahasiswa yang<br>melakukan semhas.                                                                                        | S JA J                                 |                     |
| 55   | PKL_F_055    | Sistem menyediakan<br>fungsi untuk melihat<br>penilaian dari dosen<br>penguji seminar hasil.                                                                                                    | Lihat<br>Penilaian<br>Dosen<br>Penguji | Mahasiswa,<br>Dosen |
| 55.1 | PKL_F_055_01 | Pada bagian seminar<br>hasil PKL terdapat<br>tombol "Form Saran /<br>Revisi" jika telah<br>melaksanakan seminar<br>hasil.                                                                        |                                        |                     |
| 56   | PKL_F_056    | Sistem menyediakan<br>fungsi untuk<br>memberikan nilai bagi<br>dosen pembimbing<br>PKL.                                                                                                    | Beri Penilaian<br>Pembimbing           | Dosen               |
| 56.1 | PKL_F_056_01 | Sistem menapilkan<br>form penilaian dari<br>dosen pembimbing<br>dengan isian kriteria<br>kehadiran dan etika<br>akademik, kerjasama<br>tim, pengetahuan<br>komprehensif, laporan<br>dan catatan. |                                        |                     |

| 56.2 | PKL_F_056_02 | Seluruh isian pada form<br>penilaian kecuali<br>catatan bersifat wajib.                                                                                                    |                                                   |                  |
|------|--------------|----------------------------------------------------------------------------------------------------|---------------------------------------------------|------------------|
| 56.3 | PKL_F_056_03 | Seluruh isian pada form<br>kecuali catatan berupa<br>angka.                                                                                                    |                                                   |                  |
| 56.4 | PKL_F_056_04 | Isian catatan berupa<br>teks.                                                                                                    |                                                   |                  |
| 57   | PKL_F_057    | Sistem menyediakan<br>fungsi untuk melihat<br>seluruh mahasiswa<br>yang telah<br>mendapatkan penilaian<br>dari dosen<br>pembimbing.                                                                    | Lihat<br>Mahasiswa<br>Selesai<br>Pelaporan<br>PKL | Staf<br>Akademik |
| 57.1 | PKL_F_057_01 | Data mahasiswa yang<br>telah menerima<br>penilaian dosen<br>pembimbing akan<br>ditampilkan berupa<br>detail pengajuan PKL<br>dan judul laporan PKL.                                                    | NIJAYA                                            |                  |
| 57.2 | PKL_F_057_02 | Pada kolom aksi terdiri<br>dari 1 tombol yaitu<br>proses.                                                                                                    |                                                   |                  |
| 57.3 | PKL_F_057_03 | Jika tombol proses<br>ditekan maka muncul<br><i>modal</i> berisikan <i>form</i><br>penentuan status akhir<br>dari PKL dengan judul<br>yang ditampilkan telah<br>menyelesaikan seluruh<br>prosedur PKL. |                                                   |                  |
| 58   | PKL_F_058    | Sistem menyediakan<br>fungsi untuk mengubah<br>status selesai PKL<br>mahasiswa.                                                                                                    | Ubah Status<br>Pelaporan<br>PKL                   | Staf<br>Akademik |
| 58.1 | PKL_F_058_01 | lsi <i>form</i> perubahan<br>status adalah sebuah<br><i>select</i> dengan <i>value</i>                                                                                                    |                                                   |                  |

|      |              | "Telah Selesai" dan<br>"Mengulang".                                                                                                    |                                   |                  |
|------|--------------|----------------------------------------------------------------------------------------------------|-----------------------------------|------------------|
| 59   | PKL_F_059    | Sistem menyediakan<br>fungsi untuk melihat<br>seluruh mahasiswa<br>yang telah<br>penyelesaikan PKL.                                                                                                   | Lihat<br>Mahasiswa<br>Selesai PKL | Staf<br>Akademik |
| 59.1 | PKL_F_059_01 | Data mahasiswa yang<br>telah dinyatakan<br>selesai PKL akan<br>ditampilkan pada tabel<br>dengan isian nomor,<br>mahasiswa, nilai PKL,<br>nilai pembimbing, nilai<br>penguji, nilai akhir dan<br>aksi. |                                   |                  |

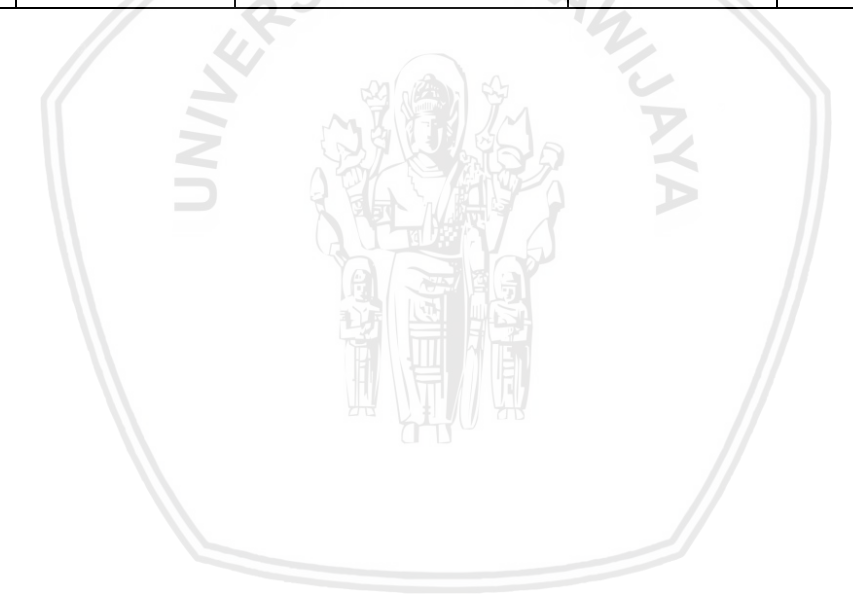

#### 4.2.3.2 Definisi Kebutuhan Non-Fungsional

Kebutuhan non-fungsional merupakan kemampuan yang dapat mendukung berjalannya fungsi yang terdapat pada sistem. Pada Tabel 4.6 berikut merupakan kebutuhan non-fungsional yang harus dimiliki oleh sistem infomasi pengelolaan PKL di FILKOM UB.

| No  | Kode          | Parameter     | Deskripsi                                                                                                    |
|-----|---------------|---------------|----------------------------------------------------------------------------------------------------|
| 1   | PKL_NF_001    | Compatibility | Sistem kompatibel pada<br>browser edge, safari, opera,<br>firefox, dan chrome versi<br>terbaru.                                                                                                    |
| 1.1 | PKL_NF_001_01 | ASITAS B      | Pengujian yang dilakukan untuk<br>mengukur <i>compatibility</i> sistem<br>menggunakan parameter <i>tag</i><br>HTML, atribut yang digunakan<br>dan aturan CSS yang didukung<br>oleh <i>browser</i> , tidak adanya<br>elemen yang hilang dan tidak<br>ada properti JavaScript, DOM<br>dan fungsi lainnya yang dapat<br>menimbulkan <i>bug</i> saat<br>menjalankan sistem. |

#### **Tabel 4.6 Kebutuhan Non-Fungsional**

# 4.2.4 Pemodelan Kebutuhan

Pemodelan kebutuhan dilakukan untuk memberikan gambaran dari sistem yang disajikan dalam diagram sesuai aturan dan prinsip tertentu. Pada penelitian ini pemodelan kebutuhan akan diimplementasikan dalam bentuk *use case diagram* dan *use case scenario*.

#### 4.2.4.1 Use Case Diagram

Use Case Diagram merupakan diagram yang menggambarkan perilaku dan seluruh kebutuhan sistem. Diagram use case dibuat untuk mengetahui aktor yang berperan dalam sistem dan fungsi-fungsi apa saja yang terdapat pada sistem. Diagram ini digambar berdasarkan hasil identifikasi kebutuhan fungsional. Diagram use case pada penelitian ini akan ditampilkan pada Gambar 4.8 berikut.

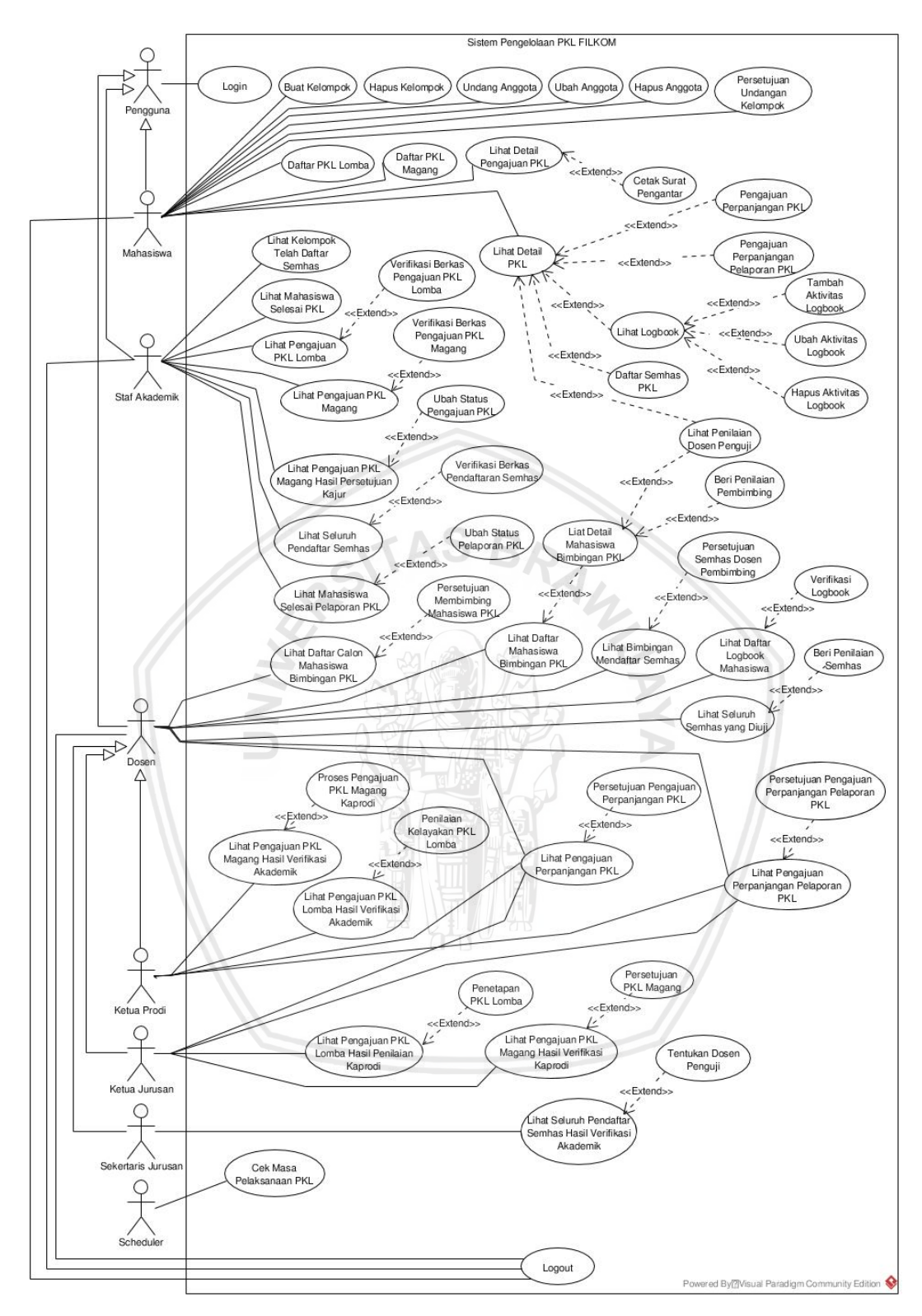

Gambar 4.8 Use Case Diagram

#### 4.2.4.2 Use Case Scenario

Use case scenario merupakan urutan alur dari diagram yang telah ditunjukan pada hasil use case diagram. Skenario ini akan dibuat dengan menggunakan tabel

yang terdiri dari objective, actor, pre-condition, main flow, alternative flow, dan post condition.

| PKL-F-001        | Login                                                                                                    |  |
|------------------|----------------------------------------------------------------------------------------------------|--|
| Objective        | Fungsi untuk dapat masuk sistem                                                                                                    |  |
| Actor            | Pengguna                                                                                                    |  |
| Pre-Condition    | Halaman <i>login</i> telah terbuka.                                                                                                    |  |
| Main Flow        | <ol> <li>Aktor mengisi <i>form login</i> dengan <i>username</i> dan <i>password.</i></li> <li>Aktor menekan tombol "Login"</li> </ol>                                                                                                    |  |
|                  |                                                                                                    |  |
| Alternative Flow | <ul> <li>Kegagalan validasi username dan password :</li> <li>a. Jika username atau password salah, maka sistem menampilkan kembali form login dengan pesan "username atau password salah.".</li> <li>b. Jika username atau password ada yang tidak diisi, maka muncul pesan "Please fill out this field.".</li> </ul> |  |
| Post Condition   | Aktor telah teridentifikasi dan sistem menampilkan halaman dashboard.                                                                                                    |  |

Tabel 4.7 Use Case Scenario Login

# Tabel 4.8 Use Case Scenario Logout

| PKL-F-002        | Logout                                                                            |
|------------------|-----------------------------------------------------------------------------------|
| Objective        | Fungsi bagi aktor yang telah teridentifikasi untuk keluar sistem.                 |
| Actor            | Mahasiswa, dosen, staf akademik.                                                  |
| Pre-Condition    | Aktor telah terautentikasi oleh sistem.                                           |
| Main Flow        | Aktor menekan tombol "Logout" pada navigasi bar.                                  |
| Alternative Flow | -                                                                                 |
| Post Condition   | Sistem telah berhasil menghapus <i>session</i> autentifikasi dari aktor tersebut. |

## Tabel 4.9 Use Case Scenario Buat Kelompok

| PKL-F-003 | Buat Kelompok |
|-----------|---------------|
|-----------|---------------|

| Objective        | Fungsi untuk membuat kelompok PKL                                                          |
|------------------|--------------------------------------------------------------------------------------------|
| Actor            | Mahasiswa                                                                                  |
| Pre-Condition    | Halaman pendaftaran PKL telah terbuka.                                                     |
| Main Flow        | Aktor menekan tombol "Buat Kelompok PKL".                                                  |
| Alternative Flow | -                                                                                          |
| Post Condition   | Pembuatan kelompok telah berhasil dilakukan dan aktor tersebut menjadi ketua kelompok PKL. |

# Tabel 4.10 Use Case Scenario Hapus Anggota

| PKL-F-004        | Hapus Kelompok                                                                                                    |  |
|------------------|----------------------------------------------------------------------------------------------------|--|
| Objective        | Fungsi untuk menghapus kelompok                                                                                                    |  |
| Actor            | Mahasiswa S B A                                                                                                    |  |
| Pre-Condition    | Halaman pendaftaran PKL dengan kondisi aktor merupakan ketua kelompok telah tersedia.                                                                                                    |  |
| Main Flow        | <ol> <li>Aktor menakan tulisan "hapus" pada tulisan "atau<br/>hapus kelompok".</li> <li>Sistem menampilkan pesan konfirmasi berupa<br/>"Lanjutkan untuk menghapus kelompok?".</li> <li>Aktor menekan tombol "OK".</li> </ol> |  |
| Alternative Flow |                                                                                                    |  |
| Post Condition   | Kelompok PKL telah dihapus dan status aktor menjadi individu.                                                                                                    |  |

# Tabel 4.11 Use Case Scenario Undang Anggota

| PKL-F-005     | Undang Anggota                                                                                                    |  |
|---------------|----------------------------------------------------------------------------------------------------|--|
| Objective     | Fungsi untuk mengundang mahasiswa lainnya sebagai<br>anggota kelompok                                                                                                    |  |
| Actor         | Mahasiswa                                                                                                    |  |
| Pre-Condition | Halaman pendaftaran PKL dengan kondisi aktor<br>merupakan ketua kelompok telah tersedia.                                                                                   |  |
| Main Flow     | <ol> <li>Aktor menekan tombol "Tambah Anggota".</li> <li>Sistem menampilkan <i>modal</i> tambah anggota<br/>kelompok PKL dengan masukan nama calon<br/>anggota.</li> </ol> |  |

|                  | 3. Aktor menuliskan nama anggota yang ingin diundang minimal 3 karakter.                    |
|------------------|---------------------------------------------------------------------------------------------|
|                  | <ol> <li>Sistem menampilkan pilihan sesuai nama yang<br/>diberikan.</li> </ol>              |
|                  | 5. Aktor memilih nama mahasiswa yang ingin diundang.                                        |
|                  | 6. Aktor menekan tombol "Simpan".                                                           |
| Alternative Flow | Jika nama yang dimasukan tidak ditemukan, maka sistem menampilkan pesan "No results found". |
| Post Condition   | Anggota baru telah berhasil diundang dengan status<br>"Mengunggu Persetujuan".              |

# Tabel 4.12 Use Case Scenario Ubah Anggota

| PKL-F-006        | Ubah Anggota                                                                                                    |
|------------------|----------------------------------------------------------------------------------------------------|
| Objective        | Fungsi untuk mengubah anggota kelompok                                                                                                    |
| Actor            | Mahasiswa                                                                                                    |
| Pre-Condition    | Halaman pendaftaran PKL dengan kondisi aktor<br>merupakan ketua kelompok telah tersedia.                                                                                                    |
| Main Flow        | <ol> <li>Aktor menekan tombol bergambarkan "pensil"<br/>pada kolom aksi.</li> <li>Sistem menampilkan <i>modal</i> edit anggota<br/>kelompok PKL dengan masukan nama calon<br/>anggota.</li> </ol> |
|                  | 3. Aktor menuliskan nama anggota yang ingin diundang minimal 3 karakter.                                                                                                    |
|                  | <ol> <li>Sistem menampilkan pilihan sesuai nama yang<br/>diberikan.</li> </ol>                                                                                                    |
|                  | 5. Aktor memilih nama mahasiswa yang ingin diundang.                                                                                                    |
|                  | 6. Aktor menekan tombol "Simpan".                                                                                                    |
| Alternative Flow | Jika nama yang dimasukan tidak ditemukan, maka sistem menampilkan pesan "No results found".                                                                                                    |
| Post Condition   | Perubahan anggota kelompok telah berhasil dilakukan<br>dan status anggota baru adalah "Menunggu<br>Persetujuan".                                                                                  |

| PKL-F-007        | Hapus Anggota                                                                                                    |
|------------------|----------------------------------------------------------------------------------------------------|
| Objective        | Fungsi untuk menghapus anggota kelompok                                                                                                |
| Actor            | Mahasiswa                                                                                                    |
| Pre-Condition    | Halaman pendaftaran PKL dengan status aktor<br>merupakan ketua kelompok telah tersedia.                                                |
| Main Flow        | <ol> <li>Aktor menakan tombol bergambar "silang" pada<br/>kolom aksi.</li> </ol>                                                       |
|                  | <ol> <li>Sistem menampilkan pesan konfirmasi berupa<br/>"Lanjutkan untuk menghapus (nama anggota yang<br/>ingin dihapus)?".</li> </ol> |
|                  | 3. Aktor menekan tombol "OK".                                                                                                    |
| Alternative Flow | - AS BR                                                                                                    |
| Post Condition   | Anggota yang telah dihapus tidak lagi menjadi bagian dari kelompok.                                                                    |

# Tabel 4.13 Use Case Scenario Hapus Anggota

# Tabel 4.14 Use Case Scenario Persetujuan Undangan Kelompok

| PKL-F-008        | Persetujuan Undangan Kelompok                                                                                             |
|------------------|----------------------------------------------------------------------------------------------------|
| Objective        | Fungsi untuk menerima undangan berkelompok                                                                                |
| Actor            | Mahasiswa                                                                                                    |
| Pre-Condition    | Halaman pendaftaran PKL dengan kondisi terdapat<br>undangan berkelompok telah tersedia.                                   |
| Main Flow        | <ol> <li>Aktor menekan tombol bergambar "centang"<br/>pada kolom aksi sesuai undangan yang ingin<br/>diterima.</li> </ol> |
|                  | <ol> <li>Sistem menampilkan pesan konfirmasi berupa<br/>"Terima undangan dari (nama ketua kelompok)?".</li> </ol>         |
|                  | 3. Aktor menekan tombol "OK".                                                                                             |
| Alternative Flow | a. Menolak undangan tersebut :                                                                                            |
|                  | <ol> <li>Aktor menekan tombol bergambar "silang"<br/>pada kolom aksi sesuai undangan yang ingin<br/>ditolak.</li> </ol>   |
|                  | <ol> <li>Sistem menampilkan pesan konfirmasi berupa<br/>"Tolak undangan dari (nama ketua<br/>kelompok)?".</li> </ol>      |

#### Tabel 4.15 Use Case Scenario Daftar PKL Lomba

| PKL-F-009        | Daftar PKL Lomba                                                                                                    |
|------------------|----------------------------------------------------------------------------------------------------|
| Objective        | Fungsi untuk melakukan pendaftaran PKL tipe lomba                                                                                   |
| Actor            | Mahasiswa                                                                                                    |
| Pre-Condition    | Halaman pendaftaran PKL telah terbuka.                                                                                              |
| Main Flow        | 1. Aktor menekan tombol "Daftar PKL Tipe Lomba".                                                                                    |
|                  | 2. Sistem menampilkan <i>form</i> isian data lomba yang akan diajukan.                                                              |
|                  | 3. Aktor mengisi <i>form</i> pendaftaran secara lengkap.                                                                            |
|                  | 4. Aktor menekan tombol "Daftar".                                                                                                   |
|                  | 5. Sistem menampilkan pesan konfirmasi "Lanjutkan untuk mendaftar PKL Lomba?".                                                      |
|                  | 6. Aktor menakan tombol "OK".                                                                                                    |
| Alternative Flow | a. Jika terdapat <i>field</i> yang tidak diisi, maka sistem akan melakukan <i>highlight</i> pada <i>field</i> yang kosong tersebut. |
|                  | b. Jika aktor menekan tombol "Batal" maka sistem akan kembali ke halaman <i>dashboard</i> .                                         |
| Post Condition   | Pengajuan PKL lomba telah berhasil dilakukan dan<br>sistem menyimpan pendaftaran PKL dengan status<br>verifikasi berkas.            |

# Tabel 4.16 Use Case Scenario Lihat Pengajuan PKL Lomba

| PKL-F-010     | Lihat Pengajuan PKL Lomba                                                               |
|---------------|-----------------------------------------------------------------------------------------|
| Objective     | Fungsi untuk melihat pengajuan PKL tipe lomba yang telah dilakukan oleh mahasiswa.      |
| Actor         | Staf akademik                                                                           |
| Pre-Condition | Halaman <i>dashboard</i> telah ditampilkan.                                             |
| Main Flow     | <ol> <li>Aktor menekan menu "Verifikasi Tipe Lomba"<br/>pada bagian sidebar.</li> </ol> |

| Tabel 4.17 Use Case Scenario Verifikasi Berkas Pengajuan PK | L Lomba |
|-------------------------------------------------------------|---------|
|-------------------------------------------------------------|---------|

| PKL-F-011        | Verifikasi Berkas Pengajuan PKL Lomba                                                                                                    |
|------------------|----------------------------------------------------------------------------------------------------|
| Objective        | Fungsi untuk melakukan verifikasi berkas dari<br>pengajuan PKL tipe lomba                                                                                                    |
| Actor            | Staf Akademik                                                                                                    |
| Pre-Condition    | Seluruh data pengajuan PKL tipe lomba telah ditampilkan oleh sistem.                                                                                                    |
| Main Flow        | <ol> <li>Aktor menekan tombol "Daftar PKL Tipe Magang".</li> <li>Sistem menampilkan <i>form</i> isian data terkait PKL yang akan diajukan.</li> <li>Aktor mengisi <i>form</i> data lomba secara lengkap.</li> <li>Aktor menekan tombol "Daftar".</li> <li>Sistem menampilkan konfirmasi "Lanjutkan untuk mendaftar PKL Magang?".</li> </ol> |
| Altornativo Flow | Actor menekan tombor OK :                                                                                                    |
| Alternative Flow | <ol> <li>Menolak berkas pengajuan tersebut ?</li> <li>Aktor menekan tombol "silang" pada box<br/>sesuai pada pengajuan yang ingin diverifikasi.</li> <li>Sistem menampilkan modal tolak pendaftaran<br/>PKL mahasiswa dengan masukan alasan<br/>penolakan.</li> </ol>                                                                       |
|                  | <ol> <li>Aktor mengisi alasan penolakan pengajuan<br/>tersebut.</li> </ol>                                                                                                    |
|                  | 4. Aktor menekan tombol "Simpan".                                                                                                    |
|                  | Sistem menampilkan pesan bahwa telah berhasil<br>menolak pengajuan PKL mahasiswa.                                                                                                    |
|                  | <ul> <li>b. Jika kolom alasan tidak diisi maka muncul pesan</li> <li>"Please fill out this field."</li> </ul>                                                                                                    |
| Post Condition   | Keputusan verifikasi berkas pengajuan PKL mahasiswa<br>berhasil diberikan.                                                                                                    |

# Tabel 4.18 Use Case Scenario Lihat Pengajuan PKL Lomba Hasil Verifikasi Akademik

| PKL-F-012        | Lihat Pengajuan PKL Lomba Hasil Verifikasi Akademik                                                  |
|------------------|----------------------------------------------------------------------------------------------------|
| Objective        | Fungsi untuk melihat pengajuan PKL tipe lomba yang telah diverifikasi oleh akademik                  |
| Actor            | Ketua Prodi                                                                                          |
| Pre-Condition    | Halaman <i>dashboard</i> telah ditampilkan.                                                          |
| Main Flow        | Aktor menekan sub menu "Tipe Lomba" pada bagian sidebar didalam menu "Persetujuan Pendaftaran".      |
| Alternative Flow | Jika data tidak ada maka muncul pesan "No data available in table".                                  |
| Post Condition   | Seluruh data pengajuan PKL tipe lomba yang telah diverifikasi oleh akademik ditampilkan oleh sistem. |

# Tabel 4.19 Use Case Scenario Penilaian Kelayakan PKL Lomba

| PKL-F-013        | Penilaian Kelayakan PKL Lomba                                                                                                    |
|------------------|----------------------------------------------------------------------------------------------------|
| <i>Objective</i> | Fungsi untuk memberikan kelayakan dari lomba yang diajukan sebagai PKL                                                                                                    |
| Actor            | Ketua Prodi                                                                                                    |
| Pre-Condition    | Seluruh data pengajuan PKL tipe lomba yang telah diverifikasi oleh akademik ditampilkan oleh sistem.                                                                                                    |
| Main Flow        | <ol> <li>Aktor menekan tombol "proses" pada box sesuai<br/>pada pengajuan yang ingin diberi penilaian.</li> </ol>                                                                                         |
|                  | 2. Sistem menampilkan detail pengajuan PKL lomba<br>tersebut dan menampilkan <i>form</i> daftar<br>pertimbangan penyetaraan PKL, <i>form</i> verifikasi<br>PKL tipe Lomba dan calon dosen pembimbing PKL. |
|                  | 3. Aktor mengisi seluruh isian secara benar.                                                                                                    |
|                  | 4. Aktor menekan tombol "Simpan".                                                                                                    |
| Alternative Flow | Jika kolom alasan tidak diisi maka muncul pesan<br>"Please fill out this field."                                                                                                    |
| Post Condition   | Penilaian pengajuan PKL lomba mahasiswa oleh aktor<br>berhasil diberikan dan sistem kembali ke halaman<br>pengajuan PKL lomba.                                                                            |

# Tabel 4.20 Use Case Scenario Lihat Pengajuan PKL Lomba Hasil Penilaian Kaprodi

| PKL-F-014        | Lihat Pengajuan PKL Lomba Hasil Penilaian Kaprodi                                                  |
|------------------|----------------------------------------------------------------------------------------------------|
| Objective        | Fungsi untuk melihat pengajuan PKL tipe lomba yang telah diberi penilaian oleh ketua prodi.        |
| Actor            | Ketua Jurusan                                                                                      |
| Pre-Condition    | Halaman <i>dashboard</i> telah ditampilkan.                                                        |
| Main Flow        | Aktor menekan sub menu "Tipe Lomba" pada bagian sidebar didalam menu "Persetujuan Pendaftaran".    |
| Alternative Flow | Jika data tidak ada maka muncul pesan "No data available in table".                                |
| Post Condition   | Seluruh data pengajuan PKL tipe lomba yang telah diberi penilaian kaprodi ditampilkan oleh sistem. |

|                  | no man                                                                                                    |
|------------------|----------------------------------------------------------------------------------------------------|
| PKL-F-015        | Penetapan PKL Lomba                                                                                                    |
| <b>Objective</b> | Fungsi untuk memberi penetapan pengajuan dari PKL<br>tipe lomba.                                                                              |
| Actor            | Ketua Jurusan                                                                                                    |
| Pre-Condition    | Seluruh data pengajuan PKL tipe lomba yang telah diberi penilaian kaprodi ditampilkan oleh sistem.                                            |
| Main Flow        | <ol> <li>Aktor menekan tombol "proses" pada box sesuai<br/>pengajuan yang ingin diberi penilaian.</li> </ol>                                  |
|                  | <ol> <li>Sistem menampilkan detail pengajuan PKL lomba<br/>tersebut dan menampilkan <i>form</i> penetapan<br/>pengajuan PKL lomba.</li> </ol> |
|                  | 3. Aktor mengisi seluruh isian secara benar.                                                                                                  |
|                  | 4. Aktor menekan tombol "Simpan".                                                                                                    |
| Alternative Flow | Jika kolom alasan tidak diisi maka muncul pesan<br>"Please fill out this field."                                                              |
| Post Condition   | Penetapan keputusan dari pengajuan PKL lomba<br>mahasiswa berhasil diberikan dan sistem kembali ke<br>halaman pengajuan PKL tipe lomba.       |

# Tabel 4.21 Use Case Scenario Penetapan PKL Lomba

#### PKL-F-016 **Daftar PKL Magang** Objective Fungsi untuk melakukan pendaftaran PKL tipe magang Actor Mahasiswa Pre-Condition Halaman pendaftaran PKL telah terbuka. Main Flow 1. Aktor menekan tombol "Daftar PKL Tipe Magang". 2. Sistem menampilkan form isian data terkait PKL yang akan diajukan yang terdiri dari proyek atau perusahaan, alamat, obiek PKL, waktu pelaksanaan dan calon dosen pembimbing PKL. 3. Aktor mengisi form data lomba secara lengkap. 4. Aktor menekan tombol "Daftar". 5. Sistem menampilkan pesan konfirmasi "Lanjutkan untuk mendaftar PKL Magang?". 6. Aktor menakan tombol "OK". **Alternative Flow** a. Proyek atau perusahaan tidak ditemukan : 1. Aktor menekan kata "disini" pada kalimat "Perusahaan tidak ditemukan, tambahkan perusahaan disini." 2. Sistem mengubah input perusahaan menjadi teks. 3. Aktor mengisi form data lomba secara lengkap. 4. Aktor menekan tombol "Daftar". 5. Sistem menampilkan konfirmasi "Lanjutkan untuk mendaftar PKL Magang?". 6. Aktor menekan tombol "OK". b. Jika terdapat *field* yang tidak diisi, maka sistem akan melakukan highlight pada field yang kosong tersebut. c. Jika aktor menekan tombol "Batal" maka sistem akan kembali ke halaman dashboard. Post Condition Pengajuan PKL magang berhasil dilakukan dan sistem menyimpan pendaftaran PKL dengan status verifikasi akademik.

#### Tabel 4.22 Use Case Scenario Daftar PKL Magang

# Tabel 4.23 Use Case Scenario Lihat Daftar Pengajuan PKL Magang VerifikasiBerkas

| PKL-F-017        | Lihat Daftar Pengajuan PKL Magang Verifikasi Berkas                                            |
|------------------|------------------------------------------------------------------------------------------------|
| Objective        | Fungsi untuk melihat pengajuan pendaftaran PKL tipe<br>magang yang menunggu verifikasi berkas. |
| Actor            | Staf Akademik                                                                                  |
| Pre-Condition    | Halaman <i>dashboard</i> telah ditampilkan.                                                    |
| Main Flow        | Aktor menekan menu "Verifikasi Tipe Magang" pada bagian sidebar.                               |
| Alternative Flow | Jika data tidak ada maka muncul pesan "No data available in table".                            |
| Post Condition   | Seluruh data pengajuan PKL tipe magang ditampilkan oleh sistem.                                |

# Tabel 4.24 Use Case Scenario Verifikasi Berkas Pengajuan PKL Magang

| PKL-F-018        | Verifikasi Berkas Pengajuan PKL Magang                                                                                                    |
|------------------|----------------------------------------------------------------------------------------------------|
| <i>Objective</i> | Fungsi untuk memverifikasi berkas pengajuan PKL tipe magang.                                                                                                    |
| Actor            | Staf Akademik                                                                                                    |
| Pre-Condition    | Seluruh data pengajuan PKL tipe magang telah ditampilkan oleh sistem.                                                                                                    |
| Main Flow        | <ol> <li>Aktor menekan tombol "centang" pada box sesuai<br/>pada pengajuan yang ingin diverifikasi.</li> <li>Sistem menampilkan pesan konfirmasi "Verifikasi<br/>pengajuan PKL mahasiswa tersebut?".</li> </ol> |
|                  | 3. Aktor menekan tombol "OK".                                                                                                    |
| Alternative Flow | <ul> <li>a. Menolak berkas pengajuan tersebut :</li> <li>1. Aktor menekan tombol "silang" pada box<br/>sesuai pada pengajuan yang ingin diverifikasi.</li> </ul>                                                |
|                  | <ol> <li>Sistem menampilkan modal tolak pendaftaran<br/>PKL mahasiswa dengan masukan alasan<br/>penolakan.</li> </ol>                                                                                           |
|                  | <ol> <li>Aktor mengisi alasan penolakan pengajuan<br/>tersebut.</li> </ol>                                                                                                    |
|                  | 4. Aktor menekan tombol "Simpan".                                                                                                    |

|                | <ol> <li>Sistem menampilkan pesan bahwa telah<br/>berhasil menolak pengajuan PKL mahasiswa.</li> </ol>        |
|----------------|----------------------------------------------------------------------------------------------------|
|                | <ul> <li>b. Jika kolom alasan tidak diisi maka muncul pesan</li> <li>"Please fill out this field."</li> </ul> |
| Post Condition | Persetujuan pengajuan PKL magang mahasiswa berhasil dilakukan.                                                |

# Tabel 4.25 Use Case Scenario Lihat Pengajuan PKL Magang Hasil Verifikasi Akademik

| PKL-F-019        | Lihat Pengajuan PKL Magang Hasil Verifikasi Akademik                                                                                            |
|------------------|----------------------------------------------------------------------------------------------------|
| Objective        | Fungsi untuk melihat pengajuan PKL tipe magang yang<br>telah diverikasi berkas oleh akademik untuk diberi<br>rekomendasi calon dosen pembimbing |
| Actor            | Ketua Prodi                                                                                                    |
| Pre-Condition    | Halaman dashboard telah ditampilkan.                                                                                                    |
| Main Flow        | Aktor menekan sub menu "Tipe Magang" pada bagian sidebar didalam menu "Persetujuan Pendaftaran".                                                |
| Alternative Flow | Jika data tidak ada maka muncul pesan "No data available in table".                                                                             |
| Post Condition   | Seluruh data pengajuan PKL tipe magang yang telah diverifikasi akademik ditampilkan oleh sistem.                                                |

## Tabel 4.26 Use Case Scenario Proses Pengajuan PKL Magang Kaprodi

| PKL-F-020     | Proses Pengajuan PKL Magang Kaprodi                                                                                                    |
|---------------|----------------------------------------------------------------------------------------------------|
| Objective     | Fungsi untuk memverifikasi terkait linieritas objek PKL<br>yang diajukan dan menetukan calon dosen<br>pembimbing                         |
| Actor         | Ketua Prodi                                                                                                    |
| Pre-Condition | Seluruh data pengajuan PKL tipe magang yang telah diverifikasi akademik telah ditampilkan oleh sistem.                                   |
| Main Flow     | <ol> <li>Aktor menekan tombol bergambar "centang"<br/>pada box sesuai pada pengajuan yang ingin<br/>disetujui untuk diproses.</li> </ol> |
|               | 2. Sistem menampilkan <i>modal</i> berupa persebaran dosen sebagai pembimbing PKL.                                                       |

|                  | <ol> <li>Aktor memilih salah satu dosen yang ingin<br/>ditunjuk.</li> </ol>                                           |
|------------------|----------------------------------------------------------------------------------------------------|
|                  | 4. Aktor menekan tombol "Simpan".                                                                                     |
| Alternative Flow | a. Menolak pengajuan tersebut :                                                                                       |
|                  | <ol> <li>Aktor menekan tombol "silang" pada box<br/>sesuai pada pengajuan yang ingin diproses.</li> </ol>             |
|                  | <ol> <li>Sistem menampilkan modal tolak pendaftaran<br/>PKL mahasiswa dengan masukan alasan<br/>penolakan.</li> </ol> |
|                  | <ol> <li>Aktor mengisi alasan penolakan pengajuan<br/>tersebut.</li> </ol>                                            |
|                  | 4. Aktor menekan tombol "Simpan".                                                                                     |
|                  | 5. Sistem menampilkan pesan bahwa telah berhasil menolak pengajuan PKL mahasiswa.                                     |
| 4                | <ul> <li>b. Jika kolom alasan tidak diisi maka muncul pesan<br/>"Please fill out this field."</li> </ul>              |
| Post Condition   | Persetujuan dan penetuan rekomendasi dosen PKL mahasiswa berhasil diberikan.                                          |

# Tabel 4.27 Use Case Scenario Lihat Daftar Calon Mahasiswa Bimbingan PKL

| PKL-F-021        | Lihat Daftar Calon Mahasiswa Bimbingan PKL                                                                               |
|------------------|----------------------------------------------------------------------------------------------------|
| Objective        | Fungsi untuk menampilkan daftar seluruh mahasiswa calon bimbingan PKL                                                    |
| Actor            | Dosen                                                                                                    |
| Pre-Condition    | Halaman dashboard telah ditampilkan.                                                                                     |
| Main Flow        | Aktor menekan sub menu "Persetujua Membimbing" pada bagian sidebar didalam menu "Pendaftaran".                           |
| Alternative Flow | Jika data tidak ada maka muncul pesan "No data available in table".                                                      |
| Post Condition   | Seluruh data pengajuan PKL tipe magang yang menunggu persetujuan untuk menjadi dosen pembimbing ditampilkan oleh sistem. |

# Tabel 4.28 Use Case Scenario Persetujuan Membimbing Mahasiswa PKL

| PKL-F-022 | Persetujuan Membimbing Mahasiswa PKL            |
|-----------|-------------------------------------------------|
| Objective | Fungsi untuk memberi persetujuan membimbing PKL |

| Actor            | Dosen                                                                                                    |
|------------------|----------------------------------------------------------------------------------------------------|
| Pre-Condition    | Seluruh data pengajuan PKL tipe magang yang<br>menunggu persetujuan untuk menjadi dosen<br>pembimbing telah ditampilkan oleh sistem.       |
| Main Flow        | <ol> <li>Aktor menekan tombol bergambar "centang"<br/>pada box sesuai pada pengajuan yang ingin<br/>disetujui untuk membimbing.</li> </ol> |
|                  | <ol> <li>Sistem menampilkan pesan konfirmasi "Bersedia<br/>untuk membimbing PKL mahasiswa tersebut?".</li> </ol>                           |
|                  | 3. Aktor menekan tombol "OK".                                                                                                    |
| Alternative Flow | a. Menolak membimbing pengajuan tersebut :                                                                                                 |
|                  | <ol> <li>Aktor menekan tombol "silang" pada box<br/>sesuai pada pengajuan yang ingin ditolak.</li> </ol>                                   |
|                  | <ol> <li>Sistem menampilkan modal tolak pendaftaran<br/>PKL mahasiswa dengan masukan alasan<br/>penolakan.</li> </ol>                      |
| NIN N            | <ol> <li>Aktor mengisi alasan penolakan membimbing<br/>pengajuan tersebut.</li> </ol>                                                      |
|                  | 4. Aktor menekan tombol "Simpan".                                                                                                    |
|                  | 5. Sistem menampilkan pesan bahwa telah berhasil menolak pengajuan PKL mahasiswa.                                                          |
|                  | <ul> <li>b. Jika kolom alasan tidak diisi maka muncul pesan<br/>"Please fill out this field."</li> </ul>                                   |
| Post Condition   | Persetujuan membimbing PKL mahasiswa berhasil diberikan.                                                                                   |

# Tabel 4.29 Use Case Scenario Lihat Daftar Mahasiswa Bimbingan PKL

| PKL-F-023     | Lihat Daftar Mahasiswa Bimbingan PKL                                                                           |
|---------------|----------------------------------------------------------------------------------------------------|
| Objective     | Fungsi untuk melihat seluruh daftar mahasiswa<br>bimbingan PKL                                                 |
| Actor         | Dosen                                                                                                    |
| Pre-Condition | Halaman <i>dashboard</i> telah ditampilkan.                                                                    |
| Main Flow     | Aktor menekan sub menu "Daftar Mahasiswa" pada<br>bagian <i>sidebar</i> didalam menu "Mahasiswa<br>Bimbingan". |

| Alternative Flow | Jika data tidak ada maka muncul pesan "No data available in table".                                                           |
|------------------|----------------------------------------------------------------------------------------------------|
| Post Condition   | Seluruh data PKL mahasiswa ditampilkan oleh sistem dengan membagi menjadi 2 <i>tab</i> berupa PKL tipe magang dan tipe lomba. |

## Tabel 4.30 Use Case Scenario Lihat Detail Mahasiswa Bimbingan PKL

| PKL-F-024        | Lihat Detail Mahasiswa Bimbingan PKL                                                                                                 |
|------------------|----------------------------------------------------------------------------------------------------|
| Objective        | Fungsi untuk melihat detail dari PKL mahasiswa<br>bimbingan                                                                          |
| Actor            | Dosen                                                                                                    |
| Pre-Condition    | Seluruh data PKL mahasiswa bimbingan telah ditampilkan.                                                                              |
| Main Flow        | Aktor menekan nama perusahaan dari PKL tipe<br>magang atau nama lomba serta penyelenggara dari<br>PKL tipe lomba yang ingin dilihat. |
| Alternative Flow |                                                                                                    |
| Post Condition   | Detail PKL mahasiswa yang dipilih ditampilkan oleh sistem.                                                                           |
|                  |                                                                                                    |

# Tabel 4.31 Use Case Scenario Lihat Pengajuan PKL Magang Hasil Verifikasi Kaprodi

| PKL-F-025        | Lihat Pengajuan PKL Magang Hasil Verifikasi Kaprodi                                                                                     |
|------------------|----------------------------------------------------------------------------------------------------|
| Objective        | Fungsi untuk melihat pengajuan PKL tipe magang yang<br>telah diverifikasi oleh ketua prodi dan telah disetujui<br>oleh dosen pembimbing |
| Actor            | Ketua Jurusan                                                                                                    |
| Pre-Condition    | Halaman dashboard telah ditersedia.                                                                                                    |
| Main Flow        | Aktor menekan sub menu "Tipe Magang" pada bagian sidebar didalam menu "Persetujuan Pendaftaran".                                        |
| Alternative Flow | Jika data tidak ada maka muncul pesan "No data available in table".                                                                     |
| Post Condition   | Seluruh data pengajuan PKL tipe magang yang menunggu persetujuan ditingkat jurusan ditampilkan oleh sistem.                             |

| PKL-F-026        | Persetujuan PKL Magang                                                                                                    |
|------------------|----------------------------------------------------------------------------------------------------|
| Objective        | Fungsi untuk memberi persetujuan dari PKL tipe magang                                                                                                 |
| Actor            | Ketua Jurusan                                                                                                    |
| Pre-Condition    | Seluruh data pengajuan PKL tipe magang yang<br>menunggu persetujuan ditingkat jurusan telah<br>ditampilkan oleh sistem.                               |
| Main Flow        | 1. Aktor menekan tombol bergambar "centang"<br>pada <i>box</i> sesuai pada pengajuan yang ingin<br>disetujui.                                         |
|                  | 2. Sistem menampilkan pesan konfirmasi "Verifikasi pengajuan PKL mahasiswa?".                                                                         |
|                  | 3. Aktor menekan tombol "OK".                                                                                                    |
| Alternative Flow | <ul> <li>a. Menolak pengajuan tersebut :</li> <li>1. Aktor menekan tombol "silang" pada box<br/>sesuai pada pengajuan yang ingin diproses.</li> </ul> |
|                  | <ol> <li>Sistem menampilkan <i>modal</i> tolak pendaftaran<br/>PKL mahasiswa dengan masukan alasan<br/>penolakan.</li> </ol>                          |
|                  | <ol> <li>Aktor mengisi alasan penolakan pengajuan<br/>tersebut.</li> </ol>                                                                            |
|                  | 4. Aktor menekan tombol "Simpan".                                                                                                    |
|                  | 5. Sistem menampilkan pesan bahwa telah<br>berhasil menolak pengajuan PKL mahasiswa.                                                                  |
|                  | <ul> <li>b. Jika kolom alasan tidak diisi maka muncul pesan</li> <li>"Please fill out this field."</li> </ul>                                         |
| Post Condition   | Pemberian persetujuan PKL mahasiswa berhasil diberikan.                                                                                               |

# Tabel 4.32 Use Case Scenario Persetujuan PKL Magang

# Tabel 4.33 Use Case Scenario Lihat Detail Pengajuan PKL

| PKL-F-027 | Lihat Detail Pengajuan PKL                                          |
|-----------|---------------------------------------------------------------------|
| Objective | Fungsi untuk melihat detail dari pengajuan PKL yang telah dilakukan |
| Actor     | Mahasiswa                                                           |

| Pre-Condition    | Halaman <i>dashboard</i> yang terdapat data pendaftaran<br>PKL telah terbuka.                                                        |
|------------------|----------------------------------------------------------------------------------------------------|
| Main Flow        | Aktor menekan nama perusahaan dari PKL tipe<br>magang atau nama lomba serta penyelenggara dari<br>PKL tipe lomba yang ingin dilihat. |
| Alternative Flow | -                                                                                                    |
| Post Condition   | Detail pendaftaran PKL dari pengajuan yang ingin dilihat ditampilkan oleh sistem.                                                    |

# Tabel 4.34 Use Case Scenario Cetak Surat Pengantar

| PKL-F-028        | Cetak Surat Pengantar                                                                                                    |
|------------------|----------------------------------------------------------------------------------------------------|
| Objective        | Fungsi untuk mencetak surat pengatar dan surat persetujuan                                                                               |
| Actor            | Mahasiswa                                                                                                    |
| Pre-Condition    | Detail pendaftaran PKL tipe magang telah ditampilkan oleh sistem.                                                                        |
| Main Flow        | <ol> <li>Aktor menekan tombol "Cetak Surat Pengantar &amp;<br/>Form Persetujuan".</li> </ol>                                             |
|                  | <ol> <li>Sistem membuka halaman baru dan menampilkan<br/>pop up dengan masukan "Surat pengantar akan<br/>ditujukan kepada :".</li> </ol> |
|                  | <ol> <li>Aktor menuliskan kepada siapa surat pengantar<br/>tersebut ditujukan.</li> </ol>                                                |
|                  | 4. Aktor menekan tombol "OK".                                                                                                    |
| Alternative Flow | Jika aktor tidak memasukan tujuan dari surat<br>pengantar maka akan tertulis "Tidak ditentukan!"<br>pada bagian tujuan surat.            |
| Post Condition   | Surat pengantar dan <i>form</i> persetujuan perusahaan ditampilkan oleh sistem.                                                          |

# Tabel 4.35 Use Case Scenario Lihat Pengajuan PKL Magang Hasil Persetujuan Kajur

| PKL-F-029 | Lihat Pengajuan PKL Magang Hasil Persetujuan Kajur                                |
|-----------|-----------------------------------------------------------------------------------|
| Objective | Fungsi untuk melihat pengajuan PKL tipe magang telah disetujui oleh ketua jurusan |
| Actor     | Staf Akademik                                                                     |

| Pre-Condition    | Halaman dashboard telah ditampilkan.                                                                                                    |
|------------------|----------------------------------------------------------------------------------------------------|
| Main Flow        | Aktor menekan sub menu "Surat Balasan" pada menu<br>"Pendaftaran" dibagian <i>sidebar</i> .                                              |
| Alternative Flow | Jika data tidak ada maka muncul pesan "No data available in table".                                                                      |
| Post Condition   | Seluruh data pengajuan PKL tipe magang yang telah<br>disetujui oleh ketua jurusan dan menunggu surat<br>balasan ditampilkan oleh sistem. |

## Tabel 4.36 Use Case Scenario Ubah Status Pengajuan PKL

| PKL-F-030        | Ubah Status Pengajuan PKL                                                                                                    |
|------------------|----------------------------------------------------------------------------------------------------|
| Objective        | Fungsi untuk menentukan status pengajuan PKL mahasiswa dari perusahaan yang dituju                                                                                 |
| Actor            | Staf Akademik                                                                                                    |
| Pre-Condition    | Seluruh data pengajuan PKL tipe magang yang telah<br>disetujui oleh ketua jurusan dan menunggu surat<br>balasan telah ditampilkan oleh sistem.                     |
| Main Flow        | <ol> <li>Aktor menekan tombol "proses" pada box sesuai<br/>pada pengajuan yang ingin diubah status<br/>pengajuannya.</li> </ol>                                    |
|                  | 2. Sistem menampilkan <i>modal</i> keputusan surat<br>balasan dari perusahaan dengan masukan balasan<br>perusahaan berupa pilihan diterima atau tidak<br>diterima. |
|                  | 3. Aktor mengisi pilihan sesuai surat balasan yang diterima.                                                                                                    |
|                  | 4. Aktor menekan tombol "Simpan".                                                                                                    |
| Alternative Flow | -                                                                                                    |
| Post Condition   | Hasil dari surat balasan perusahaan berhasil disimpan.                                                                                                    |

# Tabel 4.37 Use Case Scenario Lihat Detail PKL

| PKL-F-031 | Lihat Detail PKL                                                             |
|-----------|------------------------------------------------------------------------------|
| Objective | Fungsi untuk melihat detail dari pelaksanaan dan pelporan PKL yang dilakukan |
| Actor     | Mahasiswa                                                                    |
| Pre-Condition    | Halaman <i>dashboard</i> yang terdapat data pelaksanaan dan pelaporan PKL telah terbuka.                                             |
|------------------|----------------------------------------------------------------------------------------------------|
| Main Flow        | Aktor menekan nama perusahaan dari PKL tipe<br>magang atau nama lomba serta penyelenggara dari<br>PKL tipe lomba yang ingin dilihat. |
| Alternative Flow | -                                                                                                    |
| Post Condition   | Detail PKL yang ingin dilihat ditampilkan oleh sistem.                                                                               |

# Tabel 4.38 Use Case Scenario Pengajuan Perpanjangan PKL

| PKL-F-032        | Pengajuan Perpanjangan PKL                                                                                                    |
|------------------|----------------------------------------------------------------------------------------------------|
| Objective        | Fungsi untuk melakukan pengajuan perpanjangan masa pelaksanaan PKL                                                                                                    |
| Actor            | Mahasiswa 🖸 🔒 🗛                                                                                                    |
| Pre-Condition    | Detail PKL yang dilakukan telah ditampilkan oleh sistem.                                                                                                    |
| Main Flow        | <ol> <li>Aktor menekan tombol "Perpanjangan Masa<br/>Pelaksanaan PKL" pada bagian Pengajuan<br/>perpanjangan masa PKL.</li> <li>Sistem menampilkan halaman berupa <i>form</i><br/>pengajuan perpanjangan masa pelaksanaan PKL.</li> <li>Aktor mengisi seluruh isian secara benar.</li> <li>Aktor menekan tombol "Simpan"</li> </ol> |
| Alternative Flow | Jika terdapat kolom tidak diisi maka muncul pesan                                                                                                    |
|                  | "Please fill out this field."                                                                                                    |
| Post Condition   | Pengajuan perpanjangan masa pelaksanaan PKL berhasil dilakukan.                                                                                                    |

# Tabel 4.39 Use Case Scenario Lihat Pengajuan Perpanjangan PKL

| PKL-F-033     | Lihat Pengajuan Perpanjangan PKL                                                     |
|---------------|--------------------------------------------------------------------------------------|
| Objective     | Fungsi untuk menampilkan seluruh daftar pengajuan perpanjangan masa pelaksanaann PKL |
| Actor         | Dosen, Ketua Prodi, Ketua Jurusan                                                    |
| Pre-Condition | Halaman <i>dashboard</i> telah ditampilkan.                                          |
| Main Flow     | a. Jika aktor sebagai dosen pembimbing :                                             |

|                  | Aktor menekan sub menu "Persetujuan<br>Perpanjangan" pada menu "Pelaksanaan"<br>dibagian <i>sidebar</i> . |
|------------------|----------------------------------------------------------------------------------------------------|
|                  | b. Jika aktor sebagai kaprodi atau kajur :                                                                |
|                  | Aktor menekan sub menu "Masa PKL" pada menu<br>"Persetujuan Perpanjangan" dibagian <i>sidebar</i> .       |
| Alternative Flow | Jika data tidak ada maka muncul pesan "No data available in table".                                       |
| Post Condition   | Seluruh data pengajuan perpanjangan yang dilakukan mahasiswa ditampilkan oleh sistem.                     |

| PKL-F-034        | Persetujuan Pengajuan Perpanjangan PKL                                                                                           |
|------------------|----------------------------------------------------------------------------------------------------|
| Objective        | Fungsi untuk memberikan persetujuan perpanjangan masa pelaksanaan PKL                                                            |
| Actor            | Dosen, Ketua Prodi, Ketua Jurusan                                                                                                |
| Pre-Condition    | Seluruh data pengajuan perpanjangan yang dilakukan mahasiswa telah ditampilkan oleh sistem.                                      |
| Main Flow        | <ol> <li>Aktor menekan tombol bergambar "centang"<br/>pada box sesuai pada pengajuan yang ingin<br/>disetujui.</li> </ol>        |
|                  | 2. Sistem menampilkan pesan konfirmasi "Setujui perpanjangan masa PKL mahasiswa tersebut?".                                      |
|                  | 3. Aktor menekan tombol "OK".                                                                                                    |
| Alternative Flow | a. Menolak pengajuan perpanjangan tersebut :                                                                                     |
|                  | <ol> <li>Aktor menekan tombol "silang" pada box<br/>sesuai pada pengajuan yang ingin ditolak.</li> </ol>                         |
|                  | <ol> <li>Sistem menampilkan modal tolak pengajuan<br/>perpanjangan PKL mahasiswa dengan<br/>masukan alasan penolakan.</li> </ol> |
|                  | <ol> <li>Aktor mengisi alasan penolakan pengajuan<br/>tersebut.</li> </ol>                                                       |
|                  | 4. Aktor menekan tombol "Simpan".                                                                                                |
|                  | <ol> <li>Sistem menampilkan pesan bahwa telah<br/>berhasil menolak pengajuan perpanjangan<br/>masa PKL mahasiswa.</li> </ol>     |

## Tabel 4.41 Use Case Scenario Cek Masa Pelaksanaan PKL

| PKL-F-035        | Cek Masa Pelaksanaan PKL                                                                                                    |
|------------------|----------------------------------------------------------------------------------------------------|
| Objective        | Fungsi untuk melakukan pengecekan batas waktu<br>pelaksanaaan PKL                                                             |
| Actor            | Scheduler                                                                                                    |
| Pre-Condition    | -                                                                                                    |
| Main Flow        | Aktor mengeksekusi fungsi cekPelaksanaan                                                                                      |
| Alternative Flow | -//                                                                                                    |
| Post Condition   | Perubahan status terhadap mahasiswa dengan waktu<br>pelaksanaan yang telah melewati hari tersebut<br>menjadi tahap pelaporan. |

# Tabel 4.42 Use Case Scenario Lihat Logbook

| PKL-F-036        | Lihat Logbook                                                                        |
|------------------|--------------------------------------------------------------------------------------|
| Objective        | Fungsi untuk menampilkan seluruh <i>logbook</i> yang telah diisi                     |
| Actor            | Mahasiswa                                                                            |
| Pre-Condition    | Detail PKL yang dilakukan telah ditampilkan.                                         |
| Main Flow        | Aktor menekan tombol "Logbook Bimbingan" pada bagian kartu kendali bimbingan.        |
| Alternative Flow | -                                                                                    |
| Post Condition   | Seluruh data aktivitas yang ada di <i>logbook</i> mahasiswa ditampilkan oleh sistem. |

## Tabel 4.43 Use Case Scenario Tambah Aktivitas Logbook

| PKL-F-037     | Tambah Aktivitas Logbook                                                                      |
|---------------|-----------------------------------------------------------------------------------------------|
| Objective     | Fungsi untuk menambahkan aktivitas baru pada<br>logbook                                       |
| Actor         | Mahasiswa                                                                                     |
| Pre-Condition | Seluruh data aktivitas yang ada di <i>logbook</i> mahasiswa<br>telah ditampilkan oleh sistem. |

| Main Flow        | 1. Aktor menekan tombol "Tambah Logbook".                                                                                                    |
|------------------|----------------------------------------------------------------------------------------------------|
|                  | 2. Sistem menampilkan <i>modal</i> berupa tambah<br>logbook PKL dengan isian tanggal kegiatan, waktu<br>mulai, waktu selesai, lokasi atau ruangan dan<br>uraian. |
|                  | 3. Aktor mengisikan seluruh isian dengan benar.                                                                                                    |
|                  | 4. Aktor menekan tombol "Simpan".                                                                                                    |
| Alternative Flow | Jika terdapat kolom tidak diisi maka muncul pesan<br>"Please fill out this field."                                                                               |
| Post Condition   | Aktivitas bimbingan yang ditambahkan telah tersimpan pada sistem.                                                                                                |

## Tabel 4.44 Use Case Scenario Ubah Aktivitas Logbook

| PKL-F-038        | Ubah Aktivitas Logbook                                                                                                    |
|------------------|----------------------------------------------------------------------------------------------------|
| Objective        | Fungsi untuk mengubah aktivitas pada logbook                                                                                                    |
| Actor            | Mahasiswa                                                                                                    |
| Pre-Condition    | Seluruh data aktivitas yang ada di <i>logbook</i> mahasiswa telah ditampilkan.                                                                                                    |
| Main Flow        | <ol> <li>Aktor menekan tombol bergambar "pensil".</li> <li>Sistem menampilkan modal berupa update<br/>logbook PKL dengan isian tanggal kegiatan, waktu<br/>mulai, waktu selesai, lokasi atau ruangan dan<br/>uraian yang telah terisi data sebelumnya.</li> <li>Aktor mengubah data dengan benar.</li> <li>Aktor menekan tombol "Simpan".</li> </ol> |
| Alternative Flow | Jika terdapat kolom tidak diisi maka muncul pesan<br>"Please fill out this field."                                                                                                    |
| Post Condition   | Perubahan aktiviats bimbingan yang dilakukan telah tersimpan pada sistem.                                                                                                    |

# Tabel 4.45 Use Case Scenario Hapus Aktivitas Logbook

| PKL-F-039 | Hapus Aktivitas <i>Logbook</i>                |
|-----------|-----------------------------------------------|
| Objective | Fungsi untuk menghapus aktivitas pada logbook |
| Actor     | Mahasiswa                                     |

| Pre-Condition    | Sistem menampilkan seluruh data aktivitas yang ada di <i>logbook</i> mahasiswa.                                                               |
|------------------|----------------------------------------------------------------------------------------------------|
| Main Flow        | <ol> <li>Aktor menekan tombol bergambar "silang".</li> <li>Sistem menampilkan pesan konfirmasi "Hapus<br/>data logbook tersebut?".</li> </ol> |
|                  | 3. Aktor menekan tombol "OK".                                                                                                    |
| Alternative Flow | -                                                                                                    |
| Post Condition   | Penghapusan aktiviats bimbingan telah berhasil dilakukan pada sistem.                                                                         |

# Tabel 4.46 Use Case Scenario Lihat Daftar Logbook Mahasiswa

| PKL-F-040        | Lihat Daftar Logbook Mahasiswa                                                                  |
|------------------|-------------------------------------------------------------------------------------------------|
| Objective        | Fungsi untuk melihat daftar <i>logbook</i> dari mahasiswa bimbingan PKL                         |
| Actor            | Dosen                                                                                           |
| Pre-Condition    | Halaman dashboard telah ditampilkan.                                                            |
| Main Flow        | Aktor menekan sub menu "Logbook Bumbungan"<br>pada menu "Mahasiswa Bimbingan" dibagian sidebar. |
| Alternative Flow | Jika data tidak ada maka muncul pesan "No data available in table".                             |
| Post Condition   | Seluruh <i>logbook</i> mahasiswa bimbingan ditampilkan oleh sistem.                             |

# Tabel 4.47 Use Case Scenario Verifikasi Logbook

| PKL-F-041     | Verifikasi Logbook                                                                                                    |
|---------------|----------------------------------------------------------------------------------------------------|
| Objective     | Fungsi untuk memberi persetujuan dari aktivitas<br>logbook yang ditambahkan                                           |
| Actor         | Dosen                                                                                                    |
| Pre-Condition | Seluruh <i>logbook</i> mahasiswa bimbingan telah ditampilkan oleh sistem.                                             |
| Main Flow     | 1. Aktor menekan tombol "detail" pada box sesuai pada logbook mahasiswa yang ingin dilihat.                           |
|               | 2. Sistem menampilkan halaman detail dari seluruh aktivitas yang terdapat pada <i>logbook</i> mahasiswa yang dipilih. |

|                  | 3. Aktor menekan tombol bergambar "centang" sesuai aktivitas yang ingin diverifikasi.                  |
|------------------|----------------------------------------------------------------------------------------------------|
|                  | <ol> <li>Sistem menampilkan pesan konfirmasi "Setujui<br/>logbook bimbingan PKL tersebut?".</li> </ol> |
|                  | 5. Aktor menekan tombol "OK".                                                                          |
| Alternative Flow | a. Menolak aktivitas <i>logbook</i> :                                                                  |
|                  | <ol> <li>Aktor menekan tombol bergambar "silang"<br/>sesuai aktivitas yang ingin ditolak.</li> </ol>   |
|                  | <ol> <li>Sistem menampilkan pesan konfirmasi "Tolak<br/>logbook bimbingan PKL tersebut?".</li> </ol>   |
|                  | 3. Aktor menekan tombol "OK".                                                                          |
| Post Condition   | Hasil verifikasi terhadap aktivitas <i>logbook</i> mahasiswa bimbingan telah disimpan oleh sistem.     |

# Tabel 4.48 Use Case Scenario Pengajuan Perpanjangan Pelaporan PKL

| PKL-F-042        | Pengajuan Perpanjangan Pelaporan PKL                                                                                                    |
|------------------|----------------------------------------------------------------------------------------------------|
| Objective S      | Fungsi untuk melakukan pengajuan perpanjangan masa pelaporan PKL                                                                          |
| Actor            | Mahasiswa                                                                                                    |
| Pre-Condition    | Detail PKL yang dilakukan telah ditampilkan.                                                                                              |
| Main Flow        | <ol> <li>Aktor menekan tombol "Perpanjangan Masa<br/>Pelaporan PKL" pada bagian Pengajuan<br/>perpanjangan masa pelaporan PKL.</li> </ol> |
|                  | 2. Sistem menampilkan halaman berupa <i>form</i> pengajuan perpanjangan masa pelaporan PKL.                                               |
|                  | 3. Aktor mengisi seluruh isian secara benar.                                                                                              |
|                  | 4. Aktor menekan tombol "Simpan".                                                                                                    |
| Alternative Flow | Jika terdapat kolom tidak diisi maka muncul pesan<br>"Please fill out this field."                                                        |
| Post Condition   | Pengajuan perpanjangan masa pelaporan PKL telah disimpan oleh sistem.                                                                     |

# Tabel 4.49 Use Case Scenario

| PKL-F-043Lihat Pengajuan Perpanjangan Pelaporan PKL |
|-----------------------------------------------------|
|-----------------------------------------------------|

| Objective        | Fungsi untuk menampilkan seluruh daftar pengajuan perpanjangan masa pelaporan PKL                                                                                                    |
|------------------|----------------------------------------------------------------------------------------------------|
| Actor            | Dosen, Ketua Prodi, Ketua Jurusan                                                                                                    |
| Pre-Condition    | Halaman dashboard telah ditampilkan.                                                                                                    |
| Main Flow        | <ul> <li>a. Jika aktor sebagai dosen pembimbing :<br/>Aktor menekan sub menu "Persetujuan<br/>Perpanjangan" pada menu "Pelaporan" dibagian<br/><i>sidebar</i>.</li> <li>b. Jika aktor sebagai kaprodi atau kajur :<br/>Aktor menekan sub menu "Masa Pelaporan" pada<br/>menu "Persetujuan Perpanjangan" dibagian<br/><i>sidebar</i>.</li> </ul> |
| Alternative Flow | Jika data tidak ada maka muncul pesan "No data available in table".                                                                                                    |
| Post Condition   | Seluruh data pengajuan perpanjangan masa<br>pelaporan yang dilakukan mahasiswa ditampilkan<br>oleh sistem.                                                                                                    |

# Tabel 4.50 Use Case Scenario Persetujuan Pengajuan PerpanjanganPelaporan PKL

| PKL-F-044        | Persetujuan Pengajuan Perpanjangan Pelaporan PKL                                                                          |
|------------------|----------------------------------------------------------------------------------------------------|
| Objective        | Fungsi untuk memberikan persetujuan perpanjangan masa pelaksanaan PKL                                                     |
| Actor            | Dosen, Ketua Prodi, Ketua Jurusan                                                                                         |
| Pre-Condition    | Sistem menampilkan seluruh data pengajuan perpanjangan pelaporan yang dilakukan mahasiswa.                                |
| Main Flow        | <ol> <li>Aktor menekan tombol bergambar "centang"<br/>pada box sesuai pada pengajuan yang ingin<br/>disetujui.</li> </ol> |
|                  | 2. Sistem menampilkan pesan konfirmasi "Setujui perpanjangan masa PKL pelaporan mahasiswa tersebut?".                     |
|                  | 3. Aktor menekan tombol "OK".                                                                                             |
| Alternative Flow | a. Menolak pengajuan perpanjangan tersebut :                                                                              |
|                  | <ol> <li>Aktor menekan tombol "silang" pada box<br/>sesuai pada pengajuan yang ingin ditolak.</li> </ol>                  |

|                | <ol> <li>Sistem menampilkan modal menolak<br/>pengajuan perpanjangan pelaporan PKL<br/>mahasiswa dengan masukan alasan<br/>penolakan.</li> </ol> |
|----------------|----------------------------------------------------------------------------------------------------|
|                | <ol> <li>Aktor mengisi alasan penolakan pengajuan<br/>tersebut.</li> </ol>                                                                       |
|                | 4. Aktor menekan tombol "Simpan".                                                                                                    |
|                | <ol> <li>Sistem menampilkan pesan bahwa telah<br/>berhasil menolak pengajuan perpanjangan<br/>pelaporan PKL mahasiswa.</li> </ol>                |
| Post Condition | Persetujuan terhadap pengajuan perpanjangan masa pelaporan PKL mahasiswa telah diberikan.                                                        |

| PKL-F-045        | Daftar Semhas PKL                                                                                                    |
|------------------|----------------------------------------------------------------------------------------------------|
| Objective        | Fungsi untuk melakukan pengajuan pendaftaran seminar hasil PKL                                                                                                 |
| Actor            | Mahasiswa                                                                                                    |
| Pre-Condition    | Detail PKL yang dilakukan telah ditampilkan.                                                                                                    |
| Main Flow        | <ol> <li>Aktor menekan tombol "Daftar Seminar Hasil"<br/>pada bagian pendaftaran seminar hasil PKL.</li> <li>Sictom menampilkan balaman berupa farm</li> </ol> |
|                  | pendaftaran seminar hasil PKL.                                                                                                    |
|                  | 3. Aktor mengisi seluruh isian secara benar.                                                                                                    |
|                  | 4. Aktor menekan tombol "Simpan".                                                                                                    |
| Alternative Flow | Jika terdapat kolom tidak diisi maka muncul pesan<br>"Please fill out this field."                                                                             |
| Post Condition   | Pengajuan pendaftaran seminar hasil telah dilakukan.                                                                                                    |

## Tabel 4.51 Use Case Scenario Daftar Semhas PKL

# Tabel 4.52 Use Case Scenario Lihat Bimbingan Mendaftar Semhas

| PKL-F-046     | Lihat Bimbingan Mendaftar Semhas                                                    |
|---------------|-------------------------------------------------------------------------------------|
| Objective     | Fungsi untuk melakukan persetuuan pendaftaran seminar hasil PKL mahasiswa bimbingan |
| Actor         | Dosen                                                                               |
| Pre-Condition | Halaman dashboard telah ditampilkan.                                                |

| Main Flow        | Aktor menekan sub menu "Persetujuan Semhas" pada menu "Pelaporan" dibagian <i>sidebar</i> .                        |
|------------------|----------------------------------------------------------------------------------------------------|
| Alternative Flow | Jika data tidak ada maka muncul pesan "No data available in table".                                                |
| Post Condition   | Seluruh data pengajuan pendaftaran seminar hasil<br>yang dilakukan mahasiswa bimbingan ditampilkan<br>oleh sistem. |

| PKL-F-047        | Persetujuan Semhas                                                                                                    |
|------------------|----------------------------------------------------------------------------------------------------|
| Objective        | Fungsi untuk melakukan persetuuan pendaftaran seminar hasil PKL mahasiswa bimbingan                                                                                                    |
| Actor            | Dosen AS BA                                                                                                    |
| Pre-Condition    | Seluruh data pengajuan pendaftaran seminar hasil<br>yang dilakukan mahasiswa bimbingan ditampilkan<br>oleh sistem.                                                                                                    |
| Main Flow        | <ol> <li>Aktor menekan tombol bergambar "centang"<br/>sesuai pengajuan semhas yang ingin disetujui.</li> <li>Sistem menampilkan pesan konfirmasi "Setujui<br/>seminar hasil PKL mahasiswa tersebut?".</li> </ol>                                                                                                  |
|                  | 3. Aktor menekan tombol "OK".                                                                                                    |
| Alternative Flow | <ul> <li>a. Menolak pengajuan perpanjangan tersebut :</li> <li>1. Aktor menekan tombol "silang" pada <i>box</i> sesuai pada pengajuan semhas yang ingin ditolak.</li> <li>2. Sistem menampilkan pesan konfirmasi "Tolak seminar hasil PKL mahasiswa tersebut?".</li> <li>3. Aktor menekan tombol "OK".</li> </ul> |
| Post Condition   | Persetujuan terhadap pengajuan semhas telah diberikan.                                                                                                    |

## Tabel 4.53 Use Case Scenario Persetujuan Semhas

## Tabel 4.54 Use Case Scenario Lihat Seluruh Pendaftar Semhas

| PKL-F-048 | Lihat Seluruh Pendaftar Semhas                              |
|-----------|-------------------------------------------------------------|
| Objective | Fungsi untuk melihat seluruh pendaftar seminar hasil<br>PKL |
| Actor     | Staf Akademik                                               |

| Pre-Condition    | Halaman <i>dashboard</i> telah ditampilkan.                                                                                   |
|------------------|----------------------------------------------------------------------------------------------------|
| Main Flow        | Aktor menekan sub menu "Daftar Semhas" pada menu "Pelaporan" dibagian sidebar.                                                |
| Alternative Flow | Jika data tidak ada maka muncul pesan "No data available in table".                                                           |
| Post Condition   | Seluruh data pengajuan pendaftaran seminar hasil<br>yang telah disetujui oleh dosen pembimbingnya<br>ditampilkan oleh sistem. |

## Tabel 4.55 Use Case Scenario Verifikasi Berkas Pendaftaran Semhas

| PKL-F-049        | Verifikasi Berkas Pendaftaran Semhas                                                                                                |
|------------------|----------------------------------------------------------------------------------------------------|
| Objective        | Fungsi memasukan nilai yang didapatkan dari<br>pembimbing lapangan bagi mahasiswa PKL tipe<br>magang                                |
| Actor            | Staf Akademik                                                                                                    |
| Pre-Condition    | Seluruh data pengajuan pendaftaran seminar hasil<br>yang telah disetujui oleh dosen pembimbingnya telah<br>ditampilkan oleh sistem. |
| Main Flow        | <ol> <li>Aktor menekan tombol "proses" sesuai pengajuan<br/>semhas yang ingin diverifikasi.</li> </ol>                              |
|                  | 2. Sistem menampilkan <i>modal</i> berupa <i>checklist</i> berkas apa saja yang perlu dipenuhi.                                     |
|                  | 3. Aktor mengisi seluruh checklist.                                                                                                 |
|                  | 4. Sistem mengaktifkan tombol "Lanjut" jika seluruh<br><i>checklist</i> telah terisi semua.                                         |
|                  | 5. Aktor menekan tombol "Lanjut".                                                                                                   |
|                  | <ol> <li>Sistem menampilkan form input nilai PKL<br/>mahasiswa yang didapatkan dari pembimbing<br/>lapangan.</li> </ol>             |
|                  | 7. Aktor mengisikan seluruh isian dengan benar.                                                                                     |
|                  | 8. Aktor menekan tombol "Simpan".                                                                                                   |
| Alternative Flow | a. Jika aktor menekan tombol "Batal" maka sistem akan kembali ke halaman sebelumnya.                                                |
|                  | <ul> <li>Jika terdapat kolom tidak diisi maka muncul pesan</li> <li>"Please fill out this field.".</li> </ul>                       |

## Tabel 4.56 Use Case Scenario Lihat Seluruh Pendaftar Semhas Hasil Verifikasi Akademik

| PKL-F-050        | Lihat Seluruh Pendaftar Semhas Hasil Verifikasi<br>Akademik                                                           |
|------------------|----------------------------------------------------------------------------------------------------|
| Objective        | Fungsi untuk melihat seluruh pendaftar seminar hasil<br>PKL yang telah diverifikasi oleh akademik                     |
| Actor            | Sekertaris Jurusan                                                                                                    |
| Pre-Condition    | Halaman dashboard telah ditampilkan.                                                                                  |
| Main Flow        | Aktor menekan sub menu "Pendaftar Semhas PKL" dibagian <i>sidebar</i> .                                               |
| Alternative Flow | Jika data tidak ada maka muncul pesan "No data available in table".                                                   |
| Post Condition   | Seluruh data pengajuan pendaftaran seminar hasil<br>yang telah diverifikasi oleh akademik ditampilkan oleh<br>sistem. |

# Tabel 4.57 Use Case Scenario Tentukan Dosen Penguji

| PKL-F-051     | Tentukan Dosen Penguji                                                                                                    |
|---------------|----------------------------------------------------------------------------------------------------|
| Objective     | Fungsi untuk menentukan dosen penguji seminar hasil<br>PKL                                                                  |
| Actor         | Sekertaris Jurusan                                                                                                    |
| Pre-Condition | Seluruh data pengajuan pendaftaran seminar hasil<br>yang telah diverifikasi oleh akademik telah<br>ditampilkan oleh sistem. |
| Main Flow     | <ol> <li>Aktor menekan tombol "proses" sesuai pengajuan<br/>semhas yang ingin diproses.</li> </ol>                          |
|               | 2. Sistem menampilkan <i>modal</i> berupa <i>form</i> penentuan dosen penguji.                                              |
|               | 3. Aktor mengisi dosen penguji yang ingin dipilih dengan benar.                                                             |
|               | 4. Aktor menekan tombol "Simpan".                                                                                           |

| Alternative Flow | Jika dosen penguji tidak dipilih maka penetuan dosen tersebut tidak ada tersimpan.                                                                |
|------------------|----------------------------------------------------------------------------------------------------|
| Post Condition   | Dosen penguji yang dipilih oleh aktor telah disimpan<br>dan informasi waktu dan tempat pelaksanaan seminar<br>hasil telah ditentukan oleh sistem. |

## Tabel 4.58 Use Case Scenario Lihat Kelompok Telah Daftar Semhas

| PKL-F-052        | Lihat Kelompok Telah Daftar Semhas                                                            |
|------------------|-----------------------------------------------------------------------------------------------|
| Objective        | Fungsi untuk menampilkan seluruh data kelompok<br>yang telah mendapatkan dosen penguji semhas |
| Actor            | Staf Akademik                                                                                 |
| Pre-Condition    | Halaman dashboard telah ditampilkan.                                                          |
| Main Flow        | Aktor menekan menu "Data Kelompok" dibagian sidebar.                                          |
| Alternative Flow | Jika data tidak ada maka muncul pesan "No data available in table".                           |
| Post Condition   | Seluruh data kelompok yang telah mendapatkan dosen penguji semhas ditampilkan oleh sistem.    |

# Tabel 4.59 Use Case Scenario Lihat Seluruh Semhas yang Diuji

| PKL-F-053        | Lihat Seluruh Semhas yang Diuji                                                             |  |
|------------------|---------------------------------------------------------------------------------------------|--|
| Objective        | Fungsi untuk menampilkan seluruh data seminar hasil<br>yang akan diuji                      |  |
| Actor            | Dosen                                                                                       |  |
| Pre-Condition    | Halaman dashboard telah ditampilkan.                                                        |  |
| Main Flow        | Aktor menekan menu "Menguji Seminar Hasil" dibagian sidebar.                                |  |
| Alternative Flow | Jika data tidak ada maka muncul pesan "No data available in table".                         |  |
| Post Condition   | Seluruh data kegiatan seminar hasil yang akan diuji aktor tersebut ditampilkan oleh sistem. |  |

# Tabel 4.60 Use Case Scenario Beri Penilaian Semhas

| PKL-F-054Beri Penilaian Semhas |  |
|--------------------------------|--|
|--------------------------------|--|

| Objective        | Fungsi untuk memberi berita acara dan catatan revisi                                                                                                    |
|------------------|----------------------------------------------------------------------------------------------------|
|                  | pada kegiatan seminar hasil yang sedang diuji                                                                                                    |
| Actor            | Dosen                                                                                                    |
| Pre-Condition    | Seluruh data kegiatan seminar hasil yang akan diuji aktor tersebut telah ditampilkan oleh sistem.                                                         |
| Main Flow        | 1. Aktor menekan tombol "proses" sesuai semhas yang ingin diberi penilaian.                                                                               |
|                  | 2. Sistem menampilkan detail dari semhas tersebut dan terdapat <i>form</i> penilaian dari mahasiswa yang sedang semhas dan <i>form</i> saran atau revisi. |
|                  | 3. Aktor mengisi isian dengan benar.                                                                                                    |
|                  | 4. Aktor menekan tombol "Simpan".                                                                                                    |
| Alternative Flow | a. Jika aktor menekan tombol "Batal" maka sistem akan kembali ke halaman sebelumnya.                                                                      |
|                  | <ul> <li>b. Jika terdapat kolom tidak diisi maka muncul pesan</li> <li>"Please fill out this field."</li> </ul>                                           |
| Post Condition   | Penilaian seminar hasil PKL mahasiswa berhasil diberikan.                                                                                                 |

# Tabel 4.61 Use Case Scenario Lihat Penilaian Dosen Penguji

| PKL-F-055        | Lihat Penilaian Dosen Penguji                                             |
|------------------|---------------------------------------------------------------------------|
| Objective        | Fungsi untuk melihat penilaian dari dosen penguji seminar hasil           |
| Actor            | Mahasiswa, Dosen                                                          |
| Pre-Condition    | Detail PKL yang dilakukan telah ditampilkan.                              |
| Main Flow        | Aktor menekan tombol "Form Saran / Revisi" pada bagian seminar hasil PKL. |
| Alternative Flow | -                                                                         |
| Post Condition   | <i>Form</i> saran/revisi pada seminar hasil ditampilkan oleh sistem.      |

# Tabel 4.62 Use Case Scenario Beri Penilaian Pembimbing

| PKL-F-056 | Beri Penilaian Pembimbing |                    |                 |       |      |       |
|-----------|---------------------------|--------------------|-----------------|-------|------|-------|
| Objective | Fungsi<br>pembin          | untuk<br>nbing PKL | memberikan<br>- | nilai | bagi | dosen |

| Actor            | Dosen                                                                                          |  |  |
|------------------|------------------------------------------------------------------------------------------------|--|--|
| Pre-Condition    | Detail PKL yang dilakukan telah ditampilkan.                                                   |  |  |
| Main Flow        | 1. Aktor menekan tombol "Beri Penilaian" pada bagian penilaian dari pembimbing PKL.            |  |  |
|                  | 2. Sistem menampilkan <i>modal</i> berupa isian penilaian dosen pembimbing.                    |  |  |
|                  | 3. Aktor mengisi isian secara benar.                                                           |  |  |
|                  | 4. Aktor menekan tombol "Simpan".                                                              |  |  |
| Alternative Flow | 1. Jika aktor menekan tombol "Tutup" maka sistem akan menutup <i>modal</i> penilaian tersebut. |  |  |
|                  | 2. Jika terdapat kolom tidak diisi maka muncul pesan<br>"Please fill out this field."          |  |  |
| Post Condition   | Penilaian PKL mahasiswa bimbingan oleh pembimbing berhasil diberikan.                          |  |  |

# Tabel 4.63 Use Case Scenario Lihat Mahasiswa Selesai Pelaporan PKL

| PKL-F-057        | Lihat Mahasiswa Selesai Pelaporan PKL                                                           |  |
|------------------|-------------------------------------------------------------------------------------------------|--|
| Objective        | Fungsi untuk melihat seluruh mahasiswa yang telah mendapatkan penilaian dari dosen pembimbing   |  |
| Actor            | Staf Akademik                                                                                   |  |
| Pre-Condition    | Sistem menampilkan halaman dashboard.                                                           |  |
| Main Flow        | Aktor menekan sub menu "Selesai Tahap Pelaporan" pada menu "Pelaporan" dibagian sidebar.        |  |
| Alternative Flow | Jika data tidak ada maka muncul pesan "No data available in table".                             |  |
| Post Condition   | Sistem menampilkan seluruh data mahasiswa yang telah mendapatkan penilaian dosen pembimbingnya. |  |

# Tabel 4.64 Use Case Scenario Ubah Status Pelaporan PKL

| PKL-F-058     | Ubah Status Pelaporan PKL                                                                                  |  |
|---------------|----------------------------------------------------------------------------------------------------|--|
| Objective     | Fungsi untuk mengubah status selesai PKL mahasiswa                                                         |  |
| Actor         | Staf Akademik                                                                                              |  |
| Pre-Condition | Seluruh data mahasiswa yang telah mendapatkan penilaian dosen pembimbingnya telah ditampilkan oleh sistem. |  |

| Main Flow        | 1 Alter manakan tempel "proces" cacusi compac                                                                                                    |
|------------------|----------------------------------------------------------------------------------------------------|
| Main Flow        | yang ingin diubah statusnya.                                                                                                    |
|                  | 2. Sistem menampilkan <i>modal</i> berupa konfirmasi<br>bahwa mahasiswa dengan judul semhas tersebut<br>telah menyelesaikan seluruh tahapan PKL. |
|                  | 3. Aktor mengisi mencentang konfirmasi tersebut.                                                                                                 |
|                  | <ol> <li>Sistem mengaktifkan tombol "Simpan" jika<br/>konfirmasi telah dicentang.</li> </ol>                                                     |
|                  | 5. Aktor menekan tombol "Simpan".                                                                                                    |
| Alternative Flow | Jika aktor menekan tombol "Tutup" maka sistem akan menutup <i>modal</i> konfirmasi tersebut.                                                     |
| Post Condition   | Status PKL mahasista tersebut telah berubah dan<br>berhasil merekap mahasiswa yang telah<br>menyelesaikan seluruh prosedur PKL.                  |

# Tabel 4.65 Use Case Scenario Lihat Mahasiswa Selesai PKL

| PKL-F-059        | Lihat Mahasiswa Selesai PKL                                                                   |  |
|------------------|-----------------------------------------------------------------------------------------------|--|
| Objective        | Fungsi untuk melihat seluruh mahasiswa yang telah penyelesaikan PKL                           |  |
| Actor            | Staf Akademik                                                                                 |  |
| Pre-Condition    | Halaman <i>dashboard</i> telah ditampilkan.                                                   |  |
| Main Flow        | Aktor menekan menu "Data Mahasiswa" dibagian sidebar.                                         |  |
| Alternative Flow | Jika data tidak ada maka muncul pesan "No data available in table".                           |  |
| Post Condition   | Seluruh data mahasiswa yang telah menyelesaikan seluruh prosedur PKL ditampilkan oleh sistem. |  |

Pada bab ini akan membahas proses perancangan dan impelementasi yang dilakukan pada sistem informasi pengelolaan PKL. Pada bagian perancangan sistem, penulis akan membaginya menjadi 4 tahap yaitu perancangan arsitektur yang beisi *Class Diagarm* dan *Sequence Diagram*. Kemudian perancangan komponen yang berisikan *pseudocode*, perancangan basis data berupa *conceptual data model* dan perancangan antarmuka dari beberapa halaman utama pada sistem yang dibangun. Pada bagian impelementasi akan dijelaskan tentang spesifikasi sistem yang digunakan dalam pembuatan sistem yang berupa *hardware* maupun *software*, hasil implementasi kode program, basis data dan antarmuka.

## 5.1 Perancangan Sistem

## 5.1.1 Perancangan Arsitektur

Sistem pengelolaan PKL yang akan diimplementasikan menjadi aplikasi berbasis *web.* Dalam pembangunan sistem tersebut, penulis mengunakan bantuan kerangka kerja Laravel. Alasan penulis menggunakan kerangka kerja tersebut adalah untuk memberikan struktur yang baik pada sistem yang dibangun. Pada Gambar 5.1 berikut merupakan gambaran arsitektur dari kerangka kerja Laravel.

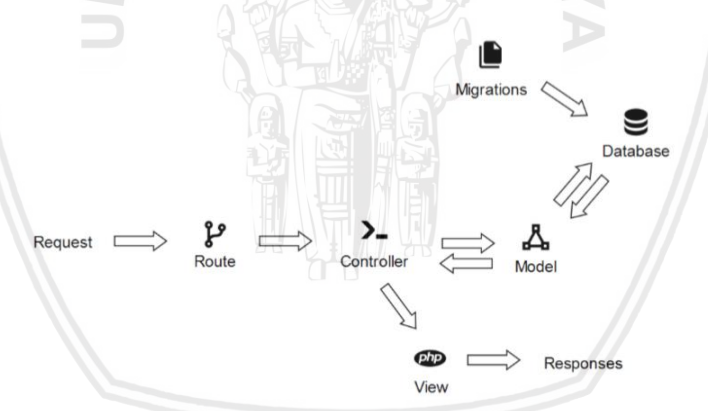

Gambar 5.1 Arsitektur Framework Laravel

Arsitektur kerangka kerja Laravel tersebut terbagi menjadi 6 modul utama, yaitu route, controller, model, view, database dan migrations. Alur kerja dari request yang masuk akan diarahkan ke route. Route merupakan modul yang memiliki fungsi mengatur URL yang dapat diakses oleh user. Route akan menerima permintaan yang dilakukan oleh pengguna untuk diteruskan kepada controller yang dituju. Controller merupakan bagian yang menampung seluruh kebutuhan dieksekusi. Controller memungkinkan untuk berkomunikasi dengan model apabila diperlukan data dari database dan dilanjutkan dengan menampilkannya hasil tersebut melalui view. Model merupakan representasi dari database itu sendiri dengan menerapkan konsep dari object-relational mapping (ORM). ORM yang terdapat laravel disebut dengan Eloquent. Beberapa pilihan database yang didukung oleh Laravel adalah MySQL, Postgres, SQLite dan SQL Server. Pada

Setelah mengetahui terkait arsitektur dari sistem yang akan dibangun. Pada bagian ini akan dibahas secara rinci mengenai *sequence diagram* dan *class diagram* dari sistem pengelolaan PKL.

#### 5.1.1.1 Perancangan Sequence Diagram

#### a. Sequence Diagram Daftar PKL Magang

Pada gambar 5.2 berikut ini merupakan *sequence diagram* dari fungsional Daftar PKL Magang. Aktor pada *sequence diagram* tersebut adalah mahasiswa. Pada *sequence diagram* tersebut terdapat 1 *boundary* yaitu form yang terdapat didalam direktori mahasiswa\pendaftaran. Terdapat juga 1 *control* yaitu PendaftaranController pada direktori Mahasiswa dan 3 *entity* yaitu Perusahaan, Kelompok dan DaftarTipeMagang. Pada *sequence diagram* ini juga terdapat 2 *alternative fragment.* 

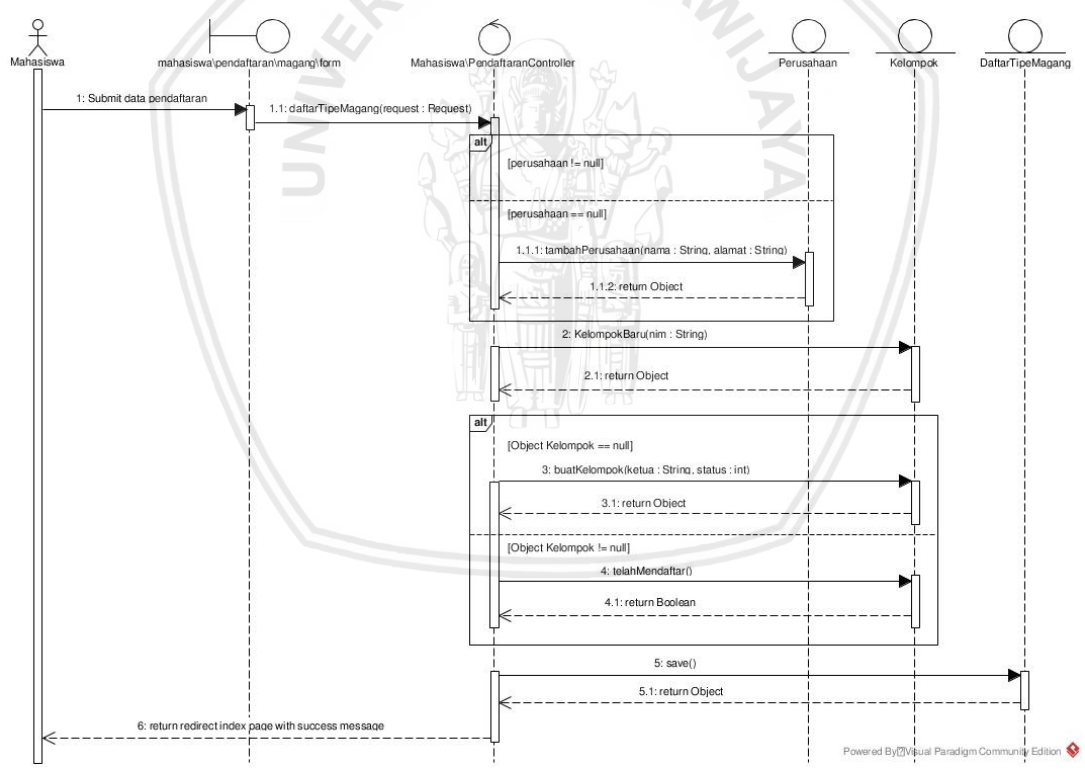

Gambar 5.2 Sequence Diagram Daftar PKL Magang

Penjelasan dari *sequence diagram* diatas adalah dimulai dari aktor melakukan pendaftaran PKL tipe magang dan men-*submit form* pendaftaran yang telah diisi. Isian dari pengajuan pendaftaran tersebut akan dikirimkan sebagai parameter ke fungsi daftarTipeMagang() yang terdapat pada *control* PendaftaranController.

Pada fungsi ini diawali dengan melakukan validasi dari parameter yang didapat, jika terdapat atribut yang tidak valid maka sistem akan mengembalikan

repository.ub.ac.id

pada *form* sebelumnya dengan pesan bahwa inputan tersebut tidak valid. Jika inputan secara keseluruhan telah valid, maka hal selanjutnya yang dilakukan adalah melakukan pengecekan apakah parameter dari atribut perusahaan kosong atau tidak. Jika atribut tersebut kosong, maka fungsi tersebut akan memanggil fungsi tambahPerusahaan() dari *entity* Perusahaan. Fungsi ini bertujuan untuk menambahkan data perusahaan baru pada tabel perusahaan dengan parameter nama dan alamat perusahaan yang ingin ditambahkan. Setelah fungsi itu dijalankan, terdapat *return value* berupa objek dari data perusahaan yang baru dibuat.

Selanjutnya fungsi daftarTipeMagang() melakukan pengambilan data dari *entity* Kelompok melalui fungsi KelompokBaru() dengan parameter NIM dari mahasiswa yang mengajukan. Fungsi ini bertujuan untuk mencari data kelompok yang telah ada namun belum melakukan pengajuan PKL. Fungsi ini akan mengembalikan objek dari data kelompok yang diinginkan jika ditemukan dan tika tidak ditemukan maka akan mengembalikan *value null*. Dari hasil tersebut akan dilakukan percabangan. Jika hasilnya *null*, maka akan menjalankan fungsi buatKelompok() dari *entity* Kelompok dengan parameter NIM mahasiswa yang mengajukan dan status dari kelompok tersebut. Dari fungsi tersebut dihasilkan objek berupa data yang baru dibuat. Sedangkan jika data kelompok ditemukan, maka objek kelompok yang didapatkan sebelumnya akan memanggil fungsi telahMendaftar() pada *entity* Kelompok yang bertujuan untuk mengubah status dari kelompok tersebut.

Proses terakhir yang dilakukan pada fungsi daftarTipeMagang() adalah membuat objek dari *entity* DaftarTipeMagang dengan atribut-atribut yang akan disimpan pada tabel tersebut sesuai dengan *form* pendaftaran yang dilakukan. Setelah objek tersebut dibuat, selanjutnya objek tersebut menjalankan fungsi save() untuk menyimpan seluruh atribut objek tersebut kedalam tabel. Selelah data tersebut disimpan, maka fungsi daftarTipeMagang() akan mengarahkan aktor ke halaman *index* dengan menampilkan pesan bahwa telah berhasil melakukan pendaftaran PKL tipe magang.

## b. Sequence Diagram Proses Pengajuan PKL Magang Kaprodi

Pada gambar 5.3 berikut ini merupakan *sequence diagram* dari fungsional Proses Pengajuan PKL Magang Kaprodi. Aktor pada *sequence diagram* tersebut adalah ketua prodi. Pada *sequence diagram* tersebut terdapat 1 *boundary* yaitu pendaftarTipeMagang pada direktori kaprodi. Terdapat 1 *control* yaitu PendaftaranController pada direktori Kaprodi serta terdapat 1 *entity* yaitu DaftarTipeMagang. Pada *sequence diagram* ini terdapat 1 *alternative fragment*.

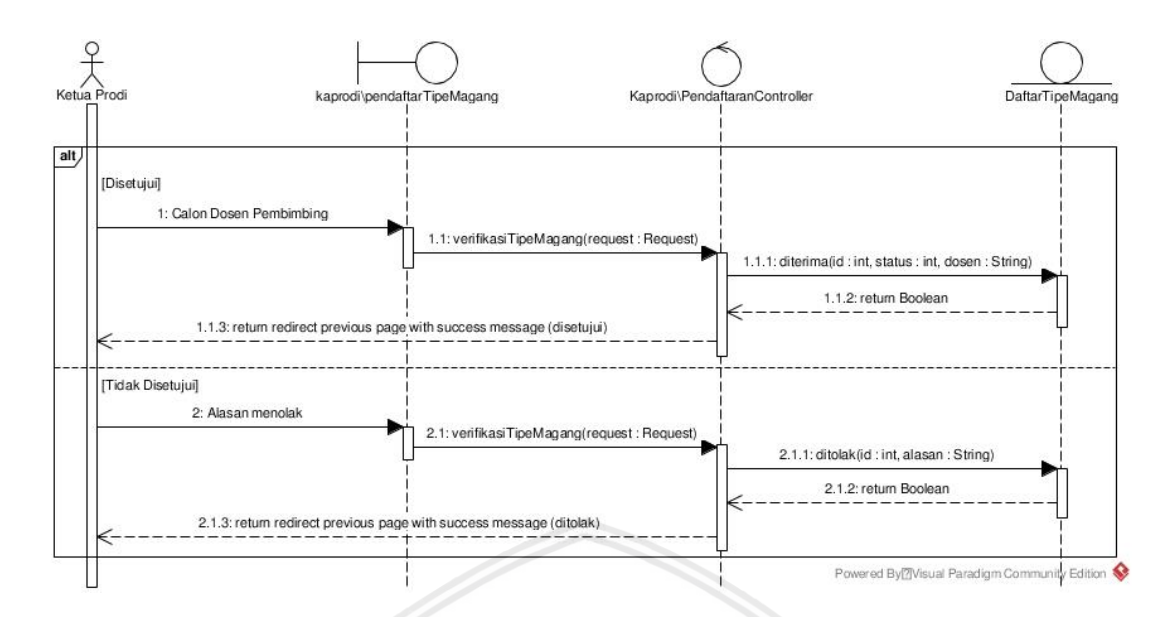

Gambar 5.3 Sequence Diagram Proses Pengajuan PKL Magang Kaprodi

Penjelasan dari alur *sequence diagram* diatas adalah dimulai dari aktor menentukan pilihan untuk menerima atau menolak pengajuan PKL tersebut. Jika aktor menerima, maka aktor tersebut juga diharuskan menentukan calon dosen pembimbing yang ditunjuk dari pengajuan tersebut. Setelah aktor menentukan, maka keputusan tersebut akan diteruskan sebagai parameter dari fungsi verifikasiTipeMagang() pada *control* PendaftaranController. Selanjutnya fungsi ini menjalankan fungsi diterima() melalui objek dari DaftarTipeMagang dengan parameter yang telah ditentukan. Fungsi ini bertujuan untuk mengubah data pada tabel dan menambahkan informasi sesuai hasil verifikasi kaprodi. Dari hasil perubahan yang terjadi, selanjutkan fungsi tersebut akan mengarahkan aktor ke halaman sebelumnya dengan menampilkan pesan bahwa telah berhasil menerima pengajuan PKL tersebut.

Jika aktor memilih untuk menolak pengajuan tersebut, maka perbedaannya adalah aktor dapat mengisikan alasan penolakan dan fungsi ditolak() akan dijalankan melalui objek DaftarTipeMagang dengan parameter yang telah ditentukan. Fungsi ini bertujuan untuk mengubah data pengajuan tersebut pada tabel dan menambahkan informasi bahwa telah ditolak oleh ketua prodi dengan alasan yang telah diberikan.

## c. Sequence Diagram Beri Penilaian Semhas

Pada gambar 5.4 berikut ini merupakan *sequence diagram* dari fungsional Beri Penilaian Semhas. Aktor pada *sequence diagram* tersebut adalah dosen, pada *sequence diagram* tersebut terdapat 1 *boundary* yaitu PenilaianSemhas pada direktori dosen. Terdapat 1 *control* yaitu PelaporanController.php pada direktori Dosen dan terdapat 3 *entity* yaitu DaftarSemhas, NilaiSemhas dan KelompokStatus. Pada *sequence diagram* ini terdapat 2 *alternative fragment* dan 1 *loop fragment*.

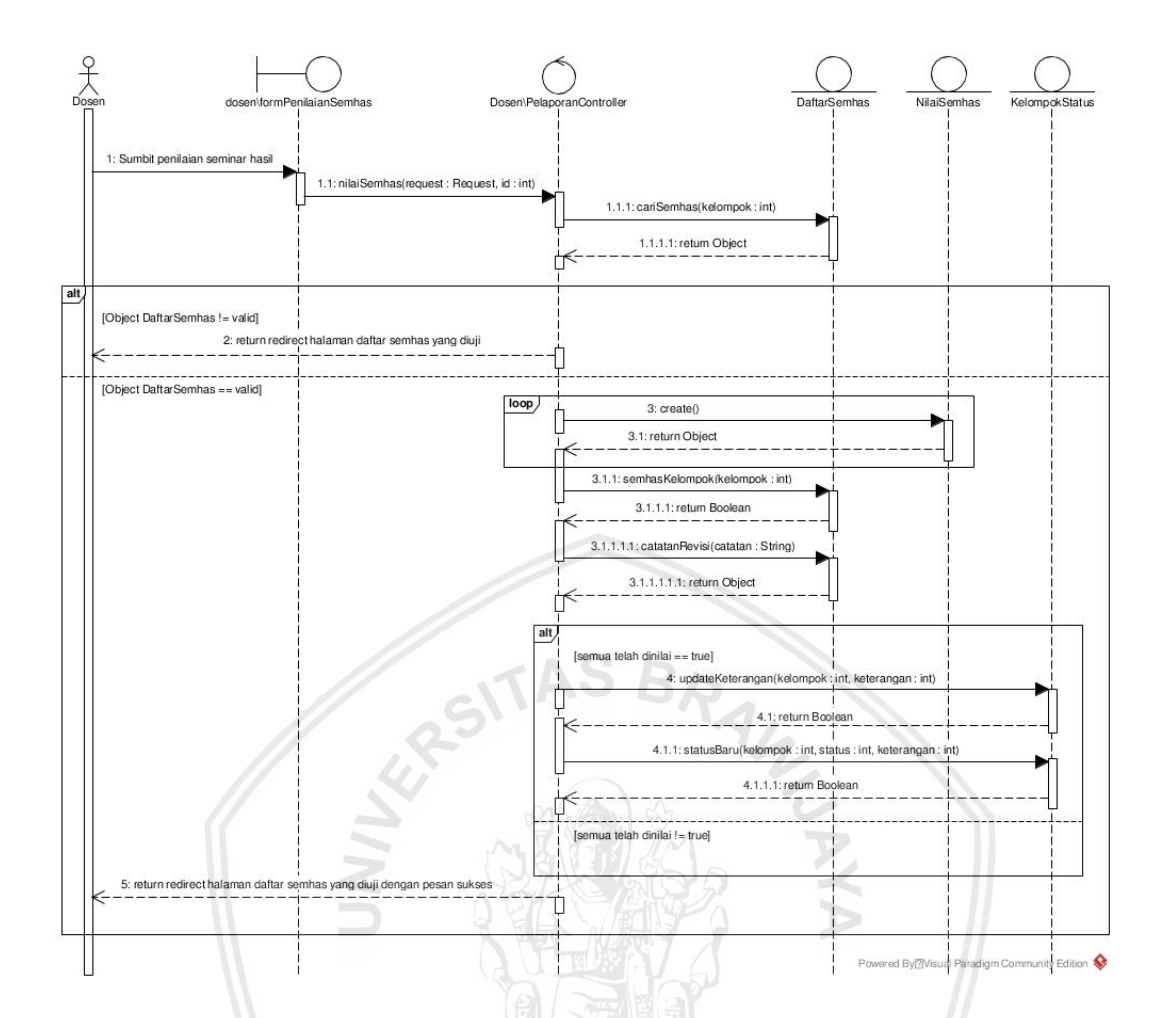

Gambar 5.4 Sequence Diagram Beri Penilaian Semhas

Penjelasan dari *sequence diagram* diatas adalah dimulai dari aktor melakukan penilaian dari semhas yang diuji dan men-*submit form* penilaian yang telah diisi. Isian dari penilaian tersebut akan dikirimkan sebagai parameter ke fungsi nilaiSemhas() yang terdapat pada *control* PelaporanController. Proses selanjutnya adalah melakukan pengecekan terhadap semhas tersebut yang didapat dari parameter apakah valid atau tidak. Proses ini dilakukan dengan memanggil fungsi cariSemhas() dengan parameter id yang didapatkan dari parameter melalui objek dari *entity* DaftarSemhas. Dari proses pencarian ini akan mengembalikan berupa objek dengan atribut sesuai data yang dicari, jika tidak ditemukan maka akan mengembalikan *value null*. Dari hasil tersebut akan dilakukan percabangan, jika *null* maka sistem akan mengarahkan pada halaman untuk melihat agenda semhas yang diuji. Jika hasil pencarian tersebut ditemukan, maka akan melanjutkan ke proses selanjutnya.

Proses pertama yang dilakukan adalah melakukan penyimpanan nilai yang didapatkan dari dosen penguji dedalam tabel NilaiSemhas. Proses ini dilakukan dengan memanggil fungsi create() melalui objek *entity* NilaiSemhas. Proses penyimpanan nilai ini dilakukan dengan cara perulangan sesuai dengan jumlah mahasiswa yang melakukan seminar hasil tersebut. Proses selanjutnya adalah mengambil data seluruh seminar hasil yang dilakukan oleh kelompok tersebut,

repository.ub.ac.id

karena satu kelompok PKL memungkinkan beranggotakan yang memiliki keminatan yang berbeda. Data semhas kelompok ini diambil menggunakan fungsi semhasKelompok() melalui objek *entity* DaftarSemhas. Proses selanjutnya adalah. menyimpan catatan revisi yang didapatkan dari dosen penguji terhadap seminar hasil yang telah dilakukan. Proses penyimpanan ini dilakukan dengan memanggil fungsi catatanRevisi() melalui objek DaftarSemhas yang telah didapatkan sebelumnya.

Dari data semhas kelompok yang dilakukan pengecekan apakah seluruh semhas kelompok tersebut telah selesai dinilai atau tidak. Jika seluruh semhas telah dinilai, maka akan dilakukan pengubahan keterangan kelompok dengan memanggil fungsi updateKeterangan() melalui objek *entity* KelompokStatus dan membuat status baru dari kelompok tersebut dengan memanggil fungsi statusBaruKelompok() melalui objek *entity* KelompokStatus. Jika seluruh proses diatas telah dilakukan, maka fungsi nilaiSemhas() akan mengarahkan aktor ke halaman untuk melihat agenda semhas yang diuji dengan pesan bahwa telah berhasil menyimpan penilaian.

#### 5.1.1.2 Perancangan Class Diagram

*Class Diagram* merupakan model diagram yang dapat menggambarkan struktur dari klas (atribut dan *method*) sehingga dapat memberikan gambaran dari sistem yang akan dibangun. Secara garis besar terdapat dua jenis penyusun sistem pengelolaaan PKL ini, yaitu *class controller* dan *class model*. Penggambaran *class diagram* pada *controller* ditunjukan pada Gambar 5.5 dan *class diagram* pada *model* ditunjukan pada Gambar 5.6.

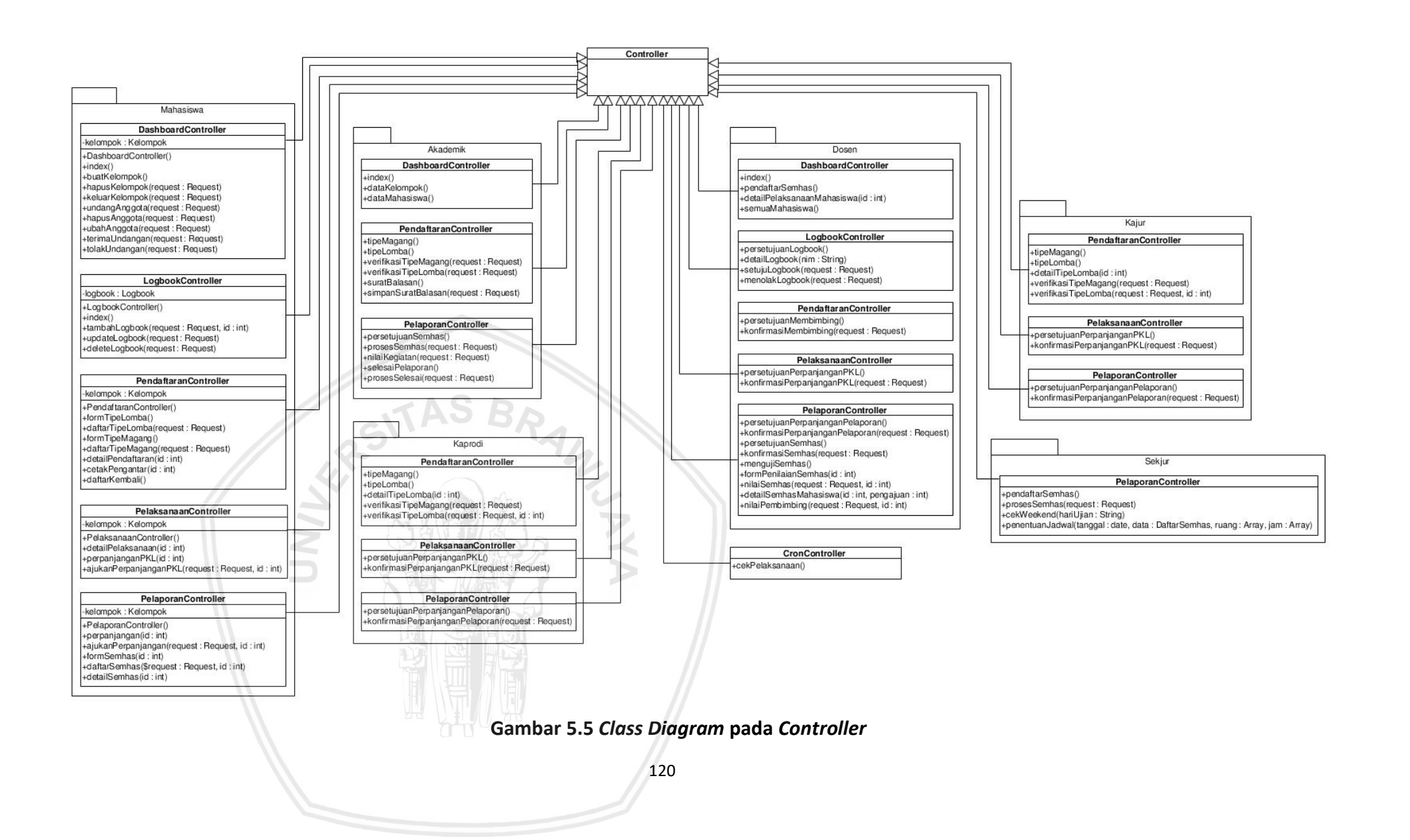

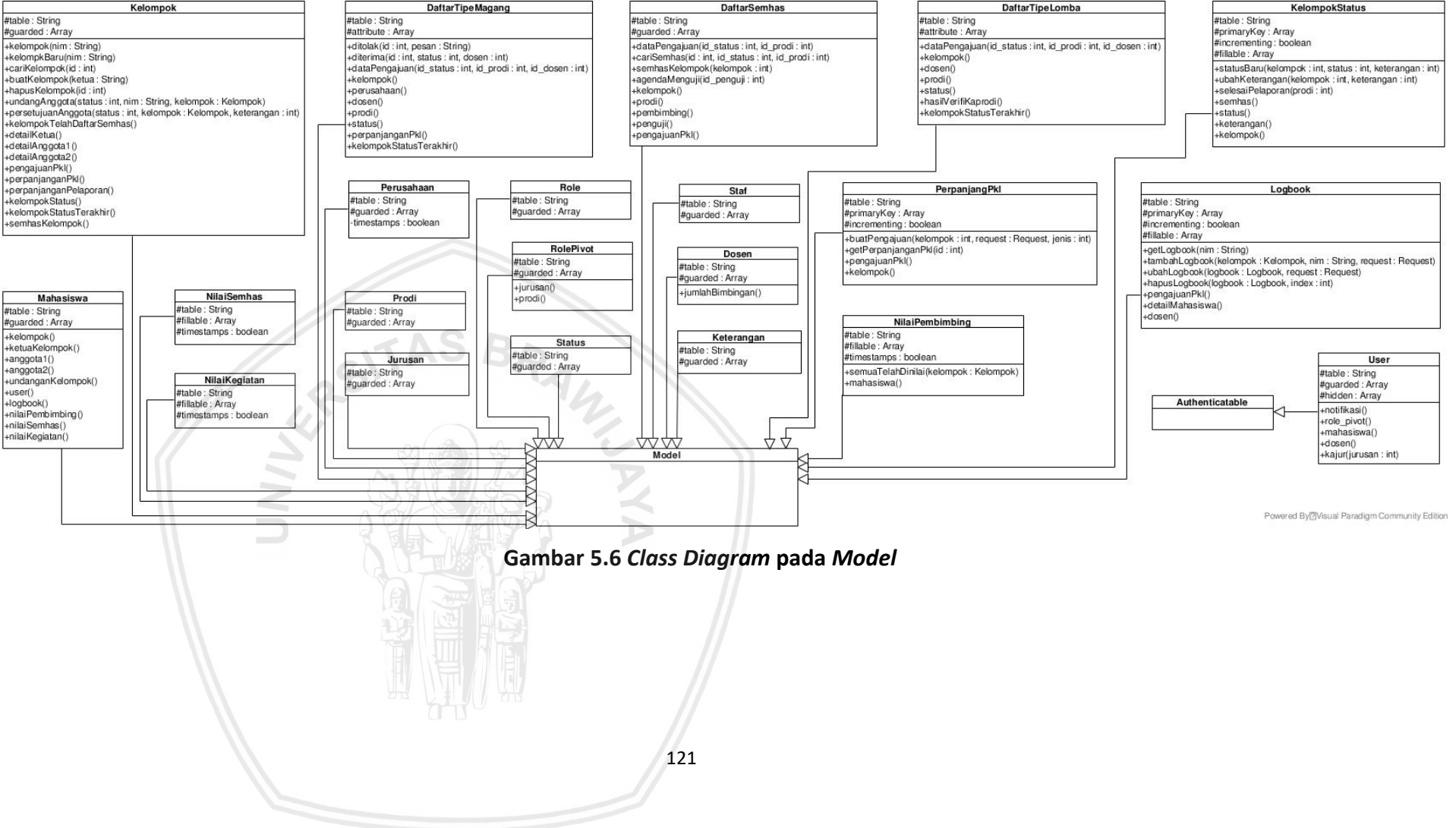

# 5.1.2 Perancangan Komponen

Perancangan komponen pada penelitian ini menjelaskan rancangan kode dari beberapa *method* yang akan menjadi dasar pada proses implementasi kode.

## 5.1.2.1 Perancangan Komponen Daftar PKL Tipe Magang

Nama klas : Mahasiswa\PendaftaranController

Nama fungsi : daftarTipeMagang()

Deskripsi : Berfungsi menyimpan pengajuan pendaftaran PKL tipe Magang

## Tabel 5.1 Perancangan Komponen Daftar PKL Tipe Magang

| No | Perancangan Komponen Daftar PKL Tipe Magang                    |
|----|----------------------------------------------------------------|
| 1  | START                                                          |
| 2  | IF(!validate(atribut pelaksanaan, objek, sks, ipk, khs         |
|    | objek request))                                                |
| 3  | return pesan validasi error                                    |
| 4  | ENDIF                                                          |
| 5  | var perusahaan = instance objek Perusahaan                     |
| 6  | var id_perusahaan = null                                       |
| 7  | START TRANSACTION                                              |
| 8  | IF(atribut perusahaan pada objek request di set)               |
| 8  | id_perusahaan = atribut perusahaan                             |
| 10 | ELSE                                                           |
| 11 | IF(!validate(atribut baru_perusahaan, alamat objek             |
|    | request))                                                      |
| 12 | return pesan validasi error                                    |
| 13 | ENDIF                                                          |
| 14 | var perusahaanBaru = hasil <i>return method</i>                |
|    | tambahPerusahaan melalui objek perusahaan                      |
| 15 | id_perusahaan = atribut id pada perusahaanBaru                 |
| 16 | ENDIF                                                          |
| 17 | var kelompok = hasil <i>return method</i> kelompokBaru melalui |
|    | objek kelompok                                                 |
| 18 | IF(kelompok == null)                                           |
| 19 | var kelompok = hasil <i>return method</i> buatKelompok melalui |
|    | objek kelompok                                                 |
| 20 | ELSE                                                           |
| 21 | panggil <i>method</i> telahMendaftar melalui objek kelompok    |
| 22 | ENDIF                                                          |

```
23
       var daftar = instance objek DaftarTipeMagang dengan
           parameter data pendaftaran
       IF(atribut nim 1 pada objek kelompok != null)
24
25
          IF(!validate(atribut sks 1, ipk 1, khs 1 objek
             request))
26
              return pesan validasi error
27
          ENDIF
28
          var path khs = hasil simpan berkas file khs 1
29
          ubah sks 1, ipk 1 dan khs 1 pada objek daftar
30
       ENDIF
       IF(atribut nim_2 pada objek kelompok != null)
31
32
          IF(!validate(atribut sks 2, ipk 2, khs 2 objek
             request))
33
              return pesan validasi error
34
          ENDIF
35
          var path khs = hasil simpan berkas file khs 2
          ubah sks 2, ipk 2 dan khs 2 pada objek daftar
36
37
       ENDIF
38
       Panggil method save pada objek daftar untuk menyimpan
          perubahan
39
       COMMIT TRANSACTION
40
       mengarahkan aktor pada halaman index dengan pesan sukses
41
    END
```

## 5.1.2.2 Perancangan Komponen Proses Pengajuan PKL Magang Kaprodi

| Nama klas   | : Kaprodi\PendaftaranController                                                                                |
|-------------|----------------------------------------------------------------------------------------------------|
| Nama fungsi | :verifikasiTipeMagang()                                                                                        |
| Deskripsi   | : Berfungsi menyimpan hasil verifikasi ketua prodi dan rekomendasi<br>dosen yang telah dipilih jika disetujui. |

## Tabel 5.2 Perancangan Komponen Simpan Rekomendasi Dosen Pembimbing

| No | Perancangan Komponen Proses Pengajuan PKL Magang Kaprodi |
|----|----------------------------------------------------------|
| 1  | START                                                    |
| 2  | IF(!validate(atribut id, aksi objek request))            |
| 3  | return pesan validasi error                              |
| 4  | ENDIF                                                    |
| 5  | var pengajuan = <i>instance</i> objek DaftarTipeMagang   |
| 6  | IF(atribut aksi objek request == 0)                      |

| 7  | IF(!validate(atribut keterangan objek request))        |
|----|--------------------------------------------------------|
| 8  | return pesan validasi error                            |
| 9  | ENDIF                                                  |
| 10 | panggil <i>method</i> ditolak melalui objek pengajuan  |
| 11 | mengarahkan aktor pada halaman sebelumnya dengan       |
|    | pesan sukses menolak                                   |
| 12 | ELSE                                                   |
| 13 | IF(!validate(atribut id_dosen objek request))          |
| 14 | return pesan validasi error                            |
| 15 | ENDIF                                                  |
| 16 | panggil <i>method</i> diterima melalui objek pengajuan |
| 17 | mengarahkan aktor pada halaman sebelumnya dengan       |
|    | pesan sukses menerima                                  |
| 18 | ENDIF CAS BO                                           |
| 19 | END                                                    |

## 5.1.2.3 Perancangan Komponen Beri Penilaian Semhas

| Nama klas   | : Dosen\PelaporanController |
|-------------|-----------------------------|
| Nama fungsi | :nilaiSemhas()              |

Deskripsi : Berfungsi menyimpan penilaian seminar hasil PKL yang telah diisi oleh dosen.

## Tabel 5.3 Perancangan Komponen Beri Penilaian Semhas

| No | Perancangan Komponen Beri Penilaian Semhas                    |
|----|---------------------------------------------------------------|
| 1  | START                                                         |
| 2  | <pre>IF(!validate(atribut nim, komponen_a, komponen_b,</pre>  |
|    | <pre>komponen_c, saran objek request))</pre>                  |
| 3  | return pesan validasi error                                   |
| 4  | ENDIF                                                         |
| 5  | var daftarSemhas = <i>instance</i> objek DaftarSemhas         |
| 6  | var pengajuan = hasil <i>return method</i> cariSemhas melalui |
|    | objek daftarSemhas                                            |
| 7  | IF(pengajuan == null OR atribut id_penguji objek pengajuan    |
|    | != username aktor)                                            |
| 8  | return mengarahkan pada halaman agenda menguji dosen          |
| 9  | ENDIF                                                         |
| 10 | FOREACH(var i = 0; i < jumlah array atribut nim objek         |
|    | request; i++)                                                 |

```
repository.ub.ac.id
```

```
11
          var komponen a = atribut komponen a[i] objek request *
    0.05
          var komponen b = atribut komponen b[i] objek request *
12
    0.05
13
          var komponen c = atribut komponen c[i] objek request *
    0.1
14
          var total = komponen a + komponen b + komponen c
15
          instance objek NilaiSemhas dengan parameter data nilai
    semhas
16
       ENDFOREACH
17
       var semhasKelompok = hasil return method semhasKelompok
    melalui objek daftarSemhas
       var count = 0
18
19
       FOREACH (semhasKelompok menjadi data tunggal semhas)
          IF(atribut status objek semhas == 5)
20
21
             count++
          ENDIF
22
23
       ENDFOREACH
       panggil method catatanRevisi melalui objek pengajuan
24
       IF(jumlah objek array semhasKelompok == count + 1)
25
26
          var status = instance objek KelompokStatus
27
          panggil method ubahKeterangan melalui objek status
          panggil method statusBaru melalui objek status
28
29
       ENDIF
30
       mengarahkan aktor pada halaman agenda menguji semhas
    dengan pesan sukses memberi penilaian
31
    END
```

# 5.1.3 Perancangan Basis Data

Perancangan basis data dibutuhkan untuk mendapatkan rancangan basis data yang akan digunakan pada tahap implementasi. Perancangan basis data pada sistem pengelolaan PKL ini digambarkan pada Gambar 5.7 yang menggambarkan perancangan data menggunakan *Conceptual Data Model*.

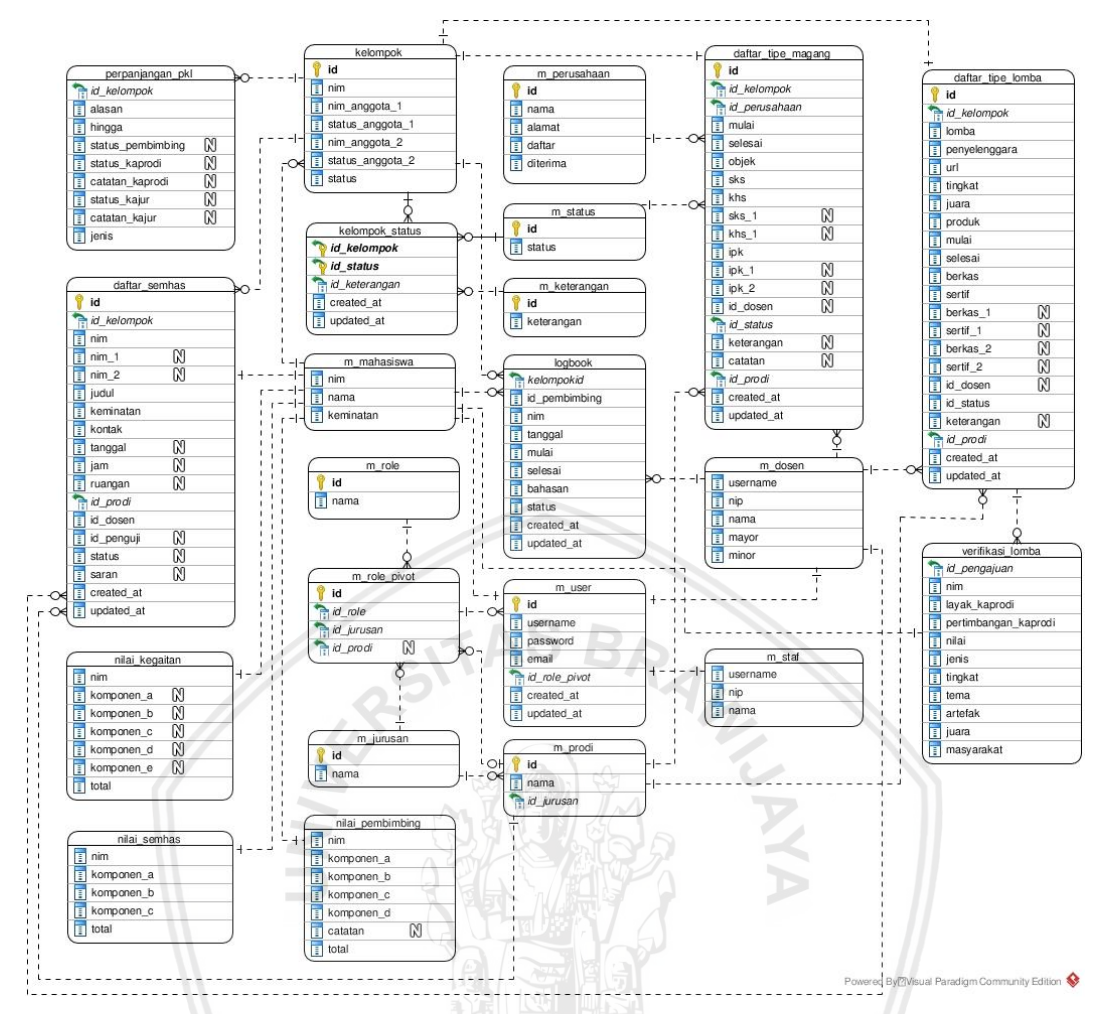

Gambar 5.7 Conceptual Data Model

Hasil perancangan data pada sistem pengelolaan PKL ini menghasilkan 22 entitas. Penjelasan dari entitas yang ada dapat dilihat pada tabel 5.4 berikut.

| No | Nama Entitas | Keterangan                                                                 |
|----|--------------|----------------------------------------------------------------------------|
| 1  | m_user       | Entitas dari akun seluruh pengguna sistem untuk dapat mengakses sistem.    |
| 2  | m_role       | Entitas dari seluruh peran yang ada pada sistem.                           |
| 3  | m_jurusan    | Entitas dari seluruh jurusan yang ada di FILKOM.                           |
| 4  | m_prodi      | Entitas dari seluruh program studi yang ada di<br>FILKOM.                  |
| 5  | m_role_pivot | Entitas dari gabungan antara peran pada tingkat<br>prodi dan/atau jurusan. |
| 6  | m_dosen      | Entitas dari dosen yang terlibat pada sistem.                              |
| 7  | m_staf       | Entitas dari staf yang terlibat pada sistem.                               |

Tabel 5.4 Penjelasan Entitas pada Conceptual Data Model

| 8  | m_mahasiswa        | Entitas dari mahasiswa yang terlibat pada sistem.                                            |  |
|----|--------------------|----------------------------------------------------------------------------------------------|--|
| 9  | m_status           | Entitas dari status yang ada pada prosedur PKL.                                              |  |
| 10 | m_keterangan       | Entitas dari keterangan untuk menjelaskan status yang ada pada prosedur PKL.                 |  |
| 11 | m_perusahaan       | Entitas dari perusahaan yang telah diajukan dalam proses pendaftaran PKL tipe magang.        |  |
| 12 | kelompok           | Entitas dari kelompok yang telah dibuat dalam pengajuan PKL.                                 |  |
| 13 | kelompok_status    | Entitas dari kumpulan status yang telah dilalui oleh kelompok pada pelaksanaan prosedur PKL. |  |
| 14 | daftar_tipe_magang | Entitas dari pendaftaran PKL tipe magang yang telal diajukan oleh mahasiswa.                 |  |
| 15 | daftar_tipe_lomba  | Entitas dari pendaftaran PKL tipe lomba yang telah diajukan oleh mahasiswa.                  |  |
| 16 | verifikasi_lomba   | Entitas dari hasil verifikasi lomba yang diajukan untuk penyetaraan PKL.                     |  |
| 17 | perpanjangan_pkl   | Entitas dari pengajuan perpanjangan mas<br>pelaksanaan dan masa pelaporan PKL.               |  |
| 18 | daftar_semhas      | Entitas dari pendaftaran seminar hasil yang telah diajukan oleh mahasiswa.                   |  |
| 19 | nilai_kegiatan     | Entitas dari nilai kegiatan PKL yang didapatkan ole<br>mahasiswa.                            |  |
| 20 | nilai_semhas       | Entitas dari nilai seminar hasil PKL yang didapatkar<br>oleh mahasiswa.                      |  |
| 21 | nilai_pembimbing   | Entitas dari nilai pembimbing PKL yang didapatkar oleh mahasiswa.                            |  |
| 22 | logbook            | Entitas dari aktivitas bimbingan yang telah dilakukan dengan dosen pembimbing PKL.           |  |

# 5.1.4 Perancangan Antarmuka

Perancangan antarmuka dilakukan dengan pembuatan *wireframe* dari beberapa halaman yang ada pada sistem pengelolaan PKL. Hasil pada tahap ini akan digunakan sebagai acuan dalam implementasi antarmuka pada tahap implementasi perangkat lunak.

|                                                                                    |                              | A Web Page           |           |                |
|------------------------------------------------------------------------------------|------------------------------|----------------------|-----------|----------------|
| <⊐ ⊂> × ☆                                                                          | http://                      |                      |           |                |
| <b>1</b>                                                                           |                              |                      |           | 2              |
|                                                                                    |                              |                      |           | 55150207111158 |
| 💷 Praktik Kerja Lap                                                                | Pendaftaran Praktik Kerja Lo | <sub>apanç</sub> 3   |           |                |
|                                                                                    | NIM                          | Nama                 | Keminatan | Status         |
|                                                                                    | 155150207111158              | Achmad Rizki Aditama | RPL       | Ketua Kelompok |
|                                                                                    | 155150207111159              | Mahasiswa Pintar     | RPL       | Anggota        |
|                                                                                    |                              |                      |           |                |
| PENGAJUAN PENDAFTARAN PKL TIPE MAGANG<br>Proyek / Perusahaan 6 Waktu Pelaksanaan 7 |                              |                      |           |                |
|                                                                                    | Alamat                       |                      |           |                |
|                                                                                    |                              |                      | 0         |                |
|                                                                                    |                              |                      | 0         |                |
|                                                                                    | Bidang Kerja                 |                      |           |                |
|                                                                                    |                              | 9                    |           |                |
|                                                                                    | Turnlah OKO                  |                      |           |                |
|                                                                                    | Jumian SKS                   |                      |           |                |
|                                                                                    | 10                           |                      | 12        |                |
|                                                                                    |                              |                      |           | Batal Simpon   |
|                                                                                    |                              |                      |           | 13             |
|                                                                                    |                              | INT THE SA           |           |                |

## 5.1.4.1 Perancangan Antarmuka Form Pendaftaran Tipe Magang

Gambar 5.8 Perancangan Antarmuka Form Pendaftaran Tipe Magang

Gambar 5.8 merupakan hasil dari perancangan antarmuka untuk *form* pendaftaran tipe magang. Dari gambar tersebut akan dijelaskan pada tabel 5.5 dari masing-masing komponen pada gambar tersebut.

| No | Nama Objek                    | Тіре            | Keterangan                                                                                                    |
|----|-------------------------------|-----------------|----------------------------------------------------------------------------------------------------|
| 1  | Trigger sidebar               | Button          | Untuk menampilkan dan menyembunyikan sidebar.                                                                                        |
| 2  | Informasi<br>username         | Div             | Berisikan username dari aktor yang sedang berada didalam sistem.                                                                     |
| 3  | Informasi<br>halaman saat ini | Label           | Berisikan informasi berupa nama halaman yang sedang aktif saat ini.                                                                  |
| 4  | Sidebar                       | Sidebar         | Menampilkan seluruh daftar menu yang<br>dapat digunakan.                                                                             |
| 5  | Tabel<br>mahasiswa            | Table           | Menampilkan informasi berupa nim, nama,<br>keminatan dan status keanggotaan dari<br>seluruh anggota kelompok yang mengajukan<br>PKL. |
| 6  | Proyek atau<br>perusahaan     | Input<br>select | Untuk menginputkan informasi dari proyek<br>atau perusahaan dimana PKL akan<br>dilakukan.                                            |

| Tabel 5.5 | Penjelasan | Antarmuka | Form | Pendaftaran | Tipe Magang |
|-----------|------------|-----------|------|-------------|-------------|
|           |            |           |      |             |             |

| 7  | Waktu<br>Pelaksanaan  | Input<br>date<br>range | Untuk menginputkan informasi terkait<br>waktu pelaksanaan dari PKL yang diajukan.<br><i>Input</i> merupakan <i>date range</i> dari mulai<br>hingga selesainya PKL tersebut.                                 |
|----|-----------------------|------------------------|----------------------------------------------------------------------------------------------------|
| 8  | Alamat                | Textbox                | Untuk menginputkan informasi alamat dari<br>perusahaan yang diajukan.                                                                                                    |
| 9  | Bidang Kerja          | Textbox                | Untuk menginputkan informasi bidang kerja<br>yang akan dikerjakan selama PKL<br>berlangsung. Informasi ini dapat dituliskan<br>dalam bentuk penomoran angka.                                                |
| 10 | Jumlah SKS            | Input                  | Untuk menginputkan informasi jumlah SKS<br>terakhir dari mahasiswa yang mengajukan.                                                                                                    |
| 11 | IPK                   | Input                  | Untuk menginputkan informasi IPK terakhir<br>dari mahasiswa yang mengajukan.                                                                                                    |
| 12 | Bukti KHS<br>Terakhir | Input                  | Untuk mengunggah bukti dari KHS terakhir<br>mahasiswa yang mengajukan.                                                                                                    |
| 13 | Tombol Aksi           | Button                 | Terdapat 2 tombol yaitu Batal dan Simpan.<br>Tombol batal akan mengarahkan pada<br>halaman sebelumnya dan pengajuan<br>dibatalkan, sedangkan tombol Simpan akan<br>memeroses pengajuan yang telah diisikan. |

## 5.1.4.2 Perancangan Antarmuka Daftar Mahasiswa Bimbingan

|                                                                                                    | A Web Page                                                                                                    |                           |
|----------------------------------------------------------------------------------------------------|----------------------------------------------------------------------------------------------------|---------------------------|
|                                                                                                    |                                                                                                    | Dose                      |
| raktik Kerja Lapangan<br>Pendataran<br>Pelaksanaan<br>Pelaporan<br>Mahasiswa Bimbingan<br>Daftar Mahasiswa<br>Logbook Bimbingan | Daftar Mahasiswa Bimbingan PKL<br>DATA SELURUH BIMBINGAN PKL<br>PKL Tipe Magang PKL Tipe Lomba                                                                                                    | Search                    |
|                                                                                                    | PENDAFTARAN SEMINAR HASIL PKL Belum diproces<br>PT. APLIKASI KARYA ANAK BANGSA (GOJEK<br>Bidong Kerja :<br>1. Backend Engineer<br>Mahasiswa :<br>1. NUM. 1555020711100 - Mahasiswa Pintar<br>1. NUM. 1555502071100 - Mahasiswa Pintar | 2018 - 10 - 01 16 45 20 4 |
|                                                                                                    | Dosen Pembimbing : Dosen ABC  PENDAFTARAN SEMINAR HASIL PKL Belum diproses  PT. APLIKASI KARYA ANAK BANGSA (GOJEK) Bidang Kerja : 1. Backend Engineer                                                                                 | 2018 - 10 - 01 16 48 20   |

## Gambar 5.9 Perancangan Antarmuka Daftar Mahasiswa Bimbingan

Gambar 5.9 merupakan hasil dari perancangan antarmuka untuk melihat seluruh mahasiswa bimbingan PKL. Dari gambar tersebut akan dijelaskan pada tabel 5.6 dari masing-masing komponen pada gambar tersebut.

| No | Nama Objek                                                    | Тіре   | Keterangan                                                                                                    |
|----|---------------------------------------------------------------|--------|----------------------------------------------------------------------------------------------------|
| 1  | <i>Tab</i> Tipe<br>Mahasiswa<br>Bimbingan                     | Button | Untuk menubah tabel mahasiswa bimbingan<br>yang ditampilkan berdasarkan tipe PKL yang<br>aktif.                                                  |
| 2  | Informasi<br><i>Header</i> Data<br>PKL Mahasiswa<br>Bimbingan | Div    | Menampilkan informasi status dan<br>keterangan PKL mahasiswa tersebut saat ini,<br>dan keterangan tanggal dan waktu status<br>terakhir tersebut. |
| 3  | Informasi <i>Body</i><br>Data PKL<br>Mahasiswa<br>Bimbingan   | Div    | Menampilkan informasi nama perusahaan,<br>bidang kerja dan informasi mahasiswa<br>tersebut.                                                      |
| 4  | Pencarian                                                     | Input  | Untuk menginputkan kata kunci yang ingin<br>dicari oleh aktor.                                                                                   |

## 5.1.4.3 Perancangan Antarmuka Detail PKL Mahasiswa

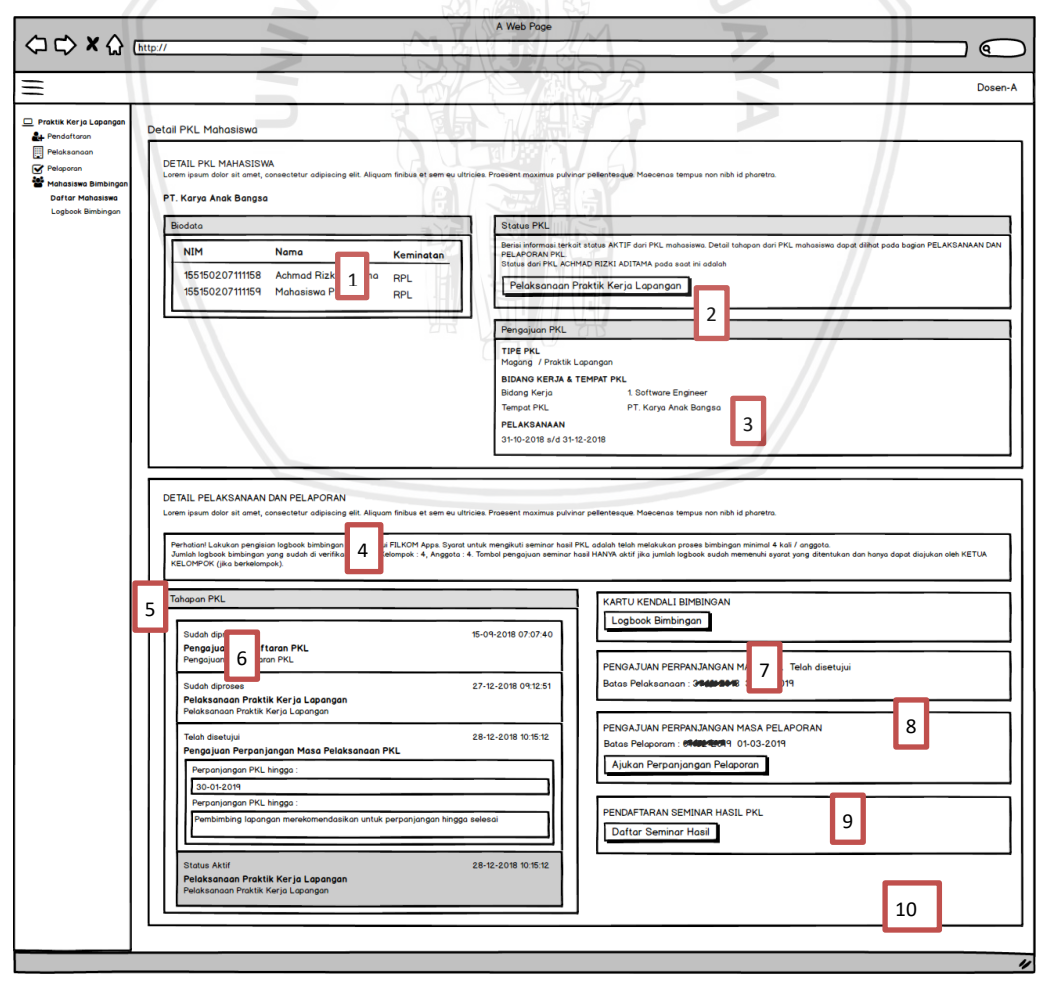

Gambar 5.10 Perancangan Antarmuka Detail PKL Mahasiswa

Gambar 5.10 merupakan hasil dari perancangan antarmuka untuk melihat detail dari mahasiswa bimbingan PKL. Dari gambar tersebut akan dijelaskan pada tabel 5.7 dari masing-masing komponen pada gambar tersebut.

| No | Nama Objek                                               | Tipe      | Keterangan                                                                                                    |
|----|----------------------------------------------------------|-----------|----------------------------------------------------------------------------------------------------|
| 1  | Informasi<br>mahasiswa                                   | Table     | Menampilkan informasi berupa nim, nama<br>dan keminatan dari seluruh anggota pada<br>kelompok yang sama.                                                                                                    |
| 2  | Status PKL                                               | Accordion | Menampilkan secara singkat status PKL<br>dari kelompok atau mahasiswa tersebut<br>pada sebuah tombol.                                                                                                    |
| 3  | Informasi<br>Pengajuan PKL                               | Accordion | Menampilkan informasi pengajuan PKL<br>yang diajukan oleh kelompok atau<br>mahasiswa tersebut yang berisikan tipe<br>PKL, bidang kerja, tempat PKL, dan waktu<br>pelaksanaan.                                                             |
| 4  | Bagian Detail<br>Pelaksanaan<br>dan Pelaporan            | Div       | Bagian yang berisikan seluruh informasi<br>dari pelaksanaan dan pelaporan PKL<br>mahasiswa.                                                                                                    |
| 5  | Informasi<br>terkait semhas<br>PKL dan<br><i>Logbook</i> | Alert     | Berisi informasti terkait pengisian <i>logbook</i><br>dan status <i>logbook</i> yang telah diverifikasi,<br>serta syarat untuk mendaftar seminar<br>hasil PKL.                                                                            |
| 6  | Tahapan PKL                                              | Accordion | Berisi seluruh tahapan yang telah dilalui<br>oleh kelompok atau mahasiswa tersebut.<br>Berisikan status, keterangan dan detail<br>dari tahapan tersebut. Status aktif berada<br>dibagian bawah.                                           |
| 7  | Kartu Kendali<br>Bimbingan                               | Div       | Berisi tombol untuk menuju ke detail<br>logbook dari kelompok tersebut.                                                                                                    |
| 8  | Pengajuan<br>Perpanjangan<br>Masa PKL                    | Div       | Berisikan informasi dari batas pelaksanaan<br>PKL dan pengajuan yang dilakukan oleh<br>kelompok tersebut. Jika terdapat tombol<br>pengajuan perpanjangan, maka kelompok<br>tersebut belum atau tidak melakukan<br>pengajuan perpanjangan. |
| 9  | Pengajuan<br>Perpanjangan<br>Masa Pelaporan<br>PKL       | Div       | Berisikan informasi dari batas pelaporan<br>PKL dan pengajuan yang dilakukan oleh<br>kelompok tersebut. Jika terdapat tombol<br>pengajuan perpanjangan, maka kelompok                                                                     |

|    |                              |     | tersebut belum atau tidak melakukan pengajuan perpanjangan.                                                                                                    |
|----|------------------------------|-----|----------------------------------------------------------------------------------------------------|
| 10 | Pendaftaran<br>Seminar Hasil | Div | Berisikan informasi terkait pendaftaran<br>seminar hasil yang dilakukan oleh<br>kelompok tersebut. Jika terdapat tombol<br>pendaftaran, maka kelompok tersebut<br>belum melakukan pendaftaran semhas<br>PKL. |

# 5.2 Implementasi Sistem

Implementasi sistem merupakan tahap selanjutnya setelah melakukan perancangan. Dalam pengimplementasian antarmuka sistem (*frontend*), penulis menggunakan bahasa pemrograman HTML, CSS dan Javascirpt dengan menggunakan *library* Bootstrap dan JQuery. Antarmuka ini akan diterapkan menggunakan Blade *templating engine*. Sedangkan untuk fungsionalitas secara keseluruhan penulis menggunakan bahasa pemrograman PHP dengan menggunakan *framework* Laravel.

# 5.2.1 Spesifikasi Sistem

Pada bagian spesifikasi sistem ini akan dibagi menadi 2 bagian yaitu spesifikasi perangkat keras dan spesifikasi perangkat lunak yang digunakan dalam pengembangan sistem pengelolaan PKL ini. Hal tersebut akan dibahas pada masing-masing sub bab berikut.

# 5.2.1.1 Spesifikasi Perangkat Keras

Spesifikasi perangkat keras yang digunakan dalam penelitian ini akan dijelaskan pada tabel 5.8 berikut.

| Nama Komponen | Spesifikasi                                            |
|---------------|--------------------------------------------------------|
| Laptop        | Processor : Inter <sup>®</sup> Core™ i7-5500U – 2.4Ghz |
|               | Memory : 12 GB RAM DDR3L                               |
|               | Harddisk : 1 Terabytes                                 |

# Tabel 5.8 Spesifikasi Perangkat Keras

# 5.2.1.2 Spesifikasi Perangkat Lunak

Spesifikasi perangkat lunak yang digunakan dalam penelitian ini akan dijelaskan pada tabel 5.9 berikut.

| Nama Komponen     | Nama Produk atau Aplikasi yang Digunakan                               |
|-------------------|------------------------------------------------------------------------|
| Tools Perancangan | Bizagi Modeler, Visual Paradigm <i>Community Edition,</i><br>Balsamiq. |

| Text Editor      | Visual Studio Code                                    |
|------------------|-------------------------------------------------------|
| Bahasa           | HTML, CSS, JavaScript, PHP                            |
| Pemrograman      |                                                       |
| Framework        | Laravel                                               |
| Library frontend | Bootstrap, jQuery, TimePicker, DatePicker, DataTable. |
| Server           | Apache                                                |
| DBMS             | MySQL                                                 |
| Sistem Operasi   | Linux.                                                |

## 5.2.2 Implementasi Kode Program

Impelementasi kode program adalah penerjemahan *pseudocode* yang telah dibuat pada tahap perancangan kedalam bahasa pemrograman yang spesifik. Pada penelitian ini, penulis menggunakan PHP dengan bantuan *framework* Laravel untuk melakukan impelementasi. Berikut adalah beberapa sampel dari implementasi yang telah dilakukan.

## 5.2.2.1 Implementasi Kode Program Daftar PKL Tipe Magang

| Nama klas | : Mahasiswa\PendaftaranController |
|-----------|-----------------------------------|
| Nama klas | : Mahasiswa\PendaftaranController |

Nama fungsi : daftarTipeMagang()

Deskripsi : Berfungsi menyimpan pengajuan pendaftaran PKL tipe Magang

Source Code

## Tabel 5.10 Implementasi Kode Program Daftar PKL Tipe Magang

```
public function daftarTipeMagang(Request $request){
    $this->validate($request, [
        'pelaksanaan' => 'required',
        'objek' => 'required',
        'sks' => 'required|integer',
        'ipk' => 'required|numeric|between:0,4.00',
        'khs' => 'required|mimes:pdf|max:1000'
]);
    $perusahaan = new Perusahaan();
    $id_perusahaan = null;
    DB::beginTransaction();
    if(isset($request->perusahaan)){
        $id_perusahaan = $request->perusahaan;
    }else {
    }
}
```

repository.ub.ac.id

```
$this->validate($request, [
            'baru perusahaan' => 'required|max:50',
            'alamat' => 'required|max:180'
        ]);
        $perusahaanBaru = $perusahaan->tambahPerusahaan($request-
>baru perusahaan, $request->alamat);
        $id perusahaan = $perusahaanBaru->id;
    }
    $kelompok
                       $this->kelompok->kelompokBaru(Auth::user()-
                 =
>username);
    if($kelompok == null){
    $kelompok
                 =
                       $this->kelompok->buatKelompok(Auth::user()-
>username, 1);
    }
   else{
        $kelompok->telahMendaftar
    $path khs
                                            $request->file('khs')-
>store("berkas/kelompok/$kelompok->id");
    $daftar = new DaftarTipeMagang([
        'id kelompok' => $kelompok->id,
        'id_perusahaan' => $id_perusahaan,
        'mulai' =>
                     date("Y-m-d",
                                       strtotime(substr($request-
>pelaksanaan, 0, 10))),
        'selesai' => date("Y-m-d",
                                        strtotime(substr($request-
>pelaksanaan, 13, 10))),
        'objek' => $request->objek,
        'sks' => $request->sks,
        'ipk' => $request->ipk,
        'khs' => $path khs,
        'id status' => 2,
        'id prodi' => Auth::user()->role pivot->prodi->id
   1);
    if($kelompok->nim 1){
        $this->validate($request, [
            'sks 1' => 'required|integer',
            'khs 1' => 'required|mimes:pdf|max:1000',
            'ipk 1' => 'required|numeric|between:0,4.00',
        ]);
        $path khs
                                          $request->file('khs 1')-
>store("berkas/kelompok/$kelompok->id");
```
```
$daftar->sks 1 = $request->sks 1;
        $daftar->ipk 1 = $request->ipk 1;
        $daftar->khs 1 = $path khs;
    };
    if($kelompok->nim 2){
        $this->validate($request, [
            'sks 2' => 'required|integer',
            'khs 2' => 'required|mimes:pdf|max:1000',
            'ipk 2' => 'required|numeric|between:0,4.00',
        ]);
        $path khs
                                          $request->file('khs 2')-
>store("berkas/kelompok/$kelompok->id");
        $daftar->sks 2 = $request->sks 2;
        $daftar->ipk_2 = $request->ipk_2;
        $daftar->khs 2 = $path khs;
    };
    $daftar->save();
   DB::commit();
    return
                               redirect(route('mahasiswa.index')) -
>withSuccess('Pengajuan
                          PKL
                                 Tipe
                                       Magang telah
                                                          berhasil
dilakukan!');
```

### 5.2.2.2 Implementasi Kode Program Proses Pengajuan PKL Magang Kaprodi

| Nama klas   | : Kaprodi\PendaftaranController                                                                                |
|-------------|----------------------------------------------------------------------------------------------------|
| Nama fungsi | :verifikasiTipeMagang()                                                                                        |
| Deskripsi   | : Berfungsi menyimpan hasil verifikasi ketua prodi dan rekomendasi<br>dosen yang telah dipilih jika disetujui. |

```
Source Code :
```

### Tabel 5.11 Implementasi Kode Program Proses Pengajuan PKL Magang Kaprodi

```
public function verifikasiTipeMagang(Request $request){
    $this->validate($request, [
        'id' => 'required',
        'aksi' => 'required',
]);
    $pengajuan = new DaftarTipeMagang();
    if($request->aksi == 0){
        $this->validate($request, [
            'keterangan' => 'required|max:100'
```

```
]);
	$pengajuan->ditolak($request->id, $request->keterangan);
	return Redirect::back()->withSuccess('Berhasil menolak
pengajuan PKL mahasiswa.');
	}else {
		$this->validate($request, [
			'id_dosen' => 'required'
	]);
		$pengajuan->diterima($request->id, 4, $request->id_dosen);
			return Redirect::back()->withSuccess('Berhasil menyetujui
dan memberi rekomendasi dosen PKL mahasiswa.');
	}
}
```

### 5.2.2.3 Implementasi Kode Program Beri Penilaian Semhas

Nama klas : Dosen\PelaporanController

Nama fungsi : nilaiSemhas()

Deskripsi : Berfungsi menyimpan penilaian seminar hasil PKL yang telah diisi oleh dosen.

### Source Code :

### Tabel 5.12 Implementasi Kode Program Beri Penilaian Semhas

```
public function nilaiSemhas(Request $request, $id) {
    $this->validate($request, [
        "nim" => 'required|array|min:1',
        "komponen a" => 'required|array|min:1',
        "komponen a.*" => 'required|integer|between:0,100',
        "komponen b" => 'required|array|min:1',
        "komponen b.*" => 'required|integer|between:0,100',
        "komponen c" => 'required|array|min:1',
        "komponen c.*" => 'required|integer|between:0,100',
        "saran" => 'required'
    ]);
    $daftarSemhas = new DaftarSemhas();
    $pengajuan = $daftarSemhas->cariSemhas($id);
    if($pengajuan == null || $pengajuan->id penguji !=
Auth::user()->username) {
        return redirect(route('dosen.menguji.semhas'));
    }
```

```
for($i = 0; $i < count($request->nim); $i++){
        $komponen a = $request->komponen a[$i] * 0.05;
        $komponen b = $request->komponen b[$i] * 0.05;
        $komponen c = $request->komponen c[$i] * 0.1;
        $total = $komponen a + $komponen b + $komponen c;
        NilaiSemhas::create([
            'nim' => $request->nim[$i],
            'komponen a' => $komponen a,
            'komponen b' => $komponen b,
            'komponen c' => $komponen c,
            'total' => $total
        ]);
    }
    $pengajuan->catatanRevisi($request->saran);
    $semhasKelompok = $daftarSemhas->semhasKelompok($pengajuan-
>id kelompok);
    count = 0;
    foreach($semhasKelompok as $semhas){
        if ($semhas->status == 5) {
            $count++;
    }
    if(count($semhasKelompok) == $count){
        $status = new KelompokStatus();
        $status->ubahKeterangan($pengajuan->id kelompok, 2);
        $status->statusBaru($pengajuan->id kelompok, 15, 1);
    }
    return redirect(route('dosen.menguji.semhas')) -
>withSuccess('Penilaian Seminar Hasil PKL mahasiswa berhasil
disimpan.');
```

### 5.2.3 Implementasi Basis Data

Gambar 5.11 berikut merupakan *Physical Data Model* (PDM) yang menggambarkan struktur skema *database* sesungguhnya pada implementasi sistem yang dibangun.

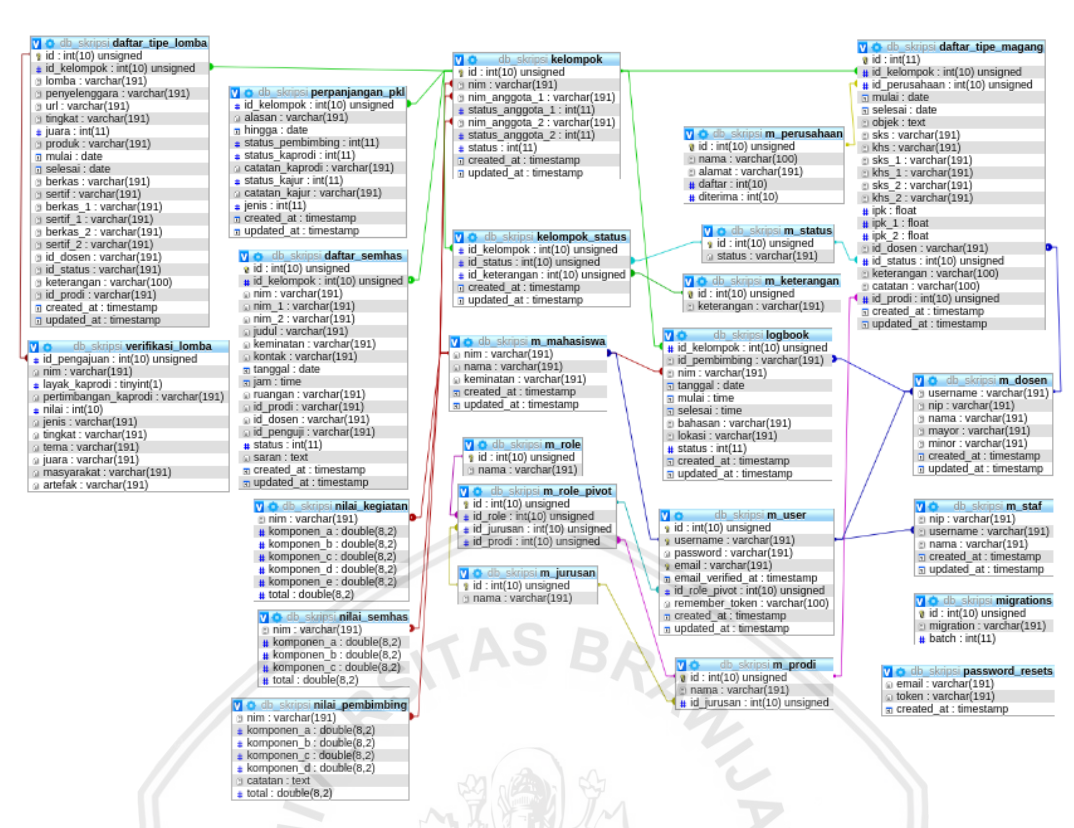

#### Gambar 5.11 Physical Data Model

### 5.2.4 Impelementasi Antarmuka

#### 5.2.4.1 Antarmuka Pendaftaran PKL

Gambar 5.12 berikut merupakan halaman pendaftaran PKL dengan tipe magang yang dapat dilakukan oleh mahasiswa.

| ≡ 〒FILKOMAPPS          |                                       |                    |                            |                         | 155150207111161  |
|------------------------|---------------------------------------|--------------------|----------------------------|-------------------------|------------------|
| 🗐 Panduan              | Pendaftaran Praktik Kerja Lapangan    |                    |                            |                         | Home > Dashboard |
| 🛗 Jadwal               | NIM                                   | Nama               |                            | Keminatan Stat          | us               |
| Praktik Kerja Lapangan | 155150207111161                       | mahasiswa terakhir |                            | Nex. Indiv              | idu              |
|                        | PENGAJUAN PENDAFTARAN PKL TIPE MAGANG |                    |                            |                         |                  |
|                        | Proyek / Perusahaan                   |                    | Wal                        | ktu Pelaksanaan         |                  |
|                        | Proyek / Perusahaan                   |                    | Ê                          | 12/12/2018 - 12/12/2018 |                  |
|                        | Alamat                                |                    |                            |                         |                  |
|                        |                                       |                    |                            |                         | 2                |
|                        | Bidang Kerja                          |                    |                            |                         |                  |
|                        | 1.<br>2.<br>3.                        |                    |                            |                         |                  |
|                        | Jumlah SKS terakhir                   | ІРК                | Bukti KHS terakhir         |                         |                  |
|                        | SKS                                   | IPK                | Choose File No file chosen |                         |                  |
|                        |                                       |                    |                            |                         | Batal Simpan     |
|                        |                                       |                    |                            |                         |                  |

Gambar 5.12 Antarmuka Pendaftaran PKL Tipe Magang

Gambar 5.13 berikut merupakan halaman detail dari pendaftaran PKL yang telah dilakukan sebelumnya oleh mahasiswa.

| <b>〒</b> FILKOM <b>APPS</b> |                                                          |                        |                |           |                                                                                                    | 1551502071111   |
|-----------------------------|----------------------------------------------------------|------------------------|----------------|-----------|----------------------------------------------------------------------------------------------------|-----------------|
| 🕼 Panduan                   | Detail Pendaftaran PKL                                   |                        |                |           |                                                                                                    | 🙆 Home > Dashbo |
| 🗂 Jadwal                    | DETAIL PENDAETARAN PKI                                   |                        |                |           |                                                                                                    |                 |
| Praktik Kerja Lapangan      | Berisi informasi terkait pengaji                         | uan pendaftaran PKL ma | hasiswa.       |           | DOKUMEN PENDAFTARAN                                                                                                    |                 |
|                             | NIM                                                      | Nama                   | Status         | Keminatan | File formulir pendartaran PKL yang telah diisi oleh manasiswa                                                                                                    |                 |
|                             | 155150207111160                                          | mahasiswa2             | Ketua Kelompok | 882       | S Linat Form Pendamaran                                                                                                    |                 |
|                             | PROJEK / PERUSAHAA<br>PT Aplikasi Karya Anak E<br>OR JEK | <b>N</b><br>Jangsa     |                |           | SURAT PENGANTAR & FORM PERSETUJUAN<br>Surat pengantar dan formulir persetujuan untuk perusahaan yang dituju.<br>Unggal Surat Pengantar & Farn Penetujuan<br>(*) Pengajuan pendaftaran belum disetujui oleh Ketua Jurusan. |                 |
|                             | 1. Backend engineer                                      |                        |                |           | STATUS PENDAFTARAN                                                                                                    |                 |
|                             | CALON DOSEN PEMBII<br>Menunggu rekomendasi               | MBING<br>ketua prodi   |                | $\sim$    | ★ Sudah Diproses<br>Pengajuan PKL Tipe Magang<br>Pengajuan PKL Tipe Magang                                                                                                    |                 |
|                             |                                                          |                        |                | C D       | Annunggu Penentuan Calon Dosen Pembimbing PKL<br>Menunggu Penentuan Calon Dosen Pembimbing PKL                                                                                                    |                 |
|                             | Copyright © 2018 All rights r                            | reserved.              |                |           |                                                                                                    |                 |

Gambar 5.13 Antarmuka Detail Pendaftaran PKL

### 5.2.4.3 Antarmuka Persetujuan Pendaftaran PKL

Gambar 5.14 berikut merupakan halaman persetujuan pendaftaran PKL tipe magang pada tahap verifikasi kaprodi.

| ■ 〒FILKOMAPPS                                                                                                |                                                                                                | 🚱 kaproditif                                               |
|----------------------------------------------------------------------------------------------------|------------------------------------------------------------------------------------------------|------------------------------------------------------------|
| 🚨 Praktik Kerja Lapangan                                                                                     | Berl Rekomendasi Dosen dan Verifikasi Ketua Prodi Pengajuan PKL Mahasiswa Tipe Magang          | Home > Ketua Prodi > Persetujuan Pendaltaran > Tipe Magang |
| <ul> <li>♣ Pendaftaran</li> <li>➡ Pelaksanaan</li> <li>☑ Pelaporan</li> <li>☑ Mahasiswa Bimbingan</li> </ul> | DATA PENGAJUAN PKL TIPE MAGANG esocienticus costen davientemed entairmoo                       | Search:                                                    |
| <ul> <li>Menguji Seminar Hasil</li> <li>Seluruh PKL Mahasiswa</li> </ul>                                     | PT. APLIKASI KARYA ANAK BANGSA (GOJEK)<br>Bidang Kota:<br>1. backend engineer                  | Feb 17,2019<br>23.31                                       |
| Ketua Prodi<br>Persetujuan Pendaftaran<br>Tipe Magang<br>Tipe Lomba                                          | NIM. 355150077111166 & Rahmat Guntur Husodo Takab ademusika er:<br>Showing 1 to 1 of 1 entries | Previous 1 Next                                            |
| Persetujuan Perpanjangan                                                                                     |                                                                                                |                                                            |
|                                                                                                    |                                                                                                |                                                            |
|                                                                                                    |                                                                                                |                                                            |
|                                                                                                    | Control and Co. 2018 All vision around                                                         |                                                            |
|                                                                                                    | Copyright © 2018 All rights reserved.                                                          |                                                            |

Gambar 5.14 Antarmuka Persetujuan Pendaftaran PKL

### 5.2.4.4 Antarmuka Data Seluruh Mahasiswa Bimbingan PKL

Gambar 5.15 berikut merupakan halaman yang menampilkan seluruh data mahasiswa yang telah disetujui sebagai mahasiswa bimbingan.

| = FILKOMAPPS                                                                                                    |                                                                                                    | 123456789                                                |
|----------------------------------------------------------------------------------------------------|----------------------------------------------------------------------------------------------------|----------------------------------------------------------|
| Patilik Kerja Lapangan     Petalahanan     Petakanaan     Petakanaan     Petakanaan     Petakanaan     Patapooan     Datar Mahasiwa     Logbook Bimbingan     Z Menguj Seminar Hasil     Seluruh PRL Mahasiwa | Daftar Mahasiswa Bimbingan PKL DATA SELURUH MAHASISWA BIMBINGAN PKL PKL Tipe Magang PKL Tipe Lomba | Home > Datar Mahasiswa<br>Search:<br>© 2019-03-05 162007 |
|                                                                                                    | Doon Newbendreg Denny Sagtia Rudants, S. Kom, H.Kom                                                | © 2019-01-03 22,3534<br>© 2019-01-03 22,3534             |

Gambar 5.15 Antarmuka Data Seluruh Mahasiswa Bimbingan PKL

### 5.2.4.5 Antarmuka Detail Pelaksanaan dan Pelaporan PKL

Gambar 5.16 berikut merupakan halaman yang menampilkan detail dari pelaksanaan dan pelaporan PKL mahasiswa.

| FFILKOMAPPS            |                                                                                                    |                                                                                                    |                                                |                                                    |                                                                                                    |                                                                                                    |                                                                                                    | 155150207111158                                               |
|------------------------|----------------------------------------------------------------------------------------------------|----------------------------------------------------------------------------------------------------|------------------------------------------------|----------------------------------------------------|----------------------------------------------------------------------------------------------------|----------------------------------------------------------------------------------------------------|----------------------------------------------------------------------------------------------------|---------------------------------------------------------------|
| 4) Panduan             | Detail PKL Mahasiswa                                                                                                    |                                                                                                    | L.                                             | M K C                                              | TSI Z                                                                                                    |                                                                                                    | X.                                                                                                    | 🍘 Home 🕤 Dashboard                                            |
| m ladual               |                                                                                                    |                                                                                                    | Ę p                                            | Y A M                                              |                                                                                                    | SA                                                                                                    |                                                                                                    |                                                               |
| Praktik Kerja Lapangan | DETAIL PKL MAHASISW                                                                                                    | A                                                                                                    |                                                |                                                    |                                                                                                    |                                                                                                    |                                                                                                    |                                                               |
|                        | PT Telekomunikasi                                                                                                    | manasiswa mutardari proses penj<br>Indonesia Tbk                                                      | cajuan pendattaran PKL,                        | perpanjangan masa Pr                               | u, perpanjangan masa pe                                                                                                    | taporan, togbook konsultasi, si                                                                              | eminar hasil, dst.                                                                                                    |                                                               |
|                        |                                                                                                    |                                                                                                    |                                                |                                                    |                                                                                                    | 1 1                                                                                                    |                                                                                                    |                                                               |
|                        | Untuk menampilkan int                                                                                                    | iormasi dari skripsi, silahkan klik p                                                                 | ada menu pilihan dibay                         | wath init.                                         |                                                                                                    | -                                                                                                    |                                                                                                    | //                                                            |
|                        | Biodata                                                                                                    |                                                                                                    |                                                | Status PKI                                         | 87/1P                                                                                                    | 5                                                                                                    |                                                                                                    |                                                               |
|                        | NIM                                                                                                    | Nama                                                                                                  | Keminatan                                      | Berisi inf                                         | ormasi terkait status AKTI<br>ri PKL Achmad Rizki Adit                                                                                                    | e dan PKL mahasiswa. Detail ta                                                                               | ahapan dari PKL mahasiswa dapat i                                                                                                    | dilihat pada bagian PELAKSANAAN DAN PELAPORAN PKL.            |
|                        | 155150207111158                                                                                                    | Achmad Rizki Aditama                                                                                  | RPL                                            | 1 1 1 1 1 1 1 1 1 1 1 1 1 1 1 1 1 1 1              | ndaftaran Seminar Hasil P                                                                                                    | KL.                                                                                                    |                                                                                                    |                                                               |
|                        | 155150207111159                                                                                                    | Mahasiswa                                                                                             | ĸc                                             |                                                    |                                                                                                    |                                                                                                    |                                                                                                    |                                                               |
|                        |                                                                                                    |                                                                                                    |                                                |                                                    |                                                                                                    |                                                                                                    |                                                                                                    |                                                               |
|                        | DETAIL PELAKSANAAN<br>Berai Informasi tariat (1<br>Perhatiani Likulan pen<br>Juntiah lagbook bimbin<br>Tahapan PRL<br>* Sudah Dipara | DAN PELAPORAL PKL<br>proteinannan der pröligene PV<br>gelan lagboek bindingen PKL met<br>anfarran PKL | L<br>FLXOM Apps: System<br>Kelompok: 4, Angget | THE PKI<br>Naging:<br>BIOMOS<br>Thempst<br>2016/07 | Poskisk Lapsinger/<br>REAL& TEMPAT PKL<br>sr/s<br>PKL<br>NAMM<br>NAMM<br>Inter hasil PKL adalah pro<br>inter hasil PKL adalah pro<br>inter hasil PKL adalah pro | 1. Nich Cre<br>2. Bert AP<br>PT Dielekom<br>ess binnbingen minimul 4 kat()<br>d jula jonnich legbeck sudch m | velapinent<br>unkasi Indonesia Tak<br>anggota.<br>wenenuch spart yang ditentukan d<br>ALI BINBINGAN<br>ANI DI ALI SIN DI ALI SIN DI ALI | an hanga dapat diajulan oleh KETUAKELOMOK (jika berkelompok). |
|                        | Pengajuan Penda                                                                                                    | ftaran PKL <i>detail</i>                                                                              |                                                |                                                    |                                                                                                    | PENGAJUAN                                                                                                    | PERPANJANGAN MASA PKL                                                                                                    | Telah Disetujui                                               |
|                        | <ul> <li>Sudah Diproses</li> <li>Pelaksanaan Prak</li> <li>Pelaksanaan Prak</li> </ul>                                               | <b>aktik Keja Lapangan</b><br>tik Keja Lapangan                                                       |                                                |                                                    | O 2018-12-04 15:20:35                                                                                                    | Batas Pelaksana                                                                                              | aan : <del>25 Sep 2018</del> 30-Nov-2018                                                                                                    |                                                               |
|                        | ★ Telah Disetujui<br>Pengajuan Perp                                                                                                  | anjangan Masa Pelaksanaa                                                                              | an PKL                                         |                                                    | O 2018-12-06 00:53:53                                                                                                    | PENGAJUAN<br>Batas Pelaporan                                                                                 | PERPANJANGAN MASA PELJ                                                                                                    | APORAN PKL Telah Disetujui<br>an-2019                         |
|                        | Perpanjangan PK                                                                                                    | . Hingga :                                                                                            |                                                |                                                    |                                                                                                    | 1                                                                                                    |                                                                                                    |                                                               |
|                        | 30-Nov-2018                                                                                                    |                                                                                                    |                                                |                                                    |                                                                                                    | PENDAFTARA                                                                                                   | N SEMINAR HASIL PKL Telah                                                                                                    | Diajukan                                                      |
|                        | Pertimbangan :                                                                                                    |                                                                                                    |                                                |                                                    |                                                                                                    | I                                                                                                    |                                                                                                    |                                                               |
|                        | Pembimbing lap                                                                                                    | sangan merekomendasikan untuk                                                                         | menambah waktu kerja                           | a hingga projek selesai                            | 7                                                                                                    |                                                                                                    |                                                                                                    |                                                               |
|                        | ★ Sudah Diproses<br>Pelaksanaan Pra<br>Pelaksanaan Prak                                                                              | <b>aktik Keja Lapangan</b><br>tik Keja Lapangan                                                       |                                                |                                                    | ⊙ 2018-12-04 15:20:35                                                                                                    |                                                                                                    |                                                                                                    |                                                               |
|                        | <ul> <li>Sudah Diproses</li> <li>Pengerjaan Lapor</li> <li>Pengerjaan Lapor</li> </ul>                                               | oran PKL<br>an PKI                                                                                    |                                                |                                                    |                                                                                                    |                                                                                                    |                                                                                                    |                                                               |

Gambar 5.16 Antarmuka Detail Pelaksanaan dan Pelaporan PKL

### 5.2.4.6 Antarmuka Pengajuan Perpanjangan Masa Pelaporan PKL

Gambar 5.17 berikut merupakan halaman pengajuan perpanjangan masa pelaporan PKL yang dapat dilakukan mahasiswa dengan status pengerjaan laporan PKL.

| <b>╤</b> FILKOM <b>APPS</b>       |                                 |                          |                    |          |                 | 155150207111158    |
|-----------------------------------|---------------------------------|--------------------------|--------------------|----------|-----------------|--------------------|
| A Panduan                         | Perpanjangan Masa Pelapora      | n Praktik Kerja Lapangan |                    |          |                 | 🍘 Home > Dashboard |
| Jadwal     Praktik Kerja Lapangan | NIM                             | Nama                     | Prodi              | Semester | Keminatan       | Sebagai            |
|                                   | 155150207111158                 | Achmad Rizki Aditama     | Teknik Informatika | 7        | RPL             | Ketua Kelompok     |
|                                   | 155150207111159                 | Mahasiswa                | Teknik Informatika | 7        | кс              | Anggota            |
|                                   | Tempat PKL                      |                          |                    |          | Batas Pelaporan |                    |
|                                   | PT Telekomunikasi Indo          | onesia Tbk               |                    |          | 📋 30-Dec-2018   |                    |
|                                   |                                 |                          |                    |          |                 |                    |
|                                   | PENGAJUAN PERPANJANGAN          | MASA PELAPORAN PKL       |                    |          |                 |                    |
|                                   | Mengajukan Perpanjan            | igan Hingga (*)          |                    |          |                 |                    |
|                                   | ≞                               | 888- ( )                 |                    |          |                 |                    |
|                                   | Dengan Alasan                   |                          |                    |          |                 |                    |
|                                   |                                 |                          |                    |          |                 |                    |
|                                   |                                 |                          |                    |          |                 |                    |
|                                   | (*) Maksimal 30 Hari            |                          |                    |          |                 |                    |
|                                   |                                 |                          |                    |          |                 |                    |
|                                   |                                 |                          |                    |          |                 | Batal Simpan       |
|                                   |                                 | 0                        |                    | 1/2      |                 |                    |
|                                   | Convright @ 2018 All rights res | enved                    |                    |          |                 |                    |

Gambar 5.17 Antarmuka Pengajuan Perpanjangan Masa Pelaporan PKL

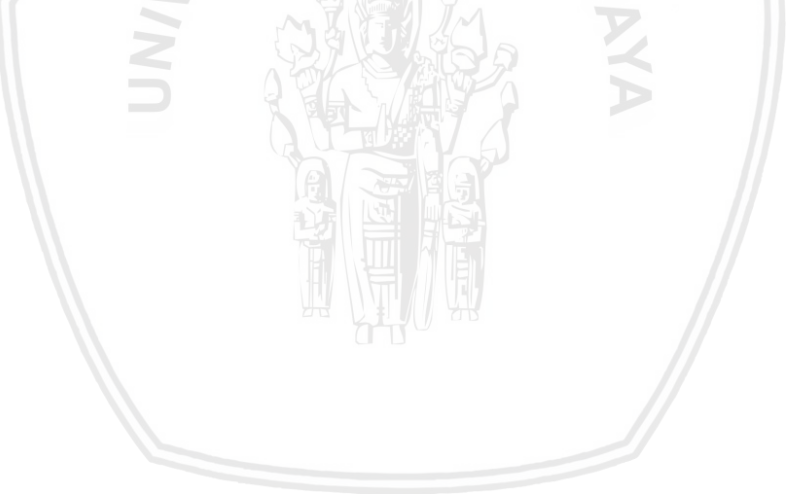

# **BAB 6 PENGUJIAN**

Pada bab ini akan menjelaskan proses pengujian pada sistem yang telah dibangun. Pengujian bertujuan untuk memeriksa apakah seluruh kebutuhan fungsional yang telah didefinisikan sebelumnya sudah berjalan sesuai yang diharapkan. Fase pengujian pada penelitian ini akan dibagi menjadi 4 tahap yaitu pengujian unit, pengujian integrasi, pengujian validasi dan pengujian *compatibility*.

### 6.1 Pengujian Unit

Pada pengujian unit yang dilakukan pada penelitian ini menggunakan metode *basis path testing*. Untuk mengidentifikasi jalur independen yang ada, maka maka perlu dilakukan pembuatan *flow graph*. *Flow graph* dibuat berdasarkan *pseodocode* yang telah dibuat pada bagian perancangan.

### 6.1.1 Pengujian Unit Method Daftar PKL Tipe Magang

#### 6.1.1.1 Pseudocode

Nama klas : Mahasiswa\PendaftaranController

Nama fungsi : daftarTipeMagang()

| Tabel 6.1 Pseudoc | code Method | Daftar PK | L Tipe Magang |  |
|-------------------|-------------|-----------|---------------|--|
|                   | N PEL /KADO |           | -             |  |

| No | Pseudocode Method Daftar PKL Tipe Magang               |
|----|--------------------------------------------------------|
| 1  | START                                                  |
| 2  | IF(!validate(atribut pelaksanaan, objek, sks, ipk, khs |
|    | objek request))                                        |
| 3  | return pesan validasi error                            |
| 4  | ENDIF                                                  |
|    | var perusahaan = instance objek Perusahaan             |
|    | var id_perusahaan = null                               |
|    | START TRANSACTION                                      |
| 5  | IF(atribut perusahaan objek request di set)            |
| 6  | id_perusahaan = atribut perusahaan                     |
| 7  | ELSE                                                   |
|    | IF(!validate(atribut baru_perusahaan, alamat objek     |
|    | request))                                              |
| 8  | return pesan validasi error                            |
| 9  | ENDIF                                                  |
|    | var perusahaanBaru = hasil <i>return method</i>        |
|    | tambahPerusahaan melalui objek perusahaan              |

| id_perusahaan = atribut id pada perusahaanBaru<br>10 ENDIF<br>var kelompok = hasil <i>return method</i> kelompokBaru<br>abiek kelompok |         |
|----------------------------------------------------------------------------------------------------|---------|
| 10 ENDIF<br>var kelompok = hasil return method kelompokBaru                                                                            |         |
| var kelompok = hasil <i>return method</i> kelompokBaru                                                                                 |         |
| oblek ketombok                                                                                                    | melalui |
| 11 IF(kelompok == null)                                                                                                    |         |
| 12 var kelompok = hasil <i>return method</i> buatKelompok                                                                              | melalui |
| objek kelompok                                                                                                    |         |
| 13 ELSE                                                                                                    |         |
| panggil <i>method</i> telahMendaftar melalui objek kel                                                                                 | Lompok  |
| 14 ENDIF                                                                                                    |         |
| var daftar = <i>instance</i> objek DaftarTipeMagang<br>parameter data pendaftaran                                                      | dengan  |
| 15 IF(atribut nim_1 pada objek kelompok != null)                                                                                       |         |
| 16IF(!validate(atribut sks_1, ipk_1, khs_1 objek                                                                                       |         |
| request))                                                                                                    |         |
| 17 return pesan validasi error                                                                                                    |         |
| 18 ENDIF                                                                                                    |         |
| <pre>var path_khs = hasil simpan berkas file khs_1</pre>                                                                               |         |
| ubah sks_1, ipk_1 dan khs_1 pada objek daftar                                                                                          |         |
| 19 ENDIF                                                                                                    |         |
| IF(atribut nim_2 pada objek kelompok != null)                                                                                          |         |
| 20 IF(!validate(atribut sks_2, ipk_2, khs_2 objek                                                                                      |         |
| request))                                                                                                    |         |
| 21 return pesan validasi error                                                                                                    |         |
| 22 ENDIF                                                                                                    |         |
| <pre>var path_khs = hasil simpan berkas file khs_2</pre>                                                                               |         |
| ubah sks_2, ipk_2 dan khs_2 pada objek daftar                                                                                          |         |
| 23 ENDIF                                                                                                    |         |
| Panggil method save pada objek daftar untuk menyim                                                                                     | npan    |
| perubahan                                                                                                    |         |
| COMMIT TRANSACTION                                                                                                    |         |
| mengarahkan aktor pada halaman <i>index</i> dengan pesan                                                                               | sukses  |
| 24 END                                                                                                    |         |

a. Flow Graph

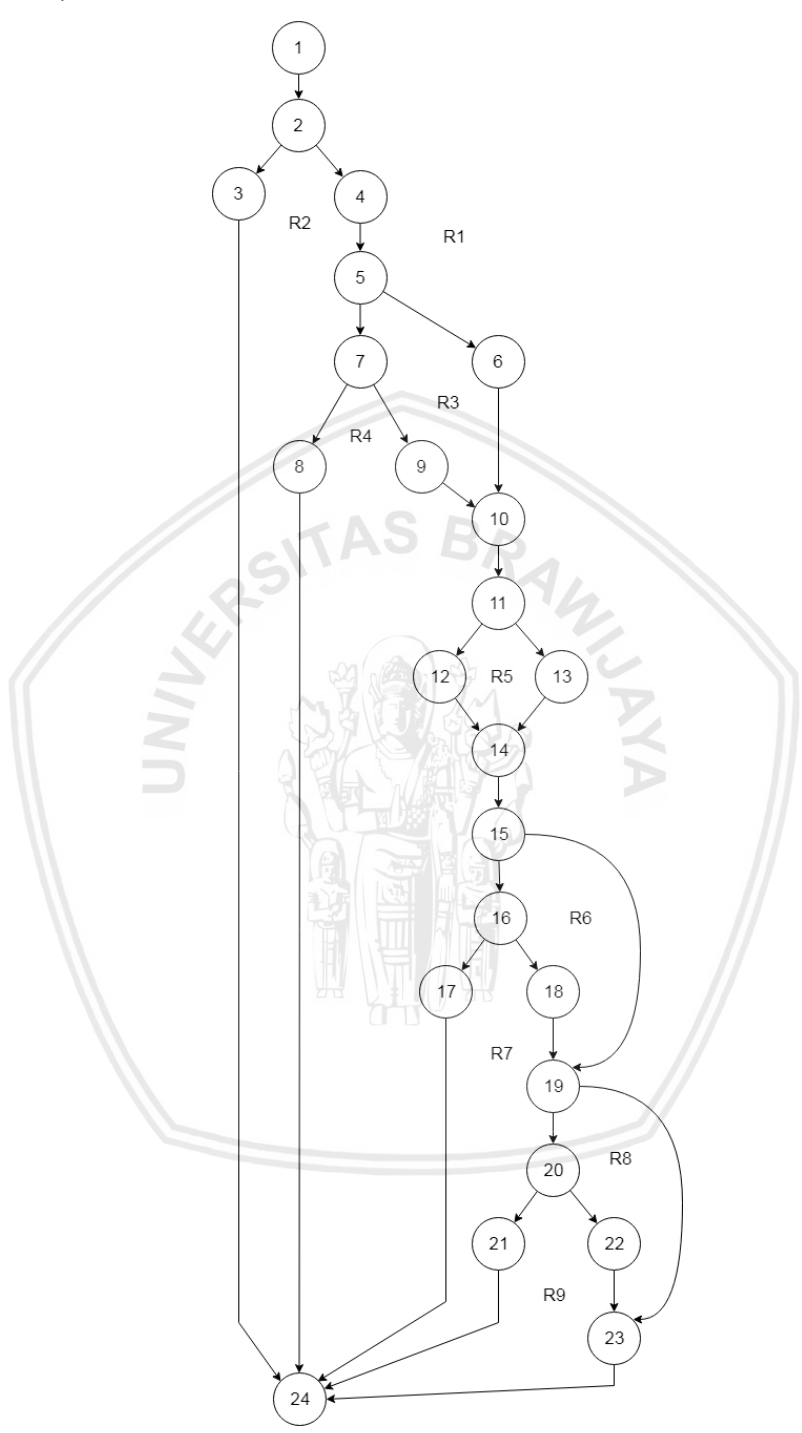

### Gambar 6.1 Flow Graph Method Daftar PKL Tipe Magang

- b. Cyclomatic Complexity (V(G))
  - 1. V(G) = Jumlah region = 9
  - 2. V(G) = Jumlah *edge* Jumlah *node* + 2 = 35 24 + 2 = 9

3. V(G) = Jumlah predicate node + 1 = 8 + 1 = 9

#### c. Independent Path

1. 1-2-3-212. 1-2-4-5-7-8-243. 1-2-4-5-7-9-10-11-12-14-15-19-23-244. 1-2-4-5-6-10-11-12-14-15-19-23-245. 1-2-4-5-6-10-11-13-14-15-19-23-246. 1-2-4-5-6-10-11-13-14-15-16-17-247. 1-2-4-5-6-10-11-13-14-15-16-18-19-23-248. 1-2-4-5-6-10-11-13-14-15-16-18-19-20-21-249. 1-2-4-5-6-10-11-13-14-15-16-18-19-20-21-24

#### No. Data Pengujian Expected Result Result Status Jalur 1 request = [ Validasi objek Validasi objek Valid request gagal request gagal "baru perusahaan" => karena atribut karena atribut null, ipk bernilai null ipk bernilai null "perusahaan" => 3, dan redirect dan redirect "pelaksanaan" => respon error respon error "03/01/2019 validasi. validasi. 04/30/2019", "objek" => "Backend Engineer", "sks" => "140", "ipk = null, "khs" => UploadedFile Validasi objek Validasi objek Valid 2 request = [ request gagal request gagal "baru perusahaan" => karena atribut karena atribut "PT. Telekomunikasi alamat bernilai alamat bernilai Indonesia Tbk", null dan null dan "pelaksanaan" => redirect respon redirect respon "03/01/2019 error validasi. error validasi. 04/30/2019", "alamat" => null,

### Tabel 6.2 Hasil Pengujian Method Daftar PKL Tipe Magang

|   | <i>"</i> , <i>"</i> ,                                                                                                    |                                                                                                    |                                                                                                    |       |
|---|----------------------------------------------------------------------------------------------------|----------------------------------------------------------------------------------------------------|----------------------------------------------------------------------------------------------------|-------|
|   | "objek" => "Backend                                                                                                    |                                                                                                    |                                                                                                    |       |
|   | Engineer,                                                                                                    |                                                                                                    |                                                                                                    |       |
|   | "sks" => "140",                                                                                                    |                                                                                                    |                                                                                                    |       |
|   | "ipk => 4,                                                                                                    |                                                                                                    |                                                                                                    |       |
|   | "khs" => UploadedFile                                                                                                    |                                                                                                    |                                                                                                    |       |
|   | ]                                                                                                    |                                                                                                    |                                                                                                    |       |
| 3 | <pre>request = [     "baru_perusahaan" =&gt;     "PT. Telekomunikasi Indonesia Tbk",     "pelaksanaan" =&gt;     "03/01/2019 -     04/30/2019",     "alamat" =&gt; "Jl. Soekarno Hatta, Malang",     "objek" =&gt; "Backend Engineer",     "sks" =&gt; "140",     "ipk =&gt; 4,     "khs" =&gt; UploadedFile ].</pre> | Perusahaan<br>baru berhasil<br>ditambahkan,<br>kelompok PKL<br>berhasil dibuat,<br>kelompok<br>tersebut<br>berhasil<br>mendaftar PKL<br>magang di<br>perusahaan<br>yang baru<br>ditambahkan<br>dan redirect<br>respon sukses. | Perusahaan<br>baru berhasil<br>ditambahkan,<br>kelompok PKL<br>berhasil dibuat,<br>kelompok<br>tersebut<br>berhasil<br>mendaftar PKL<br>magang di<br>perusahaan<br>yang baru<br>ditambahkan<br>dan redirect<br>respon sukses. | Valid |
|   | return <i>method</i><br>KelompokBaru = null.                                                                                                    |                                                                                                    |                                                                                                    |       |
|   | nim_1, nim_2 <i>object</i><br>kelompok == null                                                                                                    |                                                                                                    |                                                                                                    |       |
| 4 | request = [                                                                                                    | Kelompok PKL                                                                                                    | Kelompok PKL                                                                                                    | Valid |
|   | null,<br>"perusahaan" => 3,<br>"pelaksanaan" =><br>"03/01/2019 –<br>04/30/2019",<br>"objek" => "Backend<br>Engineer",<br>"sks" => "140",<br>"ipk => 4,<br>"khs" => UploadedFile                                                                                                    | kelompok<br>tersebut<br>berhasil<br>mendaftar PKL<br>magang di<br>perusahaan<br>yang terdapat<br>pada sistem dan<br>redirect respon<br>sukses.                                                                                | kelompok<br>tersebut<br>berhasil<br>mendaftar PKL<br>magang di<br>perusahaan<br>yang terdapat<br>pada sistem<br>dan redirect<br>respon sukses.                                                                                |       |
|   |                                                                                                    |                                                                                                    |                                                                                                    |       |

|   | 1 -                                                                                                    | T                                                                                                    | 1                                                                                                    |       |
|---|----------------------------------------------------------------------------------------------------|----------------------------------------------------------------------------------------------------|----------------------------------------------------------------------------------------------------|-------|
|   | ],<br>return <i>method</i><br>KelompokBaru = null,<br>nim_1, nim_2 <i>object</i><br>kelompok == null                                                                                                    |                                                                                                    |                                                                                                    |       |
| 5 | <pre>request = [     "baru_perusahaan" =&gt; null,     "perusahaan" =&gt; 3,     "pelaksanaan" =&gt;     "03/01/2019 -     04/30/2019",     "objek" =&gt; "Backend Engineer",     "sks" =&gt; "140",     "ipk =&gt; 4,     "khs" =&gt; UploadedFile ], return method KelompokBaru = object Kelompok, nim_1, nim_2 object kelompok == null</pre> | Kelompok PKL<br>telah ada pada<br>sistem,<br>kelompok<br>tersebut<br>berhasil<br>mendaftar PKL<br>magang di<br>perusahaan<br>yang terdapat<br>pada sistem dan<br>redirect respon<br>sukses. | Kelompok PKL<br>telah ada pada<br>sistem,<br>kelompok<br>tersebut<br>berhasil<br>mendaftar PKL<br>magang di<br>perusahaan<br>yang terdapat<br>pada sistem<br>dan redirect<br>respon sukses. | Valid |
| 6 | <pre>request = [     "baru_perusahaan" =&gt; null,     "perusahaan" =&gt; 3,     "pelaksanaan" =&gt;     "03/01/2019 -     04/30/2019",     "objek" =&gt; "Backend Engineer",     "sks" =&gt; "140",     "ipk =&gt; 4,     "khs" =&gt; UploadedFile ], return method KelompokBaru = object Kelompok,</pre>                                      | Validasi objek<br><i>request</i> gagal<br>karena atribut<br>sks_1, ipk_1,<br>khs_1 bernilai<br>null dan<br>redirect respon<br>error validasi.                                               | Validasi objek<br><i>request</i> gagal<br>karena atribut<br>sks_1, ipk_1,<br>khs_1 bernilai<br>null dan<br>redirect respon<br>error validasi.                                               | Valid |

|   |                                          | 1                         | 1                                           | 1     |
|---|------------------------------------------|---------------------------|---------------------------------------------|-------|
|   | nim_1 <i>object</i> kelompok             |                           |                                             |       |
|   | != null,                                 |                           |                                             |       |
|   | nim_2 <i>object</i> kelompok             |                           |                                             |       |
|   | IIUII                                    |                           |                                             |       |
| / | request = [                              | Kelompok PKL              | Kelompok PKL                                | Valid |
|   | "baru_perusahaan" =>                     | sistem (iumlah            | sistem (jumlah<br>anggota : 1),<br>kelompok |       |
|   | null,                                    | anggota : 1),<br>kelompok |                                             |       |
|   | "perusanaan" => 3,                       |                           |                                             |       |
|   | "pelaksanaan" =>                         | tersebut                  | tersebut                                    |       |
|   | 03/01/2019 -                             | berhasil<br>mandaftar DKI | berhasil<br>mondoftor DKI                   |       |
|   | "objek" -> "Backend                      | magang di                 | magang di                                   |       |
|   | Engineer".                               | perusahaan                | perusahaan                                  |       |
|   | "sks" => "140",                          | yang terdapat             | yang terdapat                               |       |
|   | "ipk => 4,                               | pada sistem dan           | pada sistem                                 |       |
|   | "khs" =>UploadedFile,                    | sukses.                   | respon sukses.                              |       |
|   | "sks_1" => "138",                        | 2                         | 2                                           |       |
|   | "ipk_1 => 3.9,                           |                           | P                                           |       |
|   | "khs_1" =>                               |                           |                                             |       |
|   | UploadedFile                             |                           |                                             |       |
|   | ],                                       |                           | //                                          |       |
|   | return method                            |                           |                                             |       |
|   | KelompokBaru = <i>object</i>             |                           |                                             |       |
|   | Kelompok,                                |                           |                                             |       |
|   | nim_1 <i>object</i> kelompok<br>!= null, |                           |                                             |       |
|   | nim_2 <i>object</i> kelompok             |                           |                                             |       |
|   | == null                                  |                           |                                             |       |
| 8 | request = [                              | Validasi objek            | Validasi objek                              | Valid |
|   | "baru_perusahaan" =>                     | request gagal             | request gagal                               |       |
|   | null,                                    | ink 2 bernilai            | ink 2 bernilai                              |       |
|   | "perusahaan" => 3,                       | null dan                  | null dan                                    |       |
|   | "pelaksanaan" =>                         | redirect respon           | redirect respon                             |       |
|   | "03/01/2019 –                            | error validasi.           | error validasi.                             |       |
|   | 04/30/2019″,                             |                           |                                             |       |
|   | "objek" => "Backend                      |                           |                                             |       |
|   | Engineer,                                |                           |                                             |       |
|   | SKS" => "140",                           |                           |                                             |       |
|   | "ipk => 4,                               |                           |                                             |       |

|   | <pre>"khs" =&gt;UploadedFile,<br/>"sks_1" =&gt; "138",<br/>"ipk_1 =&gt; 3.9,<br/>"khs_1" =&gt;<br/>UploadedFile,<br/>"sks_2" =&gt; 139,<br/>"ipk_2 =&gt; null,<br/>"khs_2" =&gt;<br/>UploadedFile<br/>],<br/>return method<br/>KelompokBaru = object<br/>Kelompok,<br/>nim_1 object kelompok<br/>!= null,<br/>nim_2 object kelompok<br/>!= null</pre>                                                                    | AS BRA                                                                                                    | Kolomnok DKI                                                                                                    |       |
|---|----------------------------------------------------------------------------------------------------|----------------------------------------------------------------------------------------------------|----------------------------------------------------------------------------------------------------|-------|
| 9 | <pre>request = [     "baru_perusahaan" =&gt; null,     "perusahaan" =&gt; 3,     "pelaksanaan" =&gt;     "03/01/2019 -     04/30/2019",     "objek" =&gt; "Backend Engineer",     "sks" =&gt; "140",     "ipk =&gt; 4,     "khs" =&gt;UploadedFile,     "sks_1" =&gt; "138",     "ipk_1 =&gt; 3.9,     "khs_1" =&gt; UploadedFile,     "sks_2" =&gt; 139,     "ipk_2 =&gt; 3.85,     "khs_2" =&gt; UploadedFile ],</pre> | Kelompok PKL<br>telah ada pada<br>sistem (jumlah<br>anggota : 2),<br>kelompok<br>tersebut<br>berhasil<br>mendaftar PKL<br>magang di<br>perusahaan<br>yang terdapat<br>pada sistem dan<br>redirect respon<br>sukses. | Kelompok PKL<br>telah ada pada<br>sistem (jumlah<br>anggota : 2),<br>kelompok<br>tersebut<br>berhasil<br>mendaftar PKL<br>magang di<br>perusahaan<br>yang terdapat<br>pada sistem<br>dan redirect<br>respon sukses. | Valid |

| return <i>method</i><br>KelompokBaru = <i>object</i><br>Kelompok, |  |  |
|-------------------------------------------------------------------|--|--|
| nim_1 <i>object</i> kelompok<br>!= null,                          |  |  |
| nim_2 <i>object</i> kelompok<br>!= null                           |  |  |

# 6.1.2 Pengujian Unit Method Proses Pengajuan PKL Magang Kaprodi

### 6.1.2.1 Pseudocode

Nama klas : Kaprodi\PendaftaranController

Nama fungsi :verifikasiTipeMagang()

| Tabel 6.3 | 3 Pseudocode Method Proses Pengajuan PKL Magang Kaprodi |
|-----------|---------------------------------------------------------|
| a fungsi  | :verifikasiTipeMagang()                                 |

| No | Pseudocode Method Proses Pengajuan PKL Magang Kaprodi                     |
|----|---------------------------------------------------------------------------|
| 1  | START                                                                     |
| 2  | IF(!validate(atribut id, aksi objek request))                             |
| 3  | return pesan validasi error                                               |
| 4  | ENDIF                                                                     |
|    | var pengajuan = <i>instance</i> objek DaftarTipeMagang                    |
| 5  | IF(atribut aksi pada objek request == 0)                                  |
| 6  | IF(!validate(atribut keterangan objek request))                           |
| 7  | return pesan validasi error                                               |
| 8  | ENDIF                                                                     |
|    | panggil <i>method</i> ditolak melalui objek pengajuan                     |
|    | mengarahkan aktor pada halaman sebelumnya dengan pesan<br>sukses menolak  |
| 9  | ELSE                                                                      |
|    | IF(!validate(atribut id_dosen objek request))                             |
| 10 | return pesan validasi error                                               |
| 11 | ENDIF                                                                     |
|    | panggil <i>method</i> diterima melalui objek pengajuan                    |
|    | mengarahkan aktor pada halaman sebelumnya dengan pesan<br>sukses menerima |
| 12 | ENDIF                                                                     |
| 13 | END                                                                       |

a. Flow Graph

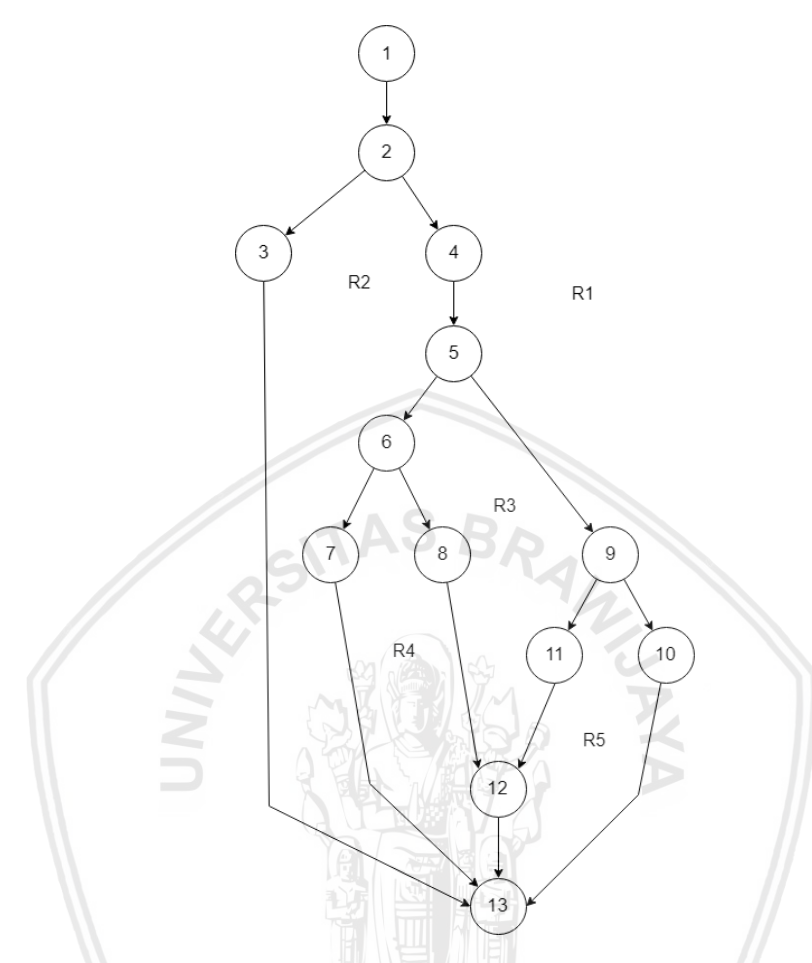

Gambar 6.2 Flow Graph Method Proses Pengajuan PKL Magang Kaprodi

- b. Cyclomatic Complexity (V(G))
  - 1. V(G) = Jumlah region = 5
  - 2. V(G) = Jumlah edge Jumlah node + 2 = 16 13 + 2 = 5
  - 3. V(G) = Jumlah predicate node + 1 = 4 + 1 = 5
- c. Independent Path
  - 1. 1 2 3 13
  - 2. 1 2 4 5 6 7 13
  - $3. \quad 1-2-4-5-6-8-12-13$
  - $4. \quad 1-2-4-5-9-10-13$
  - $5. \quad 1-2-4-5-9-11-12-13$

| No.<br>Jalur | Data Pengujian                                                                                                    | Expected Result                                                                                                    | Result                                                                                                    | Status |
|--------------|----------------------------------------------------------------------------------------------------|----------------------------------------------------------------------------------------------------|----------------------------------------------------------------------------------------------------|--------|
| 1            | <pre>request = [     "id" =&gt; 10,     "aksi" =&gt; null,     "id_dosen" =&gt;     "13456789" ]</pre>                | Validasi objek<br><i>request</i> gagal<br>karena atribut<br>aksi bernilai null<br>dan redirect<br>respon error<br>validasi.       | Validasi objek<br><i>request</i> gagal<br>karena atribut<br>aksi bernilai null<br>dan redirect<br>respon error<br>validasi.       | Valid  |
| 2            | request = [<br>"id" => 10,<br>"aksi" => 0,<br>"keterangan" => null<br>]                                               | Validasi objek<br><i>request</i> gagal<br>karena atribut<br>keterangan<br>bernilai null dan<br>redirect respon<br>error validasi. | Validasi objek<br><i>request</i> gagal<br>karena atribut<br>keterangan<br>bernilai null dan<br>redirect respon<br>error validasi. | Valid  |
| 3            | <pre>request = [     "id" =&gt; 10,     "aksi" =&gt; 0,     "keterangan" =&gt;     "Objek tidak sesuai prodi" ]</pre> | Pengajuan PKL<br>berhasil ditolak<br>dengan alasan<br>tolak "Objek tidak<br>sesuai prodi" dan<br>redirect respon<br>sukses.       | Pengajuan PKL<br>berhasil ditolak<br>dengan alasan<br>tolak "Objek<br>tidak sesuai<br>prodi" dan<br>redirect respon<br>sukses.    | Valid  |
| 4            | request = [<br>"id" => 10,<br>"aksi" => 1,<br>"id_dosen" => null<br>]                                                 | Validasi objek<br><i>request</i> gagal<br>karena atribut<br>id_dosen bernilai<br>null dan redirect<br>respon error<br>validasi.   | Validasi objek<br>request gagal<br>karena atribut<br>id_dosen<br>bernilai null dan<br>redirect respon<br>error validasi.          | Valid  |
| 5            | <pre>request = [     "id" =&gt; 10,     "aksi" =&gt; 1,     "id_dosen" =&gt;     "123456789" ]</pre>                  | Pengajuan PKL<br>berhasil disetujui<br>dengan id calon<br>dosen<br>pembimbing<br>"123456789" dan<br>redirect respon<br>sukses.    | Pengajuan PKL<br>berhasil<br>disetujui<br>dengan id calon<br>dosen<br>pembimbing<br>"123456789"<br>dan redirect<br>respon sukses. | Valid  |

# Tabel 6.4 Hasil Pengujian Method Proses Pengajuan PKL Magang Kaprodi

### 6.1.3.1 Pseudocode

Nama klas : Dosen\PelaporanController

Nama fungsi : nilaiSemhas()

### Tabel 6.5 Pseudocode Method Beri Penilaian Semhas

| No | Perancangan Komponen Beri Penilaian Semhas                                          |
|----|-------------------------------------------------------------------------------------|
| 1  | START                                                                               |
| 2  | IF(!validate(atribut nim, komponen_a, komponen_b,                                   |
|    | komponen_c, saran objek request))                                                   |
| 3  | return pesan validasi error                                                         |
| 4  | ENDIF                                                                               |
|    | var daftarSemhas = <i>instance</i> objek DaftarSemhas                               |
|    | var pengajuan = hasil <i>return method</i> cariSemhas melalui<br>objek daftarSemhas |
| 5  | IF(pengajuan == null OR atribut id_penguji objek pengajuan<br>!= username aktor)    |
| 6  | return mengarahkan pada halaman agenda menguji dosen                                |
| 7  | ENDIF                                                                               |
|    | FOREACH(var i = 0; i < jumlah array atribut nim objek                               |
|    | request; i++)                                                                       |
|    | <pre>var komponen_a = atribut komponen_a[i] objek request *</pre>                   |
|    | 0.05                                                                                |
|    | <pre>var komponen_b = atribut komponen_b[i] objek request *</pre>                   |
|    | 0.05                                                                                |
|    | <pre>var komponen_c = atribut komponen_c[i] objek request *</pre>                   |
|    | 0.1                                                                                 |
|    | var total = komponen_a + komponen_b + komponen_c                                    |
|    | <i>instance</i> objek NilaiSemhas dengan parameter data nilai                       |
|    | semhas                                                                              |
|    | ENDFOREACH                                                                          |
|    | var semhasKelompok = hasil return method semhasKelompok                             |
|    | melalui objek daftarSemhas                                                          |
|    | var count = 0                                                                       |
| 0  | FOREACH (semnaskelompok menjadi data tunggal semhas)                                |
| δ  | IF(atribut status objek semhas == 5)                                                |
| 9  | count++                                                                             |
| 10 | ENDIF                                                                               |

| 11 | ENDFOREACH                                                                                    |  |  |
|----|-----------------------------------------------------------------------------------------------|--|--|
|    | panggil <i>method</i> catatanRevisi melalui objek pengajuan                                   |  |  |
| 12 | <pre>IF(jumlah objek array semhasKelompok == count + 1)</pre>                                 |  |  |
| 13 | var status = <i>instance</i> objek KelompokStatus                                             |  |  |
|    | panggil <i>method</i> ubahKeterangan melalui objek status                                     |  |  |
|    | panggil <i>method</i> statusBaru melalui objek status                                         |  |  |
|    | ENDIF                                                                                         |  |  |
| 14 | mengarahkan aktor pada halaman agenda menguji semhas<br>dengan pesan sukses memberi penilaian |  |  |
| 15 | END                                                                                           |  |  |

# 6.1.3.2 Basis Path Testing

a. Flow Graph

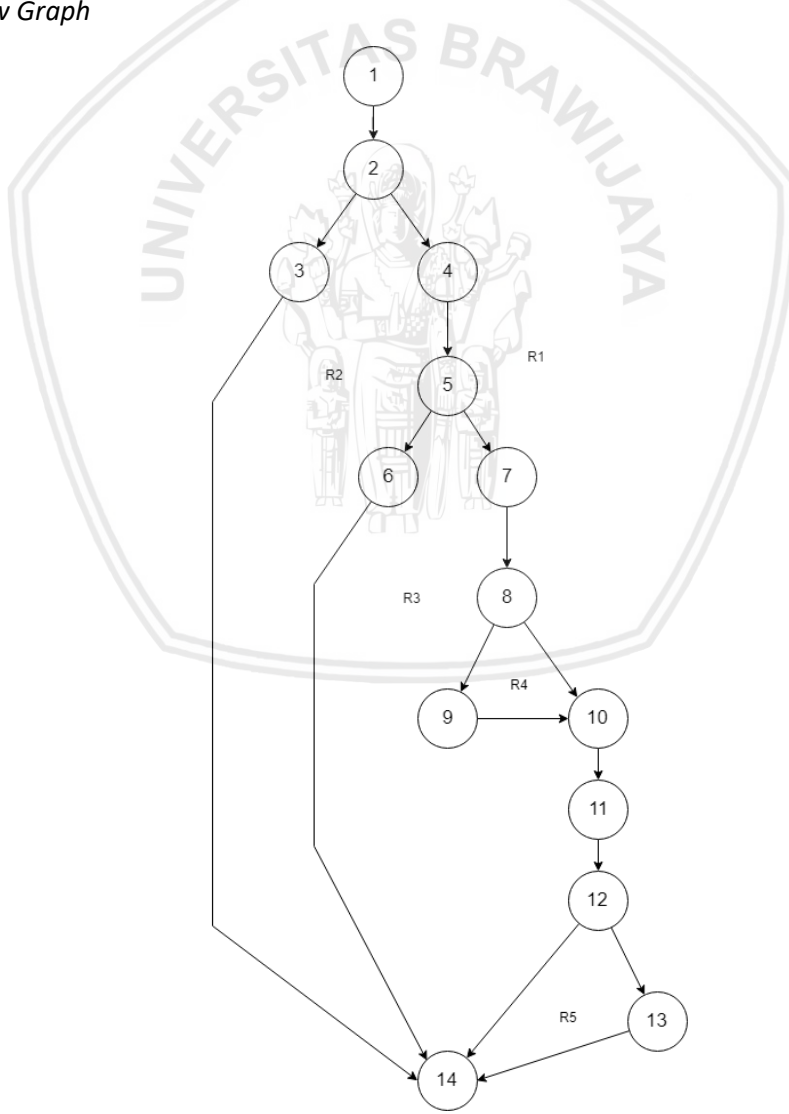

Gambar 6.3 Flow Graph Method Beri Penilaian Semhas

- b. Cyclomatic Complexity (V(G))
  - 1. V(G) = Jumlah *region* = 5
  - 2. V(G) = Jumlah edge Jumlah node + 2 = 17 14 + 2 = 5
  - 3. V(G) = Jumlah predicate node + 1 = 4 + 1 = 5
- c. Independent Path
  - 1. 1 2 3 15
  - 2. 1 2 4 5 6 15
  - $3. \quad 1-2-4-5-7-8-10-11-12-14-15$
  - $4. \quad 1-2-4-5-7-8-9-10-11-12-14-15 \\$
  - 5. 1 2 4 5 7 8 9 10 11 12 13 14 15

#### Tabel 6.6 Hasil Pengujian Method Beri Penilaian Semhas

| No.<br>Jalur | Data Pengujian                                                                                                    | Expected Result                                                                                                    | Result                                                                                                    | Status |
|--------------|----------------------------------------------------------------------------------------------------|----------------------------------------------------------------------------------------------------|----------------------------------------------------------------------------------------------------|--------|
| 1            | <pre>request = [     "nim" =&gt; [         0 =&gt;     "155150207111158"     ],     "komponen_a" =&gt; [],     "komponen_b" =&gt; [         0 =&gt; 90         ],     "komponen_c" =&gt; [         0 =&gt; 90         ],     "komponen_c" =&gt; [         0 =&gt; 95         ],     "saran" =&gt; "Abstrak terlalu panjang"     ],     id = "rAnDoMworD"</pre> | Validasi objek<br>request gagal<br>karena atribut<br>komponen_a<br>bernilai null dan<br>redirect respon<br>error validasi.  | Validasi objek<br>request gagal<br>karena atribut<br>komponen_a<br>bernilai null dan<br>redirect respon<br>error validasi.  | Valid. |
| 2            | request = [<br>"nim" => [<br>0 =><br>"155150207111158"<br>],<br>"komponen_a" => [                                                                                                    | Hasil <i>return</i><br><i>method</i><br>cariSemhas<br>melalui objek<br>daftarSemhas<br>bernilai null,<br><i>redirect</i> ke | Hasil <i>return</i><br><i>method</i><br>cariSemhas<br>melalui objek<br>daftarSemhas<br>bernilai null,<br><i>redirect</i> ke | Valid. |

|   | <pre>0 =&gt; 100 ], "komponen_b" =&gt; [ 0 =&gt; 90 ], "komponen_c" =&gt; [ 0 =&gt; 95 ], "saran" =&gt; "Abstrak terlalu panjang" ], id = "rAnDoMworD"</pre>                                                                                                    | halaman agenda<br>menguji dosen.                                                                                                    | halaman<br>agenda menguji<br>dosen.                                                                                                    |        |
|---|----------------------------------------------------------------------------------------------------|----------------------------------------------------------------------------------------------------|----------------------------------------------------------------------------------------------------|--------|
| 3 | <pre>request = [     "nim" =&gt; [         0 =&gt;     "155150207111158"     ],     "komponen_a" =&gt; [         0 =&gt; 100     ],     "komponen_b" =&gt; [         0 =&gt; 90     ],     "komponen_c" =&gt; [         0 =&gt; 90     ],     "saran" =&gt; "Abstrak terlalu panjang"     ],     id = 23,     semhasKelompok = [         0 =&gt; [             "status" =&gt; 4     ],     1 =&gt; [             "status" =&gt; 4 </pre> | Nilai semhas<br>mahasiswa nim<br>"15515020711115<br>8" berhasil<br>disimpan, count =<br>0, jumlah semhas<br>kelompok = 2,<br>catatan revisi<br>berhasil disimpan,<br>keterangan dan<br>status kelompok<br>tidak berubah,<br><i>redirect</i> ke<br>halaman agenda<br>menguji dosen<br>dengan pesan<br>berhasil. | Nilai semhas<br>mahasiswa nim<br>"155150207111<br>158" berhasil<br>disimpan, count<br>= 0, jumlah<br>semhas<br>kelompok = 2,<br>catatan revisi<br>berhasil<br>disimpan,<br>keterangan dan<br>status<br>kelompok tidak<br>berubah,<br><i>redirect</i> ke<br>halaman<br>agenda menguji<br>dosen dengan<br>pesan berhasil. | Valid. |

|   | -                   |                                  |                                | 1      |
|---|---------------------|----------------------------------|--------------------------------|--------|
|   | ],                  |                                  |                                |        |
|   | 2 => [              |                                  |                                |        |
|   | "status" => 4       |                                  |                                |        |
|   | ],                  |                                  |                                |        |
|   | ]                   |                                  |                                |        |
| 4 | request = [         | Nilai semhas                     | Nilai semhas                   | Valid. |
|   | "nim" => [          | manasiswa nim<br>"15515020711115 | manasiswa nim<br>"155150207111 |        |
|   | 0 =>                | 8" berhasil                      | 158" berhasil                  |        |
|   | "155150207111158"   | disimpan, count =                | disimpan, count                |        |
|   | ],                  | 1, jumlah semhas                 | = 1, jumlah                    |        |
|   | "komponen_a" => [   | kelompok = 3,                    | semhas                         |        |
|   | 0 => 100            | berhasil disimpan                | catatan revisi                 |        |
|   | L L                 | keterangan dan                   | berhasil                       |        |
|   | "komponen_b" => [   | status kelompok                  | disimpan,                      |        |
|   | 0 => 90             | tidak berubah,                   | keterangan dan                 |        |
|   | ],                  | halaman agenda                   | status<br>kelomnok tidak       |        |
|   | "komponen_c" => [   | menguji dosen                    | berubah,                       |        |
|   | 0 => 95             | dengan pesan                     | redirect ke                    |        |
|   | ],                  | berhasil.                        | halaman                        |        |
|   | "saran" => "Abstrak |                                  | agenda menguji                 |        |
|   | terlalu panjang"    |                                  | pesan berhasil.                |        |
|   | ],                  | 「「「」「「」「」                        |                                |        |
|   | id = 23,            |                                  |                                |        |
|   | semhasKelompok = [  |                                  |                                |        |
|   | 0 => [              |                                  |                                |        |
|   | "status" => 4       |                                  |                                |        |
|   | ],                  |                                  |                                |        |
|   | 1 => [              |                                  |                                |        |
|   | "status" => 5       |                                  |                                |        |
|   | ],                  |                                  |                                |        |
|   | 2 => [              |                                  |                                |        |
|   | "status" => 4       |                                  |                                |        |
|   | ],                  |                                  |                                |        |
|   | ]                   |                                  |                                |        |
| 5 | request = [         | Nilai semhas                     | Nilai semhas                   | Valid. |
|   | "nim" => [          | mahasiswa nim                    | mahasiswa nim                  |        |
|   | l •                 |                                  | 1                              | 1      |

| _ | 0 =>                | "15515020711115                   | "155150207111                      |  |
|---|---------------------|-----------------------------------|------------------------------------|--|
|   | "155150207111158"   | 8" berhasil                       | 158" berhasil                      |  |
|   | ],                  | disimpan, count =                 | disimpan, count                    |  |
|   | "komponen_a" => [   | kelompok = 3,                     | semhas                             |  |
|   | 0 => 100            | catatan revisi                    | kelompok = 3,                      |  |
|   | ],                  | berhasil disimpan,                | catatan revisi                     |  |
|   | "komponen_b" => [   | keterangan dan<br>status kelompok | bernasıl<br>disimnan               |  |
|   | 0 => 90             | diubah, <i>redirect</i> ke        | keterangan dan                     |  |
|   | ],                  | halaman agenda                    | status                             |  |
|   | "komponen_c" => [   | menguji dosen                     | kelompok<br>diubab <i>radirast</i> |  |
|   | 0 => 95             | berhasil.                         | ke halaman                         |  |
|   | ],                  |                                   | agenda menguji                     |  |
|   | "saran" => "Abstrak | AS RD                             | dosen dengan                       |  |
|   | terlalu panjang"    | AL - RA                           | pesan berhasil.                    |  |
|   | L                   |                                   | 2                                  |  |
|   | id = 23,            | 8                                 | 2                                  |  |
|   | semhasKelompok = [  |                                   | Z                                  |  |
|   | 0 => [              |                                   |                                    |  |
|   | "status" => 5       |                                   |                                    |  |
|   | ],                  |                                   |                                    |  |
|   | 1 => [              |                                   |                                    |  |
|   | "status" => 5       |                                   |                                    |  |
|   | ],                  |                                   |                                    |  |
|   | 2 => [              |                                   | //                                 |  |
|   | "status" => 4       |                                   |                                    |  |
|   | ],                  |                                   |                                    |  |
|   | ]                   |                                   |                                    |  |
|   |                     |                                   |                                    |  |

# 6.2 Pengujian Integrasi

Pada pengujian integrasi yang dilakukan pada penelitian ini menggukan metode *basis path testing* dengan pendekatan *top-down*. Pengujian integrasi dilakukan pada *level high-level design*, yaitu pengujian dilakukan pada relasi antara *class* yang ada pada sistem. Pada pengujian integrasi ini akan dilakukan pada *method* tambahLogbook() pada klas Mahasiswa\LogbookController yang didalamnya akan memanggil *method* cariKelompok() pada klas Kelompok dan *method* tambahLogbook() pada klas Logbook.

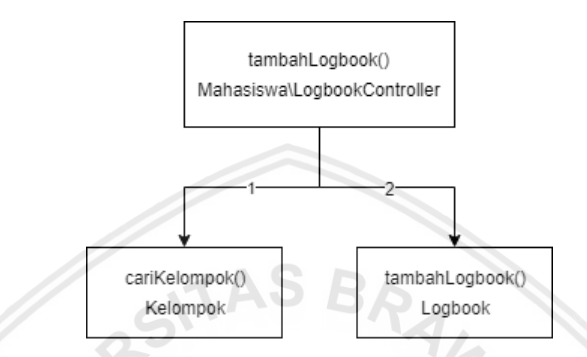

Gambar 6.4 Diagram Hierarki Pengujian Integrasi

PseudocodedarimethodTambahLogbook()padaclassMahasiswa\LogbookController terdapat pada tabel 6.7 berikut.

| Tabel 6.7 Pseudocode Method | / Tambah <i>Logbook</i> pada | Class LogbookController |
|-----------------------------|------------------------------|-------------------------|
|-----------------------------|------------------------------|-------------------------|

| No | Pseudocode Method Tambah Logbook pada Class LogbookController                                                           |  |  |
|----|----------------------------------------------------------------------------------------------------|--|--|
| 1  | START                                                                                                    |  |  |
| 2  | IF(!validate(atribut tanggal, mulai, selesai, lokasi, bahasan objek request))                                           |  |  |
| 3  | return pesan validasi error                                                                                             |  |  |
| 4  | ENDIF                                                                                                    |  |  |
|    | var kelompok = instance objek Kelompok                                                                                  |  |  |
|    | var dataKelompok = panggil <i>method</i> cariKelompok dengan<br>parameter id melalui kelompok                           |  |  |
| 5  | IF(dataKelompok == null)                                                                                                |  |  |
| 6  | <i>return</i> mengarahkan aktor pada halaman <i>index</i>                                                               |  |  |
| 7  | ENDIF                                                                                                    |  |  |
|    | panggil <i>method</i> tambahLogbbok dengan parameter<br>dataKelompok, <i>username</i> aktor dan request melalui logbook |  |  |
| 8  | END                                                                                                    |  |  |

*Pseudocode* dari *method* cariKelompok() pada *class* Kelompok terdapat pada tabel 6.8 berikut.

### Tabel 6.8 Pseudocode Method cariKelompok pada Class Kelompok

```
Pseudocode Method Cari Kelompok pada Class Kelompok
```

```
START
```

```
return hasil pencarian pada tabel kelompok berdasarkan id END
```

*Pseudocode* dari *method* tambahLogbook() pada *class* Logbook terdapat pada tabel 6.9 berikut.

#### Tabel 6.9 Pseudocode Method tambahLogbook pada Class Logbook

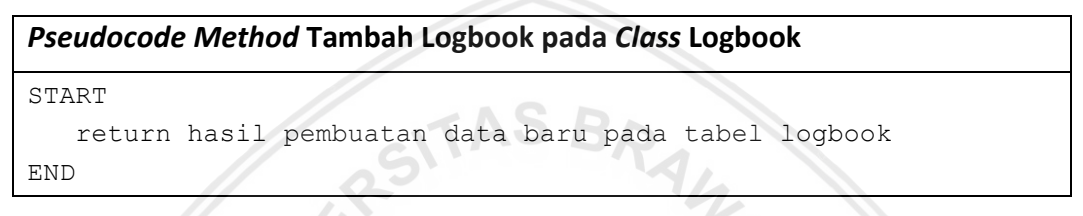

### Flow Graph

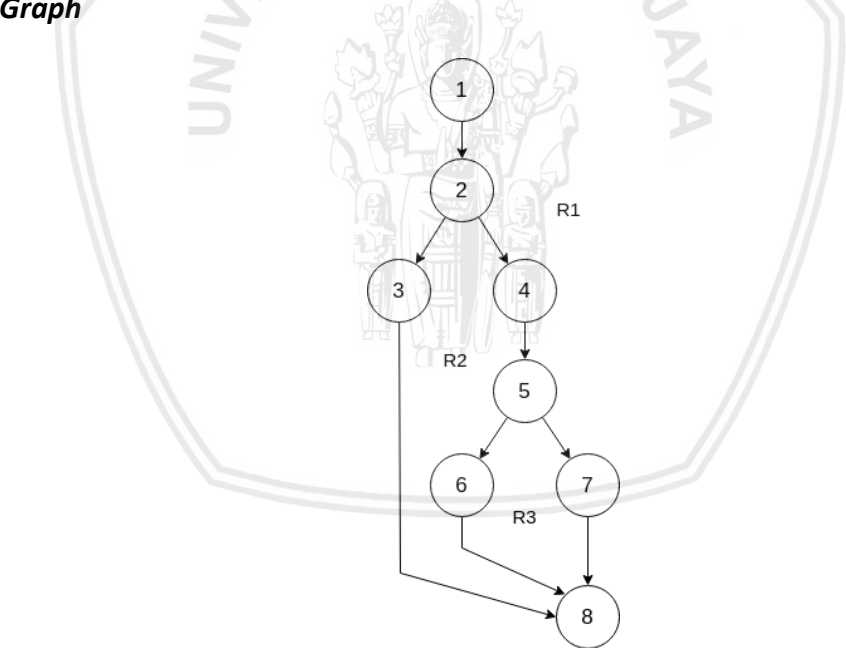

### Gambar 6.5 Flow Graph Method Tambah Logbook

### Cyclomatic Complexity (V(G))

- 1. V(G) = Jumlah region = 3
- 2. V(G) = Jumlah edge Jumlah node + 2 = 9 8 + 2 = 3
- 3. V(G) = Jumlah predicate node + 1 = 2 + 1 = 3

### Independent Path

- 1. 1 2 3 8
- 2. 1 2 4 5 6 8
- 3. 1 2 4 5 7 8

Hasil pengujian integrasi *method* TambahLogbook() terdapat pada tabel 6.10 berikut.

| No.<br>Jalur | Data Pengujian                                                                                                    | Expected<br>Result                                                                                                    | Result                                                                                                    | Status |
|--------------|----------------------------------------------------------------------------------------------------|----------------------------------------------------------------------------------------------------|----------------------------------------------------------------------------------------------------|--------|
| 1            | <pre>request = [     "tanggal" =&gt; 03/20/2019,     "mulai" =&gt; 09:00,     "selesai" =&gt; 09:30,     "lokasi" =&gt; "Ruang Dosen C1.6",     "bahasan" =&gt; null ], id = 4, set return method cariKelompok = null</pre>                | Validasi objek<br>request gagal<br>karena atribut<br>bahasan<br>bernilai null<br>dan redirect<br>respon error<br>validasi. | Validasi objek<br>request gagal<br>karena atribut<br>bahasan<br>bernilai null<br>dan redirect<br>respon error<br>validasi. | Valid. |
| 2            | <pre>request = [     "tanggal" =&gt; 03/20/2019,     "mulai" =&gt; 09:00,     "selesai" =&gt; 09:30,     "lokasi" =&gt; "Ruang Dosen C1.6",     "bahasan" =&gt; "Hasil laporan PKL" ], id = 4, set return method cariKelompok = null</pre> | Nilai variabel<br>dataKelompo<br>k null, sistem<br>merespon<br>dengan<br><i>redirect</i> ke<br>halaman<br><i>index.</i>    | Nilai variabel<br>dataKelompo<br>k null, sistem<br>merespon<br>dengan<br><i>redirect</i> ke<br>halaman<br><i>index</i> .   | Valid. |
| 3            | request = [<br>"tanggal" => 03/20/2019,                                                                                                    | Sistem<br>menampilkan<br>pesan                                                                                             | Sistem<br>menampilkan<br>pesan                                                                                             | Valid. |

Tabel 6.10 Hasil Pengujian Integrasi Method Tambah Logbook

| "mulai" => 09:00,                                           | logbook                 | logbook                 |   |
|-------------------------------------------------------------|-------------------------|-------------------------|---|
| "selesai" => 09:30,                                         | berhasil<br>ditambahkan | berhasil<br>ditambahkan |   |
| "lokasi" => "Ruang Dosen<br>C1.6",                          |                         |                         |   |
| "bahasan" => "Hasil<br>laporan PKL"                         |                         |                         |   |
| ],                                                          |                         |                         | 1 |
| id = 4,                                                     |                         |                         |   |
| set <i>return method</i><br>cariKelompok objek<br>Kelompok, |                         |                         |   |
| set return method<br>tambahLogbook true                     | S R A                   |                         |   |

# 6.3 Pengujian Validasi Kebutuhan Fungsional

Pada pengujian validasi akan dilakukan pengujian pada fungsional yang telah didefinisikan. Penulis akan menguji seluruh hasil definisi kebutuhan yang ada serta skenario alternatif dari masing-masing kebutuhan yang terdapat pada *use case scenario*. Berikut merupakan hasil pengujian validasi yang dilakukan pada 59 kebutuhan fungsional beserta *alternative flow* yang ada pada setiap kebutuhan.

# 6.3.1 Pengujian Validasi Login

### 6.3.1.1 Kasus Uji Login Berhasil

| Tabel 6.11 | Pengujian | Validasi | Login |
|------------|-----------|----------|-------|
|------------|-----------|----------|-------|

| Kode Kebutuhan   | PKL_F_001                                                                                |
|------------------|------------------------------------------------------------------------------------------|
| Nama Kasus Uji   | Login                                                                                    |
| Prosedur         | 1. Aktor mengakses halaman login.                                                        |
|                  | 2. Aktor mengisi form login yang terdiri dari isian                                      |
|                  | username dan password dengan data sebagai berikut:                                       |
|                  | - Username = 155150207111158                                                             |
|                  | - Password = 123456                                                                      |
|                  | 3. Aktor menekan tombol <i>Login.</i>                                                    |
| Exprected Result | Aktor berhasil terautentikasi dan sistem akan mengarahkan pada halaman <i>dashboard.</i> |

| Result | Aktor berhasil terautentikasi dan sistem akan mengarahkan pada halaman <i>dashboard.</i> |
|--------|------------------------------------------------------------------------------------------|
| Status | Valid.                                                                                   |

### 6.3.1.2 Kasus Uji Login Username atau Password Salah

### Tabel 6.12 Pengujian Validasi Login

| Kode Kebutuhan   | PKL_F_001                                                                  |  |  |
|------------------|----------------------------------------------------------------------------|--|--|
| Nama Kasus Uji   | Login Username atau Password Salah                                         |  |  |
| Prosedur         | 1. Aktor mengakses halaman login.                                          |  |  |
|                  | 2. Aktor mengisi form login yang terdiri dari isian                        |  |  |
|                  | username dan password dengan data sebagai berikut:                         |  |  |
|                  | - Username = 155150207111158                                               |  |  |
| //               | - Password = secret                                                        |  |  |
|                  | 3. Aktor menekan tombol <i>Login</i> .                                     |  |  |
| Exprected Result | Sistem menampilkan pesan bahwa <i>username</i> atau <i>password</i> salah. |  |  |
| Result           | Sistem menampilkan pesan bahwa username atau password salah.               |  |  |
| Status           | Valid.                                                                     |  |  |

# 6.3.1.3 Kasus Uji Login Username atau Password Tidak Terisi

# Tabel 6.13 Pengujian Validasi Login

| Kode Kebutuhan   | PKL_F_001                                                                                                    |
|------------------|----------------------------------------------------------------------------------------------------|
| Nama Kasus Uji   | Login Username atau Password Tidak Terisi                                                                                                    |
| Prosedur         | <ol> <li>Aktor mengakses halaman <i>login</i>.</li> <li>Aktor mengisi <i>username</i> pada <i>form login</i> dengan nilai<br/>"155150207111158".</li> <li>Aktor menekan tombol <i>Login</i></li> </ol> |
|                  | S. Aktor menekan tombor Login.                                                                                                    |
| Exprected Result | Sistem menampilkan pesan "Please fill out this filed" pada isian <i>password</i> .                                                                                                    |
| Result           | Sistem menampilkan pesan "Please fill out this filed" pada isian <i>password</i> .                                                                                                    |
| Status           | Valid.                                                                                                    |

### 6.3.2.1 Kasus Uji Logout

### Tabel 6.14 Pengujian Validasi Logout

| Kode Kebutuhan   | PKL_F_002                                                                                           |
|------------------|----------------------------------------------------------------------------------------------------|
| Nama Kasus Uji   | Logout                                                                                              |
| Prosedur         | <ol> <li>Aktor menakan tombol bertuliskan username pada<br/>pojok kanan dibagian navbar.</li> </ol> |
|                  | 2. Sistem menampilkan <i>div</i> yang menampilkan nama, <i>username</i> dan tombol <i>Logout</i> .  |
|                  | 3. Aktor menekan tombol <i>Logout</i>                                                               |
| Exprected Result | Aktor berhasil keluar dari sistem dan diarahkan ke halaman login.                                   |
| Result           | Aktor berhasil keluar dari sistem dan diarahkan ke halaman login.                                   |
| Status           | Valid.                                                                                              |

### 6.3.3 Pengujian Validasi Buat Kelompok

### 6.3.3.1 Kasus Uji Buat Kelompok

# Tabel 6.15 Pengujian Validasi Buat Kelompok

| Kode Kebutuhan   | PKL_F_003                                                                                                  |
|------------------|----------------------------------------------------------------------------------------------------|
| Nama Kasus Uji   | Buat Kelompok                                                                                              |
| Prosedur         | 1. Sistem menampilkan halaman pendaftaran PKL.                                                             |
|                  | 2. Aktor menekan tombol "Buat Kelompok PKL".                                                               |
| Exprected Result | Sistem menampilkan pesan bahwa kelompok PKL berhasil dibuat dan aktor tersebut menjadi ketua kelompok PKL. |
| Result           | Sistem menampilkan pesan bahwa kelompok PKL berhasil dibuat dan aktor tersebut menjadi ketua kelompok PKL. |
| Status           | Valid.                                                                                                    |

# 6.3.4 Pengujian Validasi Hapus Kelompok

# 6.3.4.1 Kasus Uji Hapus Kelompok

### Tabel 6.16 Pengujian Validasi Hapus Kelompok

| Kode Kebutuhan | PKL_F_004 |
|----------------|-----------|
|----------------|-----------|

| Nama Kasus Uji   | Hapus Kelompok                                                                                               |  |
|------------------|----------------------------------------------------------------------------------------------------|--|
| Prosedur         | 1. Sistem menampilkan halaman pendaftaran PKL dan aktor merupakan ketua kelompok                             |  |
|                  | 2. Aktor menakan tulisan "hapus" pada tulisan "atau hapus kelompok".                                         |  |
|                  | <ul> <li>3. Sistem menampilkan pesan konfirmasi berupa<br/>"Lanjutkan untuk menghapus kelompok?".</li> </ul> |  |
|                  | 4. Aktor menekan tombol "OK".                                                                                |  |
| Exprected Result | Sistem menampilkan pesan bahwa kelompok PKL berhasil dihapus dan status aktor tersebut menjadi individu.     |  |
| Result           | Sistem menampilkan pesan bahwa kelompok PKL berhasil dihapus dan status aktor tersebut menjadi individu.     |  |
| Status           | Valid.                                                                                                    |  |

# 6.3.5 Pengujian Validasi Undang Anggota

# 6.3.5.1 Kasus Uji Undang Anggota Berhasil

# Tabel 6.17 Pengujian Validasi Undang Anggota Kelompok Berhasil

| Kode Kebutuhan   | PKL_F_005                                                                                                    |  |  |
|------------------|----------------------------------------------------------------------------------------------------|--|--|
| Nama Kasus Uji   | Undang Anggota Berhasil                                                                                                    |  |  |
| Prosedur         | 1. Sistem menampilkan halaman pendaftaran PKL dan aktor merupakan ketua kelompok                                                            |  |  |
|                  | 2. Aktor menekan tombol "Tambah Anggota".                                                                                                   |  |  |
|                  | 3. Sistem menampilkan <i>modal</i> tambah anggota kelompok<br>PKL dengan masukan nama calon anggota.                                        |  |  |
|                  | <ol> <li>Aktor menuliskan nama calon anggota yang ingin<br/>diundang berupa "satria".</li> </ol>                                            |  |  |
|                  | 5. Sistem menampilkan pilihan sesuai nama yang diberikan.                                                                                   |  |  |
|                  | 6. Aktor memilih nama mahasiswa "Satria Adhi Kharisma".                                                                                     |  |  |
|                  | 7. Aktor menekan tombol "Simpan".                                                                                                    |  |  |
| Exprected Result | Sistem menampilkan pesan bahwa telah berhasil<br>mengundang anggota kelompok dan anggota baru tersebut<br>berstatus "Menunggu Persetujuan". |  |  |

| Result | Sistem             | menampilkan                        | pesan                | bahwa             | telah    | berhasil   |
|--------|--------------------|------------------------------------|----------------------|-------------------|----------|------------|
|        | mengun<br>berstatu | dang anggota ke<br>Is "Menunggu Pe | elompok<br>ersetujua | dan anggo<br>In". | ota baru | i tersebut |
| Status | Valid.             |                                    |                      |                   |          |            |

### 6.3.5.2 Kasus Uji Undang Anggota Tidak Ditemukan

### Tabel 6.18 Pengujian Validasi Undang Anggota Tidak Ditemukan

| Kode Kebutuhan   | PKL_F_005                                                                                              |
|------------------|----------------------------------------------------------------------------------------------------|
| Nama Kasus Uji   | Undang Anggota Anggota Tidak Ditemukan                                                                 |
| Prosedur         | <ol> <li>Sistem menampilkan halaman pendaftaran PKL dan<br/>aktor merupakan ketua kelompok.</li> </ol> |
|                  | 2. Aktor menekan tombol "Tambah Anggota".                                                              |
|                  | 3. Sistem menampilkan <i>modal</i> tambah anggota kelompok PKL dengan masukan nama calon anggota.      |
|                  | <ol> <li>Aktor menuliskan nama anggota yang ingin diundang berupa "xyz".</li> </ol>                    |
| Exprected Result | Sistem menampilkan pesan pada hasil pencarian "No results found".                                      |
| Result           | Sistem menampilkan pesan pada hasil pencarian "No results found".                                      |
| Status           | Valid.                                                                                                 |

# 6.3.6 Pengujian Validasi Ubah Anggota

# 6.3.6.1 Kasus Uji Ubah Anggota Berhasil

# Tabel 6.19 Pengujian Validasi Undang Anggota Kelompok Berhasil

| Kode Kebutuhan | PKL_F_006                                                                                                    |
|----------------|----------------------------------------------------------------------------------------------------|
| Nama Kasus Uji | Ubah Anggota Berhasil                                                                                         |
| Prosedur       | <ol> <li>Sistem menampilkan halaman pendaftaran PKL dan<br/>aktor merupakan ketua kelompok</li> </ol>         |
|                | <ol> <li>Aktor menekan tombol bergambarkan "pensil" pada<br/>kolom aksi anggota yang ingin diubah.</li> </ol> |
|                | 3. Sistem menampilkan <i>modal</i> edit anggota kelompok PKL dengan masukan nama calon anggota.               |
|                | 4. Aktor menuliskan nama anggota yang ingin diundang berupa "rof".                                            |

|                  | 5. Sistem menampilkan pilihan sesuai nama yang diberikan.                                                                                 |
|------------------|----------------------------------------------------------------------------------------------------|
|                  | <ol> <li>Aktor memilih nama mahasiswa "Rofy Firmansyah".</li> <li>Aktor menekan tombol "Simpan".</li> </ol>                               |
| Exprected Result | Sistem menampilkan pesan bahwa telah berhasil<br>mengubah anggota kelompok dan anggota baru tersebut<br>berstatus "Menunggu Persetujuan". |
| Result           | Sistem menampilkan pesan bahwa telah berhasil<br>mengubah anggota kelompok dan anggota baru tersebut<br>berstatus "Menunggu Persetujuan". |
| Status           | Valid.                                                                                                    |

# 6.3.6.2 Kasus Uji Undang Anggota Tidak Ditemukan

# Tabel 6.20 Pengujian Validasi Ubah Anggota Tidak Ditemukan

| Kode Kebutuhan   | PKL_F_006                                                                                                   |  |  |
|------------------|----------------------------------------------------------------------------------------------------|--|--|
| Nama Kasus Uji   | Ubah Anggota Tidak Ditemukan                                                                                |  |  |
| Prosedur         | 1. Sistem menampilkan halaman pendaftaran PKL dan aktor merupakan ketua kelompok                            |  |  |
|                  | 2. Aktor menekan tombol bergambarkan "pensil" pada kolom aksi anggota yang ingin diubah.                    |  |  |
|                  | <ol> <li>Sistem menampilkan modal edit anggota kelompok F<br/>dengan masukan nama calon anggota.</li> </ol> |  |  |
|                  | 4. Aktor menuliskan nama anggota yang ingin diundang berupa "omen".                                         |  |  |
| Exprected Result | Sistem menampilkan pesan pada hasil pencarian "No results found".                                           |  |  |
| Result           | Sistem menampilkan pesan pada hasil pencarian "No results found".                                           |  |  |
| Status           | Valid.                                                                                                    |  |  |

# 6.3.7 Pengujian Validasi Hapus Anggota

### 6.3.7.1 Kasus Uji Hapus Anggota

### Tabel 6.21 Pengujian Validasi Hapus Anggota

| Kode Kebutuhan | PKL_F_007     |
|----------------|---------------|
| Nama Kasus Uji | Hapus Anggota |

| Prosedur         | 1. Sistem menampilkan halaman pendaftaran PKL dan aktor merupakan ketua kelompok                                                                          |  |  |  |
|------------------|----------------------------------------------------------------------------------------------------|--|--|--|
|                  | 2. Aktor menekan tombol bergambarkan "silang" pada kolom aksi anggota yang ingin dihapus (contoh : Rofy Firmansyah).                                      |  |  |  |
|                  | <ul> <li>3. Sistem menampilkan pesan konfirmasi berupa<br/>"Lanjutkan untuk menghapus Rofy Firmansyah?".</li> <li>4. Aktor menekan tombol "OK"</li> </ul> |  |  |  |
|                  | 4. Actor menekan tombor ok .                                                                                                    |  |  |  |
| Exprected Result | Sistem menampilkan pesan bahwa telah berhasil<br>menghapus anggota dan mahasiswa tersebut tidak lagi<br>menjadi bagian dari kelompok.                     |  |  |  |
| Result           | Sistem menampilkan pesan bahwa telah berhasil<br>menghapus anggota dan mahasiswa tersebut tidak lagi<br>menjadi bagian dari kelompok.                     |  |  |  |
| Status           | Valid.                                                                                                    |  |  |  |

# 6.3.8 Pengujian Validasi Pesetujuan Undangan Kelompok

# 6.3.8.1 Kasus Uji Persetujuan Undangan Kelompok Diterima

# Tabel 6.22 Pengujian Validasi Persetujuan Undangan Diterima

| Kode Kebutuhan   | PKL_F_008                                                                                                    |  |
|------------------|----------------------------------------------------------------------------------------------------|--|
| Nama Kasus Uji   | Persetujuan Undangan Kelompok Diterima                                                                                                    |  |
| Prosedur         | <ol> <li>Sistem menampilkan halaman pendaftaran PKL dan<br/>mendapatkan undangan berkelompok (contoh:<br/>undangan dari nama ketua "Achmad Rizki Aditama").</li> </ol> |  |
|                  | <ol> <li>Aktor menekan tombol bergambar "centang" pada<br/>kolom aksi sesuai undangan tersebut.</li> </ol>                                                             |  |
|                  | <ol> <li>Sistem menampilkan pesan konfirmasi berupa "Terima<br/>undangan dari Achmad Rizki Aditama?".</li> </ol>                                                       |  |
|                  | 4. Aktor menekan tombol "OK".                                                                                                    |  |
| Exprected Result | Sistem menampilkan pesan bahwa undangan berhasil<br>diterima dan aktor tersebut menjadi anggota kelompok<br>tersebut.                                                  |  |
| Result           | Sistem menampilkan pesan bahwa undangan berhasil<br>diterima dan aktor tersebut menjadi anggota kelompok<br>tersebut.                                                  |  |
| Status           | Valid.                                                                                                    |  |

# 6.3.8.2 Kasus Uji Persetujuan Undangan Ditolak

### Tabel 6.23 Pengujian Validasi Persetujuan Undangan Kelompok Ditolak

| Kode Kebutuhan   | PKL_F_008                                                                                                    |  |  |
|------------------|----------------------------------------------------------------------------------------------------|--|--|
| Nama Kasus Uji   | Persetujuan Undangan Kelompok Ditolak                                                                                                    |  |  |
| Prosedur         | 1. Sistem menampilkan halaman pendaftaran PKL dan<br>mendapatkan undangan berkelompok (contoh:<br>undangan dari nama ketua "Achmad Rizki Aditama"). |  |  |
|                  | 2. Aktor menekan tombol bergambar "silang" pada kolom aksi sesuai undangan tersebut.                                                                |  |  |
|                  | <ol> <li>Sistem menampilkan pesan konfirmasi berupa "Tolak<br/>undangan dari Achmad Rizki Aditama?".</li> </ol>                                     |  |  |
|                  | 4. Aktor menekan tombol "OK".                                                                                                    |  |  |
| Exprected Result | Sistem menampilkan pesan bahwa undangan berhasil ditolak.                                                                                           |  |  |
| Result           | Sistem menampilkan pesan bahwa undangan berhasil ditolak.                                                                                           |  |  |
| Status           | Valid.                                                                                                    |  |  |
|                  |                                                                                                    |  |  |

### 6.3.9 Pengujian Validasi Daftar PKL Lomba

# 6.3.9.1 Kasus Uji Daftar PKL Lomba Berhasil

### Tabel 6.24 Pengujian Validasi Daftar PKL Lomba Berhasil

| Kode Kebutuhan | PKL_F_009                                                                                 |
|----------------|-------------------------------------------------------------------------------------------|
| Nama Kasus Uji | Daftar PKL Lomba Berhasil                                                                 |
| Prosedur       | 1. Sistem menampilkan <i>form</i> pendaftaran PKL tipe lomba.                             |
|                | 2. Aktor mengisi form pendaftaran dengan data berikut:                                    |
|                | - Nama Lomba = Gemastik 11                                                                |
|                | <ul> <li>Nama Penyelenggara = KEMRISTEKDIKTI</li> </ul>                                   |
|                | <ul> <li>Url Web Lomba = www.gemastik.its.ac.id</li> </ul>                                |
|                | - Tingkat Lomba = Nasional                                                                |
|                | - Juara Ke = 1                                                                            |
|                | - Produk Lomba = Software                                                                 |
|                | - Waktu Pelaksanaan = 09/20/2018 – 10/25/2018                                             |
|                | <ul> <li>Bukti Verifikasi Berkas = file .pdf berukuran kurang<br/>dari 2048 KB</li> </ul> |

|                  | - Sertifikasi = file .pdf berukuran kurang dari 2048 KB                                                                                          |
|------------------|----------------------------------------------------------------------------------------------------|
|                  | 3. Aktor menekan tombol "Daftar".                                                                                                    |
|                  | 4. Sistem menampilkan pesan konfirmasi "Lanjutkan untuk mendaftar PKL Lomba?".                                                                   |
|                  | 5. Aktor menakan tombol "OK".                                                                                                    |
| Exprected Result | Sistem menampilkan pesan bahwa pengajuan PKL lomba telah berhasil dilakukan dan menyimpan pendaftaran PKL dengan status verifikasi berkas.       |
| Result           | Sistem menampilkan pesan bahwa pengajuan PKL lomba<br>telah berhasil dilakukan dan menyimpan pendaftaran PKL<br>dengan status verifikasi berkas. |
| Status           | Valid.                                                                                                    |

### 6.3.9.2 Kasus Uji Daftar PKL Lomba Tidak Lengkap

| Kode Kebutuhan   | PKL_F_009                                                                                                    |
|------------------|----------------------------------------------------------------------------------------------------|
| Nama Kasus Uji   | Daftar PKL Lomba Tidak Lengkap                                                                                                    |
| Prosedur         | <ol> <li>Sistem menampilkan <i>form</i> pendaftaran PKL tipe lomba.</li> <li>Aktor menekan tombol "Daftar".</li> <li>Sistem menampilkan pesan konfirmasi "Lanjutkan<br/>untuk mendaftar PKL Lomba?".</li> <li>Aktor menakan tombol "OK".</li> </ol> |
| Exprected Result | Sistem melakukan highlight pada isian yang kosong.                                                                                                    |
| Result           | Sistem melakukan highlight pada isian yang kosong.                                                                                                    |
| Status           | Valid.                                                                                                    |

### Tabel 6.25 Pengujian Validasi Daftar PKL Lomba Tidak Lengkap

### 6.3.9.3 Kasus Uji Daftar PKL Lomba Dibatalkan

# Tabel 6.26 Pengujian Validasi Daftar PKL Lomba Dibatalkan

| Kode Kebutuhan   | PKL_F_009                                                                                                    |
|------------------|----------------------------------------------------------------------------------------------------|
| Nama Kasus Uji   | Daftar PKL Lomba Dibatalkan                                                                                          |
| Prosedur         | <ol> <li>Sistem menampilkan <i>form</i> pendaftaran PKL tipe lomba.</li> <li>Aktor menakan tembel "Patal"</li> </ol> |
|                  |                                                                                                    |
| Exprected Result | Sistem akan kembali ke halaman dashboard.                                                                            |
| Result           | Sistem akan kembali ke halaman dashboard.                                                                            |
| Status | Valid. |
|--------|--------|
|--------|--------|

#### 6.3.10 Pengujian Validasi Lihat Pengajuan PKL Lomba

#### 6.3.10.1 Kasus Uji Lihat Pengajuan PKL Lomba

#### Tabel 6.27 Pengujian Validasi Lihat Pengajuan PKL Lomba

| Kode Kebutuhan   | PKL_F_010                                                                  |
|------------------|----------------------------------------------------------------------------|
| Nama Kasus Uji   | Lihat Pengajuan PKL Lomba                                                  |
| Prosedur         | 1. Sistem menampilkan halaman <i>dashboard</i> .                           |
|                  | 2. Aktor menekan menu "Verifikasi Tipe Lomba" pada bagian <i>sidebar</i> . |
| Exprected Result | Sistem menampilkan seluruh data pengajuan PKL tipe lomba.                  |
| Result           | Sistem menampilkan seluruh data pengajuan PKL tipe lomba.                  |
| Status           | Valid.                                                                     |
|                  |                                                                            |

#### 6.3.10.2 Kasus Uji Lihat Pengajuan PKL Lomba Tidak Ada Pengajuan

#### Tabel 6.28 Pengujian Validasi Lihat Pengajuan PKL Lomba Tidak Ada Data

| Kode Kebutuhan   | PKL_F_010                                                                  |
|------------------|----------------------------------------------------------------------------|
| Nama Kasus Uji   | Lihat Pengajuan PKL Lomba Tidak Ada Data                                   |
| Prosedur         | 1. Sistem menampilkan halaman dashboard.                                   |
|                  | 2. Aktor menekan menu "Verifikasi Tipe Lomba" pada bagian <i>sidebar</i> . |
| Exprected Result | Sistem menampilkan pesan "No data available in table".                     |
| Result           | Sistem menampilkan pesan "No data available in table".                     |
| Status           | Valid.                                                                     |

### 6.3.11 Pengujian Validasi Verifikasi Berkas Pengajuan PKL Lomba

#### 6.3.11.1 Kasus Uji Verifikasi Berkas Pengajuan PKL Lomba Disetujui

### Tabel 6.29 Pengujian Validasi Lihat Pengajuan PKL Lomba

| Kode Kebutuhan | PKL_F_011                                                    |
|----------------|--------------------------------------------------------------|
| Nama Kasus Uji | Verifikasi Berkas Pengajuan PKL Lomba Disetujui              |
| Prosedur       | 1. Sistem menampilkan seluruh data pengajuan PKL tipe lomba. |

|                  | 2. Aktor menekan tombol "centang" pada <i>box</i> sesuai pada pengajuan yang ingin diverifikasi. |
|------------------|--------------------------------------------------------------------------------------------------|
|                  | 3. Sistem menampilkan pesan konfirmasi "Verifikasi pengajuan PKL mahasiswa tersebut?".           |
|                  | 4. Aktor menekan tombol "OK".                                                                    |
| Exprected Result | Sistem menampilkan pesan bahwa telah berhasil menyetujui pengajuan PKL mahasiswa.                |
| Result           | Sistem menampilkan pesan bahwa telah berhasil menyetujui pengajuan PKL mahasiswa.                |
| Status           | Valid.                                                                                           |

#### 6.3.11.2 Kasus Uji Verifikasi Berkas Pengajuan PKL Lomba Ditolak

#### Tabel 6.30 Pengujian Validasi Verifikasi Berkas Pengajuan PKL Lomba Ditolak

| Kode Kebutuhan   | PKL_F_011                                                                                           |
|------------------|----------------------------------------------------------------------------------------------------|
| Nama Kasus Uji   | Verifikasi Berkas Pengajuan PKL Lomba Ditolak                                                       |
| Prosedur         | 1. Sistem menampilkan seluruh data pengajuan PKL tipe lomba.                                        |
|                  | 2. Aktor menekan tombol "silang" pada <i>box</i> sesuai pada pengajuan yang ingin diverifikasi.     |
|                  | 3. Sistem menampilkan <i>modal</i> tolak pendaftaran PKL mahasiswa dengan masukan alasan penolakan. |
|                  | 4. Aktor mengisi alasan penolakan pengajuan tersebut berupa "Sertifikat tidak terlihat".            |
|                  | 5. Aktor menekan tombol "Simpan".                                                                   |
| Exprected Result | Sistem menampilkan pesan bahwa telah berhasil menolak pengajuan PKL mahasiswa.                      |
| Result           | Sistem menampilkan pesan bahwa telah berhasil menolak pengajuan PKL mahasiswa.                      |
| Status           | Valid.                                                                                              |

## 6.3.11.3 Kasus Uji Verifikasi Berkas Pengajuan PKL Lomba Alasan Kosong

## Tabel 6.31 Pengujian Validasi Verifikasi Berkas Pengajuan PKL Lomba Alasan Kosong

| Kode Kebutuhan | PKL_F_011                                           |
|----------------|-----------------------------------------------------|
| Nama Kasus Uji | Verifikasi Berkas Pengajuan PKL Lomba Alasan Kosong |

| Prosedur         | 1. Sistem menampilkan seluruh data pengajuan PKL tipe lomba.                                        |
|------------------|----------------------------------------------------------------------------------------------------|
|                  | 2. Aktor menekan tombol "silang" pada <i>box</i> sesuai pada pengajuan yang ingin diverifikasi.     |
|                  | 3. Sistem menampilkan <i>modal</i> tolak pendaftaran PKL mahasiswa dengan masukan alasan penolakan. |
|                  | 4. Aktor membiarkan alasan penolakan pengajuan kosong.                                              |
|                  | 5. Aktor menekan tombol "Simpan".                                                                   |
| Exprected Result | Sistem menampilkan pesan "Please fill out this field." pada kotak isian alasan.                     |
| Result           | Sistem menampilkan pesan "Please fill out this field." pada kotak isian alasan.                     |
| Status           | Valid.                                                                                              |

## 6.3.12 Pengujian Validasi Lihat Pengajuan PKL Lomba Hasil Verifikasi Akademik

## 6.3.12.1 Kasus Uji Lihat Pengajuan PKL Lomba Hasil Verifikasi Akademik

#### Tabel 6.32 Pengujian Validasi Lihat Pengajuan PKL Lomba Hasil Verifikasi Akademik

| Kode Kebutuhan   | PKL_F_012                                                                                                    |
|------------------|----------------------------------------------------------------------------------------------------|
| Nama Kasus Uji   | Lihat Pengajuan PKL Lomba Hasil Verifikasi Akademik                                                                                                    |
| Prosedur         | <ol> <li>Sistem menampilkan halaman dashboard.</li> <li>Aktor menekan sub menu "Tipe Lomba" pada bagian<br/>sidebar didalam menu "Persetujuan Pendaftaran".</li> </ol> |
| Exprected Result | Sistem menampilkan seluruh data pengajuan PKL tipe lomba yang telah diverifikasi oleh akademik.                                                                        |
| Result           | Sistem menampilkan seluruh data pengajuan PKL tipe lomba yang telah diverifikasi oleh akademik.                                                                        |
| Status           | Valid.                                                                                                    |

### 6.3.12.2 Kasus Uji Lihat Pengajuan PKL Lomba Hasil Verifikasi Akademik Tidak Ada Pengajuan

#### Tabel 6.33 Pengujian Validasi Lihat Pengajuan PKL Lomba Hasil Verifikasi Akademik Tidak Ada Data

| Kode Kebutuhan | PKL_F_012 |
|----------------|-----------|
|----------------|-----------|

| Nama Kasus Uji   | Lihat Pengajuan PKL Lomba Hasil Verifikasi Akademik Tidak<br>Ada Data                                 |
|------------------|----------------------------------------------------------------------------------------------------|
| Prosedur         | 1. Sistem menampilkan halaman dashboard.                                                              |
|                  | 2. Aktor menekan sub menu "Tipe Lomba" pada bagian<br>sidebar didalam menu "Persetujuan Pendaftaran". |
| Exprected Result | Sistem menampilkan pesan "No data available in table".                                                |
| Result           | Sistem menampilkan pesan "No data available in table".                                                |
| Status           | Valid.                                                                                                |

## 6.3.13 Pengujian Validasi Penilaian Kelayakan PKL Lomba

## 6.3.13.1 Kasus Uji Penilaian Kelayakan PKL Lomba Berhasil

#### Tabel 6.34 Pengujian Validasi Penilaian Kelayakan PKL Lomba Berhasil

| Kode Kebutuhan | PKL_F_013                                                                                                    |
|----------------|----------------------------------------------------------------------------------------------------|
| Nama Kasus Uji | Penilaian Kelayakan PKL Lomba Berhasil                                                                                                    |
| Prosedur       | 1. Sistem menampilkan seluruh data pengajuan PKL tipe lomba yang telah diverifikasi oleh akademik.                                                                                               |
|                | 2. Aktor menekan tombol "proses" pada <i>box</i> sesuai pada pengajuan yang ingin diberi penilaian.                                                                                              |
|                | 3. Sistem menampilkan detail pengajuan PKL lomba tersebut dan menampilkan <i>form</i> daftar pertimbangan penyetaraan PKL, <i>form</i> verifikasi PKL tipe Lomba dan calon dosen pembimbing PKL. |
|                | 4. Aktor mengisi seluruh <i>form</i> tersebut dengan data berikut:                                                                                                    |
|                | - Jenis Lomba = GEMASTIK                                                                                                    |
|                | <ul> <li>Tingkat Lomba = Tingkat Nasional</li> </ul>                                                                                                    |
|                | - Tema Lomba = Teknik Informatika                                                                                                    |
|                | - Pencapaian Juara = Juara 1                                                                                                    |
|                | - Keterlibatan Masyarakat = Tidak melibatkan<br>masyarakat                                                                                                    |
|                | - Jenis Artefak Lomba = Software                                                                                                    |
|                | - Keputusan Penyetaraan Lomba = Layak                                                                                                    |
|                | - Nilai Lapangan = 90                                                                                                    |
|                | <ul> <li>Petimbangan = Sesuai profil prodi</li> </ul>                                                                                                    |

|                  | <ul> <li>Calon Dosen Pembimbing PKL = Lutfi Fanani S.Kom.,<br/>M.T., M.Sc.</li> </ul>                                                                |
|------------------|----------------------------------------------------------------------------------------------------|
|                  | 5. Aktor menekan tombol "Simpan".                                                                                                    |
| Exprected Result | Sistem kembali ke halaman pengajuan PKL tipe lomba dan<br>menampilkan pesan bahwa telah berhasil memberi<br>penilaian pengajuan PKL lomba mahasiswa. |
| Result           | Sistem kembali ke halaman pengajuan PKL tipe lomba dan<br>menampilkan pesan bahwa telah berhasil memberi<br>penilaian pengajuan PKL lomba mahasiswa. |
| Status           | Valid.                                                                                                    |

## 6.3.13.2 Kasus Uji Penilaian Kelayakan PKL Lomba Gagal

| Kode Kebutuhan   | PKL_F_013                                                                                                    |
|------------------|----------------------------------------------------------------------------------------------------|
| Nama Kasus Uji   | Penilaian Kelayakan PKL Lomba Gagal                                                                                                    |
| Prosedur         | <ol> <li>Sistem menampilkan seluruh data pengajuan PKL tipe<br/>lomba yang telah diverifikasi oleh akademik.</li> </ol>                                                                          |
|                  | 2. Aktor menekan tombol "proses" pada <i>box</i> sesuai pada pengajuan yang ingin diberi penilaian.                                                                                              |
|                  | 3. Sistem menampilkan detail pengajuan PKL lomba tersebut dan menampilkan <i>form</i> daftar pertimbangan penyetaraan PKL, <i>form</i> verifikasi PKL tipe Lomba dan calon dosen pembimbing PKL. |
|                  | 4. Aktor membiarkan isian pada form tersebut kosong.                                                                                                    |
|                  | 5. Aktor menekan tombol "Simpan".                                                                                                    |
| Exprected Result | Sistem menampilkan pesan "Please fill out this field." pada kotak isian yang tidak diisi.                                                                                                    |
| Result           | Sistem menampilkan pesan "Please fill out this field." pada kotak isian yang tidak diisi.                                                                                                    |
| Status           | Valid.                                                                                                    |

#### Tabel 6.35 Pengujian Validasi Penilaian Kelayakan PKL Lomba Gagal

## 6.3.14 Pengujian Validasi Lihat Pengajuan PKL Lomba Hasil Penilaian Kaprodi

#### 6.3.14.1 Kasus Uji Lihat Pengajuan PKL Lomba Hasil Penilaian Kaprodi

### Tabel 6.36 Pengujian Validasi Lihat Pengajuan PKL Lomba Hasil Penilaian Kaprodi

| Kode Kebutuhan | PKL_F_014 |
|----------------|-----------|
|----------------|-----------|

| Nama Kasus Uji   | Lihat Pengajuan PKL Lomba Hasil Penilaian Kaprodi                                                                                                    |
|------------------|----------------------------------------------------------------------------------------------------|
| Prosedur         | <ol> <li>Sistem menampilkan halaman <i>dashboard</i>.</li> <li>Aktor menekan sub menu "Tipe Lomba" pada bagian <i>sidebar</i> didalam menu "Persetujuan Pendaftaran".</li> </ol> |
| Exprected Result | Sistem menampilkan seluruh data pengajuan PKL tipe lomba yang telah diberi penilaian oleh kaprodi.                                                                               |
| Result           | Sistem menampilkan seluruh data pengajuan PKL tipe lomba yang telah diberi penilaian oleh kaprodi.                                                                               |
| Status           | Valid.                                                                                                    |

#### 6.3.14.2 Kasus Uji Lihat Pengajuan PKL Lomba Hasil Penilaian Kaprodi Tidak Ada Pengajuan

#### Tabel 6.37 Pengujian Validasi Lihat Pengajuan PKL Lomba Hasil Penilaian Kaprodi Tidak Ada Data

| Kode Kebutuhan   | PKL_F_014                                                                                             |
|------------------|----------------------------------------------------------------------------------------------------|
| Nama Kasus Uji   | Lihat Pengajuan PKL Lomba Hasil Penilaian Kaprodi Tidak<br>Ada Data                                   |
| Prosedur         | 1. Sistem menampilkan halaman dashboard.                                                              |
|                  | 2. Aktor menekan sub menu "Tipe Lomba" pada bagian<br>sidebar didalam menu "Persetujuan Pendaftaran". |
| Exprected Result | Sistem menampilkan pesan "No data available in table".                                                |
| Result           | Sistem menampilkan pesan "No data available in table".                                                |
| Status           | Valid.                                                                                                |

# 6.3.15 Pengujian Validasi Penetapan PKL Lomba

## 6.3.15.1 Kasus Uji Penetapan PKL Lomba Berhasil

## Tabel 6.38 Pengujian Validasi Penilaian Kelayakan PKL Lomba Berhasil

| Kode Kebutuhan | PKL_F_015                                                                                                    |
|----------------|----------------------------------------------------------------------------------------------------|
| Nama Kasus Uji | Penetapan PKL Lomba Berhasil                                                                                                    |
| Prosedur       | <ol> <li>Sistem menampilkan seluruh data pengajuan PKL tipe<br/>lomba yang telah diberi penilaian oleh kaprodi.</li> </ol>                    |
|                | 2. Aktor menekan tombol "proses" pada <i>box</i> sesuai pada pengajuan yang ingin diberi penilaian.                                           |
|                | <ol> <li>Sistem menampilkan detail pengajuan PKL lomba<br/>tersebut dan menampilkan <i>form</i> penetapan pengajuan<br/>PKL lomba.</li> </ol> |

|                  | 4. Aktor mengisi <i>form</i> penetapan tersebut dengan data berikut:                                                                                         |
|------------------|----------------------------------------------------------------------------------------------------|
|                  | Keputusan Ketua Jurusan = Diterima                                                                                                    |
|                  | Pertimbangan = Memenuhi kriteria                                                                                                    |
|                  | 5. Aktor menekan tombol "Simpan".                                                                                                    |
| Exprected Result | Sistem kembali ke halaman pengajuan PKL tipe lomba dan<br>menampilkan pesan bahwa telah berhasil menetapkan<br>keputusan dari pengajuan PKL lomba mahasiswa. |
| Result           | Sistem kembali ke halaman pengajuan PKL tipe lomba dan<br>menampilkan pesan bahwa telah berhasil menetapkan<br>keputusan dari pengajuan PKL lomba mahasiswa. |
| Status           | Valid.                                                                                                    |

## 6.3.15.2 Kasus Uji Penetapan PKL Lomba Gagal

## Tabel 6.39 Pengujian Validasi Penilaian Kelayakan PKL Lomba Gagal

| Kode Kebutuhan   | PKL_F_015                                                                                                    |
|------------------|----------------------------------------------------------------------------------------------------|
| Nama Kasus Uji   | Penetapan PKL Lomba Gagal                                                                                                    |
| Prosedur         | <ol> <li>Sistem menampilkan seluruh data pengajuan PKL tipe<br/>lomba yang telah diberi penilaian oleh kaprodi.</li> </ol>                    |
|                  | 2. Aktor menekan tombol "proses" pada <i>box</i> sesuai pada pengajuan yang ingin diberi penilaian.                                           |
|                  | <ol> <li>Sistem menampilkan detail pengajuan PKL lomba<br/>tersebut dan menampilkan <i>form</i> penetapan pengajuan<br/>PKL lomba.</li> </ol> |
|                  | 4. Aktor mengisi keputusan ketua jurusan "Diterima" dan pertimbangan dikosongkan.                                                             |
|                  | 5. Aktor menekan tombol "Simpan".                                                                                                    |
| Exprected Result | Sistem menampilkan pesan "Please fill out this field." pada kotak isian yang kosong.                                                          |
| Result           | Sistem menampilkan pesan "Please fill out this field." pada kotak isian yang kosong.                                                          |
| Status           | Valid.                                                                                                    |

## 6.3.16 Pengujian Validasi Daftar PKL Magang

## 6.3.16.1 Kasus Uji Daftar PKL Magang Berhasil

#### Tabel 6.40 Pengujian Validasi Daftar PKL Lomba Berhasil

| Kode Kebutuhan   | PKL_F_016                                                                                                    |
|------------------|----------------------------------------------------------------------------------------------------|
| Nama Kasus Uji   | Daftar PKL Magang Berhasil                                                                                                    |
| Prosedur         | 1. Sistem menampilkan <i>form</i> pendaftaran PKL tipe magang.                                                                                |
|                  | 2. Aktor mengisi form pendaftaran dengan data berikut:                                                                                        |
|                  | <ul> <li>Proyek/Perusahaan = PT. Telekomunikasi Indonesia<br/>Tbk</li> </ul>                                                                  |
|                  | - Waktu Pelaksanaan = 06/20/2018 – 08/25/2018                                                                                                 |
|                  | <ul> <li>Alamat = (terisi otomatis)</li> </ul>                                                                                                |
|                  | <ul> <li>Bidang Kerja = Software Engineer</li> </ul>                                                                                          |
|                  | - Jumlah SKS Terakhir = 136                                                                                                    |
|                  | - IPK = 3.9                                                                                                    |
|                  | <ul> <li>Bukti KHS terakhir = file .pdf berukuran kurang dari</li> <li>2048 KB</li> </ul>                                                     |
|                  | 6. Aktor menekan tombol "Daftar".                                                                                                    |
|                  | <ol> <li>Sistem menampilkan pesan konfirmasi "Lanjutkan<br/>untuk mendaftar PKL Magang?".</li> </ol>                                          |
|                  | 8. Aktor menakan tombol "OK".                                                                                                    |
| Exprected Result | Sistem menampilkan pesan bahwa pengajuan PKL magang telah berhasil dilakukan dan menyimpan pendaftaran PKL dengan status verifikasi akademik. |
| Result           | Sistem menampilkan pesan bahwa pengajuan PKL magang telah berhasil dilakukan dan menyimpan pendaftaran PKL dengan status verifikasi akademik. |
| Status           | Valid.                                                                                                    |

#### 6.3.16.2 Kasus Uji Daftar PKL Magang Perusahaan Baru

## Tabel 6.41 Pengujian Validasi Daftar PKL Lomba Perusahaan Baru

| Kode Kebutuhan | PKL_F_016                                                                       |
|----------------|---------------------------------------------------------------------------------|
| Nama Kasus Uji | Daftar PKL Magang Perusahaan Baru                                               |
| Prosedur       | <ol> <li>Sistem menampilkan <i>form</i> pendaftaran PKL tipe magang.</li> </ol> |

|                  | <ol> <li>Aktor mengisi bagian proyek/perusahaan berupa<br/>nama instansi yang belum ada disistem.</li> </ol>                                  |
|------------------|----------------------------------------------------------------------------------------------------|
|                  | <ol> <li>Aktor menekan kata "disini" pada kalimat<br/>"Perusahaan tidak ditemukan, tambahkan<br/>perusahaan disini."</li> </ol>               |
|                  | 4. Sistem mengubah input perusahaan menjadi teks.                                                                                             |
|                  | 5. Aktor mengisi <i>form</i> tersebut dengan data sebagai berikut:                                                                            |
|                  | <ul> <li>Proyek/Perusahaan = PT. Aplikasi Karya Anak<br/>Bangsa (GOJEK)</li> </ul>                                                            |
|                  | - Waktu Pelaksanaan = 06/20/2018 – 08/25/2018                                                                                                 |
|                  | <ul> <li>Alamat = Jl. Tanjung Duren Raya No63, Jakarta<br/>Barat</li> </ul>                                                                   |
|                  | <ul> <li>Bidang Kerja = Backend Engineer</li> </ul>                                                                                           |
|                  | - Jumlah SKS Terakhir = 138                                                                                                    |
|                  | - IPK = 3.95                                                                                                    |
|                  | <ul> <li>Bukti KHS terakhir = file .pdf berukuran kurang<br/>dari 2048 KB</li> </ul>                                                          |
|                  | 6. Aktor menekan tombol "Daftar".                                                                                                    |
|                  | <ol> <li>Sistem menampilkan konfirmasi "Lanjutkan untuk mendaftar PKL Magang?".</li> </ol>                                                    |
|                  | 8. Aktor menekan tombol "OK".                                                                                                    |
| Exprected Result | Sistem menampilkan pesan bahwa pengajuan PKL magang telah berhasil dilakukan dan menyimpan pendaftaran PKL dengan status verifikasi akademik. |
| Result           | Sistem menampilkan pesan bahwa pengajuan PKL magang telah berhasil dilakukan dan menyimpan pendaftaran PKL dengan status verifikasi akademik. |
| Status           | Valid.                                                                                                    |

## 6.3.16.3 Kasus Uji Daftar PKL Magang Tidak Lengkap

# Tabel 6.42 Pengujian Validasi Daftar PKL Magang Tidak Lengkap

| Kode Kebutuhan | PKL_F_009                                                                       |
|----------------|---------------------------------------------------------------------------------|
| Nama Kasus Uji | Daftar PKL Magang Tidak Lengkap                                                 |
| Prosedur       | <ol> <li>Sistem menampilkan <i>form</i> pendaftaran PKL tipe magang.</li> </ol> |

|                  | 2. Aktor menekan tombol "Daftar".                                                                    |
|------------------|----------------------------------------------------------------------------------------------------|
|                  | <ol> <li>Sistem menampilkan pesan konfirmasi "Lanjutkan<br/>untuk mendaftar PKL Magang?".</li> </ol> |
|                  | 4. Aktor menakan tombol "OK".                                                                        |
| Exprected Result | Sistem melakukan highlight pada isian yang kosong.                                                   |
| Result           | Sistem melakukan highlight pada isian yang kosong.                                                   |
| Status           | Valid.                                                                                               |

#### 6.3.16.4 Kasus Uji Daftar PKL Lomba Dibatalkan

#### Tabel 6.43 Pengujian Validasi Daftar PKL Magang Dibatalkan

| Kode Kebutuhan   | PKL_F_016                                                                                                    |
|------------------|----------------------------------------------------------------------------------------------------|
| Nama Kasus Uji   | Daftar PKL Magang Dibatalkan                                                                                               |
| Prosedur         | <ol> <li>Sistem menampilkan <i>form</i> pendaftaran PKL tipe<br/>magang.</li> <li>Aktor menekan tombol "Batal".</li> </ol> |
| Exprected Result | Sistem akan kembali ke halaman dashboard.                                                                                  |
| Result           | Sistem akan kembali ke halaman dashboard.                                                                                  |
| Status           | Valid.                                                                                                    |

## 6.3.17 Pengujian Validasi Lihat Daftar Pengajuan PKL Magang Verifikasi Berkas

### 6.3.17.1 Kasus Uji Lihat Daftar Pengajuan PKL Magang Verifikasi Berkas

Tabel 6.44 Pengujian Validasi Lihat Pengajuan PKL Lomba Verifikasi Berkas

| Kode Kebutuhan   | PKL_F_017                                                                                                    |
|------------------|----------------------------------------------------------------------------------------------------|
| Nama Kasus Uji   | Lihat Daftar Pengajuan PKL Magang Verifikasi Berkas                                                                                                   |
| Prosedur         | <ol> <li>Sistem menampilkan halaman <i>dashboard</i>.</li> <li>Aktor menekan menu "Verifikasi Tipe Magang" pada<br/>bagian <i>sidebar</i>.</li> </ol> |
| Exprected Result | Sistem menampilkan seluruh data pengajuan PKL tipe magang.                                                                                            |
| Result           | Sistem menampilkan seluruh data pengajuan PKL tipe magang.                                                                                            |
| Status           | Valid.                                                                                                    |

#### 6.3.17.2 Kasus Uji Lihat Pengajuan PKL Magang Verifikasi Berkas Tidak Ada Data

#### Tabel 6.45 Pengujian Validasi Lihat Pengajuan PKL Magang Verifikasi Berkas Tidak Ada Data

| Kode Kebutuhan   | PKL_F_017                                                                   |
|------------------|-----------------------------------------------------------------------------|
| Nama Kasus Uji   | Lihat Pengajuan PKL Magang Verifikasi Berkas Tidak Ada                      |
|                  |                                                                             |
| Prosedur         | 1. Sistem menampilkan halaman dashboard.                                    |
|                  | 2. Aktor menekan menu "Verifikasi Tipe Magang" pada bagian <i>sidebar</i> . |
| Exprected Result | Sistem menampilkan pesan "No data available in table".                      |
| Result           | Sistem menampilkan pesan "No data available in table".                      |
| Status           | Valid.                                                                      |

## 6.3.18 Pengujian Validasi Verifikasi Berkas Pengajuan PKL Magang

6.3.18.1 Kasus Uji Verifikasi Berkas Pengajuan PKL Magang Disetujui

### Tabel 6.46 Pengujian Validasi Lihat Pengajuan PKL Magang Disetujui

| Kode Kebutuhan   | PKL_F_018                                                                                        |
|------------------|--------------------------------------------------------------------------------------------------|
| Nama Kasus Uji   | Verifikasi Berkas Pengajuan PKL Magang Disetujui                                                 |
| Prosedur         | 1. Sistem menampilkan seluruh data pengajuan PKL tipe magang.                                    |
|                  | 2. Aktor menekan tombol "centang" pada <i>box</i> sesuai pada pengajuan yang ingin diverifikasi. |
|                  | 3. Sistem menampilkan pesan konfirmasi "Verifikasi pengajuan PKL mahasiswa tersebut?".           |
|                  | 4. Aktor menekan tombol "OK".                                                                    |
| Exprected Result | Sistem menampilkan pesan bahwa telah berhasil<br>menyetujui pengajuan PKL mahasiswa.             |
| Result           | Sistem menampilkan pesan bahwa telah berhasil<br>menyetujui pengajuan PKL mahasiswa.             |
| Status           | Valid.                                                                                           |

#### 6.3.18.2 Kasus Uji Verifikasi Berkas Pengajuan PKL Magang Ditolak

#### Tabel 6.47 Pengujian Validasi Verifikasi Berkas Pengajuan PKL Magang Ditolak

Kode Kebutuhan PKL\_F\_018

| Nama Kasus Uji   | Verifikasi Berkas Pengajuan PKL Magang Ditolak                                                      |
|------------------|----------------------------------------------------------------------------------------------------|
| Prosedur         | 1. Sistem menampilkan seluruh data pengajuan PKL tipe magang.                                       |
|                  | 2. Aktor menekan tombol "silang" pada <i>box</i> sesuai pada pengajuan yang ingin diverifikasi.     |
|                  | 3. Sistem menampilkan <i>modal</i> tolak pendaftaran PKL mahasiswa dengan masukan alasan penolakan. |
|                  | 4. Aktor mengisi alasan penolakan pengajuan tersebut dengan <i>value</i> "KHS salah file".          |
|                  | 5. Aktor menekan tombol "Simpan".                                                                   |
| Exprected Result | Sistem menampilkan pesan bahwa telah berhasil menolak pengajuan PKL mahasiswa.                      |
| Result           | Sistem menampilkan pesan bahwa telah berhasil menolak pengajuan PKL mahasiswa.                      |
| Status           | Valid.                                                                                              |

## 6.3.18.3 Kasus Uji Verifikasi Berkas Pengajuan PKL Lomba Alasan Kosong

## Tabel 6.48 Pengujian Validasi Verifikasi Berkas Pengajuan PKL Magang Alasan Kosong

| Kode Kebutuhan   | PKL_F_018                                                                                           |
|------------------|----------------------------------------------------------------------------------------------------|
| Nama Kasus Uji   | Verifikasi Berkas Pengajuan PKL Magang Alasan Kosong                                                |
| Prosedur         | 1. Sistem menampilkan seluruh data pengajuan PKL tipe magang.                                       |
|                  | 2. Aktor menekan tombol "silang" pada <i>box</i> sesuai pada pengajuan yang ingin diverifikasi.     |
|                  | 3. Sistem menampilkan <i>modal</i> tolak pendaftaran PKL mahasiswa dengan masukan alasan penolakan. |
|                  | 4. Aktor membiarkan alasan penolakan pengajuan kosong.                                              |
|                  | 5. Aktor menekan tombol "Simpan".                                                                   |
| Exprected Result | Sistem menampilkan pesan "Please fill out this field." pada kotak isian alasan.                     |
| Result           | Sistem menampilkan pesan "Please fill out this field." pada kotak isian alasan.                     |
| Status           | Valid.                                                                                              |

## 6.3.19 Pengujian Validasi Lihat Pengajuan PKL Magang Hasil Verifikasi Akademik

#### 6.3.19.1 Kasus Uji Lihat Pengajuan PKL Magang Hasil Verifikasi Akademik

#### Tabel 6.49 Pengujian Validasi Lihat Pengajuan PKL Magang Hasil Verifikasi Akademik

| Kode Kebutuhan   | PKL_F_018                                                                                                    |
|------------------|----------------------------------------------------------------------------------------------------|
| Nama Kasus Uji   | Lihat Pengajuan PKL Magang Hasil Verifikasi Akademik                                                          |
| Prosedur         | 1. Sistem menampilkan halaman dashboard.                                                                      |
|                  | 2. Aktor menekan sub menu "Tipe Magang" pada bagian<br><i>sidebar</i> didalam menu "Persetujuan Pendaftaran". |
| Exprected Result | Sistem menampilkan seluruh data pengajuan PKL tipe magang yang telah diverifikasi oleh akademik.              |
| Result           | Sistem menampilkan seluruh data pengajuan PKL tipe magang yang telah diverifikasi oleh akademik.              |
| Status           | Valid.                                                                                                    |

#### 6.3.19.2 Kasus Uji Lihat Pengajuan PKL Magang Hasil Verifikasi Akademik Tidak Ada Data

#### Tabel 6.50 Pengujian Validasi Lihat Pengajuan PKL Magang Verifikasi Berkas Tidak Ada Data

| Kode Kebutuhan   | PKL_F_017                                                                                                    |
|------------------|----------------------------------------------------------------------------------------------------|
| Nama Kasus Uji   | Lihat Pengajuan PKL Magang Hasil Verifikasi Akademik<br>Tidak Ada Pengajuan                                                                                                    |
| Prosedur         | <ol> <li>Sistem menampilkan halaman <i>dashboard</i>.</li> <li>Aktor menekan sub menu "Tipe Magang" pada bagian <i>sidebar</i> didalam menu "Persetujuan Pendaftaran".</li> </ol> |
| Exprected Result | Sistem menampilkan pesan "No data available in table".                                                                                                    |
| Result           | Sistem menampilkan pesan "No data available in table".                                                                                                    |
| Status           | Valid.                                                                                                    |

### 6.3.20 Pengujian Validasi Proses Pengajuan PKL Magang Kaprodi

### 6.3.20.1 Kasus Uji Proses Pengajuan PKL Magang Kaprodi Disetujui

#### Tabel 6.51 Pengujian Validasi Proses Pengajuan PKL Magang Kaprodi Disetujui

| Kode Kebutuhan | PKL_F_020                                     |
|----------------|-----------------------------------------------|
| Nama Kasus Uji | Proses Pengajuan PKL Magang Kaprodi Disetujui |

| Prosedur         | 1. Sistem menampilkan seluruh data pengajuan PKL tipe magang.                                                                      |
|------------------|----------------------------------------------------------------------------------------------------|
|                  | 2. Aktor menekan tombol bergambar "centang" pada box sesuai pada pengajuan yang ingin disetujui untuk diproses.                    |
|                  | 3. Sistem menampilkan <i>modal</i> berupa persebaran dosen sebagai pembimbing PKL.                                                 |
|                  | <ol> <li>Aktor memilih salah satu dosen yang ingin ditunjuk.<br/>Sebagai contoh "Denny Sagita Rusdianto".</li> </ol>               |
|                  | 5. Aktor menekan tombol "Simpan".                                                                                                  |
| Exprected Result | Sistem berhasil menyimpan dan menampilkan pesan<br>bahwa telah berhasil menyetujui dan memberi<br>rekomendasi dosen PKL mahasiswa. |
| Result           | Sistem berhasil menyimpan dan menampilkan pesan<br>bahwa telah berhasil menyetujui dan memberi<br>rekomendasi dosen PKL mahasiswa. |
| Status           | Valid.                                                                                                    |

# 6.3.20.2 Kasus Uji Proses Pengajuan PKL Magang Kaprodi Ditolak

#### Tabel 6.52 Pengujian Validasi Proses Pengajuan PKL Magang Kaprodi Ditolak

| Kode Kebutuhan   | PKL_F_020                                                                                           |
|------------------|----------------------------------------------------------------------------------------------------|
| Nama Kasus Uji   | Verifikasi Berkas Pengajuan PKL Lomba Ditolak                                                       |
| Prosedur         | 1. Sistem menampilkan seluruh data pengajuan PKL tipe magang.                                       |
|                  | 2. Aktor menekan tombol "silang" pada <i>box</i> sesuai pada pengajuan yang ingin diverifikasi.     |
|                  | 3. Sistem menampilkan <i>modal</i> tolak pendaftaran PKL mahasiswa dengan masukan alasan penolakan. |
|                  | 4. Aktor mengisi alasan penolakan pengajuan tersebut dengan value "Objek tidak sesuai prodi".       |
|                  | 5. Aktor menekan tombol "Simpan".                                                                   |
| Exprected Result | Sistem menampilkan pesan bahwa telah berhasil menolak pengajuan PKL mahasiswa.                      |
| Result           | Sistem menampilkan pesan bahwa telah berhasil menolak pengajuan PKL mahasiswa.                      |
| Status           | Valid.                                                                                              |

#### 6.3.20.3 Kasus Uji Proses Pengajuan PKL Magang Kaprodi Alasan Kosong

#### Tabel 6.53 Pengujian Validasi Proses Pengajuan PKL Magang Kaprodi Alasan Kosong

| Kode Kebutuhan   | PKL_F_020                                                                                           |
|------------------|----------------------------------------------------------------------------------------------------|
| Nama Kasus Uji   | Verifikasi Berkas Pengajuan PKL Lomba Alasan Kosong                                                 |
| Prosedur         | <ol> <li>Sistem menampilkan seluruh data pengajuan PKL tipe magang.</li> </ol>                      |
|                  | 2. Aktor menekan tombol "silang" pada <i>box</i> sesuai pada pengajuan yang ingin diverifikasi.     |
|                  | 3. Sistem menampilkan <i>modal</i> tolak pendaftaran PKL mahasiswa dengan masukan alasan penolakan. |
|                  | 4. Aktor membiarkan alasan penolakan pengajuan kosong.                                              |
|                  | 5. Aktor menekan tombol "Simpan".                                                                   |
| Exprected Result | Sistem menampilkan pesan "Please fill out this field." pada kotak isian alasan.                     |
| Result           | Sistem menampilkan pesan "Please fill out this field." pada kotak isian alasan.                     |
| Status           | Valid.                                                                                              |

#### 6.3.21 Pengujian Validasi Lihat Daftar Calon Mahasiswa Bimbingan PKL

#### 6.3.21.1 Kasus Uji Lihat Daftar Calon Mahasiswa Bimbingan PKL

## Tabel 6.54 Pengujian Validasi Lihat Daftar Calon Mahasiswa Bimbingan PKL

| Kode Kebutuhan   | PKL_F_021                                                                                                    |
|------------------|----------------------------------------------------------------------------------------------------|
| Nama Kasus Uji   | Lihat Daftar Calon Mahasiswa Bimbingan PKL                                                                                                    |
| Prosedur         | <ol> <li>Sistem menampilkan halaman dashboard.</li> <li>Aktor menekan sub menu "Persetujuan Membimbing"<br/>pada bagian sidebar didalam menu "Pendaftaran".</li> </ol> |
| Exprected Result | Sistem menampilkan seluruh data pengajuan PKL tipe<br>magang yang menunggu persetujuan untuk menjadi dosen<br>pembimbing.                                              |
| Result           | Sistem menampilkan seluruh data pengajuan PKL tipe magang yang menunggu persetujuan untuk menjadi dosen pembimbing.                                                    |
| Status           | Valid.                                                                                                    |

6.3.21.2 Kasus Uji Lihat Daftar Calon Mahasiswa Bimbingan PKL Tidak Ada Data

#### Tabel 6.55 Pengujian Validasi Lihat Daftar Calon Mahasiswa Bimbingan PKL Tidak Ada Data

| Kode Kebutuhan   | PKL_F_021                                                                                                    |
|------------------|----------------------------------------------------------------------------------------------------|
| Nama Kasus Uji   | Lihat Daftar Calon Mahasiswa Bimbingan PKL Tidak Ada<br>Data                                                                                                    |
| Prosedur         | <ol> <li>Sistem menampilkan halaman <i>dashboard</i>.</li> <li>Aktor menekan sub menu "Persetujuan Membimbing"<br/>pada bagian <i>sidebar</i> didalam menu "Pendaftaran".</li> </ol> |
| Exprected Result | Sistem menampilkan pesan "No data available in table".                                                                                                    |
| Result           | Sistem menampilkan pesan "No data available in table".                                                                                                    |
| Status           | Valid.                                                                                                    |

## 6.3.22 Pengujian Validasi Persetujuan Membimbing Mahasiswa PKL

### 6.3.22.1 Kasus Uji Persetujuan Membimbing Mahasiswa PKL Disetujui

#### Tabel 6.56 Pengujian Validasi Persetujuan Membimbing Mahasiswa PKL Disetujui

| Kode Kebutuhan   | PKL_F_022                                                                                                    |
|------------------|----------------------------------------------------------------------------------------------------|
| Nama Kasus Uji   | Persetujuan Membimbing Mahasiswa PKL Disetujui                                                                                                  |
| Prosedur         | <ol> <li>Sistem menampilkan seluruh data pengajuan PKL tipe<br/>magang yang menunggu persetujuan untuk menjadi<br/>dosen pembimbing.</li> </ol> |
|                  | <ol> <li>Aktor menekan tombol bergambar "centang" pada box<br/>sesuai pada pengajuan yang ingin disetujui untuk<br/>membimbing.</li> </ol>      |
|                  | <ol> <li>Sistem menampilkan pesan konfirmasi "Bersedia untuk<br/>membimbing PKL mahasiswa tersebut?".</li> </ol>                                |
|                  | 4. Aktor menekan tombol "OK".                                                                                                    |
| Exprected Result | Sistem berhasil menyimpan dan menampilkan pesan<br>bahwa telah berhasil menyetujui pengajuan PKL<br>mahasiswa.                                  |
| Result           | Sistem berhasil menyimpan dan menampilkan pesan<br>bahwa telah berhasil menyetujui pengajuan PKL<br>mahasiswa.                                  |
| Status           | Valid.                                                                                                    |

#### Tabel 6.57 Pengujian Validasi Persetujuan Membimbing Mahasiswa PKL Ditolak

| Kode Kebutuhan   | PKL_F_022                                                                                                    |
|------------------|----------------------------------------------------------------------------------------------------|
| Nama Kasus Uji   | Persetujuan Membimbing Mahasiswa PKL Ditolak                                                                                                    |
| Prosedur         | <ol> <li>Sistem menampilkan seluruh data pengajuan PKL tipe<br/>magang yang menunggu persetujuan untuk menjadi<br/>dosen pembimbing.</li> </ol> |
|                  | 2. Aktor menekan tombol "silang" pada <i>box</i> sesuai pada pengajuan yang ingin ditolak.                                                      |
|                  | 3. Sistem menampilkan <i>modal</i> tolak pendaftaran PKL mahasiswa dengan masukan alasan penolakan.                                             |
|                  | 4. Aktor mengisi alasan penolakan membimbing pengajuan tersebut berupa "Bidang tidak sesuai".                                                   |
|                  | 5. Aktor menekan tombol "Simpan".                                                                                                    |
| Exprected Result | Sistem menampilkan pesan bahwa telah berhasil menolak pengajuan PKL mahasiswa.                                                                  |
| Result           | Sistem menampilkan pesan bahwa telah berhasil menolak pengajuan PKL mahasiswa.                                                                  |
| Status           | Valid.                                                                                                    |

#### 6.3.22.3 Kasus Uji Proses Persetujuan Membimbing Mahasiswa PKL Alasan Kosong

## Tabel 6.58 Pengujian Validasi Persetujuan Membimbing Mahasiswa PKL Alasan Kosong

| Kode Kebutuhan | PKL_F_022                                                                                                    |
|----------------|----------------------------------------------------------------------------------------------------|
| Nama Kasus Uji | Persetujuan Membimbing Mahasiswa PKL Ditolak                                                                                                    |
| Prosedur       | <ol> <li>Sistem menampilkan seluruh data pengajuan PKL tipe<br/>magang yang menunggu persetujuan untuk menjadi<br/>dosen pembimbing.</li> </ol> |
|                | 2. Aktor menekan tombol "silang" pada <i>box</i> sesuai pada pengajuan yang ingin ditolak.                                                      |
|                | 3. Sistem menampilkan <i>modal</i> tolak pendaftaran PKL mahasiswa dengan masukan alasan penolakan.                                             |
|                | 4. Aktor membiarkan alasan penolakan kosong.                                                                                                    |
|                | 6. Aktor menekan tombol "Simpan".                                                                                                    |

| Exprected Result | Sistem menampilkan pesan "Please fill out this field." pada kotak isian alasan. |
|------------------|---------------------------------------------------------------------------------|
| Result           | Sistem menampilkan pesan "Please fill out this field." pada kotak isian alasan. |
| Status           | Valid.                                                                          |

#### 6.3.23 Pengujian Validasi Lihat Daftar Mahasiswa Bimbingan PKL

#### 6.3.23.1 Kasus Uji Lihat Daftar Mahasiswa Bimbingan PKL

#### Tabel 6.59 Pengujian Validasi Lihat Daftar Mahasiswa Bimbingan PKL

| Kode Kebutuhan   | PKL_F_023                                                                                                    |
|------------------|----------------------------------------------------------------------------------------------------|
| Nama Kasus Uji   | Lihat Daftar Mahasiswa Bimbingan PKL                                                                                                    |
| Prosedur         | <ol> <li>Sistem menampilkan halaman dashboard.</li> <li>Aktor menekan sub menu "Daftar Mahasiswa" pada<br/>bagian sidebar didalam menu "Mahasiswa Bimbingan".</li> </ol> |
| Exprected Result | Sistem menampilkan seluruh data PKL mahasiswa dan<br>dibagi menjadi 2 <i>tab</i> berupa PKL tipe magang dan tipe<br>lomba.                                               |
| Result           | Sistem menampilkan seluruh data PKL mahasiswa dan dibagi menjadi 2 <i>tab</i> berupa PKL tipe magang dan tipe lomba.                                                     |
| Status           | Valid.                                                                                                    |

### 6.3.23.2 Kasus Uji Lihat Daftar Mahasiswa Bimbingan PKL Tidak Ada

### Tabel 6.60 Pengujian Validasi Lihat Daftar Mahasiswa Bimbingan PKL Tidak Ada

| Kode Kebutuhan   | PKL_F_023                                                                                                   |
|------------------|----------------------------------------------------------------------------------------------------|
| Nama Kasus Uji   | Lihat Daftar Mahasiswa Bimbingan PKL Tidak Ada                                                              |
| Prosedur         | 1. Sistem menampilkan halaman dashboard.                                                                    |
|                  | 2. Aktor menekan sub menu "Daftar Mahasiswa" pada bagian <i>sidebar</i> didalam menu "Mahasiswa Bimbingan". |
| Exprected Result | Sistem menampilkan pesan "No data available in table".                                                      |
| Result           | Sistem menampilkan pesan "No data available in table".                                                      |
| Status           | Valid.                                                                                                    |

### 6.3.24 Pengujian Validasi Lihat Detail Mahasiswa Bimbingan PKL

#### 6.3.24.1 Kasus Uji Lihat Daftar Mahasiswa Bimbingan PKL

#### Tabel 6.61 Pengujian Validasi Lihat Daftar Mahasiswa Bimbingan PKL

| Kode Kebutuhan   | PKL_F_024                                                                                                    |
|------------------|----------------------------------------------------------------------------------------------------|
| Nama Kasus Uji   | Lihat Detail Mahasiswa Bimbingan PKL                                                                                              |
| Prosedur         | <ol> <li>Sistem menampilkan seluruh daftar mahsiswa<br/>bimbingan PKL.</li> </ol>                                                 |
|                  | 2. Aktor menekan nama perusahaan dari PKL tipe magang atau nama lomba serta penyelenggara dari PKL tipe lomba yang ingin dilihat. |
| Exprected Result | Sistem menampilkan detail PKL mahasiswa yang dipilih.                                                                             |
| Result           | Sistem menampilkan detail PKL mahasiswa yang dipilih.                                                                             |
| Status           | Valid.                                                                                                    |

### 6.3.25 Pengujian Validasi Lihat Pengajuan PKL Magang Hasil Verifikasi Kaprodi

## 6.3.25.1 Kasus Uji Lihat Pengajuan PKL Magang Hasil Verifikasi Kaprodi

Tabel 6.62 Pengujian Validasi Lihat Pengajuan PKL Magang Hasil Verifikasi Kaprodi

| Kode Kebutuhan   | PKL_F_025                                                                                              |
|------------------|----------------------------------------------------------------------------------------------------|
| Nama Kasus Uji   | Lihat Pengajuan PKL Magang Hasil Verifikasi Kaprodi                                                    |
| Prosedur         | 1. Sistem menampilkan halaman dashboard.                                                               |
|                  | 2. Aktor menekan sub menu "Tipe Magang" pada bagian<br>sidebar didalam menu "Persetujuan Pendaftaran". |
| Exprected Result | Sistem menampilkan seluruh data pengajuan PKL tipe magang yang menunggu persetujuan ditingkat jurusan. |
| Result           | Sistem menampilkan seluruh data pengajuan PKL tipe magang yang menunggu persetujuan ditingkat jurusan. |
| Status           | Valid.                                                                                                 |

#### 6.3.25.2 Kasus Uji Lihat Pengajuan PKL Magang Hasil Verifikasi Kaprodi Tidak Ada Pengajuan

#### Tabel 6.63 Pengujian Validasi Lihat Pengajuan PKL Magang Hasil Verifikasi Kaprodi Tidak Ada Pengajuan

| Kode Kebutuhan   | PKL_F_025                                                                                                    |
|------------------|----------------------------------------------------------------------------------------------------|
| Nama Kasus Uji   | Lihat Pengajuan PKL Magang Hasil Verifikasi Kaprodi Tidak<br>Ada Pengajuan                                                                                                    |
| Prosedur         | <ol> <li>Sistem menampilkan halaman <i>dashboard</i>.</li> <li>Aktor menekan sub menu "Tipe Magang" pada bagian <i>sidebar</i> didalam menu "Persetujuan Pendaftaran".</li> </ol> |
| Exprected Result | Sistem menampilkan pesan "No data available in table".                                                                                                    |
| Result           | Sistem menampilkan pesan "No data available in table".                                                                                                    |
| Status           | Valid.                                                                                                    |

## 6.3.26 Pengujian Validasi Persetujuan PKL Magang

### 6.3.26.1 Kasus Uji Persetujuan PKL Magang Disetujui

### Tabel 6.64 Pengujian Validasi Persetujuan PKL Magang Disetujui

| Kode Kebutuhan   | PKL_F_026                                                                                                    |
|------------------|----------------------------------------------------------------------------------------------------|
| Nama Kasus Uji   | Persetujuan PKL Magang Disetujui                                                                               |
| Prosedur         | 1. Sistem menampilkan seluruh data pengajuan PKL tipe magang yang menunggu persetujuan ditingkat jurusan.      |
|                  | 2. Aktor menekan tombol bergambar "centang" pada <i>box</i> sesuai pada pengajuan yang ingin disetujui.        |
|                  | 3. Sistem menampilkan pesan konfirmasi "Verifikasi pengajuan PKL mahasiswa?".                                  |
|                  | 4. Aktor menekan tombol "OK".                                                                                  |
| Exprected Result | Sistem berhasil menyimpan dan menampilkan pesan<br>bahwa telah berhasil menyetujui pengajuan PKL<br>mahasiswa. |
| Result           | Sistem berhasil menyimpan dan menampilkan pesan<br>bahwa telah berhasil menyetujui pengajuan PKL<br>mahasiswa. |
| Status           | Valid.                                                                                                    |

#### 6.3.26.2 Kasus Uji Persetujuan PKL Magang Ditolak

#### Tabel 6.65 Pengujian Validasi Persetujuan PKL Magang Ditolak

| Kode Kebutuhan   | PKL_F_026                                                                                                 |
|------------------|----------------------------------------------------------------------------------------------------|
| Nama Kasus Uji   | Persetujuan Membimbing Mahasiswa PKL Ditolak                                                              |
| Prosedur         | 1. Sistem menampilkan seluruh data pengajuan PKL tipe magang yang menunggu persetujuan ditingkat jurusan. |
|                  | 2. Aktor menekan tombol "silang" pada <i>box</i> sesuai pada pengajuan yang ingin diproses.               |
|                  | 3. Sistem menampilkan <i>modal</i> tolak pendaftaran PKL mahasiswa dengan masukan alasan penolakan.       |
|                  | 4. Aktor mengisi alasan penolakan pengajuan tersebut.                                                     |
|                  | 5. Aktor menekan tombol "Simpan".                                                                         |
| Exprected Result | Sistem menampilkan pesan bahwa telah berhasil menolak pengajuan PKL mahasiswa.                            |
| Result           | Sistem menampilkan pesan bahwa telah berhasil menolak pengajuan PKL mahasiswa.                            |
| Status           | Valid.                                                                                                    |

## 6.3.26.3 Kasus Uji Persetujuan PKL Magang Tolak Alasan Kosong

## Tabel 6.66 Pengujian Validasi Persetujuan PKL Magang Tolak Alasan Kosong

| Kode Kebutuhan   | PKL_F_026                                                                                                 |
|------------------|----------------------------------------------------------------------------------------------------|
| Nama Kasus Uji   | Persetujuan Membimbing Mahasiswa PKL Ditolak                                                              |
| Prosedur         | 1. Sistem menampilkan seluruh data pengajuan PKL tipe magang yang menunggu persetujuan ditingkat jurusan. |
|                  | 2. Aktor menekan tombol "silang" pada <i>box</i> sesuai pada pengajuan yang ingin diproses.               |
|                  | 3. Sistem menampilkan <i>modal</i> tolak pendaftaran PKL mahasiswa dengan masukan alasan penolakan.       |
|                  | 4. Aktor membiarkan kolom alasan kosong.                                                                  |
|                  | 5. Aktor menekan tombol "Simpan".                                                                         |
| Exprected Result | Sistem menampilkan pesan "Please fill out this field." pada kotak isian alasan.                           |
| Result           | Sistem menampilkan pesan "Please fill out this field." pada kotak isian alasan.                           |
| Status           | Valid.                                                                                                    |

## 6.3.27 Pengujian Validasi Lihat Detail Pengajuan PKL

## 6.3.27.1 Kasus Uji Lihat Detail Pengajuan PKL

#### Tabel 6.67 Pengujian Validasi Lihat Detail Pengajuan PKL

| Kode Kebutuhan   | PKL_F_027                                                                                                    |
|------------------|----------------------------------------------------------------------------------------------------|
| Nama Kasus Uji   | Lihat Detail Pengajuan PKL                                                                                                    |
| Prosedur         | <ol> <li>Sistem menampilkan halaman dashboard yang terdapat<br/>data pendaftaran PKL.</li> </ol>                                  |
|                  | 2. Aktor menekan nama perusahaan dari PKL tipe magang atau nama lomba serta penyelenggara dari PKL tipe lomba yang ingin dilihat. |
| Exprected Result | Sistem menampilkan detail pendaftaran PKL dari pengajuan yang ingin dilihat.                                                      |
| Result           | Sistem menampilkan detail pendaftaran PKL dari pengajuan yang ingin dilihat.                                                      |
| Status           | Valid.                                                                                                    |

## 6.3.28 Pengujian Validasi Cetak Surat Pengantar

#### 6.3.28.1 Kasus Uji Cetak Surat Pengantar

#### Tabel 6.68 Pengujian Validasi Cetak Surat Pengantar

| Kode Kebutuhan   | PKL_F_028                                                                                                    |
|------------------|----------------------------------------------------------------------------------------------------|
| Nama Kasus Uji   | Cetak Surat Pengantar                                                                                                    |
| Prosedur         | <ol> <li>Sistem menampilkan detail pendaftaran PKL tipe magang.</li> </ol>                                                               |
|                  | 2. Aktor menekan tombol "Cetak Surat Pengantar & Form Persetujuan".                                                                      |
|                  | <ol> <li>Sistem membuka halaman baru dan menampilkan pop<br/>up dengan masukan "Surat pengantar akan ditujukan<br/>kepada :".</li> </ol> |
|                  | 4. Aktor menuliskan kepada siapa surat pengantar tersebut ditujukan yaitu "Direktur".                                                    |
|                  | 5. Aktor menekan tombol "OK".                                                                                                    |
| Exprected Result | Sistem menampilkan surat pengantar dan <i>form</i> persetujuan perusahaan yang siap dicetak.                                             |
| Result           | Sistem menampilkan surat pengantar dan <i>form</i> persetujuan perusahaan yang siap dicetak.                                             |

| Status | Valid. |
|--------|--------|
|--------|--------|

#### 6.3.28.2 Kasus Uji Cetak Surat Pengantar Tujuan Kosong

#### Tabel 6.69 Pengujian Validasi Cetak Surat Pengantar Tujuan Kosong

| Kode Kebutuhan   | PKL_F_028                                                                                                    |
|------------------|----------------------------------------------------------------------------------------------------|
| Nama Kasus Uji   | Cetak Surat Pengantar Tujuan Kosong                                                                                                    |
| Prosedur         | <ol> <li>Sistem menampilkan detail pendaftaran PKL tipe magang.</li> </ol>                                                                   |
|                  | <ol> <li>Aktor menekan tombol "Cetak Surat Pengantar &amp; Form<br/>Persetujuan".</li> </ol>                                                 |
|                  | <ol> <li>Sistem membuka halaman baru dan menampilkan pop<br/>up dengan masukan "Surat pengantar akan ditujukan<br/>kepada :".</li> </ol>     |
|                  | 4. Aktor menekan tombol "OK".                                                                                                    |
| Exprected Result | Sistem menampilkan surat pengantar dan form persetujuan perusahaan yang siap dicetak dengan tujuan dari surat pengantar "Tidak ditentukan!". |
| Result           | Sistem menampilkan surat pengantar dan form persetujuan perusahaan yang siap dicetak dengan tujuan dari surat pengantar "Tidak ditentukan!". |
| Status           | Valid.                                                                                                    |

## 6.3.29 Pengujian Validasi Lihat Pengajuan PKL Magang Hasil Persetujuan Kajur

## 6.3.29.1 Kasus Uji Lihat Pengajuan PKL Magang Hasil Persetujuan Kajur

Tabel 6.70 Pengujian Validasi Lihat Daftar Calon Mahasiswa Bimbingan PKL

| Kode Kebutuhan   | PKL_F_029                                                                                                    |
|------------------|----------------------------------------------------------------------------------------------------|
| Nama Kasus Uji   | Lihat Pengajuan PKL Magang Hasil Persetujuan Kajur                                                                                                    |
| Prosedur         | <ol> <li>Sistem menampilkan halaman <i>dashboard</i>.</li> <li>Aktor menekan sub menu "Surat Balasan" pada menu<br/>"Pendaftaran" dibagian <i>sidebar</i>.</li> </ol> |
| Exprected Result | Sistem menampilkan seluruh data pengajuan PKL tipe<br>magang yang telah disetujui oleh ketua jurusan dan<br>menunggu surat balasan.                                   |
| Result           | Sistem menampilkan seluruh data pengajuan PKL tipe<br>magang yang telah disetujui oleh ketua jurusan dan<br>menunggu surat balasan.                                   |

| Status | Valid. |
|--------|--------|
| Status | valiu. |

#### 6.3.29.2 Kasus Uji Lihat Pengajuan PKL Magang Hasil Persetujuan Kajur Tidak Ada Pengajuan

#### Tabel 6.71 Pengujian Validasi Lihat Pengajuan PKL Magang Hasil Persetujuan Kajur Tidak Ada Data

| Kode Kebutuhan   | PKL_F_029                                                                                   |
|------------------|---------------------------------------------------------------------------------------------|
| Nama Kasus Uji   | Lihat Pengajuan PKL Magang Hasil Persetujuan Kajur Tidak<br>Ada Data                        |
| Prosedur         | 1. Sistem menampilkan halaman dashboard.                                                    |
|                  | 2. Aktor menekan sub menu "Surat Balasan" pada menu "Pendaftaran" dibagian <i>sidebar</i> . |
| Exprected Result | Sistem menampilkan pesan "No data available in table".                                      |
| Result           | Sistem menampilkan pesan "No data available in table".                                      |
| Status           | Valid.                                                                                      |

#### 6.3.30 Pengujian Validasi Ubah Status Pengajuan PKL

#### 6.3.30.1 Kasus Uji Ubah Status Pengajuan PKL

#### Tabel 6.72 Pengujian Validasi Ubah Status Pengajuan PKL

| Kode Kebutuhan   | PKL_F_030                                                                                                    |
|------------------|----------------------------------------------------------------------------------------------------|
| Nama Kasus Uji   | Ubah Status Pengajuan PKL                                                                                                    |
| Prosedur         | <ol> <li>Sistem menampilkan seluruh data pengajuan PKL tipe<br/>magang yang telah disetujui oleh ketua jurusan dan<br/>menunggu surat balasan.</li> </ol> |
|                  | 2. Aktor menekan tombol "proses" pada <i>box</i> sesuai pada pengajuan yang ingin diubah status pengajuannya.                                             |
|                  | 3. Sistem menampilkan <i>modal</i> keputusan surat balasan dari perusahaan dengan masukan balasan perusahaan berupa pilihan diterima atau tidak diterima. |
|                  | 4. Aktor mengisi pilihan berupa "Diterima".                                                                                                    |
|                  | 5. Aktor menekan tombol "Simpan".                                                                                                    |
| Exprected Result | Sistem berhasil menyimpan dan menampilkan pesan<br>bahwa telah berhasil menyimpan hasil surat balasan<br>perusahaan.                                      |

| Result | Sistem berhasil menyimpan dan menampilkan pesan<br>bahwa telah berhasil menyimpan hasil surat balasan<br>perusahaan. |
|--------|----------------------------------------------------------------------------------------------------|
| Status | Valid.                                                                                                    |

## 6.3.31 Pengujian Validasi Lihat Detail PKL

#### 6.3.31.1 Kasus Uji Lihat Detail PKL

#### Tabel 6.73 Pengujian Validasi Lihat Detail PKL

| Kode Kebutuhan   | PKL_F_031                                                                                                    |  |
|------------------|----------------------------------------------------------------------------------------------------|--|
| Nama Kasus Uji   | Lihat Detail PKL                                                                                                    |  |
| Prosedur         | 1. Sistem menampilkan halaman <i>dashboard</i> yang terdapat data pelaksanaan dan pelaporan PKL.                                  |  |
|                  | 2. Aktor menekan nama perusahaan dari PKL tipe magang atau nama lomba serta penyelenggara dari PKL tipe lomba yang ingin dilihat. |  |
| Exprected Result | Sistem menampilkan detail PKL yang ingin dilihat.                                                                                 |  |
| Result           | Sistem menampilkan detail PKL yang ingin dilihat.                                                                                 |  |
| Status           | Valid.                                                                                                    |  |

## 6.3.32 Pengujian Validasi Pengajuan Perpanjangan PKL

## 6.3.32.1 Kasus Uji Pengajuan Perpanjangan PKL

### Tabel 6.74 Pengujian Validasi Pengajuan Perpanjangan PKL

| Kode Kebutuhan | PKL_F_032                                                                                                    |  |
|----------------|----------------------------------------------------------------------------------------------------|--|
| Nama Kasus Uji | Pengajuan Perpanjangan PKL                                                                                     |  |
| Prosedur       | 1. Sistem menampilkan detail PKL.                                                                              |  |
|                | 2. Aktor menekan tombol "Perpanjangan Masa<br>Pelaksanaan PKL" pada bagian Pengajuan perpanjangan<br>masa PKL. |  |
|                | 3. Sistem menampilkan halaman berupa <i>form</i> pengajuan perpanjangan masa pelaksanaan PKL.                  |  |
|                | 4. Aktor mengisi <i>form</i> tersebut dengan data berikut:                                                     |  |
|                | <ul> <li>Mengajuakan Perpanjangan Hingga = 09/20/2018</li> </ul>                                               |  |
|                | <ul> <li>Dengan pertimbangan = Penambahan modul<br/>sistem oleh pembimbing lapangan</li> </ul>                 |  |
|                | 5. Aktor menekan tombol "Simpan".                                                                              |  |

| Exprected Result | Sistem menyimpan pengajuan perpanjangan dan         |
|------------------|-----------------------------------------------------|
|                  | menampilkan pesan bahwa pengajuan perpanjangan masa |
|                  | PKL berhasil dilakukan.                             |
| Result           | Sistem menyimpan pengajuan perpanjangan dan         |
|                  | menampilkan pesan bahwa pengajuan perpanjangan masa |
|                  | PKL berhasil dilakukan.                             |
| Status           | Valid.                                              |

## 6.3.32.2 Kasus Uji Pengajuan Perpanjangan PKL Tidak Lengkap

#### Tabel 6.75 Pengujian Validasi Pengajuan Perpanjangan PKL Tidak Lengkap

| Kode Kebutuhan   | PKL_F_032                                                                                                    |  |
|------------------|----------------------------------------------------------------------------------------------------|--|
| Nama Kasus Uji   | Pengajuan Perpanjangan PKL Tidak Lengkap                                                                                          |  |
| Prosedur         | 1. Sistem menampilkan detail PKL.                                                                                                 |  |
|                  | <ol> <li>Aktor menekan tombol "Perpanjangan Masa<br/>Pelaksanaan PKL" pada bagian Pengajuan perpanjangan<br/>masa PKL.</li> </ol> |  |
|                  | 3. Sistem menampilkan halaman berupa <i>form</i> pengajuan perpanjangan masa pelaksanaan PKL.                                     |  |
|                  | 4. Aktor mengisi <i>field</i> pertimbangan berupa "Penambahan modul oleh pembimbing lapangan".                                    |  |
|                  | 5. Aktor menekan tombol "Simpan".                                                                                                 |  |
| Exprected Result | Sistem menampilkan pesan "Please fill out this field." pada kotak isian yang tidak diisi.                                         |  |
| Result           | Sistem menampilkan pesan "Please fill out this field." pada kotak isian yang tidak diisi.                                         |  |
| Status           |                                                                                                    |  |

### 6.3.33 Pengujian Validasi Lihat Pengajuan Perpanjangan PKL

## 6.3.33.1 Kasus Uji Lihat Pengajuan Perpanjangan PKL

#### Tabel 6.76 Pengujian Lihat Pengajuan Perpanjangan PKL

| Kode Kebutuhan | PKL_F_033                                |
|----------------|------------------------------------------|
| Nama Kasus Uji | Lihat Pengajuan Perpanjangan PKL         |
| Prosedur       | 1. Sistem menampilkan halaman dashboard. |
|                | a. Jika aktor sebagai dosen pembimbing : |

|                  | <ol> <li>Aktor menekan sub menu "Persetujuan<br/>Perpanjangan" pada menu "Pelaksanaan" dibagian<br/>sidebar.</li> </ol> |
|------------------|----------------------------------------------------------------------------------------------------|
|                  | b. Jika aktor sebagai kaprodi atau kajur :                                                                              |
|                  | <ol> <li>Aktor menekan sub menu "Masa PKL" pada menu<br/>"Persetujuan Perpanjangan" dibagian sidebar.</li> </ol>        |
| Exprected Result | Sistem menampilkan seluruh data pengajuan perpanjangan yang dilakukan mahasiswa.                                        |
| Result           | Sistem menampilkan seluruh data pengajuan perpanjangan yang dilakukan mahasiswa.                                        |
| Status           | Valid.                                                                                                    |

#### 6.3.33.2 Kasus Uji Lihat Pengajuan Perpanjangan PKL Tidak Ada Pengajuan

#### Tabel 6.77 Pengujian Validasi Lihat Pengajuan Perpanjangan PKL Tidak Ada Pengajuan

| Kode Kebutuhan   | PKL_F_033                                                                                                    |  |
|------------------|----------------------------------------------------------------------------------------------------|--|
| Nama Kasus Uji   | Lihat Pengajuan Perpanjangan PKL Tidak Ada Pengajuan                                                                                                    |  |
| Prosedur         | <ol> <li>Sistem menampilkan halaman dashboard.</li> <li>Jika aktor sebagai dosen pembimbing :         <ol> <li>Aktor menekan sub menu "Persetujuan Perpanjangan" pada menu "Pelaksanaan" dibagian sidebar.</li> <li>Jika aktor sebagai kaprodi atau kajur :                 <ol> <li>Aktor menekan sub menu "Masa PKL" pada menu "Persetujuan Perpanjangan" dibagian sidebar.</li> </ol> </li> </ol> </li> </ol> |  |
| Exprected Result | Sistem menampilkan pesan "No data available in table".                                                                                                    |  |
| Result           | Sistem menampilkan pesan "No data available in table".                                                                                                    |  |
| Status           | Valid.                                                                                                    |  |

### 6.3.34 Pengujian Validasi Persetujuan Pengajuan Perpanjangan PKL

### 6.3.34.1 Kasus Uji Persetujuan Pengajuan Perpanjangan PKL Disetujui

## Tabel 6.78 Pengujian Validasi Persetujuan Pengajuan Perpanjangan PKL Disetujui

| Kode Kebutuhan | PKL_F_034                                        |
|----------------|--------------------------------------------------|
| Nama Kasus Uji | Persetujuan Pengajuan Perpanjangan PKL Disetujui |

| Prosedur         | 1. Sistem menampilkan seluruh data pengajuan perpanjangan yang dilakukan mahasiswa.                                              |
|------------------|----------------------------------------------------------------------------------------------------|
|                  | 2. Aktor menekan tombol bergambar "centang" pada <i>box</i> sesuai pada pengajuan yang ingin disetujui.                          |
|                  | 3. Sistem menampilkan pesan konfirmasi "Setujui perpanjangan masa PKL mahasiswa tersebut?".                                      |
|                  | 4. Aktor menekan tombol "OK".                                                                                                    |
| Exprected Result | Sistem berhasil menyimpan dan menampilkan pesan<br>bahwa telah berhasil menyetujui pengajuan perpanjangan<br>masa PKL mahasiswa. |
| Result           | Sistem berhasil menyimpan dan menampilkan pesan<br>bahwa telah berhasil menyetujui pengajuan perpanjangan<br>masa PKL mahasiswa. |
| Status           | Valid.                                                                                                    |

# 6.3.34.2 Kasus Uji Persetujuan Pengajuan Perpanjangan PKL Ditolak

| Tabel 6.79 Pengujian Validasi | Persetujuan Pengajuan | Perpanjangan PKL Ditolak |
|-------------------------------|-----------------------|--------------------------|
|-------------------------------|-----------------------|--------------------------|

| Kode Kebutuhan   | PKL_F_034                                                                                                    |  |
|------------------|----------------------------------------------------------------------------------------------------|--|
| Nama Kasus Uji   | Persetujuan Pengajuan Perpanjangan PKL Ditolak                                                                 |  |
| Prosedur         | <ol> <li>Sistem menampilkan seluruh data pengajuan<br/>perpanjangan yang dilakukan mahasiswa.</li> </ol>       |  |
|                  | 2. Aktor menekan tombol "silang" pada <i>box</i> sesuai pada pengajuan yang ingin ditolak.                     |  |
|                  | 3. Sistem menampilkan <i>modal</i> tolak pengajuan perpanjangan PKL mahasiswa dengan masukan alasan penolakan. |  |
|                  | 4. Aktor mengisi alasan penolakan pengajuan tersebut.                                                          |  |
|                  | 5. Aktor menekan tombol "Simpan".                                                                              |  |
| Exprected Result | Sistem menampilkan pesan bahwa telah berhasil menolak pengajuan perpanjangan masa PKL mahasiswa.               |  |
| Result           | Sistem menampilkan pesan bahwa telah berhasil menolak pengajuan perpanjangan masa PKL mahasiswa.               |  |
| Status           | Valid.                                                                                                    |  |

#### 6.3.34.3 Kasus Uji Proses Persetujuan Pengajuan Perpanjangan PKL Ditolak Alasan Kosong

## Tabel 6.80 Pengujian Validasi Persetujuan Pengajuan Perpanjangan PKL Ditolak Alasan Kosong

| Kode Kebutuhan   | PKL_F_034                                                                                                    |  |
|------------------|----------------------------------------------------------------------------------------------------|--|
| Nama Kasus Uji   | Persetujuan Pengajuan Perpanjangan PKL Ditolak Alasan<br>Kosong                                                |  |
| Prosedur         | <ol> <li>Sistem menampilkan seluruh data pengajuan<br/>perpanjangan yang dilakukan mahasiswa.</li> </ol>       |  |
|                  | <ol> <li>Aktor menekan tombol "silang" pada box sesuai pada<br/>pengajuan yang ingin ditolak.</li> </ol>       |  |
|                  | 3. Sistem menampilkan <i>modal</i> tolak pengajuan perpanjangan PKL mahasiswa dengan masukan alasan penolakan. |  |
|                  | <ol> <li>Aktor membiarkan alasan penolakan pengajuan<br/>tersebut kosong.</li> </ol>                           |  |
|                  | 5. Aktor menekan tombol "Simpan".                                                                              |  |
| Exprected Result | Sistem menampilkan pesan bahwa telah berhasil menolak pengajuan perpanjangan masa PKL mahasiswa.               |  |
| Result           | Sistem menampilkan pesan bahwa telah berhasil menolak pengajuan perpanjangan masa PKL mahasiswa.               |  |
| Status           | Valid.                                                                                                    |  |

### 6.3.35 Pengujian Validasi Cek Masa Pelaksanaan PKL

#### 6.3.35.1 Kasus Uji Cek Masa Pelaksanaan PKL

#### Tabel 6.81 Pengujian Validasi Cek Masa Pelaksanaan PKL

| Kode Kebutuhan   | PKL_F_035                                                                                                    |
|------------------|----------------------------------------------------------------------------------------------------|
| Nama Kasus Uji   | Cek Masa Pelaksanaan PKL                                                                                                    |
| Prosedur         | 1. Aktor mengeksekusi url "domain/cron/pelaksanaan"                                                                                                    |
| Exprected Result | Mahasiswa dengan waktu pelaksanaan yang telah<br>melewati hari tersebut maka status PKL berubah menjadi<br>tahap pelaporan dan sistem menampilkan jumlah PKL yang<br>berubah. |
| Result           | Mahasiswa dengan waktu pelaksanaan yang telah<br>melewati hari tersebut maka status PKL berubah menjadi<br>tahap pelaporan dan sistem menampilkan jumlah PKL yang<br>berubah. |

| Status | Valid. |
|--------|--------|
|--------|--------|

#### 6.3.36 Pengujian Validasi Lihat Logbook

#### 6.3.36.1 Kasus Uji Lihat Logbook

#### Tabel 6.82 Pengujian Validasi Lihat Logbook

| Kode Kebutuhan   | PKL_F_036                                                                                             |
|------------------|----------------------------------------------------------------------------------------------------|
| Nama Kasus Uji   | Lihat <i>Logbook</i>                                                                                  |
| Prosedur         | 1. Sistem menampilkan detail PKL.                                                                     |
|                  | <ol> <li>Aktor menekan tombol "Logbook Bimbingan" pada<br/>bagian kartu kendali bimbingan.</li> </ol> |
| Exprected Result | Sistem menampilkan seluruh data aktivitas yang ada di logbook mahasiswa tersebut.                     |
| Result           | Sistem menampilkan seluruh data aktivitas yang ada di logbook mahasiswa tersebut.                     |
| Status           | Valid.                                                                                                |

## 6.3.37 Pengujian Validasi Tambah Aktivitas Logbook

## 6.3.37.1 Kasus Uji Tambah Aktivitas Logbook

## Tabel 6.83 Pengujian Validasi Tambah Aktivitas Logbook

| Kode Kebutuhan | PKL_F_037                                                                                      |
|----------------|------------------------------------------------------------------------------------------------|
| Nama Kasus Uji | Tambah Aktivitas <i>Logbook</i>                                                                |
| Prosedur       | 1. Sistem menampilkan seluruh data aktivitas yang ada di<br>logbook mahasiswa.                 |
|                | 2. Aktor menekan tombol "Tambah Logbook".                                                      |
|                | 3. Sistem menampilkan <i>modal</i> berupa <i>form</i> untuk menambahkan aktivitas logbook PKL. |
|                | 4. Aktor mengisikan <i>form</i> tersebut dengan data berikut:                                  |
|                | - Tanggal Kegiatan = 09/30/2018                                                                |
|                | - Mulai = 12:00                                                                                |
|                | - Selesai = 12:45                                                                              |
|                | <ul> <li>Lokasi/Ruang = Ruang Dosen</li> </ul>                                                 |
|                | - Uraian = Penyusunan laporan PKL                                                              |
|                | 5. Aktor menekan tombol "Simpan".                                                              |

| Exprected Result | Sistem menyimpan aktivitas bimbingan yang ditambahkan dan menampilkan pesan bahwa <i>logbook</i> berhasil ditambahkan. |
|------------------|----------------------------------------------------------------------------------------------------|
| Result           | Sistem menyimpan aktivitas bimbingan yang ditambahkan dan menampilkan pesan bahwa <i>logbook</i> berhasil ditambahkan. |
| Status           | Valid.                                                                                                    |

#### 6.3.37.2 Kasus Uji Tambah Aktivitas Logbook Tidak Lengkap

#### Tabel 6.84 Pengujian Validasi Tambah Aktivitas Logbook Tidak Lengkap

| Kode Kebutuhan   | PKL_F_037                                                                                 |
|------------------|-------------------------------------------------------------------------------------------|
| Nama Kasus Uji   | Tambah Aktivitas Logbook Tidak Lengkap                                                    |
| Prosedur         | 1. Sistem menampilkan seluruh data aktivitas yang ada di<br>logbook mahasiswa.            |
|                  | 2. Aktor menekan tombol "Tambah Logbook".                                                 |
|                  | 3. Aktor mengisikan form tersebut dengan data berikut:                                    |
|                  | - Tanggal Kegiatan = 09/30/2018                                                           |
|                  | - Mulai = 12:00                                                                           |
|                  | - Selesai = 12:45                                                                         |
|                  | <ul> <li>Lokasi/Ruang = Ruang Dosen</li> </ul>                                            |
|                  | - Uraian = (kosong)                                                                       |
|                  | 4. Aktor menekan tombol "Simpan".                                                         |
| Exprected Result | Sistem menampilkan pesan "Please fill out this field." pada kotak isian yang tidak diisi. |
| Result           | Sistem menampilkan pesan "Please fill out this field." pada kotak isian yang tidak diisi. |
| Status           | Valid.                                                                                    |

# 6.3.38 Pengujian Validasi Ubah Aktivitas Logbook

## 6.3.38.1 Kasus Uji Ubah Aktivitas Logbook

#### Tabel 6.85 Pengujian Validasi Ubah Aktivitas Logbook

| Kode Kebutuhan | PKL_F_038                                                                                        |
|----------------|--------------------------------------------------------------------------------------------------|
| Nama Kasus Uji | Ubah Aktivitas <i>Logbook</i>                                                                    |
| Prosedur       | <ol> <li>Sistem menampilkan seluruh data aktivitas yang ada di<br/>logbook mahasiswa.</li> </ol> |

|                  | 2. Aktor menekan tombol bergambar "pensil".                                                                                                    |
|------------------|----------------------------------------------------------------------------------------------------|
|                  | 3. Sistem menampilkan <i>modal</i> berupa update logbook PKL dengan isian tanggal kegiatan, waktu mulai, waktu selesai, lokasi atau ruangan dan uraian yang telah terisi data sebelumnya. |
|                  | 4. Aktor mengubah isian uraian menjadi "Konsultasi laporan PKL".                                                                                                    |
|                  | 5. Aktor menekan tombol "Simpan".                                                                                                    |
| Exprected Result | Sistem menyimpan aktivitas bimbingan yang diubah dan menampilkan pesan bahwa <i>logbook</i> berhasil diubah.                                                                              |
| Result           | Sistem menyimpan aktivitas bimbingan yang diubah dan menampilkan pesan bahwa <i>logbook</i> berhasil diubah.                                                                              |
| Status           | Valid.                                                                                                    |

## 6.3.38.2 Kasus Uji Ubah Aktivitas Logbook Tidak Valid

| Kode Kebutuhan   | PKL_F_038                                                                                                    |
|------------------|----------------------------------------------------------------------------------------------------|
| Nama Kasus Uji   | Ubah Aktivitas Logbook Tidak Valid                                                                                                    |
| Prosedur         | 1. Sistem menampilkan seluruh data aktivitas yang ada di<br>logbook mahasiswa.                                                                                                    |
|                  | 2. Sistem menampilkan <i>modal</i> berupa update logbook PKL dengan isian tanggal kegiatan, waktu mulai, waktu selesai, lokasi atau ruangan dan uraian yang telah terisi data sebelumnya. |
|                  | 3. Aktor mengubah isian uraian menjadi kosong.                                                                                                    |
|                  | 4. Aktor menekan tombol "Simpan".                                                                                                    |
| Exprected Result | Sistem menampilkan pesan "Please fill out this field." pada kotak isian yang tidak diisi.                                                                                                 |
| Result           | Sistem menampilkan pesan "Please fill out this field." pada kotak isian yang tidak diisi.                                                                                                 |
| Status           | Valid.                                                                                                    |

#### Tabel 6.86 Pengujian Validasi Ubah Aktivitas Logbook Tidak Valid

## 6.3.39 Pengujian Validasi Hapus Aktivitas Logbook

#### 6.3.39.1 Kasus Uji Hapus Aktivitas Logbook

## Tabel 6.87 Pengujian Validasi Hapus Aktivitas Logbook

| Kode Kebutuhan | PKL_F_036 |
|----------------|-----------|
|----------------|-----------|

| Nama Kasus Uji   | Hapus Aktivitas Logbook                                                                                    |
|------------------|----------------------------------------------------------------------------------------------------|
| Prosedur         | 1. Sistem menampilkan seluruh data aktivitas yang ada di<br>logbook mahasiswa.                             |
|                  | 2. Aktor menekan tombol bergambar "silang".                                                                |
|                  | 3. Sistem menampilkan pesan konfirmasi "Hapus data logbook tersebut?".                                     |
|                  | 4. Aktor menekan tombol "OK".                                                                              |
| Exprected Result | Sistem menghapus aktiviats bimbingan tersebut dan menampilkan pesan bahwa <i>logbook</i> berhasil dihapus. |
| Result           | Sistem menghapus aktiviats bimbingan tersebut dan menampilkan pesan bahwa <i>logbook</i> berhasil dihapus. |
| Status           | Valid.                                                                                                    |

### 6.3.40 Pengujian Validasi Lihat Daftar Logbook Mahasiswa

#### 6.3.40.1 Kasus Uji Lihat Daftar Logbook Mahasiswa

#### Tabel 6.88 Pengujian Lihat Daftar Logbook Mahasiswa

| Kode Kebutuhan   | PKL_F_040                                                                                                    |
|------------------|----------------------------------------------------------------------------------------------------|
| Nama Kasus Uji   | Lihat Pengajuan Perpanjangan PKL                                                                                                    |
| Prosedur         | <ol> <li>Sistem menampilkan halaman <i>dashboard</i>.</li> <li>Aktor menekan sub menu "Logbook Bumbungan" pada<br/>menu "Mahasiswa Bimbingan" dibagian <i>sidebar</i>.</li> </ol> |
| Exprected Result | Sistem menampilkan seluruh <i>logbook</i> mahasiswa bimbingan.                                                                                                    |
| Result           | Sistem menampilkan seluruh <i>logbook</i> mahasiswa bimbingan.                                                                                                    |
| Status           | Valid.                                                                                                    |

#### 6.3.40.2 Kasus Uji Lihat Daftar Logbook Mahasiswa Tidak Ada Data

## Tabel 6.89 Pengujian Validasi Lihat Pengajuan Perpanjangan PKL Tidak Ada Data

| Kode Kebutuhan | PKL_F_040                                                                                                    |
|----------------|----------------------------------------------------------------------------------------------------|
| Nama Kasus Uji | Lihat Pengajuan Perpanjangan PKL                                                                                     |
| Prosedur       | 1. Sistem menampilkan halaman dashboard.                                                                             |
|                | <ol> <li>Aktor menekan sub menu "Logbook Bumbungan" pada<br/>menu "Mahasiswa Bimbingan" dibagian sidebar.</li> </ol> |

## 6.3.41 Pengujian Validasi Verifikasi Logbook Disetujui

#### 6.3.41.1 Kasus Uji Verifikasi Logbook Disetujui

| Kode Kebutuhan   | PKL_F_041                                                                                                    |
|------------------|----------------------------------------------------------------------------------------------------|
| Nama Kasus Uji   | Verifikasi Logbook Disetujui Disetujui                                                                                |
| Prosedur         | <ol> <li>Sistem menampilkan seluruh <i>logbook</i> mahasiswa<br/>bimbingan.</li> </ol>                                |
|                  | 2. Aktor menekan tombol "detail" pada <i>box</i> sesuai pada <i>logbook</i> mahasiswa yang ingin dilihat.             |
|                  | 3. Sistem menampilkan halaman detail dari seluruh aktivitas yang terdapat pada <i>logbook</i> mahasiswa yang dipilih. |
|                  | 4. Aktor menekan tombol bergambar "centang" sesuai aktivitas yang ingin diverifikasi.                                 |
|                  | 5. Sistem menampilkan pesan konfirmasi "Setujui logbook bimbingan PKL tersebut?".                                     |
|                  | 6. Aktor menekan tombol "OK".                                                                                         |
| Exprected Result | Sistem menyimpan hasil verifikasi dan menampilkan pesan bahwa aktivitas <i>logbook</i> tersebut telah disetujui.      |
| Result           | Sistem menyimpan hasil verifikasi dan menampilkan pesan bahwa aktivitas <i>logbook</i> tersebut telah disetujui.      |
| Status           | Valid.                                                                                                    |

## 6.3.41.2 Kasus Uji Verifikasi Logbook Ditolak

#### Tabel 6.91 Pengujian Validasi Verifikasi Logbook Ditolak

| Kode Kebutuhan | PKL_F_041                                                                                                 |
|----------------|----------------------------------------------------------------------------------------------------|
| Nama Kasus Uji | Verifikasi <i>Logbook</i> Ditolak                                                                         |
| Prosedur       | 1. Sistem menampilkan seluruh <i>logbook</i> mahasiswa bimbingan.                                         |
|                | 2. Aktor menekan tombol "detail" pada <i>box</i> sesuai pada <i>logbook</i> mahasiswa yang ingin dilihat. |

|                  | 3. Sistem menampilkan halaman detail dari seluruh aktivitas yang terdapat pada <i>logbook</i> mahasiswa yang dipilih. |
|------------------|----------------------------------------------------------------------------------------------------|
|                  | 4. Aktor menekan tombol bergambar "silang" sesuai aktivitas yang ingin ditolak.                                       |
|                  | 5. Sistem menampilkan pesan konfirmasi "Tolak logbook bimbingan PKL tersebut?".                                       |
|                  | 6. Aktor menekan tombol "OK".                                                                                         |
| Exprected Result | Sistem menyimpan hasil verifikasi dan menampilkan pesan bahwa aktivitas <i>logbook</i> tersebut telah ditolak.        |
| Result           | Sistem menyimpan hasil verifikasi dan menampilkan pesan bahwa aktivitas <i>logbook</i> tersebut telah ditolak.        |
| Status           | Valid.                                                                                                    |

# 6.3.42 Pengujian Validasi Pengajuan Perpanjangan Pelaporan PKL

## 6.3.42.1 Kasus Uji Pengajuan Perpanjangan Pelaporan PKL

## Tabel 6.92 Pengujian Validasi Pengajuan Perpanjangan Pelaporan PKL

| Kode Kebutuhan   | PKL_F_042                                                                                                    |
|------------------|----------------------------------------------------------------------------------------------------|
| Nama Kasus Uji   | Pengajuan Perpanjangan Pelaporan PKL                                                                                                    |
| Prosedur         | 1. Sistem menampilkan detail PKL.                                                                                                    |
|                  | 2. Aktor menekan tombol "Perpanjangan Masa Pelaporan PKL" pada bagian Pengajuan perpanjangan masa PKL.                                  |
|                  | 3. Sistem menampilkan halaman berupa <i>form</i> pengajuan perpanjangan masa pelaporan PKL.                                             |
|                  | 4. Aktor mengisi form pengajuan dengan data berikut:                                                                                    |
|                  | <ul> <li>Mengajukan Perpanjangan Hingga = 10/05/2018</li> </ul>                                                                         |
|                  | <ul> <li>Dengan Alasan = Tahap revisi laporan PKL</li> </ul>                                                                            |
|                  | 5. Aktor menekan tombol "Simpan".                                                                                                    |
| Exprected Result | Sistem menyimpan pengajuan perpanjangan dan<br>menampilkan pesan bahwa pengajuan perpanjangan masa<br>pelaporan PKL berhasil dilakukan. |
| Result           | Sistem menyimpan pengajuan perpanjangan dan menampilkan pesan bahwa pengajuan perpanjangan masa pelaporan PKL berhasil dilakukan.       |
| Status           | Valid.                                                                                                    |

#### 6.3.42.2 Kasus Uji Pengajuan Perpanjangan Pelaporan PKL Tidak Lengkap

#### Tabel 6.93 Pengujian Validasi Pengajuan Perpanjangan Pelaporan PKL Tidak Lengkap

| Kode Kebutuhan   | PKL_F_042                                                                                                    |
|------------------|----------------------------------------------------------------------------------------------------|
| Nama Kasus Uji   | Pengajuan Perpanjangan Pelaporan PKL Tidak Lengkap                                                                          |
| Prosedur         | 1. Sistem menampilkan detail PKL.                                                                                           |
|                  | <ol> <li>Aktor menekan tombol "Perpanjangan Masa Pelaporan<br/>PKL" pada bagian Pengajuan perpanjangan masa PKL.</li> </ol> |
|                  | 3. Sistem menampilkan halaman berupa <i>form</i> pengajuan perpanjangan masa pelaporan PKL.                                 |
|                  | 4. Aktor mengisi <i>field</i> dengan alasan berupa "Masih revisi laporan PKL".                                              |
|                  | 5. Aktor menekan tombol "Simpan".                                                                                           |
| Exprected Result | Sistem menampilkan pesan "Please fill out this field." pada kotak isian yang tidak diisi.                                   |
| Result           | Sistem menampilkan pesan "Please fill out this field." pada kotak isian yang tidak diisi.                                   |
| Status           | Valid.                                                                                                    |

#### 6.3.43 Pengujian Validasi Lihat Pengajuan Perpanjangan Pelaporan PKL

#### 6.3.43.1 Kasus Uji Lihat Pengajuan Perpanjangan Pelaporan PKL

#### Tabel 6.94 Pengujian Lihat Pengajuan Perpanjangan Pelaporan PKL

| Kode Kebutuhan   | PKL_F_043                                                                                                    |
|------------------|----------------------------------------------------------------------------------------------------|
| Nama Kasus Uji   | Lihat Pengajuan Perpanjangan Pelaporan PKL                                                                                                    |
| Prosedur         | <ol> <li>Sistem menampilkan halaman dashboard.</li> <li>Jika aktor sebagai dosen pembimbing :</li> <li>Aktor menekan sub menu "Persetujuan<br/>Perpanjangan" pada menu "Pelaporan" dibagian<br/>sidebar</li> </ol> |
|                  | <ul> <li>b. Jika aktor sebagai kaprodi atau kajur :</li> <li>2. Aktor menekan sub menu "Masa Pelaporan" pada<br/>menu "Persetujuan Perpanjangan" dibagian<br/><i>sidebar.</i></li> </ul>                           |
| Exprected Result | Sistem menampilkan seluruh data pengajuan perpanjangan<br>yang dilakukan mahasiswa.                                                                                                    |
| Result | Sistem menampilkan seluruh data pengajuan perpanjangan<br>yang dilakukan mahasiswa. |
|--------|-------------------------------------------------------------------------------------|
| Status | Valid.                                                                              |

## 6.3.43.2 Kasus Uji Lihat Pengajuan Perpanjangan Pelaporan PKL Tidak Ada Pengajuan

### Tabel 6.95 Pengujian Validasi Lihat Pengajuan Perpanjangan Pelaporan PKL Tidak Ada Pengajuan

| Kode Kebutuhan   | PKL_F_043                                                                                                    |
|------------------|----------------------------------------------------------------------------------------------------|
| Nama Kasus Uji   | Lihat Pengajuan Perpanjangan Pelaporan PKL Tidak Ada<br>Pengajuan                                                  |
| Prosedur         | <ol> <li>Sistem menampilkan halaman <i>dashboard</i>.</li> <li>a. Jika aktor sebagai dosen pembimbing :</li> </ol> |
|                  | 2. Aktor menekan sub menu "Persetujuan Perpanjangan" pada menu "Pelaporan" dibagian sidebar.                       |
|                  | b. Jika aktor sebagai kaprodi atau kajur :                                                                         |
|                  | 2. Aktor menekan sub menu "Masa Pelaporan" pada menu "Persetujuan Perpanjangan" dibagian sidebar.                  |
| Exprected Result | Sistem menampilkan pesan "No data available in table".                                                             |
| Result           | Sistem menampilkan pesan "No data available in table".                                                             |
| Status           | Valid.                                                                                                    |

### 6.3.44 Pengujian Validasi Persetujuan Pengajuan Perpanjangan Pelaporan PKL

### 6.3.44.1 Kasus Uji Persetujuan Pengajuan Perpanjangan Pelaporan PKL Disetujui

### Tabel 6.96 Pengujian Validasi Persetujuan Pengajuan Perpanjangan Pelaporan PKL Disetujui

| Kode Kebutuhan | PKL_F_044                                                                                                    |
|----------------|----------------------------------------------------------------------------------------------------|
| Nama Kasus Uji | Persetujuan Pengajuan Perpanjangan Pelaporan PKL<br>Disetujui                                                                                                    |
| Prosedur       | <ol> <li>Sistem menampilkan seluruh data pengajuan<br/>perpanjangan pelaporan yang dilakukan mahasiswa.</li> <li>Aktor menekan tombol bergambar "centang" pada <i>box</i><br/>sesuai pada pengajuan yang ingin disetujui.</li> </ol> |

|                  | <ol> <li>Sistem menampilkan pesan konfirmasi "Setujui perpanjangan masa pelaporan PKL mahasiswa tersebut?".</li> <li>Aktor menekan tombol "OK".</li> </ol> |
|------------------|----------------------------------------------------------------------------------------------------|
| Exprected Result | Sistem berhasil menyimpan dan menampilkan pesan<br>bahwa telah berhasil menyetujui pengajuan perpanjangan<br>masa PKL mahasiswa.                           |
| Result           | Sistem berhasil menyimpan dan menampilkan pesan<br>bahwa telah berhasil menyetujui pengajuan perpanjangan<br>masa PKL mahasiswa.                           |
| Status           | Valid.                                                                                                    |

6.3.44.2 Kasus Uji Persetujuan Pengajuan Perpanjangan Pelaporan PKL Ditolak

 Tabel 6.97 Pengujian Validasi Persetujuan Pengajuan Perpanjangan Pelaporan

 PKL Ditolak

| Kode Kebutuhan   | PKL_F_044                                                                                                    |
|------------------|----------------------------------------------------------------------------------------------------|
| Nama Kasus Uji   | Persetujuan Pengajuan Perpanjangan Pelaporan PKL<br>Ditolak                                                                                |
| Prosedur         | <ol> <li>Sistem menampilkan seluruh data pengajuan<br/>perpanjangan pelaporan yang dilakukan mahasiswa.</li> </ol>                         |
|                  | 2. Aktor menekan tombol "silang" pada <i>box</i> sesuai pada pengajuan yang ingin ditolak.                                                 |
|                  | <ol> <li>Sistem menampilkan modal tolak pengajuan<br/>perpanjangan pelaporan PKL mahasiswa dengan<br/>masukan alasan penolakan.</li> </ol> |
|                  | 4. Aktor mengisi alasan penolakan pengajuan tersebut.                                                                                      |
|                  | 5. Aktor menekan tombol "Simpan".                                                                                                    |
| Exprected Result | Sistem menampilkan pesan bahwa telah berhasil menolak pengajuan perpanjangan pelaporan PKL mahasiswa.                                      |
| Result           | Sistem menampilkan pesan bahwa telah berhasil menolak pengajuan perpanjangan pelaporan PKL mahasiswa.                                      |
| Status           | Valid.                                                                                                    |

### 6.3.44.3 Kasus Uji Proses Persetujuan Pengajuan Perpanjangan Pelaporan PKL Ditolak Alasan Kosong

### Tabel 6.98 Pengujian Validasi Persetujuan Pengajuan Perpanjangan Pelaporan PKL Ditolak Alasan Kosong

| Kode Kebutuhan   | PKL_F_044                                                                                                    |
|------------------|----------------------------------------------------------------------------------------------------|
| Nama Kasus Uji   | Persetujuan Pengajuan Perpanjangan Pelaporan PKL<br>Ditolak Alasan Kosong                                                                  |
| Prosedur         | <ol> <li>Sistem menampilkan seluruh data pengajuan<br/>perpanjangan yang dilakukan mahasiswa.</li> </ol>                                   |
|                  | <ol> <li>Aktor menekan tombol "silang" pada box sesuai pada<br/>pengajuan yang ingin ditolak.</li> </ol>                                   |
|                  | <ol> <li>Sistem menampilkan modal tolak pengajuan<br/>perpanjangan pelaporan PKL mahasiswa dengan<br/>masukan alasan penolakan.</li> </ol> |
|                  | <ol> <li>Aktor membiarkan alasan penolakan pengajuan<br/>tersebut kosong.</li> </ol>                                                       |
|                  | 5. Aktor menekan tombol "Simpan".                                                                                                    |
| Exprected Result | Sistem menampilkan pesan bahwa telah berhasil menolak pengajuan perpanjangan pelaporan PKL mahasiswa.                                      |
| Result           | Sistem menampilkan pesan bahwa telah berhasil menolak pengajuan perpanjangan pelaporan PKL mahasiswa.                                      |
| Status           | Valid.                                                                                                    |

### 6.3.45 Pengujian Validasi Daftar Semhas PKL

### 6.3.45.1 Kasus Uji Daftar Semhas PKL

### Tabel 6.99 Pengujian Validasi Daftar PKL Lomba Berhasil

| Kode Kebutuhan | PKL_F_045                                                                                 |
|----------------|-------------------------------------------------------------------------------------------|
| Nama Kasus Uji | Daftar Semhas PKL                                                                         |
| Prosedur       | 1. Sistem menampilkan detail PKL.                                                         |
|                | 2. Aktor menekan tombol "Daftar Seminar Hasil" pada bagian pendaftaran seminar hasil PKL. |
|                | 3. Sistem menampilkan halaman berupa <i>form</i> pendaftaran seminar hasil PKL.           |
|                | 4. Aktor mengisi <i>form</i> pendaftaran tersebut dengan data berikut:                    |
|                | <ul> <li>Judul PKL = Pengembangan Sistem ABC</li> </ul>                                   |

|                  | - Nomor HP = 0813456789                                                                                                    |
|------------------|----------------------------------------------------------------------------------------------------|
|                  | 5. Aktor menekan tombol "Simpan".                                                                                                    |
| Exprected Result | Sistem menyimpan pengajuan pendaftaran seminar hasil<br>dan menampilkan pesan bahwa pendaftaran seminar hasil<br>PKL berhasil dilakukan. |
| Result           | Sistem menyimpan pengajuan pendaftaran seminar hasil<br>dan menampilkan pesan bahwa pendaftaran seminar hasil<br>PKL berhasil dilakukan. |
| Status           | Valid.                                                                                                    |

### 6.3.45.2 Kasus Uji Daftar Semhas PKLTidak Lengkap

| Kode Kebutuhan   | PKL_F_045                                                                                 |
|------------------|-------------------------------------------------------------------------------------------|
| Nama Kasus Uji   | Daftar Semhas PKL Tidak Lengkap                                                           |
| Prosedur         | 1. Sistem menampilkan detail PKL.                                                         |
|                  | 2. Aktor menekan tombol "Daftar Seminar Hasil" pada bagian pendaftaran seminar hasil PKL. |
|                  | 3. Sistem menampilkan halaman berupa <i>form</i> pendaftaran seminar hasil PKL.           |
|                  | 4. Aktor mengisi <i>field</i> judul PKL berupa "Pengembangan Sistem ABC".                 |
|                  | 5. Aktor menekan tombol "Simpan".                                                         |
| Exprected Result | Sistem menampilkan pesan "Please fill out this field." pada kotak isian yang tidak diisi. |
| Result           | Sistem menampilkan pesan "Please fill out this field." pada kotak isian yang tidak diisi. |
| Status           | Valid.                                                                                    |

### 6.3.46 Pengujian Validasi Lihat Bimbingan Mendaftar Semhas

### 6.3.46.1 Kasus Uji Lihat Bimbingan Mendaftar Semhas

### Tabel 6.101 Pengujian Validasi Lihat Bimbingan Mendaftar Semhas

| Kode Kebutuhan | PKL_F_046                                |
|----------------|------------------------------------------|
| Nama Kasus Uji | Lihat Bimbingan Mendaftar Semhas         |
| Prosedur       | 1. Sistem menampilkan halaman dashboard. |

|                  | <ol> <li>Aktor menekan sub menu "Persetujuan Semhas" pada<br/>menu "Pelaporan" dibagian sidebar.</li> </ol> |
|------------------|----------------------------------------------------------------------------------------------------|
| Exprected Result | Sistem menampilkan seluruh data pengajuan pendaftaran seminar hasil yang dilakukan mahasiswa bimbingan.     |
| Result           | Sistem menampilkan seluruh data pengajuan pendaftaran seminar hasil yang dilakukan mahasiswa bimbingan.     |
| Status           | Valid.                                                                                                    |

### 6.3.46.2 Kasus Lihat Bimbingan Mendaftar Semhas Tidak Ada Pengajuan

| Tabel 6.102 Pengujian Validasi Lihat Bimbingan Mendaftar Semhas Tidak Ada |
|---------------------------------------------------------------------------|
| Pengajuan                                                                 |

| Kode Kebutuhan   | PKL_F_046                                                                                                    |
|------------------|----------------------------------------------------------------------------------------------------|
| Nama Kasus Uji   | Lihat Bimbingan Mendaftar Semhas Tidak Ada Pengajuan                                                                                                    |
| Prosedur         | <ol> <li>Sistem menampilkan halaman <i>dashboard</i>.</li> <li>Aktor menekan sub menu "Persetujuan Semhas" pada<br/>menu "Pelaporan" dibagian <i>sidebar</i>.</li> </ol> |
| Exprected Result | Sistem menampilkan pesan "No data available in table".                                                                                                    |
| Result           | Sistem menampilkan pesan "No data available in table".                                                                                                    |
| Status           | Valid.                                                                                                    |

### 6.3.47 Pengujian Validasi Persetujuan Semhas

### 6.3.47.1 Kasus Uji Persetujuan Pengajuan Semhas Disetujui

### Tabel 6.103 Pengujian Validasi Persetujuan Semhas Disetujui

| Kode Kebutuhan   | PKL_F_047                                                                                                    |  |  |  |
|------------------|----------------------------------------------------------------------------------------------------|--|--|--|
| Nama Kasus Uji   | Persetujuan Semhas Disetujui                                                                                                    |  |  |  |
| Prosedur         | <ol> <li>Sistem menampilkan seluruh data pengajuan<br/>pendaftaran seminar hasil yang dilakukan mahasiswa<br/>bimbingan.</li> </ol> |  |  |  |
|                  | <ol> <li>Aktor menekan tombol bergambar "centang" sesuai<br/>pengajuan semhas yang ingin disetujui.</li> </ol>                      |  |  |  |
|                  | <ol> <li>Sistem menampilkan pesan konfirmasi "Setujui seminar<br/>hasil PKL mahasiswa tersebut?".</li> </ol>                        |  |  |  |
|                  | 4. Aktor menekan tombol "OK".                                                                                                    |  |  |  |
| Exprected Result | Sistem menyimpan persetujuan terhadap pengajuan semhas dan menampilkan pesan bahwa semhas tersebut telah disetujui.                 |  |  |  |

| Result | Sistem<br>semhas<br>telah dis | menyimpan<br>dan menamp<br>setujui. | persetujuan<br>ilkan pesan b | terhadap<br>ahwa semh | pengajuan<br>as tersebut |
|--------|-------------------------------|-------------------------------------|------------------------------|-----------------------|--------------------------|
| Status | Valid.                        |                                     |                              |                       |                          |

### 6.3.47.2 Kasus Uji Persetujuan Semhas Ditolak

### Tabel 6.104 Pengujian Validasi Persetujuan Semhas Ditolak

| Kode Kebutuhan   | PKL_F_034                                                                                                    |  |  |
|------------------|----------------------------------------------------------------------------------------------------|--|--|
| Nama Kasus Uji   | Persetujuan Semhas Ditolak                                                                                                    |  |  |
| Prosedur         | <ol> <li>Sistem menampilkan seluruh data pengajuan<br/>pendaftaran seminar hasil yang dilakukan mahasiswa<br/>bimbingan.</li> </ol>                                                                            |  |  |
|                  | <ol> <li>Aktor menekan tombol "silang" pada <i>box</i> sesuai pada pengajuan semhas yang ingin ditolak.</li> <li>Sistem menampilkan pesan konfirmasi "Tolak seminar hasil PKL mahasiswa tersebut?".</li> </ol> |  |  |
|                  |                                                                                                    |  |  |
|                  | 4. Aktor menekan tombol "OK".                                                                                                    |  |  |
| Exprected Result | Sistem menyimpan persetujuan terhadap pengajuan semhas dan menampilkan pesan bahwa semhas tersebut telah ditolak.                                                                                              |  |  |
| Result           | Sistem menyimpan persetujuan terhadap pengajuan semhas dan menampilkan pesan bahwa semhas tersebut telah ditolak.                                                                                              |  |  |
| Status           | Valid.                                                                                                    |  |  |

### 6.3.48 Pengujian Validasi Lihat Seluruh Pendaftar Semhas

### 6.3.48.1 Kasus Uji Lihat Seluruh Pendaftar Semhas

### Tabel 6.105 Pengujian Validasi Lihat Seluruh Pendaftar Semhas

| Kode Kebutuhan   | PKL_F_048                                                                                                    |  |  |
|------------------|----------------------------------------------------------------------------------------------------|--|--|
| Nama Kasus Uji   | Lihat Seluruh Pendaftar Semhas                                                                                                    |  |  |
| Prosedur         | <ol> <li>Sistem menampilkan halaman <i>dashboard</i>.</li> <li>Aktor menekan sub menu "Daftar Semhas" pada menu<br/>"Pelaporan" dibagian <i>sidebar</i>.</li> </ol> |  |  |
| Exprected Result | Sistem menampilkan seluruh data pengajuan pendaftaran<br>seminar hasil yang telah disetujui oleh dosen<br>pembimbingnya.                                            |  |  |

| Result | Sistem menampilkan seluruh data pengajuan pendaftaran seminar hasil yang telah disetujui oleh dosen pembimbingnya |     |  | aftaran<br>dosen |  |  |  |
|--------|----------------------------------------------------------------------------------------------------|-----|--|------------------|--|--|--|
| Status | Valid.                                                                                                    | yai |  |                  |  |  |  |

6.3.48.2 Kasus Uji Lihat Seluruh Pendaftar Semhas Tidak Ada Pengajuan

### Tabel 6.106 Pengujian Validasi Lihat Seluruh Pendaftar Semhas Tidak Ada Pengajuan

| Kode Kebutuhan   | PKL_F_048                                                                                 |
|------------------|-------------------------------------------------------------------------------------------|
| Nama Kasus Uji   | Lihat Seluruh Pendaftar Semhas Tidak Ada Pengajuan                                        |
| Prosedur         | 1. Sistem menampilkan halaman dashboard.                                                  |
|                  | 2. Aktor menekan sub menu "Daftar Semhas" pada menu "Pelaporan" dibagian <i>sidebar</i> . |
| Exprected Result | Sistem menampilkan pesan "No data available in table".                                    |
| Result           | Sistem menampilkan pesan "No data available in table".                                    |
| Status           | Valid.                                                                                    |

### 6.3.49 Pengujian Validasi Verifikasi Berkas Pendaftaran Semhas

### 6.3.49.1 Kasus Uji Verifikasi Berkas Pendaftaran Semhas Disetujui

### Tabel 6.107 Pengujian Validasi Verifikasi Berkas Pendaftaran Semhas Disetujui

| Kode Kebutuhan | PKL_F_049                                                                                                    |  |  |
|----------------|----------------------------------------------------------------------------------------------------|--|--|
| Nama Kasus Uji | Verifikasi Berkas Pendaftaran Semhas Disetujui                                                                                                 |  |  |
| Prosedur       | <ol> <li>Sistem menampilkan seluruh data pengajuan<br/>pendaftaran seminar hasil yang telah disetujui oleh<br/>dosen pembimbingnya.</li> </ol> |  |  |
|                | <ol> <li>Aktor menekan tombol "proses" sesuai pengajuan<br/>semhas yang ingin diverifikasi.</li> </ol>                                         |  |  |
|                | 3. Sistem menampilkan <i>modal</i> berupa <i>checklist</i> berkas apa saja yang perlu dipenuhi.                                                |  |  |
|                | 4. Aktor mengisi seluruh checklist.                                                                                                    |  |  |
|                | 5. Sistem mengaktifkan tombol "Lanjut" jika seluruh<br><i>checklist</i> telah terisi semua.                                                    |  |  |
|                | 6. Aktor menekan tombol "Lanjut".                                                                                                    |  |  |
|                | 7. Sistem menampilkan <i>form input</i> nilai PKL mahasiswa yang didapatkan dari pembimbing lapangan.                                          |  |  |
|                | 8. Aktor mengisikan <i>form</i> nilai PKL dengan data berikut:                                                                                 |  |  |

|                  | - Kehadiran, Disiplin dan Etika = 90                                                                                                    |  |
|------------------|----------------------------------------------------------------------------------------------------|--|
|                  | - Pemahaman Masalah = 90                                                                                                    |  |
|                  | - Kerjasama Tim = 85                                                                                                    |  |
|                  | <ul> <li>Pengetahuan Komprehensif = 87</li> </ul>                                                                                                    |  |
|                  | - Laporan = 85                                                                                                    |  |
|                  | 9. Aktor menekan tombol "Simpan".                                                                                                    |  |
| Exprected Result | Sistem menyimpan penilaian yang dimasukan dan kembali<br>ke halaman seluruh pendaftar seminar hasil dengan pesan<br>bahwa nilai kegiatan PKL mahasiswa berhasil disimpan. |  |
| Result           | Sistem menyimpan penilaian yang dimasukan dan kembali<br>ke halaman seluruh pendaftar seminar hasil dengan pesan<br>bahwa nilai kegiatan PKL mahasiswa berhasil disimpan. |  |
| Status           | Valid.                                                                                                    |  |

6.3.49.2 Kasus Uji Verifikasi Berkas Pendaftaran Semhas Dibatalkan

# Tabel 6.108 Pengujian Validasi Verifikasi Berkas Pendaftaran SemhasDibatalkan

| Kode Kebutuhan   | PKL_F_049                                                                                                    |  |  |
|------------------|----------------------------------------------------------------------------------------------------|--|--|
| Nama Kasus Uji   | Verifikasi Berkas Pendaftaran Semhas Dibatalkan                                                                                                |  |  |
| Prosedur         | <ol> <li>Sistem menampilkan seluruh data pengajuan<br/>pendaftaran seminar hasil yang telah disetujui oleh<br/>dosen pembimbingnya.</li> </ol> |  |  |
|                  | <ol> <li>Aktor menekan tombol "proses" sesuai pengajuan<br/>semhas yang ingin diverifikasi.</li> </ol>                                         |  |  |
|                  | 3. Sistem menampilkan <i>modal</i> berupa <i>checklist</i> berkas apa saja yang perlu dipenuhi.                                                |  |  |
|                  | 4. Aktor mengisi seluruh checklist.                                                                                                    |  |  |
|                  | <ol> <li>Sistem mengaktifkan tombol "Lanjut" jika seluruh<br/>checklist telah terisi semua.</li> </ol>                                         |  |  |
|                  | 6. Aktor menekan tombol "Lanjut".                                                                                                    |  |  |
|                  | <ol> <li>Sistem menampilkan <i>form input</i> nilai PKL mahasiswa<br/>yang didapatkan dari pembimbing lapangan.</li> </ol>                     |  |  |
|                  | 8. Aktor menekan tombol "Batal"                                                                                                    |  |  |
| Exprected Result | Sistem mengarahkan ke halaman sebelumnya.                                                                                                    |  |  |
| Result           | Sistem mengarahkan ke halaman sebelumnya.                                                                                                    |  |  |
| Status           | Valid.                                                                                                    |  |  |

### 6.3.49.3 Kasus Uji Proses Verifikasi Berkas Pendaftaran Semhas Tidak Lengkap

### Tabel 6.109 Pengujian Validasi Verifikasi Berkas Pendaftaran Semhas Tidak Lengkap

| Kode Kebutuhan   | PKL_F_049                                                                                                    |  |  |
|------------------|----------------------------------------------------------------------------------------------------|--|--|
| Nama Kasus Uji   | Verifikasi Berkas Pendaftaran Semhas Tidak Lengkap                                                                                             |  |  |
| Prosedur         | <ol> <li>Sistem menampilkan seluruh data pengajuan<br/>pendaftaran seminar hasil yang telah disetujui oleh<br/>dosen pembimbingnya.</li> </ol> |  |  |
|                  | <ol> <li>Aktor menekan tombol "proses" sesuai pengajuan<br/>semhas yang ingin diverifikasi.</li> </ol>                                         |  |  |
|                  | <ol> <li>Sistem menampilkan modal berupa checklist berkas<br/>apa saja yang perlu dipenuhi.</li> </ol>                                         |  |  |
|                  | 4. Aktor mengisi seluruh checklist.                                                                                                    |  |  |
|                  | <ol> <li>Sistem mengaktifkan tombol "Lanjut" jika seluruh<br/>checklist telah terisi semua.</li> </ol>                                         |  |  |
|                  | 6. Aktor menekan tombol "Lanjut".                                                                                                    |  |  |
|                  | 7. Sistem menampilkan <i>form input</i> nilai PKL mahasiswa yang didapatkan dari pembimbing lapangan.                                          |  |  |
|                  | 8. Aktor mengisikan form nilai PKL dengan data berikut:                                                                                        |  |  |
|                  | - Kehadiran, Disiplin dan Etika = 90                                                                                                    |  |  |
|                  | - Pemahaman Masalah = 90                                                                                                    |  |  |
|                  | - Kerjasama Tim = 85                                                                                                    |  |  |
|                  | - Pengetahuan Komprehensif = 87                                                                                                    |  |  |
|                  | - Laporan = (kosong)                                                                                                    |  |  |
|                  | 9. Aktor menekan tombol "Simpan".                                                                                                    |  |  |
| Exprected Result | Sistem menampilkan pesan "Please fill out this field." pada kotak isian alasan.                                                                |  |  |
| Result           | Sistem menampilkan pesan "Please fill out this field." pada                                                                                    |  |  |
| -                | Kotak Islan alasan.                                                                                                    |  |  |
| Status           | Valid.                                                                                                    |  |  |

### 6.3.50 Pengujian Validasi Lihat Seluruh Pendaftar Semhas Hasil Verifikasi Akademik

### 6.3.50.1 Kasus Uji Lihat Seluruh Pendaftar Semhas Hasil Verifikasi Akademik

Tabel 6.110 Pengujian Validasi Lihat Seluruh Pendaftar Semhas Hasil Verifikasi Akademik

| Kode Kebutuhan   | PKL_F_050                                                                                                  |
|------------------|----------------------------------------------------------------------------------------------------|
| Nama Kasus Uji   | Lihat Seluruh Pendaftar Semhas Hasil Verifikasi Akademik                                                   |
| Prosedur         | 1. Sistem menampilkan halaman dashboard.                                                                   |
|                  | 2. Aktor menekan sub menu "Pendaftar Semhas PKL" dibagian <i>sidebar</i> .                                 |
| Exprected Result | Sistem menampilkan seluruh data pengajuan pendaftaran seminar hasil yang telah diverifikasi oleh akademik. |
| Result           | Sistem menampilkan seluruh data pengajuan pendaftaran seminar hasil yang telah diverifikasi oleh akademik. |
| Status           | Valid.                                                                                                    |

### 6.3.50.2 Kasus Uji Lihat Seluruh Pendaftar Semhas Hasil Verifikasi Akademik Tidak Ada Data

### Tabel 6.111 Pengujian Validasi Lihat Seluruh Pendaftar Semhas Tidak Ada Data

| Kode Kebutuhan   | PKL_F_050                                                                  |
|------------------|----------------------------------------------------------------------------|
| Nama Kasus Uji   | Lihat Seluruh Pendaftar Semhas Hasil Verifikasi Akademik<br>Tidak Ada Data |
| Prosedur         | 1. Sistem menampilkan halaman dashboard.                                   |
|                  | 2. Aktor menekan sub menu "Pendaftar Semhas PKL" dibagian <i>sidebar</i> . |
| Exprected Result | Sistem menampilkan pesan "No data available in table".                     |
| Result           | Sistem menampilkan pesan "No data available in table".                     |
| Status           | Valid.                                                                     |

### 6.3.51 Pengujian Validasi Tentukan Dosen Penguji

### 6.3.51.1 Kasus Uji Tentukan Dosen Penguji

### Tabel 6.112 Pengujian Validasi Tentukan Dosen Penguji

| Kode Kebutuhan | PKL_F_051              |
|----------------|------------------------|
| Nama Kasus Uji | Tentukan Dosen Penguji |

| Prosedur         | 1. Sistem menampilkan seluruh data pengajuan pendaftaran seminar hasil yang telah diverifikasi oleh akademik.                                                                     |
|------------------|----------------------------------------------------------------------------------------------------|
|                  | 2. Aktor menekan tombol "proses" sesuai pengajuan semhas yang ingin diproses.                                                                                                    |
|                  | 3. Sistem menampilkan <i>modal</i> berupa <i>form</i> penentuan dosen penguji.                                                                                                    |
|                  | <ul> <li>4. Aktor mengisi dosen penguji yang ingin dipilih dengan benar, sebagai contoh "Lutfi Fanani S.Kom., M.T., M.Sc.".</li> <li>5. Aktor menekan tombol "Simpan".</li> </ul> |
| Exprected Result | Sistem menyimpan dosen penguji yang dipilih dan<br>menampilkan pesan bahwa telah berhasil menyimpan<br>seminar hasil PKL mahasiswa.                                               |
| Result           | Sistem menyimpan dosen penguji yang dipilih dan<br>menampilkan pesan bahwa telah berhasil menyimpan<br>seminar hasil PKL mahasiswa.                                               |
| Status           | Valid.                                                                                                    |

## 6.3.51.2 Kasus Uji Proses Tentukan Dosen Penguji Kosong

### Tabel 6.113 Pengujian Validasi Tentukan Dosen Penguji Kosong

| Kode Kebutuhan   | PKL_F_051                                                                                                    |
|------------------|----------------------------------------------------------------------------------------------------|
| Nama Kasus Uji   | Tentukan Dosen Penguji                                                                                                    |
| Prosedur         | <ol> <li>Sistem menampilkan seluruh data pengajuan<br/>pendaftaran seminar hasil yang telah diverifikasi oleh<br/>akademik.</li> </ol> |
|                  | <ol> <li>Aktor menekan tombol "proses" sesuai pengajuan<br/>semhas yang ingin diproses.</li> </ol>                                     |
|                  | 3. Sistem menampilkan <i>modal</i> berupa <i>form</i> penentuan dosen penguji.                                                         |
|                  | 4. Aktor menekan tombol "Simpan".                                                                                                    |
| Exprected Result | Penentuan dosen penguji tersebut tidak akan disimpan.                                                                                  |
| Result           | Penentuan dosen penguji tersebut tidak akan disimpan.                                                                                  |
| Status           | Valid.                                                                                                    |

### 6.3.52 Pengujian Validasi Lihat Kelompok Telah Daftar Semhas

### 6.3.52.1 Kasus Uji Lihat Kelompok Telah Daftar Semhas

### Tabel 6.114 Pengujian Validasi Lihat Kelompok Telah Daftar Semhas

| Kode Kebutuhan   | PKL_F_052                                                                             |
|------------------|---------------------------------------------------------------------------------------|
| Nama Kasus Uji   | Lihat Kelompok Telah Daftar Semhas                                                    |
| Prosedur         | 1. Sistem menampilkan halaman dashboard.                                              |
|                  | 2. Aktor menekan menu "Data Kelompok" dibagian <i>sidebar</i> .                       |
| Exprected Result | Sistem menampilkan seluruh data kelompok yang telah mendapatkan dosen penguji semhas. |
| Result           | Sistem menampilkan seluruh data kelompok yang telah mendapatkan dosen penguji semhas. |
| Status           | Valid.                                                                                |

### 6.3.52.2 Kasus Uji Lihat Kelompok Telah Daftar Semhas Tidak Ada Data

### Tabel 6.115 Pengujian Validasi Lihat Kelompok Telah Daftar Semhas Tidak Ada Data

| Kode Kebutuhan   | PKL_F_052                                                                                                    |
|------------------|----------------------------------------------------------------------------------------------------|
| Nama Kasus Uji   | Lihat Kelompok Telah Daftar Semhas                                                                                                    |
| Prosedur         | <ol> <li>Sistem menampilkan halaman <i>dashboard</i>.</li> <li>Aktor menekan menu "Data Kelompok" dibagian <i>sidebar</i>.</li> </ol> |
| Exprected Result | Sistem menampilkan pesan "No data available in table".                                                                                |
| Result           | Sistem menampilkan pesan "No data available in table".                                                                                |
| Status           | Valid.                                                                                                    |

### 6.3.53 Pengujian Validasi Lihat Seluruh Semhas yang Diuji

### 6.3.53.1 Kasus Uji Lihat Seluruh Semhas yang Diuji

### Tabel 6.116 Pengujian Validasi Lihat Seluruh Semhas yang Diuji

| Kode Kebutuhan | PKL_F_053                                                       |
|----------------|-----------------------------------------------------------------|
| Nama Kasus Uji | Lihat Seluruh Semhas yang Diuji                                 |
| Prosedur       | 1. Sistem menampilkan halaman dashboard.                        |
|                | 2. Aktor menekan menu "Menguji Seminar Hasil" dibagian sidebar. |

| Exprected Result | Sistem menampilkan seluruh data kegiatan seminar hasil yang akan diuji aktor tersebut. |
|------------------|----------------------------------------------------------------------------------------|
| Result           | Sistem menampilkan seluruh data kegiatan seminar hasil yang akan diuji aktor tersebut. |
| Status           | Valid.                                                                                 |

6.3.53.2 Kasus Uji Lihat Seluruh Semhas yang Diuji Tidak Ada Agenda

### Tabel 6.117 Pengujian Validasi Lihat Seluruh Semhas yang Diuji Tidak Ada Agenda

| PKL_F_053                                                                                                    |
|----------------------------------------------------------------------------------------------------|
| Lihat Seluruh Semhas yang Diuji                                                                                                    |
| <ol> <li>Sistem menampilkan halaman <i>dashboard</i>.</li> <li>Aktor menekan menu "Menguji Seminar Hasil" dibagian <i>sidebar</i>.</li> </ol> |
| Sistem menampilkan pesan "No data available in table".                                                                                        |
| Sistem menampilkan pesan "No data available in table".                                                                                        |
| Valid.                                                                                                    |
|                                                                                                    |

### 6.3.54 Pengujian Validasi Beri Penilaian Semhas

### 6.3.54.1 Kasus Uji Beri Penilaian Semhas

### Tabel 6.118 Pengujian Validasi Beri Penilaian Semhas

| Kode Kebutuhan | PKL_F_054                                                                                                    |
|----------------|----------------------------------------------------------------------------------------------------|
| Nama Kasus Uji | Beri Penilaian Semhas                                                                                                    |
| Prosedur       | <ol> <li>Sistem menampilkan seluruh data kegiatan seminar<br/>hasil yang akan diuji aktor tersebut.</li> </ol>                                            |
|                | <ol> <li>Aktor menekan tombol "proses" sesuai semhas yang<br/>ingin diberi penilaian.</li> </ol>                                                          |
|                | 3. Sistem menampilkan detail dari semhas tersebut dan terdapat <i>form</i> penilaian dari mahasiswa yang sedang semhas dan <i>form</i> saran atau revisi. |
|                | 4. Aktor mengisi <i>form</i> penilaian dengan data berikut:                                                                                               |
|                | - Kemampuan Oral dalam Presentasi = 90                                                                                                    |
|                | - Manajemen Waktu Presentasi = 85                                                                                                    |
|                | - Kualitas Argumen = 85                                                                                                    |
|                | - Saran / Revisi = 1. Abstrak terlalu panjang                                                                                                    |

|                  | 5. Aktor menekan tombol "Simpan".                                                                                                    |
|------------------|----------------------------------------------------------------------------------------------------|
| Exprected Result | Sistem menyimpan penilaian dosen penguji dan kembali ke<br>halaman melihat jadwal semhas yang diuji dengan pesan<br>bahwa penilaian seminar hasil PKL mahasiswa berhasil<br>disimpan. |
| Result           | Sistem menyimpan penilaian dosen penguji dan kembali ke<br>halaman melihat jadwal semhas yang diuji dengan pesan<br>bahwa penilaian seminar hasil PKL mahasiswa berhasil<br>disimpan. |
| Status           | Valid.                                                                                                    |

### 6.3.54.2 Kasus Uji Beri Penilaian Semhas Dibatalkan

| Kode Kebutuhan   | PKL_F_054 AS BA                                                                           |
|------------------|-------------------------------------------------------------------------------------------|
| Nama Kasus Uji   | Beri Penilaian Semhas                                                                     |
| Prosedur         | 1. Sistem menampilkan seluruh data kegiatan seminar hasil yang akan diuji aktor tersebut. |
|                  | 2. Aktor menekan tombol "proses" sesuai semhas yang ingin diberi penilaian.               |
|                  | 3. Aktor menekan tombol "Batal".                                                          |
| Exprected Result | Sistem mengarahkan ke halaman sebelumnya.                                                 |
| Result           | Sistem mengarahkan ke halaman sebelumnya.                                                 |
| Status           | Valid.                                                                                    |

### Tabel 6.119 Pengujian Validasi Beri Penilaian Semhas Dibatalkan

### 6.3.54.3 Kasus Uji Beri Penilaian Semhas Tidak Lengkap

### Tabel 6.120 Pengujian Beri Penilaian Semhas Tidak Lengkap

| Kode Kebutuhan | PKL_F_049                                                                                                    |
|----------------|----------------------------------------------------------------------------------------------------|
| Nama Kasus Uji | Beri Penilaian Semhas Tidak Lengkap                                                                                                    |
| Prosedur       | <ol> <li>Sistem menampilkan seluruh data kegiatan seminar<br/>hasil yang akan diuji aktor tersebut.</li> </ol>                                            |
|                | 2. Aktor menekan tombol "proses" sesuai semhas yang ingin diberi penilaian.                                                                               |
|                | 3. Sistem menampilkan detail dari semhas tersebut dan terdapat <i>form</i> penilaian dari mahasiswa yang sedang semhas dan <i>form</i> saran atau revisi. |
|                | 4. Aktor mengisi <i>form</i> penilaian dengan data berikut:                                                                                               |

|                  | <ul> <li>Kemampuan Oral dalam Presentasi = (kosong)</li> </ul>                       |
|------------------|--------------------------------------------------------------------------------------|
|                  | - Manajemen Waktu Presentasi = 85                                                    |
|                  | - Kualitas Argumen = 85                                                              |
|                  | <ul> <li>Saran / Revisi = 1. Abstrak terlalu panjang</li> </ul>                      |
|                  | 5. Aktor menekan tombol "Simpan".                                                    |
| Exprected Result | Sistem menampilkan pesan "Please fill out this field." pada kotak isian yang kosong. |
| Result           | Sistem menampilkan pesan "Please fill out this field." pada kotak isian yang kosong. |
| Status           | Valid.                                                                               |

### 6.3.55 Pengujian Validasi Lihat Penilaian Dosen Penguji

### 6.3.55.1 Kasus Uji Lihat Penilaian Dosen Penguji

### Tabel 6.121 Pengujian Validasi Lihat Penilaian Dosen Penguji

| Kode Kebutuhan   | PKL_F_055                                                                                                    |
|------------------|----------------------------------------------------------------------------------------------------|
| Nama Kasus Uji   | Lihat Penilaian Dosen Penguji                                                                                                    |
| Prosedur         | <ol> <li>Sistem menampilkan halaman <i>dashboard</i>.</li> <li>Aktor menekan tombol "Form Saran / Revisi" pada<br/>bagian seminar hasil PKL.</li> </ol> |
| Exprected Result | Sistem membuka halaman baru dan menampilkan <i>form</i> saran atau revisi.                                                                              |
| Result           | Sistem membuka halaman baru dan menampilkan form saran atau revisi.                                                                                     |
| Status           | Valid.                                                                                                    |

### 6.3.56 Pengujian Validasi Beri Penilaian Pembimbing

#### 6.3.56.1 Kasus Uji Beri Penilaian Pembimbing

### Tabel 6.122 Pengujian Validasi Beri Penilaian Pembimbing

| Kode Kebutuhan | PKL_F_056                                                                           |
|----------------|-------------------------------------------------------------------------------------|
| Nama Kasus Uji | Beri Penilaian Pembimbing                                                           |
| Prosedur       | 1. Sistem menampilkan halaman detail PKL.                                           |
|                | 2. Aktor menekan tombol "Beri Penilaian" pada bagian penilaian dari pembimbing PKL. |

|                  | 3. Sistem menampilkan <i>modal</i> berupa isian penilaian dosen pembimbing.                                                                 |
|------------------|----------------------------------------------------------------------------------------------------|
|                  | 4. Aktor mengisi <i>form</i> penilaian dengan data berikut:                                                                                 |
|                  | - Kehadiran, Etika Akademik = 90                                                                                                    |
|                  | - Kerjasama Tim = 80                                                                                                    |
|                  | <ul> <li>Pengetahuan Komprehensif = 85</li> </ul>                                                                                           |
|                  | - Laporan = 90                                                                                                    |
|                  | - Catatan = (kosong)                                                                                                    |
|                  | 5. Aktor menekan tombol "Simpan".                                                                                                    |
| Exprected Result | Sistem menyimpan penilaian yang diberikan dan<br>menampilkan pesan bahwa telah berhasil memberi<br>penilaian PKL mahasiswa oleh pembimbing. |
| Result           | Sistem menyimpan penilaian yang diberikan dan<br>menampilkan pesan bahwa telah berhasil memberi<br>penilaian PKL mahasiswa oleh pembimbing. |
| Status           | Valid.                                                                                                    |

### 6.3.56.2 Kasus Uji Beri Penilaian Pembimbing Tutup Form

### Tabel 6.123 Pengujian Validasi Beri Penilaian Pembimbing Tutup Form

| Kode Kebutuhan   | PKL_F_056                                                                           |
|------------------|-------------------------------------------------------------------------------------|
| Nama Kasus Uji   | Beri Penilaian Pembimbing Tutup Form                                                |
| Prosedur         | 1. Sistem menampilkan halaman detail PKL.                                           |
|                  | 2. Aktor menekan tombol "Beri Penilaian" pada bagian penilaian dari pembimbing PKL. |
|                  | 3. Sistem menampilkan <i>modal</i> berupa isian penilaian dosen pembimbing.         |
|                  | 4. Aktor menekan tombol "Tutup".                                                    |
| Exprected Result | Sistem menutup modal form penilaian tersebut.                                       |
| Result           | Sistem menutup modal form penilaian tersebut.                                       |
| Status           | Valid.                                                                              |

### 6.3.56.3 Kasus Uji Beri Penilaian Pembimbing Tidak Lengkap

### Tabel 6.124 Pengujian Beri Penilaian Pembimbing Tidak Lengkap

| Kode Kebutuhan | PKL_F_056                               |
|----------------|-----------------------------------------|
| Nama Kasus Uji | Beri Penilaian Pembimbing Tidak Lengkap |

| Prosedur         | 1. Sistem menampilkan halaman detail PKL.                                            |
|------------------|--------------------------------------------------------------------------------------|
|                  | 2. Aktor menekan tombol "Beri Penilaian" pada bagian penilaian dari pembimbing PKL.  |
|                  | 3. Sistem menampilkan <i>modal</i> berupa isian penilaian dosen pembimbing.          |
|                  | 4. Aktor mengisi <i>form</i> penilaian dengan data berikut:                          |
|                  | - Kehadiran, Etika Akademik = 90                                                     |
|                  | - Kerjasama Tim = 80                                                                 |
|                  | <ul> <li>Pengetahuan Komprehensif = (kosong)</li> </ul>                              |
|                  | - Laporan = 90                                                                       |
|                  | - Catatan = (kosong)                                                                 |
|                  | 5. Aktor menekan tombol "Simpan".                                                    |
| Exprected Result | Sistem menampilkan pesan "Please fill out this field." pada kotak isian yang kosong. |
| Result           | Sistem menampilkan pesan "Please fill out this field." pada kotak isian yang kosong. |
| Status           | Valid.                                                                               |

### 6.3.57 Pengujian Validasi Lihat Mahasiswa Selesai Pelaporan PKL

### 6.3.57.1 Kasus Uji Lihat Mahasiswa Selesai Pelaporan PKL

### Tabel 6.125 Pengujian Validasi Lihat Mahasiswa Selesai Pelaporan PKL

| Kode Kebutuhan   | PKL_F_057                                                                                                    |
|------------------|----------------------------------------------------------------------------------------------------|
| Nama Kasus Uji   | Lihat Mahasiswa Selesai Pelaporan PKL                                                                            |
| Prosedur         | 1. Sistem menampilkan halaman dashboard.                                                                         |
|                  | <ol> <li>Aktor menekan sub menu "Selesai Tahap Pelaporan"<br/>pada menu "Pelaporan" dibagian sidebar.</li> </ol> |
| Exprected Result | Sistem menampilkan seluruh data mahasiswa yang telah mendapatkan penilaian dosen pembimbingnya.                  |
| Result           | Sistem menampilkan seluruh data mahasiswa yang telah mendapatkan penilaian dosen pembimbingnya.                  |
| Status           | Valid.                                                                                                    |

### 6.3.57.2 Kasus Uji Lihat Mahasiswa Selesai Pelaporan PKL Tidak Ada Data

### Tabel 6.126 Pengujian Validasi Lihat Mahasiswa Selesai Pelaporan PKL Tidak Ada Data

| Kode Kebutuhan   | PKL_F_057                                                                                                    |
|------------------|----------------------------------------------------------------------------------------------------|
| Nama Kasus Uji   | Lihat Mahasiswa Selesai Pelaporan PKL Tidak Ada Data                                                             |
| Prosedur         | 1. Sistem menampilkan halaman dashboard.                                                                         |
|                  | <ol> <li>Aktor menekan sub menu "Selesai Tahap Pelaporan"<br/>pada menu "Pelaporan" dibagian sidebar.</li> </ol> |
| Exprected Result | Sistem menampilkan pesan "No data available in table".                                                           |
| Result           | Sistem menampilkan pesan "No data available in table".                                                           |
| Status           | Valid.                                                                                                    |

### 6.3.58 Pengujian Validasi Ubah Status Pelaporan PKL

### 6.3.58.1 Kasus Uji Ubah Status Pelaporan PKL

### Tabel 6.127 Pengujian Validasi Ubah Status Pelaporan PKL

| Kode Kebutuhan   | PKL_F_058                                                                                                    |
|------------------|----------------------------------------------------------------------------------------------------|
| Nama Kasus Uji   | Ubah Status Pelaporan PKL                                                                                                    |
| Prosedur         | <ol> <li>Sistem menampilkan seluruh data mahasiswa yang<br/>telah mendapatkan penilaian dosen pembimbingnya.</li> </ol>                              |
|                  | <ol> <li>Aktor menekan tombol "proses" sesuai semhas yang<br/>ingin diubah statusnya.</li> </ol>                                                     |
|                  | 3. Sistem menampilkan <i>modal</i> berupa konfirmasi bahwa mahasiswa dengan judul semhas tersebut telah menyelesaikan seluruh tahapan PKL.           |
|                  | 4. Aktor mengisi mencentang konfirmasi tersebut.                                                                                                    |
|                  | 5. Sistem mengaktifkan tombol "Simpan" jika konfirmasi telah dicentang.                                                                              |
|                  | 6. Aktor menekan tombol "Simpan".                                                                                                    |
| Exprected Result | Sistem merubah status PKL tersebut dan menampilkan<br>pesan bahwa telah berhasil merekap mahasiswa yang telah<br>menyelesaikan seluruh prosedur PKL. |
| Result           | Sistem merubah status PKL tersebut dan menampilkan<br>pesan bahwa telah berhasil merekap mahasiswa yang telah<br>menyelesaikan seluruh prosedur PKL. |
| Status           | Valid.                                                                                                    |

### 6.3.58.2 Kasus Uji Ubah Status Pelaporan PKL Tutup Form

### Tabel 6.128 Pengujian Validasi Ubah Status Pelaporan PKL Tutup Form

| Kode Kebutuhan   | PKL_F_058                                                                                                    |  |  |  |
|------------------|----------------------------------------------------------------------------------------------------|--|--|--|
| Nama Kasus Uji   | Ubah Status Pelaporan PKL Tutup Form                                                                                                    |  |  |  |
| Prosedur         | 1. Sistem menampilkan seluruh data mahasiswa yang telah mendapatkan penilaian dosen pembimbingnya.                                                           |  |  |  |
|                  | 2. Aktor menekan tombol "proses" sesuai semhas yang ingin diubah statusnya.                                                                                  |  |  |  |
|                  | <ol> <li>Sistem menampilkan modal berupa konfirmasi bahwa<br/>mahasiswa dengan judul semhas tersebut telah<br/>menyelesaikan seluruh tahapan PKL.</li> </ol> |  |  |  |
|                  | 4. Aktor menekan tombol "Tutup".                                                                                                    |  |  |  |
| Exprected Result | Sistem menutup modal form konfirmasi tersebut.                                                                                                    |  |  |  |
| Result           | Sistem menutup modal form konfirmasi tersebut.                                                                                                    |  |  |  |
| Status           | Valid.                                                                                                    |  |  |  |
|                  |                                                                                                    |  |  |  |

### 6.3.59 Pengujian Validasi Lihat Mahasiswa Selesai PKL

### 6.3.59.1 Kasus Uji Lihat Mahasiswa Selesai PKL

### Tabel 6.129 Pengujian Validasi Lihat Mahasiswa Selesai PKL

| Kode Kebutuhan   | PKL_F_059                                                                                                    |  |  |  |
|------------------|----------------------------------------------------------------------------------------------------|--|--|--|
| Nama Kasus Uji   | Lihat Mahasiswa Selesai PKL                                                                                                    |  |  |  |
| Prosedur         | <ol> <li>Sistem menampilkan halaman <i>dashboard</i>.</li> <li>Aktor menekan sub menu "Data Mahasiswa" dibagian <i>sidebar</i>.</li> </ol> |  |  |  |
| Exprected Result | Sistem menampilkan seluruh data mahasiswa yang telah menyelesaikan seluruh prosedur PKL.                                                   |  |  |  |
| Result           | Sistem menampilkan seluruh data mahasiswa yang telah menyelesaikan seluruh prosedur PKL.                                                   |  |  |  |
| Status           | Valid.                                                                                                    |  |  |  |

### 6.3.59.2 Kasus Uji Lihat Mahasiswa Selesai PKL Tidak Ada Data

### Tabel 6.130 Pengujian Validasi Lihat Mahasiswa Selesai PKL Tidak Ada Data

| Kode Kebutuhan | PKL_F_059                                  |
|----------------|--------------------------------------------|
| Nama Kasus Uji | Lihat Mahasiswa Selesai PKL Tidak Ada Data |
| Prosedur       | 1. Sistem menampilkan halaman dashboard.   |

|                  | 2. Aktor menekan sub menu "Data Mahasiswa" dibagian <i>sidebar</i> . |
|------------------|----------------------------------------------------------------------|
| Exprected Result | Sistem menampilkan pesan "No data available in table".               |
| Result           | Sistem menampilkan pesan "No data available in table".               |
| Status           | Valid.                                                               |

### 6.4 Pengujian Validasi Kebutuhan Non Fungsional

### 6.4.1 Pengujian Validasi Compatibility

Pengujian *compatibility* bertujuan untuk mengetahui apakah sistem yang telah dibangun dapat digunakan dengan semestinya disetiap *browser*. Pada pengujian ini akan dilakukan dengan bantuan sebuah aplikasi yaitu *SortSite*. Fungsi dari aplikasi ini adalah dapat menemukan permasalahan kompatibilitas dari sistem yang dibangun jika dijalankan diberbagai macam *browser*. Pada Tabel 6.131 berikut akan dijelaskan *browser* apa saja yang menjadi parameter pengujian *compatibility*.

| No |         | Nama Browser | Versi Browser |
|----|---------|--------------|---------------|
| 1  | Edge    |              | 18            |
| 2  | Firefox |              | 64            |
| 3  | Safari  | 양 음 관광       | 12            |
| 4  | Opera   |              | 57            |
| 5  | Chrome  |              | 71            |

Tabel 6.131 Browser yang Digunakan pada Compatibility Testing

Terdapat 3 indikator masalah yang mungkin didapatkan pada pengujian *compatibility* jika menggunakan aplikasi ini. Indikator pertama adalah *missing content or functionality*, indikator ini menunjukan bahwa terdapat konten atau fungsionalitas yang tidak muncul atau tidak berfungsi sehingga dapat menyebabkan *browser* tersebut tidak kompatibel untuk mengakses sistem yang dibangun. Selanjutnya indikator *major layout or performance problems* dan *minor layout or performance problems*. Kedua indikator ini menunjukan bahwa terdapat beberapa permasalahan yang muncul pada tampilan dan performa baik minor maupun mayor namun tidak mempengaruhi *browser* dalam menjalanankan sistem. 3 indikator tersebut dapat dilihat pada Gambar.

Key

Missing content or functionality
Major layout or performance problems
Minor layout or performance problems

#### Gambar 6.6 Indikator Masalah Compatibility Testing

Pada Gambar 6.7 berikut dapat dilihat hasil pengujian *compatibility* pada sistem yang dibangun secara keseluruhan.

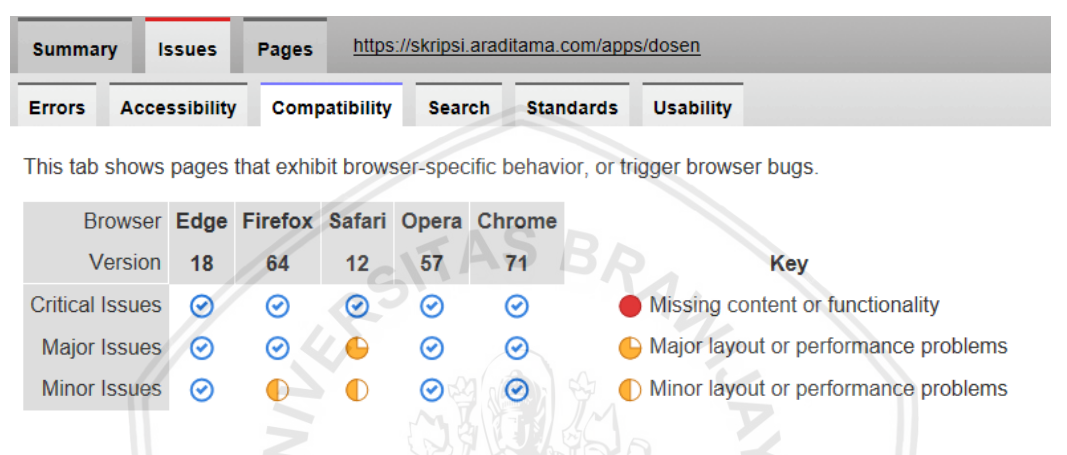

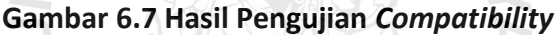

Pada Gambar 6.8 berikut merupakan penjabaran dari permasalahan yang didapatkan pada pengujian *compatibility.* 

| Priority                | Description and URL                                                                                                    | AVE U |                |                                                                                                    | Guideline and Line# | Count   |
|-------------------------|----------------------------------------------------------------------------------------------------|-------|----------------|----------------------------------------------------------------------------------------------------|---------------------|---------|
| Priority<br>1 issues on | 2<br>5 pages                                                                                                    |       |                |                                                                                                    |                     |         |
| ⊽ 🕒                     | The CSS filter: property is not supported by some browsers.                                                                                                    |       |                |                                                                                                    | Safari              | 5 pages |
|                         | https://skripsi.aradilama.com/assets/bower_components/bootstrap/dist/css/bootstrap_min.css<br>https://skripsi.aradilama.com/assets/bower_components/bootstrap-datepicker/dist/css/bootstrap-datepicker.min.css<br>https://skripsi.aradilama.com/assets/bower_components/font-awesome/css/font-awesome.min.css<br>https://skripsi.aradilama.com/assets/bower_components/select2/dist/css/select2.min.css<br>https://skripsi.aradilama.com/assets/bower_components/select2/dist/css/select2.min.css<br>https://skripsi.aradilama.com/assets/bower_components/select2/dist/css/select2.min.css<br>https://skripsi.aradilama.com/assets/bower_components/select2/dist/css/select2.min.css |       | <u>min.css</u> | Line <u>776 856 1337 1338 1348</u><br>Line <u>30 36 39 42 48</u><br>Line <u>38</u><br>Line <u>23 67 72 79 80</u> |                     |         |
| Priority                | 3                                                                                                    |       |                |                                                                                                    |                     |         |
| 3 issues on             | 1 pages                                                                                                    |       |                |                                                                                                    |                     |         |
| ▶ ●                     | The orphans: CSS property is not supported by some browsers                                                                                                    | s.    |                |                                                                                                    | Firefox Safari      | 1 pages |
| ▶ ●                     | The page-break-after: CSS property values avoid, left and right are not supported by Firefox.                                                                                                    |       |                |                                                                                                    | Firefox             | 1 pages |
| ▶ ●                     | The widows: CSS property is not implemented by some browse                                                                                                    | ers.  |                |                                                                                                    | Firefox Safari      | 1 pages |
| ⊳                       | Expand all 4 issues                                                                                                    |       |                |                                                                                                    |                     |         |

#### Gambar 6.8 Keterangan Masalah yang Ditemukan

Pada gambar diatas dapat dilihat hasil pengujian *compatibility* berdasarkan parameter yang sudah ditentukan. Pengujian tersebut dilakukan pada 5 jenis browser dalam versi yang berbeda-beda. Dari hasil pengujian tersebut didapatkan hasil bahwa sistem yang dibangun tidak mengandung indikator masalah konten atau fungsionalitas yang tidak muncul atau tidak berfungsi. Artinya sistem yang dibangun kompatibel diseluruh *browser* yang diuji. Namun terdapat beberapa

permasalahan yang muncul pada tampilan berupa minor di *browser Firefox* dan mayor di *browser Safari*. Permasalahan ini disebabkan karena adanya atribut CSS dari beberapa *library* yang digunakan dan atribut tersebut belum didukung oleh kedua *browser* diatas. Namun hal ini hanya mempengaruhi tampilan dari sistem yang dibangun dan tidak berpengaruh pada fungsionalitas sistem.

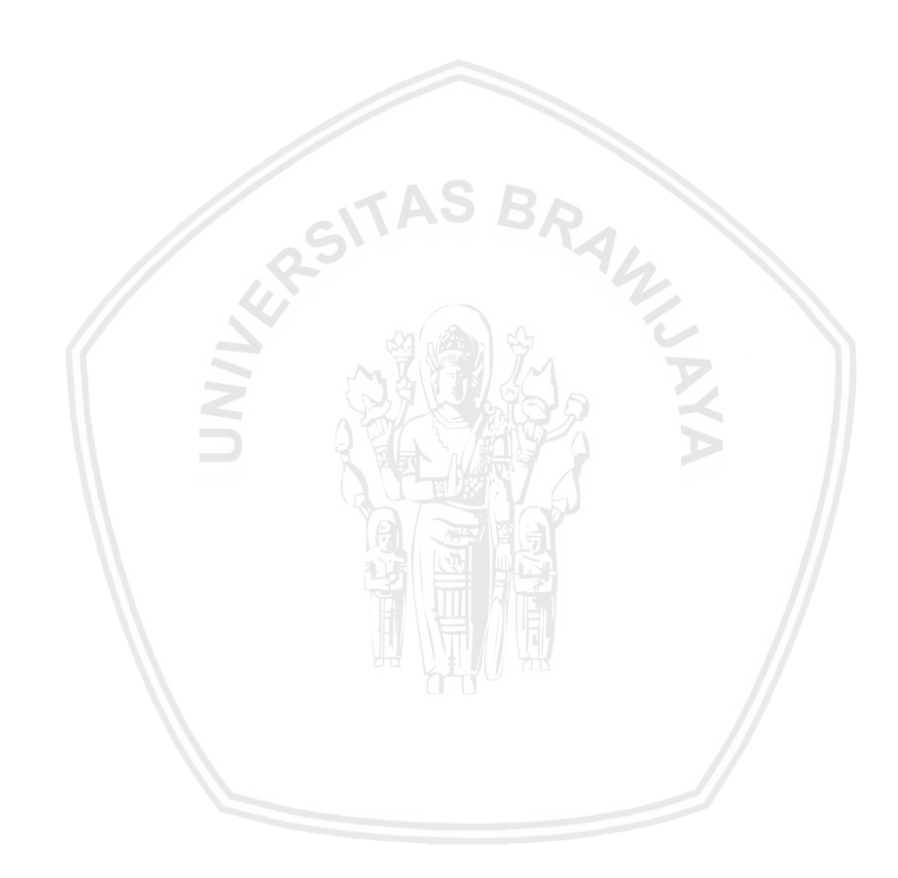

### **BAB 7 PENUTUP**

#### 7.1 Kesimpulan

Berdasarkan hasil analisis yang dilakukan dalam pembangunan sistem pengelolaan praktik kerja lapangan didapatkan 8 jenis aktor yang dapat mengakses sistem pengelolaan PKL ini, yaitu pengguna, mahasiswa, dosen, staf akademik, ketua program studi, ketua jurusan, sekertaris jurusan dan *scheduler*. Pengguna merupakan aktor yang dikenali sistem sebagai aktor yang belum valid, *scheduler* merupakan aktor berupa *service* yang dapat mengeksekusi suatu perintah pada waktu yang yang telah ditentukan, sedangkan mahasiswa, dosen, staf akademik, ketua program studi, ketua jurusan dan sekertaris jurusan merupakan aktor yang dikenali sistem sebagai aktor yang valid, artinya aktor tersebut memiliki hak untuk mengakses fungsionalitas utama sistem sesuai perannya masing-masing. Selain itu terdapat 59 kebutuhan fungsional sistem dan 1 kebutuhan non-fungsional sistem. Hasil analisis ini didapatkan dari kegiatan studi literatur, penyebaran kuesioner dan wawancara yang telah dilakukan pada tahap elisitasi kebutuhan terhadap pihak yang terlibat dalam prosedur PKL di Fakultas Ilmu Komputer Universitas Brawijaya.

Hasil perancangan sistem pengelolaan PKL menghasilkan perancangan arsitektur sesuai dengan kerangka kerja yang akan digunakan yaitu Laravel, pemodelan *sequence diagram*, pemodelan *class diagram*, perancangan komponen berupa *pseudocode*, perancangan data berupa *conceptual data model* (CDM) dan perancangan antarmuka. Dari hasil perancangan tersebut sistem pengelolaan PKL ini dibangun menjadi sebuah aplikasi berbasis *web*. Sistem tersebut diimplementasikan menggunakan bahasa pemrograman PHP untuk bagian *back-end* dan bahasa HTML, CSS, dan JavaScript untuk bagian *front-end*. Sistem ini dibangun dengan menggunakan bantuan kerangka kerja Laravel.

Hasil pengujian sistem yang dilakukan dengan menggunakan pengujian unit pada tiga sampel uji dengan total 18 kasus uji mengahasilkan nilai keseluruhan valid. Hasil pengujian integrasi dari satu sampel uji dengan total 3 kasus uji mengahasilkan nilai keseluruhan valid. Hasil pengujian validasi dilakukan berdasarkan *scenario* untuk setiap kebutuhan yang terdapat 120 kasus uji menghasilkan nilai validitas sebesar 100%. Dan yang terakhir pengujian *compatibility* yang dilakukan dengan alat bantu SortSite menunjukkan bahwa sistem telah kompatibel terhadap 5 *browser* yang diuji namun terdapat beberapa permasalahan pada atribut CSS yang belum didukung oleh beberapa *browser*. Permasalahan tersebut hanya mempengaruhi tampilan dari sistem yang dibangun dan tidak berpengaruh pada fungsionalitas sistem.

### 7.2 Saran

Saran yang dapat diberikan untuk pengembangan lebih lanjut sistem pengelolaan PKL:

- 1. Menambahkan kebutuhan fungsional untuk mengelola data master serta kondisi-kondisi tidak normal lainnya agar dapat memfasilitasi keadaannya yang tidak diharapkan.
- 2. Mengintegrasikan dengan modul-modul yang telah tersedia di FILKOM Apps.

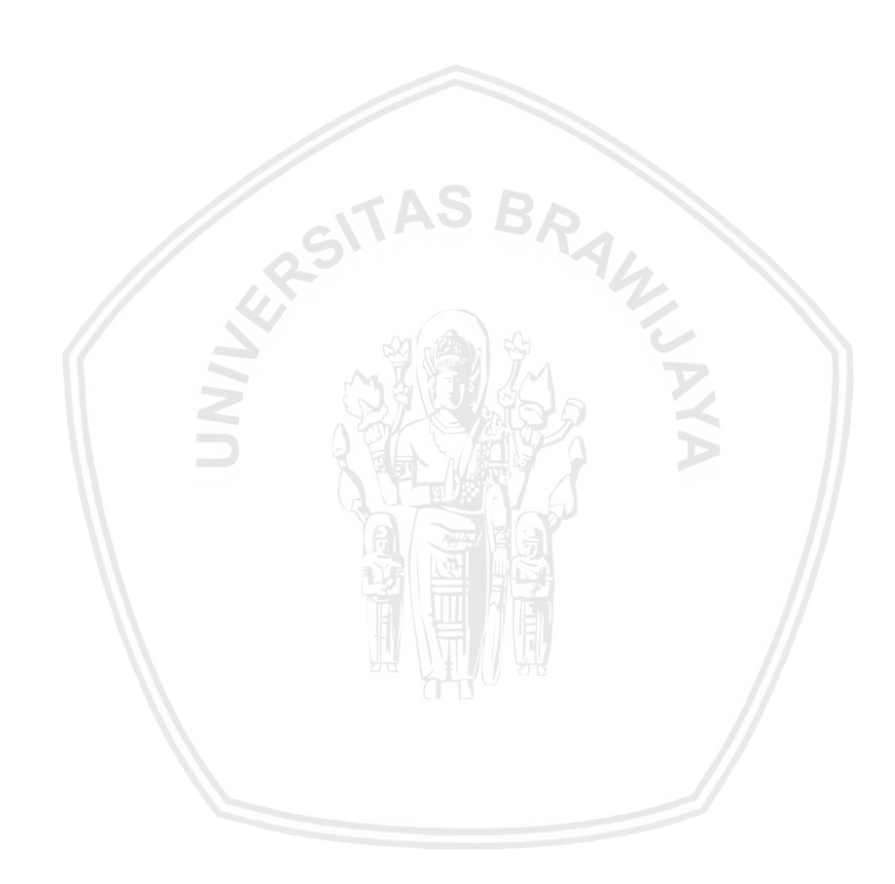

### **DAFTAR REFERENSI**

- Anif, M., Dentha, A., & Sindung, H. W. S. (2017). Designing Internship Monitoring System Web Based With Laravel Framework. IEEE International Conference on Communication, Networks and Satellite (Comnetsat), Semarang, pp. 112-117.
- Devisari, N. O. (2009). Peranan IT dalam Orgnisasi Perusahaan. [Online] UNS. Tersedia di: http://jane.blog.uns.ac.id/2009/11/17/peranan-it-dalamorganisasi-perusahaan/ [Diakses 21 September 2018].
- FILKOM UB. (2017). Buku Panduan Penyelesaian dan Evaluasi Praktik Kerja Lapang (*PKL*). Malang: FILKOM UB.

Kurniawan, T. A. (2018). PEMODELAN USE CASE (UML): EVALUASI TERHADAP BEBERAPA KESALAHAN DALAM PRAKTIK, 5(1), 77–86. https://doi.org/10.25126/jtiik.201851610

- Laravel. (2014). Laravel Philosophy. [Online] Laravel. Tersedia di: https://laravel.com/docs/4.2/introduction. [Diakses 14 Oktober 2018].
- Margaret Rouse. (2018). *MySQL*. [Online] Techtarget. Tersedia di: https://searchoracle.techtarget.com/definition/MySQL. [Diakses 14 Oktober 2018].
- Nur, A., & Rohafauzi, S. (2017). Development of Internship Monitoring and Supervising Web-Based System. IEEE 15th Student Conference on Research and Development (SCOReD), Putrajaya, pp. 193-197.
- OMG Object Management Group. (2013). *Business Process Model and Notation* (BPMN), Version 2.0.2, formal/2013-12-09, (December).
- Pressman, R. S. (2010). Software Engineering A Practitioner's Approach. 7<sup>th</sup> Ed. New York: McGraw-Hill Education.
- Safitri, S. T., & Supriyadi, D. (2015). Rancang Bangun Sistem Informasi Praktek Kerja Lapangan Berbasis Web dengan Metode Waterfall. Jurnal Informatika, Telekomunikasi Dan Elektronika, 7(1), 3–8.
- Sommerville, I. (2011). *Software Engineering*. 9th ed. Boston: Addison-Wesley.
- Sugiarti, Y. (2013). ANALISIS & PERANCANGAN UML (UNIFIED MODELING LANGUAGE) GENERATED VB.6. Yogyakarta: Graha Ilmu.
- The PHP Group. (2008). *History of PHP and related projects*. [Online] PHP. Tersedia di: http://id1.php.net/manual/en/history.php [Diakses 18 Oktober 2018].
- UB. (2016). Pedoman Pendidikan Universitas Brawijaya Tahun Akademik 2016/2017. Malang: UB.
- Visual Paradigm. (2016). *Sequence Diagram*. [Online] Visual Paradigm. Tersedia di: https://www.visual-paradigm.com/VPGallery/diagrams/Sequence.html [Diakses 18 Oktober 2018].

### PRAKATA

Puji syukur penulis panjatkan atas kehadirat Allah SWT atas limpahan rahmat serta karunia-Nya sehingga penulis dapat menyelesaikan skripsi yang berjudul "PEMBANGUNAN SISTEM INFORMASI PENGELOLAAN PRAKTIK KERJA LAPANGAN FAKULTAS ILMU KOMPUTER UNIVERSITAS BRAWIJAYA". Melalui pengantar ini, penulis ingin menyampaikan terima kasih kepada:

- Bapak Denny Sagita Rusdianto, S.Kom., M.Kom. dan bapak Lutfi Fanani, S.Kom., M.T., M.Sc. selaku Dosen Pembimbing skripsi yang dengan sabar mengarahkan, membina, dan membimbing penulis sehingga dapat menyelesaikan skripsi ini.
- 2. Bapak dan Ibu dosen serta staf Fakultas Ilmu Komputer Universitas Brawijaya yang telah bersedia membagi ilmu dan arahan kepada penulis selama proses menempuh studi hingga penyelesaian skripsi ini.
- 3. Kedua orang tua dan saudara kandung penulis atas doa, kasih sayang, dan dukungan yang selalu diberikan kepada penulis.
- 4. Kania Aviandi Savitri yang selalu memberi semangat dan motivasi bagi penulis untuk menyelesaikan skripsi ini.
- 5. Husni Ihsudha dan Galuh Indah Purbolaras dan teman-teman lainnya yang telah memberi motivasi bagi penulis untuk segera menyelesaikan skripsi ini.
- 6. Keluarga POROS yang telah memberi dukungan bagi penulis untuk menyelesaikan skripsi ini.
- 7. Semua pihak yang tidak semuanya dapat dituliskan disini yang terlibat baik secara langsung maupun tidak langsung dalam proses pengerjaan skripsi ini.

Penulis menyadari bahwa dalam penyusunan skripsi ini masih banyak kekurangan, sehingga saran dan kritik yang membangun sangat penulis harapkan. Akhir kata penulis berharap skripsi ini dapat membawa manfaat bagi semua pihak yang menggunakannya.

Malang, 13 Mei 2019

Penulis

arizki.aditama@gmail.com